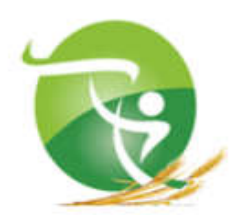

الجمهورية الجزائرية الديمقراطية الشعبية وزارة التعليم العالي والبحث العلمي جامعة مصطفى اسطمبولي معسكر كلية العلوم الاقتصادية والعلوم التجارية وعلوم التسيير

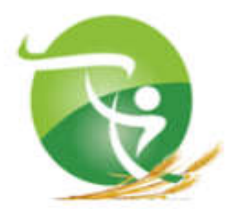

# محاضرات في مقياس: تطبيقات SPSS

من إعداد الدكتور:

حميود عمار

(أستاذ محاضر بكلية العلوم الاقتصادية والعلوم التجارية وعلوم التسيير جامعة معسكر - الجزائر)

2017

#### محاضرات في مقياس: تطبيقات SPSS

هذه المحاضرات موجهة إلى طلبة:

المستوى: سنة أولى ماستر التخصص: التسيير العمومي الفرع: علوم التسيير الميدان: علوم اقتصادية، علوم تجارية وعلوم التسيير

وحسب البرنامج المقرر في مواءمة عرض تكوين ماستر أكاديمي، والذي قُسم إلى المحتوى الموالى:<sup>1</sup>

- 1. مقدمة عن البرنامج الإحصائي SPSS.
  - 2. التعامل والتحكم في البيانات
- 3. إضافة وحذف متغيرات وحالات Insert and Delete
  - 4. استخدام الدوال الرياضية والإحصائية
    - 5. إعادة ترميز وتصنيف المتغيرات
  - 6. تصنيف المتغيرات Categorize Variable
    - 7. ترتيب واختيار الحالات
    - 8. وصف المتغيرات الاسمية والكمية
  - 9. البيانات الاسمية Qualitative Variables
  - 10. البيانات الكمية Quantitative Variables
    - التمثيل البياني للمتغيرات الاسمية والكمية.

وسيتم عرض المحتوى السابق في مختلف المحاور التي تتضمنها هذه المطبوعة.

<sup>&</sup>lt;sup>1</sup> كلية العلوم الاقتصادية والعلوم التجارية و علوم التسبير ، جامعة مصطفى اسطمبولي معسكر ، **"مواعمة عرض تكوين ماستر أكاديمي-**عنوان الماستر: التسبير العمومي"، وزارة التعليم العالي والبحث العلمي، الجمهورية الجزائرية الديمقر اطية الشعبية، 2017/2016. -

# قائمة المحتويات

| عنوان المحاضرةالصفحة                                                          |  |
|-------------------------------------------------------------------------------|--|
| المحاضرة الأولى: مقدمة عن البرنامج الإحصائي SPSS 4                            |  |
| المحاضرة الثانية: مكونات صفحة عرض المتغيرات                                   |  |
| المحاضرة الثالثة: التعامل مع الملفات والبيانات في برنامج SPSS                 |  |
| المحاضرة الرابعة: الدوال الرياضية والإحصائية                                  |  |
| المحاضرة الخامسة: التمثيل البياني                                             |  |
| المحاضرة السادسة: الأمرين Frequencies, Descriptives                           |  |
| المحاضرة السابعة: الارتباط والانحدار                                          |  |
| المحاضرة الثامنة: اختبار الثبات                                               |  |
| المحاضرة التاسعة: المقارنة بين المتوسطات                                      |  |
| المحاضرة العاشرة: الاختبارات اللامعلمية Bonomial, Run, Chi-square, Sample K-) |  |
| 120(S                                                                         |  |
| المحاضرة الحادية عشر: الاختبارات اللامعلمية للعينات المستقلة                  |  |
| المحاضرة الثانية عشر: الاختبارات اللامعلمية للعينات غير المستقلة              |  |
| قائمة المصادر والمراجع                                                        |  |
|                                                                               |  |

## المحاضرة الأولى: مقدمة عن البرنامج الإحصائي SPSS

لقد عرفت العلوم بشتى أنواعها تطورا ملحوظا خلال العقود الأخيرة، من خلال اعتمادها على كثير من الأدوات والأساليب في العالم الافتراضي، حيث أصبحت تعتمد على العديد من نظم المعلومات التي تسهل تخزين المدخلات ومعالجتها ومن تم تقديم مختلف المخرجات، حيث أصبحت المعلومات التي تسهل تخزين المدخلات ومعالجتها ومن تم تقديم مختلف المخرجات، حيث أصبحت الحواسيب بشتى أشكالها تلعب دورا مهما جدا في ذلك بالنظر إلى ما تحتويه من نوافذ وبرامج تسهل عملية إدخال البيانات وتخزينها وتحليلها والوصول إليها بأسهل السبل وفي أسرع وقت ممكن عند الحاجة إليها والعراب الميان المراج المراج تمكن عند المعلومات التي الميانات وتخزينها وتحليلها والوصول إليها بأسهل السبل وفي أسرع وقت ممكن عند الحاجة إليها واستدعائها، بالإضافة إلى تقديم مخرجات تحل محل الخبرة البشرية أو تفوقها في كثير من الأحيان سواء من الناحية النوعية والكمية مثل القرارات المتعلقة بحل الكثير من المشكلات.

إن البرامج التي يتم تثبيتها في الحواسيب والمتعلقة بمعالجة البيانات أصبحت في عصرنا كثيرة ومتنوعة، وخاصة ما تعل بالبرامج التي تطبق العديد من الأدوات والأساليب الإحصائية، وآخر ما توصل إليه الباحثون، فهناك برامج تعمل على معالجة بيانات كمية فقط، وأخرى تركز على البيانات النوعية أيضا، والتي من أمثلتها البيانات التي تتعلق بالسلوك الإنساني مثل التي تختص بدراسة سلوك الموظف في مؤسسة ما، وغيرها من البيانات النوعية، ومن بين هذه البرامج الذي يختص بلدي يختص بدراسة سلوك الموظف في مؤسسة ما تعلم معالجة بيانات كمية فقط، وأخرى تركز على البيانات النوعية أيضا، والتي من أمثلتها البيانات التي تتعلق بالسلوك الإنساني مثل التي تختص بدراسة سلوك الموظف في مؤسسة ما، وغيرها من البيانات النوعية، ومن بين هذه البرامج البرنامج الذي يختص بدراسة الموظف في مؤسسة ما، وعلي من أعليه عليه SPSS،

إن البرنامج الإحصائي SPSS هو اختصار لجملة ( Sciences وهو برنامج يستعمل في مجال (Sciences)، والتي تعني الحزمة الإحصائية للعلوم الاجتماعية، وهو برنامج يستعمل في مجال تحليل البيانات الإحصائية المتعلقة بالعلوم الإنسانية خاصة ومختلف العلوم الأخرى عامة، حيث أن هذا البرنامج يمكن التعامل معه من خلال مختلف نوافذ (Windows)، إذ يتيح لمستخدمه إمكانية تخزين البيانات ضمن ملف (Data Editor)، وتحويلها وتحليلها، وعرض مخرجاتها من خلال ملف من خلال ملف الملف الملف الملف الملف الملف الملف الملف الملف الملف الملف الملف الملف المحاف الملف الملف الملف الملف المحاف المحاف ا

<sup>&</sup>lt;sup>2</sup> البياتي محمود مهدي، "تحليل البيانات الإحصانية باستخدام البرنامج الإحصاني SPSS <<معالجة البيانات مع اختبار شروط التحليل وتفسير النتانج>>"، دار الحامد للنشر والتوزيع، عمان الأردن، ص: 17.

ولهذا البرنامج العديد من الإصدارات مثل الإصدار 12، 15، 17، 19، 20، وغيرها، بحيث أن كل إصدار يأتي ليدعم الإصدار بإضافات جديدة تحسن من البرنامج وأسلوب استخدامه.

أنواع النوافذ في برنامج SPSS

هناك ستة نوافذ للبرنامج وهي كما يلي:

- Data Editor" نافذة تحرير البيانات.
- Output) Navigator) نافذة عرض النتائج.
- Pivot Table Editor نافذة تحرير الجداول.
- Chart Editor نافذة تحرير الرسوم البيانية.
- Text Output Editor نافذة تحرير النتائج النصية Text.
  - <sup>3</sup> نافذة تحرير وكتابة الأوامر للبرنامج" Syntax Editor

وما سيتم التركيز عليه هو نافذة تحرير البيانات ونافذة عرض النتائج.

<sup>&</sup>lt;sup>3</sup> أبو سريع رضا عبد الله، "تحليل البيانات باستخدام برنامج SPSS"، دار الفكر ناشرون وموزعون، عمان، 2004، ص: 47.

#### 1-نافذة تحرير البيانات

وتشمل نافذة تحرير البيانات ثلاثة أشرطة بالإضافة إلى صفحتي عرض البيانات أو المتغيرات كما يلي:<sup>4</sup>

1-1- شريط العنوان: ويتم فيع وضع اسم الملف وهي كما في الشكل السابق:

Untitled1 [DataSet0]-SPSS Data Editor

بحيث يمكن تحديد اسم الملف قبل إدخال البيانات أو بعدها حتى لا يظهر بالشكل السابق.

### 1−2-شريط Menu bar:

ويحوي هذا الشريط مجموعة الخيارات الرئيسية للبرنامج وهي:

File: من خلاله يتم التعامل مع ملفات البيانات والملفات الذي يحويها البرنامج.

Edit: من خلالها يتم التعامل مع البيانات من نسخ ولص وغيرها.

View: من خلاله يتم عرض الرموز والبيانات وعديد من العمليات الأخرى.

Data: من خلالها يتم التعامل مع البيانات من فصل وتجميع وترجيح وغيرها.

Transform: من خلالها يتم تحويل البيانات.

Analyze: وتحوي مختلف الأساليب الإحصائية.

Graphs: من خلالها يتم التمثيل البياني واستخراج الرسوم الإحصائية المختلفة.

Utilities: من خلالها يتم عرض المعلومات عن البيانات.

Help: من خلالها يتم التعرف على مختلف طرق المساعدة.

<sup>&</sup>lt;sup>4</sup> البياتي، مرجع سبق ذكره، ص: 19-21.

1-3-شريط الأدوات Toolbar: وهو الشريط الثالث في البرنامج أفقيا كما يُلاحظ في الشكل السابق، ويحوي مجموعة من الرسوم كل منها يختص يمهمة معينة كما يلي:

- Open File ويمثل فتح الملف Þ Save File وبمثل حفظ الملف Print وبمثل طباعة الملف ШŤ Dialog recall وبمثل عرض خيارات التسهيلات ومعظم الرسوم. . Undo ويمثل عملية الرجوع إلى الخلف، وإلى التنفيذ السابق. Redo ويمثل إعادة التنفيذ المُلغى والتقدم إلى الأمام. Go to case ويتعلق بالذهاب إلى خلية يتم تحديدها. • **E**? Variables وهو خيار عرض معلومات عن المتغيرات. Å4 Find وهو يتعلق بالبحث عن موضوع معين أو قيمة معينة. ■冒 Insert cases وهو خيار إدخال حالة جديدة إلى البيانات. Ē Insert variables وهو خيار إضافة متغيرات. Split file وبمثل خيار تجزئة الملف وفصله. Weight cases وهو يمثل خيار ترجيح متغيرات معينة، وإعطائها أوزانا معينة. **6** Select cases وهو خيار تحديد الحالات التي سيتم التعامل معها. E. ، Value Lables وهو خيار عرض البيانات من خلال الرموز المحددة لها او من خلال
  - Use sets وهو خيار يبين المتغيرات المختارة للتحليل.

العبارات الموصوفة بها.

#### Data Editor -4-1-البيانات ضمن

وهي صفحة تحوي أعمدة تمثل المتغيرات (Variables)، وصفوف تحوي الحالات (cases).

بالإضافة إلى ما سبق فإن نافذة تحرير البيانات تحوي صفحتين واحدة لعرض (رؤية) البيانات، وأخرى لعرض المتغيرات.

صفحة عرض البيانات

| Untitled | I [DataSet0] - | SPSS Data Edito | or<br>Analyza Gran | he Utilities ) | Mindow Holm |     |    |
|----------|----------------|-----------------|--------------------|----------------|-------------|-----|----|
|          |                |                 | o iii ii≣ e        |                | F 😪 🙆 🔵     |     |    |
|          |                |                 |                    |                |             |     |    |
|          | var            | var             | var                | ∨ar            | var         | var | Vē |
| 1        |                |                 |                    |                |             |     |    |
| 2        |                |                 |                    |                |             |     |    |
| 3        |                |                 |                    |                |             |     |    |
| 4        |                |                 |                    |                |             |     |    |
| 5        |                |                 |                    |                |             |     |    |
| 6        |                |                 |                    |                |             |     |    |
| 7        |                |                 |                    |                |             |     |    |
| 8        |                |                 |                    |                |             |     |    |
| 9        |                |                 |                    |                |             |     |    |
| 10       |                |                 |                    |                |             |     |    |
| 10       |                |                 |                    |                |             |     |    |
| 12       |                |                 |                    |                |             |     |    |
| 1.3      |                |                 |                    |                |             |     |    |
| 19       |                |                 |                    |                |             |     |    |
| 16       |                |                 |                    |                |             |     |    |
| 17       |                |                 |                    |                |             |     |    |
| 18       |                |                 |                    |                |             |     |    |
| 19       |                |                 |                    |                |             |     |    |
| 20       |                |                 |                    |                |             |     |    |
| 21       |                |                 |                    |                |             |     |    |
| 22       |                |                 |                    |                |             |     |    |
| 23       |                |                 |                    |                |             |     |    |
| 24       |                |                 |                    |                |             |     |    |
| 25       |                |                 |                    |                |             |     |    |
| 26       |                |                 |                    |                |             |     |    |
| 27       |                |                 |                    |                |             |     |    |
| 28       |                |                 |                    |                |             |     |    |
| 29       |                |                 |                    |                |             |     |    |
| 30       |                |                 |                    |                |             |     |    |
| ▶ \Data  | View X Varia   | able View /     |                    | 1              |             | <   |    |

8

### صفحة عرض المتغيرات

| 🕞 🔒 i | à 📴 🔶 ( | 🛛 🔶 🐜 🧗 | A I   | E 🗄 🥸 🗮  | V Q • |        |         |         |       |         |
|-------|---------|---------|-------|----------|-------|--------|---------|---------|-------|---------|
|       | Name    | Туре    | Width | Decimals | Label | Values | Missing | Columns | Align | Measure |
| 1     |         |         | 1     |          | 1     |        |         |         |       |         |
| 2     |         |         |       |          |       |        |         |         |       |         |
| 3     |         |         |       |          |       |        |         |         |       |         |
| 4     |         |         |       |          |       |        |         |         |       |         |
| 5     |         |         |       |          |       |        |         |         |       |         |
| 6     |         |         |       |          |       |        |         |         |       |         |
| 7     |         |         |       |          |       |        |         |         |       |         |
| 8     |         |         |       |          |       |        |         |         |       |         |
| 9     |         |         |       |          |       |        |         |         |       |         |
| 10    |         |         |       |          |       |        |         |         |       |         |
| 10    |         |         |       |          |       |        |         |         |       |         |
| 12    |         |         |       |          |       |        |         |         |       |         |
| 14    |         |         |       |          |       |        |         |         |       |         |
| 14    |         |         |       |          |       |        |         |         |       |         |
| 15    |         |         |       |          |       |        |         |         |       |         |
| 17    |         |         |       |          |       |        |         |         |       |         |
| 17    |         |         |       |          |       |        |         |         |       |         |
| 10    |         |         | 1     |          |       |        |         |         |       |         |
| 20    |         |         |       |          |       |        |         |         |       |         |
| 20    |         |         |       |          |       |        |         |         |       |         |

بالنسبة لصفحة عرض المتغيرات فهي موضحة في الشكل التالي:

2- نافذة المخرجات (النتائج)

وهي نافذة لا تختلف كثيرا عن نافذة تحرير البيانات من حيث قائمة الأوامر، فهي تحوي نفس الأوامر بنه الأوامر ، فهي تحوي نفس الأوامر بالإضافة إلى قائمتين من الأوامر هما:<sup>5</sup>

Insert: وهي تمثل مجموعة من الأوامر مثل إدخال عنوان للصفحة، الفصل بين الصفحات.

Format: وتتضمن أوامر تمكن من التحكم في شكل صفحة عرض المخرجات.

وهي موضحة في الشكل الموالي:

<sup>&</sup>lt;sup>5</sup> أبو سريع، مرجع سبق ذكره، ص: 48.

| 🚰 Output1 [Document1] - SPSS Viewer<br>File Edit View Data Transform | er<br>Insert Format Analyze Graphs Utilities Window Help       |  |
|----------------------------------------------------------------------|----------------------------------------------------------------|--|
|                                                                      |                                                                |  |
| <pre></pre>                                                          | Your trial period for SPSS for Windows will expire in 14 days. |  |

### المحاضرة الثانية: مكونات صفحة عرض المتغيرات

والتي تظهر كما هو موضح في المحاضرة الأولى، حيث تحوي 10 أعمدة انطلاقا من العمود الى غاية العمود Measure، كما تحتوي على أسطر يتم من خلالها إدخال المتغيرات.

#### العمود Name

ويستخدم لوضع اسم المتغير مثل اسم الشخص، ورقم البطاقة، أو الدخل، أو أي اسم آخر، بحيث يجب أن تراعى مجموعة من الشروط عند كتابة اسم المتغير كما يلي: - "يجب أن لا ينتهي اسم المتغير بحرف - يجب أن لا ينتهي اسم المتغير بنقطة - يمكن كتابة اسم المتغير بأي عدد من الخانات المتصلة (بحيث لا يتجاوز 64 خانة)، ولكن البرنامج سوف يحتفظ بأول ثمانية حروف من اسم المتغير فقط - يمكن استخدام بعض الرموز في الاسم مثل (\$ ,# ,@) - لا يمكن استخدام !، ؟، \*، مع مكونات اسم المتغير مثل: - بعض الكلمات المحجوزة لا يمكن استخدامها كاسم للمتغير مثل: - بعض الكلمات المحجوزة لا يمكن استخدامها كاسم للمتغير مثل: - معن الكلمات المحجوزة لا يمكن استخدامها كاسم للمتغير مثل:

#### العمود Type

والموضح في الشكل الموالي، الذي يمكن استخراج خيارات تحديد نوع المتغير من خلال الضغط على العلامة المحددة بالدائرة كما هو مبين في نفس الشكل.

| 🛃 Untitle | d2 [DataSet2] - S | SPSS Data Editor |            |                 |            |        |         |         |       |          |
|-----------|-------------------|------------------|------------|-----------------|------------|--------|---------|---------|-------|----------|
| File Edit | View Data         | Transform Ana    | lyze Grapł | ns Utilities Wi | indow Help |        |         |         |       |          |
| 🖻 🖬 🕯     | ) 🖬 🔶 (           | 🛛 🔶 🔚 🧕          | # ¶₫       | E 🗄 🏚 🖪         | V 🔕 🖉      |        |         |         |       |          |
|           | Name              | Туре             | Width      | Decimals        | Label      | Values | Missing | Columns | Align | M        |
| 1         |                   |                  |            |                 |            |        |         |         |       |          |
| 2         |                   |                  |            |                 |            |        |         |         |       |          |
| 3         |                   |                  |            |                 |            |        |         |         |       |          |
| 4         |                   |                  |            |                 |            |        |         |         |       |          |
| 5         |                   |                  |            |                 |            |        |         |         |       |          |
| 6         |                   |                  |            |                 |            |        |         |         |       |          |
| 7         |                   |                  |            |                 |            |        |         |         |       |          |
| 0         | 1                 |                  |            |                 |            |        |         |         |       | <u> </u> |

<sup>&</sup>lt;sup>6</sup> أبو صالح محمد صبحي، الناصر أمجد ضيف الله، **"دليل التحليل الإحصا***ني ب***استخدام SPSS"**، دار اليازوري العلمية للنشر والتوزيع، عمان الأردن،2011، ص: 16.

حيث أنه من خلال الضبغط على العلامة المحددة بالدائرة في الشكل السابق يظهر مربع الحوار الموالي، الذي من خلاله يمكن تحديد نوع المتغير :

| Variable Type                                                                                                    |                               | ? ×                  |
|----------------------------------------------------------------------------------------------------|-------------------------------|----------------------|
| <ul> <li>Numeric</li> <li>Comma</li> <li>Dot</li> <li>Scientific notation</li> <li>Date</li> <li>Dollar</li> <li>Custom currency</li> <li>String</li> </ul> | Width: 8<br>Decimal Places: 2 | OK<br>Cancel<br>Help |

حيث أن مربع الحوار السابق يحوي الأنواع الموالية:

Numeric: ويمثل الأرقام المعيارية، التي قد تكون صحيحة أو تحوي أجزاء عشرية والتي قد تحوي شكلا علميا معياريا مثل E التي تشير إلى الأس، كما يشير Width إلى طول وسعة العدد بإشارته الموجبة أو السالبة بالإضافة إلى مؤشر الأس، أما بالنسبة إلى Decimal Places فتحدد عدد الأرقام في الجزء العشري ولا تتضمن الأس.<sup>7</sup>

Comma: وتستخدم لإظهار الأعداد بشكل يفصل بين كل مجموعة ثلاثة أرقام بفاصلة في الجزء الصحيح اما العشري فلا تظهر هذه الفاصلة، وعند اختيار هذا النوع من المتغيرات، وحتى عند إدخال البيانات بدون فاصلة فإن البرنامج هو من يتولى عرضها بهذا النوع.<sup>8</sup>

Dot: وهو نفس الحال كما في النوع Comma باستثناء استخدام النقطة مكان الفاصلة، أما الفاصلة فتستخدم للفصل بين الجزء الصحيح والجزء العشري من العدد.<sup>9</sup>

Scientific Notation: ويكون ها النوع مفيدا خاصة لعرض الأعداد الكبيرة جدا أو الصغيرة جدا، حدا، حيث يستخدم SPSS العلامة E للإشارة إلى أس العدد 10 والذي يضرب فيه العدد الذي يكون على

<sup>&</sup>lt;sup>7</sup> السواعي خالد محمد، "مدخل إلى تحليل البيانات باستخدام SPSS"، عالم الكتب الحديث، اربد الأردن، 2011، ص: 29.

<sup>&</sup>lt;sup>8</sup> نفس المرجع السابق ونفس الصفحة.

<sup>&</sup>lt;sup>9</sup> المرجع السابق، ص: 30.

يسار E بحيث تُحدد درجته على يمين E، فمثلا العدد 8702 يمكن عرضه بالشكل 8.702E3، كما ان الأعداد الصغيرة جدا يتم عرضها باستخدام الإشارة السالبة في الأس، مثل العدد 0.000007 يمكن عرضه من خلال 6–7E.<sup>10</sup>

Date: والموضح في الشكل الموالي:

| /ariable Type                                                                                                    |                                                                                                    |   | ? ×                  |
|----------------------------------------------------------------------------------------------------|----------------------------------------------------------------------------------------------------|---|----------------------|
| <ul> <li>Numeric</li> <li>Comma</li> <li>Dot</li> <li>Scientific notation</li> <li>Date</li> <li>Dollar</li> </ul> | dd-mmm-yyyy<br>dd-mmm-yy<br>mm/dd/yyy<br>mm/dd/yy<br>dd.mm.yyyy<br>dd.mm.yy<br>yyyy/mm/dd<br>yy/mm/dd | ^ | OK<br>Cancel<br>Help |
| Custom currency                                                                                                    | уууудд<br>уууудд                                                                                      | ~ |                      |

فيمكن عرض متغير يتضمن السنة والشهر واليوم والساعة والدقيقة، وبأشكال مختلفة كما هو موضح في الشكل المقابل كما يمكن الفصل بينها بخط أو نقطة وبأي ترتيب سواء البدء يكون بالسنة أو باليوم أو الشهر.<sup>11</sup>

Dollar: وهو يقوم بعرض الأرقام بعملة الدولار ، إذ تظهر البيانات مسبوقة بالرمز \$ <sup>12</sup>، وهي

| Variable Type                                                                                                    |                                                                                                    | ? ×                  |
|----------------------------------------------------------------------------------------------------|----------------------------------------------------------------------------------------------------|----------------------|
| <ul> <li>Numeric</li> <li>Comma</li> <li>Dot</li> <li>Scientific notation</li> <li>Date</li> <li>Dollar</li> <li>Custom currency</li> <li>String</li> </ul> | ###       *         ###       *         ###       *         ###       *         ###       *         ###       *         Width:       8         Decimal Places:       2 | OK<br>Cancel<br>Help |

**Custom Currency:** حيث يمكن من خلال هذا الشكل اختيار نوع العملة، كما يتم الاعتماد على Edit ثم Options لاختيار عملة ما <sup>13</sup>، وهو موضح في الشكل الموالي:

<sup>10</sup> نفس المرجع السابق ونفس الصفحة. <sup>11</sup> نفس المرجع السابق ونفس الصفحة.

موضحة في الشكل الموالي:

<sup>12</sup> نفس المرجع السابق ونفس الصفحة.

<sup>13</sup> نفس المرجع السابق ونفس الصفحة.

| Variable Type                                                                                                    |                                 |                                                               | ? ×                  |
|----------------------------------------------------------------------------------------------------|---------------------------------|---------------------------------------------------------------|----------------------|
| <ul> <li>Numeric</li> <li>Comma</li> <li>Dot</li> <li>Scientific notation</li> <li>Date</li> <li>Dollar</li> <li>Custom currency</li> <li>String</li> </ul> | CCA<br>CCB<br>CCC<br>CCD<br>CCE | Sample<br>1,234.56<br>-1234.56<br>Width: 8<br>cimal Places: 2 | OK<br>Cancel<br>Help |

ولمزيد من التوضيح فإنه يمكن تحديد عملة معينة بإتباع الخطوات الموالية:

-يتم تحديد نوع المتغير بأنه Custom Currency كما هو موضح في الشكل التالي:

| 🔹 *Untitle | ed2 [DataSet2 | ] - SPSS Da | ata Editor |           |              |            |        |    |
|------------|---------------|-------------|------------|-----------|--------------|------------|--------|----|
| File Edit  | View Dat      | ta Transf   | orm Anal   | yze Grapł | ns Utilities | Window     | w Help |    |
| 🗁 📙 d      | 🗎 📴 🦘         |             | 🔚 🕼 (      | ₩ 📲 🖬     | 🗉 🖽 🖽 🛙      | <b>I</b> 😵 | Ø 🌢    |    |
|            | Name          | 1           | Гуре       | Width     | Decimal      | s          | Label  |    |
| 1          | VAR00001      | Custo       | m          | 8         | 2            |            |        | No |
| 2          |               |             |            |           |              |            |        |    |
| 3          |               |             |            |           |              |            |        |    |

– ثم يتم الدخول إلى Edit ثم اختيار Options كما يلي:

| File | Edit | View Data                | Transform | n Analyze | Grap     | hs | Utilities Wi | ndow Help |      |
|------|------|--------------------------|-----------|-----------|----------|----|--------------|-----------|------|
| 0    |      | Undo Insert V            | ariables  | Ctrl+Z    | 揮        | Ŧ  | 周 🕀 🖪        | 👒 🥥 🍆     |      |
|      |      | Redo                     |           | Ctrl+R    | lidth    | Γ  | Decimals     | Label     |      |
|      |      | Cut                      |           | Ctrl+X    | -        | 2  |              |           | None |
|      |      | Сору                     |           | Ctrl+C    |          | 1  | ~            |           |      |
|      |      | Paste                    |           | Ctrl+V    |          | 1  |              |           |      |
|      |      | Paste Variables<br>Clear | 25        |           |          |    |              |           |      |
|      |      |                          |           | Del       | <u> </u> |    |              |           |      |
|      |      | Insert Variable          | e         |           | $\vdash$ | +  |              |           |      |
|      |      | Insert Cases             |           |           |          |    |              |           |      |
|      |      | Find                     |           | Ctrl+F    | -        | -  |              |           |      |
|      |      | Go to Case               |           |           | H        | -  |              |           |      |
|      |      | Options                  |           |           |          |    |              |           |      |

بعد النقر على Options يظهر مربع الحوار الموالي، ومنه يتم اختيار Currency في الشريط العلوي منه كما هو موضح في نفس المربع.

| Data     Currency     Scripts       Custom Output Formats     Sample Output       Postive value:     1,234.56       CCC     CCC       CCC     CCC       CCC     CCC       CCE     Suffix:       Prefix:     Suffix:       Prefix:     Suffix:                                                                    | General  | Viewer      | Draft Viewer | Output Labels            | Charts   | Interactive     | Pivot | Tabl |  |  |
|----------------------------------------------------------------------------------------------------|----------|-------------|--------------|--------------------------|----------|-----------------|-------|------|--|--|
| Custom Output Formats.       Sample Output         CCB       Positive value:       1,234.56         CCC       CCC         CCC       -1,234.56         All Values.       -1,234.56         Prefix:       Suffix:         Negative Values       Period         Prefix:       Suffix:         Prefix:       Suffix: |          | Data        |              | Currency                 |          | Sci             | ripts |      |  |  |
| CCA       Positive value:       1,234.56         CCB       CCC       Negative value:       -1,234.56         Negative value:       -1,234.56         All Values       Decimal Separator         Prefix:       Suffix:       Image: Command Separator         Negative Values       Prefix:       Comma           | Custom   | Output Form | ats          | Sample Output            |          |                 |       |      |  |  |
| CCB<br>CCC<br>CCD<br>CCE     Negative value:     -1,234.56       All Values<br>Prefix:     Suffix:     Decimal Separator       Negative Values<br>Prefix:     Ocomma       Prefix:     Suffix:                                                                                                    | CCA      |             |              | Positive value: 1,234.56 |          |                 |       |      |  |  |
| All Values     Decimal Separator       Prefix:     Suffix:       Negative Values       Prefix:     Suffix:                                                                                                    | CCE      |             |              | Negative value:          | -1,234.5 | 6               |       |      |  |  |
| Prefix:     Suffix:     Image: Command Suffix:       Negative Values     Comma       Prefix:     Suffix:                                                                                                    | All Valu | es          |              |                          |          | Decimal Separat | or    |      |  |  |
| Negative Values       Prefix:       -                                                                                                    | Prefix   |             | Suffix:      |                          |          | Period          |       |      |  |  |
|                                                                                                    | Negativ  | ve Values   | Suffix:      |                          |          | Comma           |       |      |  |  |
|                                                                                                    |          |             |              |                          |          |                 |       |      |  |  |
|                                                                                                    |          |             |              |                          |          |                 |       |      |  |  |
|                                                                                                    |          |             |              |                          |          |                 |       |      |  |  |
|                                                                                                    |          |             |              |                          |          |                 |       |      |  |  |

بعدها يتم إدخال العملة المراد إدراجها في البيانات ولتكن مثلا الدينار الجزائري (دج)، حيث
 يتم كتابة دج في الخانة Prefix ضمن المربع All Values كما هو موضح في الشكل
 الموالي:

| General  | Viewer                                                                                                    | Draft Viewer | Output Labels   | Charts   | Interactive      | Pivot Table |
|----------|----------------------------------------------------------------------------------------------------|--------------|-----------------|----------|------------------|-------------|
|          | Data                                                                                                    |              | Currency        |          | Sci              | ipts        |
| Custor   | Output Form                                                                                                    | nats         | Sample Output   |          |                  |             |
| CC/      | A Contraction of the second second se |              | Positive value: | 1,234.5  | <del>دچ</del> 6  |             |
| CCE      | 3                                                                                                    |              | Negative value: | -1,234.5 | دچ56             |             |
| CCL      | 5                                                                                                    |              |                 |          |                  |             |
| CCE      | -                                                                                                    |              |                 |          |                  |             |
|          |                                                                                                    |              |                 |          |                  |             |
| All Valu | les                                                                                                    |              |                 |          | Decimal Separate | or          |
| Prefix   | د <del>ه</del> :                                                                                                    | Suffix:      |                 |          | Period           |             |
|          |                                                                                                    |              |                 |          |                  |             |
| Negati   | ve Values                                                                                                    |              |                 |          | 0                |             |
| Prefix   | : 1                                                                                                    | Suffix:      |                 |          |                  |             |
|          |                                                                                                    |              |                 |          |                  |             |
|          |                                                                                                    |              |                 |          |                  |             |
|          |                                                                                                    |              |                 |          |                  |             |
|          |                                                                                                    |              |                 |          |                  |             |
|          |                                                                                                    |              |                 |          |                  |             |

 بعدها يتم الضغط على OK فتظهر البيانات عند إدخالها بعملة الدينار الجزائري (دج) كما هو موضح في الشكل الآتي:

| 🛃 *Untitle<br>File Edit | *Untitled2 [DataSet2] - SPSS Data Editor File Edit View Data Transform Analyze Graphs Utilities Window Help |         |         |         |         |     |  |  |  |  |
|-------------------------|----------------------------------------------------------------------------------------------------|---------|---------|---------|---------|-----|--|--|--|--|
| 🗁 🔒 d                   | 🗎 📴 🦘 (                                                                                                    | 🗏 🔿 🔚 🛙 | ? 🏘 📲 👔 | i 🗄 🤹 🖩 | 🛯 😵 🥥 🖷 |     |  |  |  |  |
| 6 : VAR00               | 6 : VAR00001                                                                                                |         |         |         |         |     |  |  |  |  |
|                         | VAR00001                                                                                                    | var     | var     | var     | var     | var |  |  |  |  |
| 1                       | دج200.0                                                                                                    |         |         |         |         |     |  |  |  |  |
| 2                       | دج300.0 د                                                                                                   |         |         |         |         |     |  |  |  |  |
| 3                       | دج400.0                                                                                                    |         |         |         |         |     |  |  |  |  |
| 4                       | دج500.0 د                                                                                                   |         |         |         |         |     |  |  |  |  |
| 5                       | دج600.0                                                                                                    |         |         |         |         |     |  |  |  |  |
| 6                       |                                                                                                    |         |         |         |         |     |  |  |  |  |
| 7                       |                                                                                                    |         |         |         |         |     |  |  |  |  |
| 8                       |                                                                                                    |         |         |         |         |     |  |  |  |  |
| 9                       |                                                                                                    |         |         |         |         |     |  |  |  |  |

String: بالنسبة لهذا النوع فهو عبارة عن شكل حر لا يستخدم لعمليات حسابية، وقد يستخدم لوصف حالات خاصة.<sup>14</sup> وهو موضح في الشكل الموالي:

| Variable Type                                                                                                    |               | ? ×                  |
|----------------------------------------------------------------------------------------------------|---------------|----------------------|
| <ul> <li>Numeric</li> <li>Comma</li> <li>Dot</li> <li>Scientific notation</li> <li>Date</li> <li>Dollar</li> <li>Custom currency</li> <li>String</li> </ul> | Characters: 8 | OK<br>Cancel<br>Help |

<sup>14</sup> نفس المرجع السابق ونفس الصفحة.

كما أن هذا النوع قد يحتوي على أرقام لكن ليس لغرض الحساب مثل أرقام بطاقات الموظفين أو أرقام بطاقات الطلية وغيرها، وعادة ما يتم استخدامه أيضا لتوضيح أسماء أفراد عينة ما.

#### العمود Width

"تحديد سعة المتغير تحدد عدد الأحرف المستخدمة لسعة العدد، فإذا كانت القيمة المراد عرضها ليست كبيرة كفاية لملئ الفراغ فإن الناتج سيكون محشوا بفراغات، فإذا كانت أكبر مما حددت سيتم تشكيلها لتكون مناسبة"<sup>15</sup>، وهذا العمود مبين ضمن الإطار كما في الشكل الموالي:

| 🛃 Untitle<br>File Edit | Untitled3 [DataSet3] - SPSS Data Editor File Edit View Data Transform Analyze Graphs Utilities Window Help |         |       |          |                    |  |  |  |  |  |  |
|------------------------|----------------------------------------------------------------------------------------------------|---------|-------|----------|--------------------|--|--|--|--|--|--|
| 🗁 🖬 d                  | 🛓 📴 🔶 (                                                                                                    | 🗏 🔶 🔚 🧗 | M 🖷 🚺 | ■ 🕮 🕮 🛤  | 🖉 🖉 🖉              |  |  |  |  |  |  |
|                        | Name                                                                                                    | Туре    | Width | Decimals | Label              |  |  |  |  |  |  |
| 1                      | VAR00001                                                                                                   | Numeric | 8 😫   | 2        |                    |  |  |  |  |  |  |
| 2                      | البطاقة [                                                                                                  | String  | 8     | 0        | رقم البطاقة        |  |  |  |  |  |  |
| 3                      | الاسم                                                                                                    | String  | 10    | 0        | اسم الغامل         |  |  |  |  |  |  |
| 4                      | النوع                                                                                                    | Numeric | 8     | 2        | جنس الغامل         |  |  |  |  |  |  |
| 5                      | الدخل                                                                                                    | Numeric | 8     | 2        | الدخل الذي يتقاضاه |  |  |  |  |  |  |
| 6                      | التعليم ا                                                                                                  | Numeric | 8     | 2        | المستوى التعليمي   |  |  |  |  |  |  |

#### العمود Decimals

"العدد العشري هو عدد الخانات التي تظهر على يمين الفاصلة العشرية، وهذا هو نفسه عدد الأرقام العشرية التي تحددها عندما تعرِّف نوع المتغير ....<sup>16</sup>

حيث أن هذا العمود موضح في الشكل السابق على يمين العمود Width.

والجذير بالذكر أن الأرقام العددية (الكمية) على الأكثر تتكون من 40 خانة عددية (في العمود Width) و16 خانة عشرية (في العمود Decimals)، أما الالبيانات غير الرقمية فتتكون على الأكثر من 255 حرف.<sup>17</sup>

<sup>&</sup>lt;sup>15</sup> المرجع السابق، ص: 32.

<sup>&</sup>lt;sup>16</sup> المرجع السابق، ص: 33.

<sup>&</sup>lt;sup>17</sup> أبو صالح محمد صبحي، الناصر أمجد ضيف الله ، مرجع سبق ذكره، ص: 18.

#### العمود Label

من خلال هذا العمود يتم "...تعريف المتغير بجملة مكونة على الأكثر من 255 رمز بما في ذلك الفراغات المستخدمة. هذا الاختيار هو البديل عن اسم المتغير...ما يكتب هنا سوف يظهر مع المخرجات بدل اسم المتغير"<sup>18</sup>، وهذا العمود مبين في الإطار المحدد في الشكل الموالي:

| 🔀 Untitled3 [DataSet3] - SPSS Data Editor<br>File Edit View Data Transform Analyze Graphs Utilities Window Help |                                   |         |       |          |                    |        |  |  |  |
|----------------------------------------------------------------------------------------------------|-----------------------------------|---------|-------|----------|--------------------|--------|--|--|--|
| 😕 🖬 🗗 🗢 📓 🔶 🐜 🖗 🖷 🏥 🏥 🏨 🇮 🕸 🗮 📡 🕥 🌑                                                                             |                                   |         |       |          |                    |        |  |  |  |
|                                                                                                    | Name                              | Туре    | Width | Decimals | Label              | \<br>\ |  |  |  |
| 1                                                                                                    | VAR00001                          | Numeric | 8     | 2        |                    | None   |  |  |  |
| 2                                                                                                    | البطاقة                           | String  | 8 0   |          | رقم البطاقة        | None   |  |  |  |
| 3                                                                                                    | 3 الاسم String<br>4 النوع Numeric |         | 10    | 0        | اسم العامل         | None   |  |  |  |
| 4                                                                                                    |                                   |         | 8     | 2        | جنس العامل         | {1.00  |  |  |  |
| 5                                                                                                    | الدخل                             | Numeric | 8     | 2        | الدخل الذي يتقاضاه | None   |  |  |  |
| 6                                                                                                    | التعليم                           | Numeric | 8     | 2        | المستوى التعليمي   | {1.00  |  |  |  |
| 7                                                                                                    | الاطفال                           | Numeric | 8     | 2        | عدد الأطفال        | None   |  |  |  |
| 8                                                                                                    | التدخين                           | Numeric | 8     | 2        | يدخن أو لا         | {1.00  |  |  |  |
| 9                                                                                                    | reponse                           | Numeric | 8     | 2        | les reponses       | {1.00  |  |  |  |
| 10                                                                                                    | filter_\$                         | Numeric | 1     | 0        | ABS(الدخل) (FIL    | {0, N  |  |  |  |
| 11                                                                                                    |                                   |         |       |          |                    |        |  |  |  |

#### العمود Values

"غالبا يتم استخدامها مع المتغيرات الغير رقمية (النوعية) لإعطاء عنوان لكلل رمز مستخدم. على سبيل المثال عند إدخال المتغير الجنس المكون من مستويين (إناث وذكور)فإن البيانات يمكن إدخالها باستخدام الحرف F دلالة على الإناث والحرف M دلالة على الذكور (طبعا يمكن استخدام أرقام مثل 1 للإناث و2 للذكور) وغير ذلك من التعريفات والدلالات"<sup>19</sup>

وهذا العمود محدد ضمن إطار كما هو موضح في الشكل الموالي:

<sup>18</sup> نفس المرجع السابق ونفس الصفحة. <sup>19</sup> المرجع السابق، ص: 18- 19.

|     | 🛃 Untitled3 [DataSet3] - SPSS Data Editor<br>File Edit View Data Transform Analyze Graphs Utilities Window Help |           |           |       |                    |                   |                     |        |  |  |
|-----|----------------------------------------------------------------------------------------------------|-----------|-----------|-------|--------------------|-------------------|---------------------|--------|--|--|
|     |                                                                                                    |           |           |       |                    |                   |                     |        |  |  |
| Γ   |                                                                                                    | Name      | Туре      | Width | Decimals           | Label             | Values              | Missin |  |  |
| 0   | 1                                                                                                    | VAR00001  | Numeric   | 8     | 2                  |                   | None                | Vone   |  |  |
|     | 2                                                                                                    | البطاقة   | String    | 8     | 0                  | رقم البطاقة       | None                | Vone   |  |  |
| - [ | 3                                                                                                    | الاسم     | String    | 10    | اسم الغامل 0       |                   | None                | Vone   |  |  |
| - [ | 4                                                                                                    | النوع     | Numeric 8 |       | 2                  | جنس الغامل        | {ذکر ,1.00}         | Vone   |  |  |
| [   | 5                                                                                                    | الدخل     | Numeric   | 8     | 2                  | لدخل الذي يتقاضاه | None 🦯              | Vone   |  |  |
| 1   | 6                                                                                                    | التعليم   | Numeric   | 8     | المستوى التعليمي 2 |                   |                     | None   |  |  |
|     | 7                                                                                                    | الاطفال   | Numeric   | 8     | 2                  | عدد الاطفال       | None 💛              | lone   |  |  |
|     | 8                                                                                                    | التدخين   | Numeric   | 8     | 2                  | يدخن أو لا        | <b>{يدخن</b> ,1.00} | Vone   |  |  |
|     | 9                                                                                                    | reponse   | Numeric   | 8     | 2                  | les reponses      | {1.00, je ne suis   | None   |  |  |
|     | 10                                                                                                    | filter_\$ | Numeric   | 1     | 0                  | ABS(الدخل) (FIL   | {0, Not Selecte     | Vone   |  |  |
|     |                                                                                                    |           |           |       |                    |                   |                     |        |  |  |

ومن خلال الضغط على النقاط الثلاثة المضللة كما في الشكل السابق، والمحددة ضمن الدائرة يتم

الحصول على مربع الحوار الموالي:

| alue Label | 5              | ? ×    |
|------------|----------------|--------|
| Value Lab  | els            | OK     |
| Value:     | 1.00           | Cancel |
| Label:     | ضعيف           |        |
| Add        | متوسط" = 2.00  | Help   |
| Change     | "مرتفع" = 3.00 |        |
| Pomovo     |                |        |
| Nemove     |                |        |
|            |                |        |
|            |                |        |
|            |                |        |
|            |                |        |
|            |                |        |

ويتم إدخال الوصف في الخانة Label والقيمة في الخانة Value كما هو مبين أعلاه، ومن خلال الضغط على Add يتم إدراج القيمة والوصف المقابل لها في الإطار السفلي، هكذا إلى غاية الانتهاء من الوصف كما هو مبين في الشكل الموالي:

| Value Labels                    |                                            | ? | ×            |
|---------------------------------|--------------------------------------------|---|--------------|
| Value Label<br>Value:<br>Label: | s<br>1                                     |   | OK<br>Cancel |
| Add<br>Change<br>Remove         | "ضعيف"<br>2.00 = "عتوسط"<br>3.00 = "عرتفع" |   | Help         |
|                                 |                                            |   |              |

وبالضغط على Ok تظهر النتائج في العمود Value، كما هو موضح في ضمن الإطار في الشكل

الموالى:

| Untitleo                                                           | Untitled3 [DataSet3] - SPSS Data Editor |         |       |                     |                  |                     |        |  |  |  |  |
|--------------------------------------------------------------------|-----------------------------------------|---------|-------|---------------------|------------------|---------------------|--------|--|--|--|--|
| File Edit View Data Transform Analyze Graphs Utilities Window Help |                                         |         |       |                     |                  |                     |        |  |  |  |  |
| 🖻 🖬 🖥                                                              | 😕 🖬 🖶 🗢 🖩 🖈 🗽 🖗 👎 🏛 🔀 🖽 🎼 🖼 🖽 🛤         |         |       |                     |                  |                     |        |  |  |  |  |
|                                                                    | Name                                    | Туре    | Width | Decimals            | Label            | Values              | Missin |  |  |  |  |
| 1                                                                  | VAR00001                                | Numeric | 8     | 2                   |                  | None                | None   |  |  |  |  |
| 2                                                                  | البطاقة                                 | String  | 8     | 0                   | رقم البطاقة      | None                | None   |  |  |  |  |
| 3                                                                  | الاسم                                   | String  | 10    | 0                   | اسم الغامل       | None                | None   |  |  |  |  |
| 4                                                                  | النوع                                   | Numeric | 8     | 2                   | جنس الغامل       | { <b>ذکر</b> ,1.00} | None   |  |  |  |  |
| 5                                                                  | الدخل                                   | Numeric | 8     | ادخل الذي يتقاضاه 2 |                  | None                | None   |  |  |  |  |
| 6                                                                  | التعليم                                 | Numeric | 8     | 2                   | المستوى التعليمي | (1.00, ضعيف)        | None   |  |  |  |  |
| 7                                                                  | الاطفال                                 | Numeric | 8     | 2                   | عدد الاطفال      | None                | None   |  |  |  |  |
| 8                                                                  | التدخين                                 | Numeric | 8     | 2                   | يدخن أو لا       | {يدخن ,1.00}        | None   |  |  |  |  |
| 9                                                                  | reponse                                 | Numeric | 8     | 2                   | les reponses     | {1.00, je ne suis   | None   |  |  |  |  |
| 10                                                                 | filter_\$                               | Numeric | 1     | 0                   | ABS(الدخل) (FIL  | {0, Not Selecte     | None   |  |  |  |  |
|                                                                    |                                         |         |       |                     |                  |                     |        |  |  |  |  |

#### العمود Missing

في الكثير من الدراسات مثل الاجتماعية والعملية قد لا يجيب المبحوث عن سؤال ما ويتركه فارغ، أو يقوم بتقديم إجابة غير منطقية أو لا تتفق مع سلم الإجابة المقدم، فمثلا قد يطلب تحديد معدل الطالب في الجامعة فيقدم إجابة بمعدل يفوق 100%، مثل 105%، هنا في مثل هذه الحالات يتم التعامل مع هذه الإجابات بأنها مففقودة.<sup>20</sup> حيث أن برنامج SPSS يتعامل مع نوعين من البيانات المفقودة هما:

"-بيانات بدائية يتعرف عليها النظام تلقائيا: System Missing Values

... للمتغيرات الكمية: النقطة

... للمتغيرات النوعية: الفراغ

- بيانات يقوم المستخدم بتعريفها للنظام : User Missing Values وذلك من خلال الأمر 21"Missing

| - | E view Da | ata Transform | Analyze | Graphs Utilitie                         | s Window | Help   |         |    |
|---|-----------|---------------|---------|-----------------------------------------|----------|--------|---------|----|
|   | Name      | Туре          | Width   | Decimals                                | Label    | Values | Missing | Т  |
| 1 | у         | Numeric       | 8       | 2                                       |          | None   | None    | 1  |
| 2 | x         | Numeric       | 8       | 2                                       |          | None   | None    |    |
| 3 |           |               |         |                                         |          |        |         | .7 |
| 4 | 1         | 5             |         |                                         |          |        |         |    |
| 5 |           |               | 5       |                                         |          |        |         |    |
| 6 |           |               |         |                                         |          |        |         | 1  |
| 7 | 0         |               |         | 1 · · · · · · · · · · · · · · · · · · · |          |        |         | -  |

ويمكن استخدام الأمر Missing كما هو موضح في الشكل الموالي:

ومن خلال الضغط على النقاط الثلاثة المضللة، والمحددة بالدائرة كما في الشكل السابق نحصل

على مربع الحوار الموالي:

| No missing values                                                                                               | ОК              |
|----------------------------------------------------------------------------------------------------|-----------------|
| Discrete missing values                                                                                         | Cancel          |
|                                                                                                    | Help            |
| en alle substantion de la constantion de la constantion de la constantion de la constantion de la constantion d | minging walking |
| Range plus one optional discrete                                                                                | missing value   |

<sup>21</sup> المرجع السابق، ص: 20.

ومن خلال مربع الحوار السابق يمكن الاختيار بين ثلاثة أنواع من الخيارات بالنسبة للقيم المفقودة وهي: No missing values: أي عدم وجود قيم مفقودة. Descrete missing value: ومن خلال هذا الخيار يمكن كتابة ثلاثة قيم مفقودة ضمن الخانات الثلاثة المقابلة له، بحيث كل خانة تحوي قيمة معينة. Range plus one optional descrete missing value: وحسب هذا الخيار يمكن تحديد مدى للقيم المفقودة من خلال Low والتي تحدد أقل قيمة، و High لأعلى قيمة، مع تحديد قيمة مفقودة

خارج المدى المحدد من خلال الخانة Dscrete value.

#### العمود Columns

وهنا يتم تحديد عرض العمود الذي يتم فيه عرض البيانات. 22

#### العمود Align

ومن خلال هذا العمود يتم تحديد موقع البيانات إما في الوسط او على الجانب الأيمن او الأيسر عند عرضها<sup>23</sup>، ويمكن اختيار ذلك من خلال الضغط على الخلية المقابلة للمتغير المراد تغيير موقع بياناته، وذلك في العمود Align، ويتم الاختيار كما هو موضح ضمن الإطار في الشكل الموالي:

| 🛃 *Ur<br>File | 🚰 *Untitled3 [DataSet3] - SPSS Data Editor<br>File Edit View Data Transform Analyze Graphs Utilities Window Help |           |         |       |          |                    |                      |         |         |        |         |
|---------------|----------------------------------------------------------------------------------------------------|-----------|---------|-------|----------|--------------------|----------------------|---------|---------|--------|---------|
| 🕞 🕻           | 2                                                                                                    | 🗎 📴 🔶 (   | 🖩 🔶 🔚 🖟 | a 🖷 🖬 | E 🗄 🥸 🖪  | 🖗 🔕 🐳              |                      |         |         |        |         |
|               |                                                                                                    | Name      | Туре    | Width | Decimals | Label              | Values               | Missing | Columns | Align  | Mea     |
|               | 1                                                                                                    | VAR00001  | Numeric | 8     | 2        |                    | None                 | None    | 8       | Pight  | Scale   |
|               | 2                                                                                                    | البطاقة   | String  | 8     | 0        | رقم البطاقة        | None                 | None    | 8       | Left   | lomine  |
|               | 3                                                                                                    | الاسم     | String  | 10    | 0        | اسم الغامل         | None                 | None    | 8       | Left 🗸 | lomine  |
|               | 4                                                                                                    | النوع     | Numeric | 8     | 2        | جنس الغامل         | { <b>ئكر</b> ,1.00}  | None    | 8       | Left   | lomina  |
|               | 5                                                                                                    | الدخل     | Numeric | 8     | 2        | الدخل الذي يتقاضاه | None                 | None    | 15      | Right  | Scale   |
|               | 6                                                                                                    | التعليم   | Numeric | 8     | 2        | المستوى التعليمي   | (1.00, ضعيف)         | None    | 8       | Center | Ordinal |
|               | 7                                                                                                    | الاطفال   | Numeric | 8     | 2        | عدد الاطفال        | None                 | None    | 8       | Hight  | Nomina  |
|               | 8                                                                                                    | التدخين   | Numeric | 8     | 2        | يدخن أو لا         | (1.00, <b>يدخن</b> ) | None    | 8       | Right  | Nomine  |
|               | 9                                                                                                    | reponse   | Numeric | 8     | 2        | les reponses       | {1.00, je ne suis    | None    | 8       | Right  | Scale   |
|               | 10                                                                                                    | filter_\$ | Numeric | 1     | 0        | ABS(الدخل) (FIL    | {0, Not Selecte      | None    | 10      | Right  | Scale   |
|               | 11                                                                                                    |           |         |       |          |                    |                      |         |         |        |         |
|               | 12                                                                                                    |           |         |       |          |                    |                      |         |         |        |         |
|               | 13                                                                                                    |           |         |       |          |                    |                      |         |         |        |         |
|               | 14                                                                                                    |           |         |       |          |                    |                      |         | 1       |        |         |

<sup>22</sup> المرجع السابق، ص: 21.

<sup>23</sup> السواعي خالد محجد، مرجع سبق ذکره، ص: 36.

#### العمود Measure

يتيح هذا العمود تحديد نوع القياس بالنسبة لأي متغير بحيث أن النقر على خلية مقابلة للمتغير المراد تحديد نوع القياس بالنسبة له، ضمن العمود Measure يقدم الخيارات الموضحة ضمن الإطار الموضح في الشكل الموالي:

| ا 🖌 ا  | ) 🖬 🧄     | 🗐 🚸 🐜 🦙 | ₩ 惲   |          | 😵 🔕 🌒              |                              |         |         |       |            |
|--------|-----------|---------|-------|----------|--------------------|------------------------------|---------|---------|-------|------------|
| 2.0175 | Name      | Туре    | Width | Decimals | Label              | Values                       | Missing | Columns | Align | Measur     |
| 1      | VAR00001  | Numeric | 8     | 2        |                    | None                         | None    | 8       | Right | Scale      |
| 2      | البطاقة   | String  | 8     | 0        | رقم البطاقة        | None                         | None    | 8       | Left  | -Neminel - |
| 3      | الاسم     | String  | 10    | 0        | اسم العامل         | None                         | None    | 8       | Left  | Nominal    |
| 4      | النوع     | Numeric | 8     | 2        | جنس العامل         | { <b>1.00</b> , <b>نگر</b> } | None    | 8       | Right | Scale      |
| 5      | الدخل     | Numeric | 8     | 2        | الدخل الذي يتقاضاه | None                         | None    | 15      | Right | Ordinal    |
| 6      | التعليم   | Numeric | 8     | 2        | المستوى التعليمي   | {ضعيف ,1.00                  | None    | 8       | Right | 🔒 Nomina   |
| 7      | الاطفال   | Numeric | 8     | 2        | عدد الاطفال        | None                         | None    | 8       | Right | Nominal    |
| 8      | التدخين   | Numeric | 8     | 2        | يدخن أو لا         | {يدخن ,1.00                  | None    | 8       | Right | Nominal    |
| 9      | reponse   | Numeric | 8     | 2        | les reponses       | {1.00, je ne suis            | None    | 8       | Right | Scale      |
| 10     | filter_\$ | Numeric | 1     | 0        | ABS(الدخل) (FIL    | {0, Not Selecte              | None    | 10      | Right | Scale      |
| 11     |           |         | 100   |          |                    |                              |         |         |       |            |
| 12     |           |         |       |          |                    |                              |         |         |       | 1          |
| 12     |           |         | -     |          | -                  |                              |         |         | -     | +          |

حيث أن كل خيار متعلق بقياسات معينة كما يلي:

Scale: "القياسات الكمية، تستخدم مع كل المتغيرات الكمية سواء الفترات Interval أو المتغيرات Interval أو المتغيرات النسبية Ratio. القياسات الكمية هي الاختيار التلقائي في البرنامج عند إدخال عدد في شاشة عرض البيانات"<sup>24</sup>.

Ordinal: "القياسات الترتيبية، تستخدم مع المتغيرات النوعية أو الكمية التي يكون لمستوياتها ترتيب معين (تصاعدي أو تنازلي). على سبيل المثال متغير المستوى الجامعي للطالب، له المستويات سنة أولى، سنة ثانية، سنة ثالثة....

Nominal: "القياسات الاسمية، وتستخدم مع المتغيرات النوعية التي لا تحتوي مستوياتها أي نوع من الترتيب، على سبيل المثال متغير الجنس له مستويين أنثى وذكر (لا يوجد أفضلية لأحدها على

<sup>&</sup>lt;sup>24</sup> أبو صالح محد صبحي، الناصر أمجد ضيف الله ، مرجع سبق ذكره، ص: 22.
<sup>25</sup> نفس المرجع السابق ونفس الصفحة.

الآخر). القياسات الإسمية هي الاختيار التلقائي في البرنامج عند إدخال رموز في شاشة عرض البيانات"<sup>26</sup>

وتجدر الإشارة هنا إلى أن هناك متغيرات نوعية وأخرى كمية، كما يلى:27

-المتغيرات النوعية: ويعبر عن هذا النوع من المتغيرات بصفات مثل الجنس ذكر وأنثى، درجة الموافقة موافق أو غير موافق أو محايد، مكان الإقامة ريف أو حضر، وتقسم هذه المتغيرات النوعية إلى اسمية لا يمكن ترتيبها مثل نوع القطاع صناعي خدمي، زراعي، والتخصص محاسبة، تسيير عمومي، وغيرها، وإذا أعطيت لهذه المتغيرات الاسمية أرقاما فهي لتمييزها فقط، وهناك أيضا نوع ثاني من المتغيرات النوعية وهي المتغيرات الترتيبية أي التي يمكن ترتيبها مثل درجة الرضا عن الأجر في مؤسسة ما، مستوى تقديم الخدمة في أحد مراكز الاتصالات جيد متوسط ضعيف مثلا، بحيث تُعطى لهذه التصنيفات أرقاما معينة مثل 2،3،1 وذلك حسب درجة أهميتها وحجمها، كما أن هناك نوعا آخر من المتغيرات النوعية لا يمكن ترتيبها إلا إذا ما اقترنت مع متغيرات أخرى، مثل تصنيف المناطق الحضرية والريفية من خلال اقترانها بمستوى الخدمات الصحية المقدمة، إذ تأتي المتورية في المرتبة الأولى والريفية في المرتبة الثانية.

-المتغيرات الكمية: وهي متغيرات يمكن قياسها بمقياسين الأول هو المقياس الفتري Interval Scale والذي يبين المسافة والترتيب بين ترتيبين متتاليين، ويلعب فيها الصفر دورا تحكيميا، فمثلا إذا كانت درجة الحرارة هي 48 درجة مئوية فعندما تكون 24 درجة لا عني أن الاولى ضعف الثانية، وهناك مقياس ثاني وهو المقياس النسبي Ratio Scale وهو يشير إلى قيم مطلقة بدلا من القيم النسبية، فمثلا تغير سعر السلعة من سوق إلى آخر من 5 وحدات نقدية إلى 10 وحدات، أي أنها أصبحت ذات سعر مضاعف.

كما أن المتغيرات الكمية تصنف إلى متغيرات كمية منفصلة وأخرى متصلة، حيث أن المتغيرات الكمية المنفصلة هي"متغيرات معدودة ويأخذ المتغير قيما محددة ولا يأخذ أية قيمة بين هذه القيم.

<sup>&</sup>lt;sup>26</sup> نفس المرجع السابق ونفس الصفحة.

<sup>&</sup>lt;sup>27</sup> العتوم شفيق، **"طرق الإحصاء: تطبيقات اقتصادية وإدارية باستخدام SPSS"**، دار المناهج للنشر والتوزيع، عمان الأردن، 2008، ص: 36- 37.

وينكون الجدول التكراري من عمودين، الأول يضم القيم المختلفة للمتغير الكمي المنفصل، والثاني يحتوي على التكرار المقابل للقيم في العمود الأول"<sup>28</sup>

أما المتغيرات الكمية المتصلة فهي "متغيرات غير معدودة، ويأخذ المتغير المتصل عددا لا نهائيا من القيم في المدى الي يتغير فيه. ويقسم هذا المدى إلى أجزاء تسمى فئات، وبعد ذلك يتم تغريغ المشتهدات حسب هذه الفئات..."<sup>29</sup>

### مثال رقم (1): (حول إدخال البيانات)

إليك المثال الموالي المتعلق بعدد من الموظفين يحوي بعضا من خصائصهم الشخصية والوظيفية، بالإضافة إلى إجابتهم على سؤال حول رأيهم عن مدى تحسين مستوى الموظف عند انتدابه في مؤسسة أخرى، والبيانات تحوي ما يلي:

<sup>28</sup> المرجع السابق، ص: 40 <sup>29</sup> المرجع السابق، ص: 41.

| البطاقة | الاسم  | النوع | الدخل   | التعليم | الاطفال | التدخين | إجابة     |
|---------|--------|-------|---------|---------|---------|---------|-----------|
| 1.00    | لمياء  | أنثى  | 80.00   | ثانوي   | .00     | يدخن    | موافق     |
| 2.00    | شرين   | أنثى  | 600.00  | ليسانس  | 1.00    | يدخن    | موافق     |
| 3.00    | علي    | ذكر   | 400.00  | ماستر   | 1.00    | لا يدخن | غير متأكد |
| 4.00    | شريف   | ذكر   | 1000.00 | ماستر   | 2.00    | يدخن    | غير موافق |
| 5.00    | محمد   | ذكر   | 800.00  | ليسانس  | 1.00    | لا يدخن | موافق     |
| 6.00    | مرية   | أنثى  | 750.00  | ثانوي   | 1.00    | لا يدخن | غير متأكد |
| 7.00    | مجد    | ذكر   | 700.00  | ثانوي   | .00     | يدخن    | غير متأكد |
| 8.00    | سارة   | أنثى  | 400.00  | ليسانس  | 3.00    | لا يدخن | غير متأكد |
| 9.00    | منيرة  | أنثى  | 200.00  | ماستر   | 1.00    | يدخن    | موافق     |
| 10.00   | نورة   | أنثى  | 650.00  | ليسانس  | 2.00    | لا يدخن | غير موافق |
| 11.00   | سميحة  | أنثى  | 230.00  | ثانوي   | 1.00    | لا يدخن | غير متأكد |
| 12.00   | وداد   | أنثى  | 500.00  | ليسانس  | .00     | لا يدخن | موافق     |
| 13.00   | عبدو   | ذكر   | 290.00  | ماستر   | 2.00    | يدخن    | غير متأكد |
| 14.00   | شاكر   | ذكر   | 400.00  | ماستر   | 3.00    | يدخن    | موافق     |
| 15.00   | صالح   | ذكر   | 540.00  | ليسانس  | 1.00    | لا يدخن | غير متأكد |
| 16.00   | نريمان | أنثى  | 350.00  | ثانوي   | 4.00    | لا يدخن | موافق     |
| 17.00   | سمير   | ذکر   | 620.00  | ثانوي   | 1.00    | يدخن    | غير موافق |
| 18.00   | أميرة  | أنثى  | 335.00  | ليسانس  | 2.00    | يدخن    | غير موافق |
| 19.00   | خلف    | ذكر   | 258.00  | ماستر   | .00     | يدخن    | غير موافق |
| 20.00   | فاطمة  | أنثى  | 729.00  | ماستر   | 1.00    | لا يدخن | غير متأكد |

وبعد إدخالها في برنامج SPSS تظهر في صفحة Variable View كما يلي:

| موظفین'<br>Edit | sav (Da، ملف الد<br>View Data | ataSet1] - SPSS Data<br>Transform Ana | a Editor<br>Iyze Grapł | hs Utilities Wi | ndow Help                                                          |                     |         |         |        |         |
|-----------------|-------------------------------|---------------------------------------|------------------------|-----------------|--------------------------------------------------------------------|---------------------|---------|---------|--------|---------|
| 8               | ) 🗗 👆                         | i 🔶 🔚 🕅                               | <b>A</b> ¶∎            | ∎₫⋿             | ¥ Ø •                                                              |                     |         |         |        |         |
|                 | Name                          | Туре                                  | Width                  | Decimals        | Label                                                              | Values              | Missing | Columns | Align  | Measure |
| 1               | البطاقة                       | String                                | 8                      | 0               | رقم البطاقة                                                        | None                | None    | 8       | Center | Nominal |
| 2               | لاسم                          | String                                | 10                     | 0               | اسم الغامل                                                         | None                | None    | 8       | Center | Nominal |
| 3               | النوع                         | Numeric                               | 8                      | 2               | جنس العامل                                                         | {1.00, <b>ذکر</b> } | None    | 8       | Center | Nominal |
| 4               | الدخل                         | Numeric                               | 8                      | 2               | الدخل الذي يتقاضاه                                                 | None                | None    | 15      | Center | Scale   |
| 5               | التعليم                       | Numeric                               | 8                      | 2               | المستوى التغليمي                                                   | {ثانوي ,1.00}       | None    | 8       | Center | Ordinal |
| 6               | لاطفال                        | Numeric                               | 8                      | 2               | عدد الاطفال                                                        | None                | None    | 8       | Center | Nominal |
| 7               | التدخين                       | Numeric                               | 8                      | 2               | يدخن أو لا                                                         | {يدخن ,1.00         | None    | 8       | Center | Nominal |
| 8               | إجابة                         | Numeric                               | 8                      | 2               | الإجابة على السؤال: هل انتداب الموظف لدى مؤسسة أخرى يحسن ن أدائه ؟ | {غير موافق (1.00}]  | None    | 8       | Center | Scale   |
| 9               |                               |                                       |                        |                 |                                                                    |                     |         |         |        |         |
| 10              |                               |                                       |                        |                 |                                                                    |                     |         |         |        |         |
| 11              |                               |                                       |                        |                 |                                                                    |                     |         |         |        |         |
| 12              |                               |                                       |                        |                 |                                                                    |                     |         |         |        |         |
| 13              |                               |                                       |                        |                 |                                                                    |                     |         |         |        |         |
| 14              |                               |                                       |                        |                 |                                                                    |                     |         |         |        |         |
| 15              |                               |                                       |                        |                 |                                                                    |                     |         |         |        |         |
| 16              |                               |                                       |                        |                 |                                                                    |                     |         |         |        |         |

| وظفين* 🛃<br>File Edit | sav [Da، ملف المر<br>View Data | ataSet1] - SPSS I | Data Editor<br>Analyze Gran | hs Utilities Window He | In      |         |         |
|-----------------------|--------------------------------|-------------------|-----------------------------|------------------------|---------|---------|---------|
|                       |                                |                   |                             |                        |         |         |         |
|                       |                                |                   | ° 8*8 °⊫ ⊫                  | * ••••                 |         |         |         |
| الاطفال : 11          |                                |                   | 1                           | * <b>*</b> *           |         |         |         |
|                       | البطاقة                        | الاسم             | النوع                       | الدخل                  | التعليم | الاطفال | التدخين |
| 1                     | 1.00                           | لمياء             | 2.00                        | 80.00                  | 1.00    | .00     | 1.00    |
| 2                     | 2.00                           | شرين              | 2.00                        | 600.00                 | 2.00    | 1.00    | 1.00    |
| 3                     | 3.00                           | علي               | 1.00                        | 400.00                 | 3.00    | 1.00    | 2.00    |
| 4                     | 4.00                           | شريف              | 1.00                        | 1000.00                | 3.00    | 2.00    | 1.00    |
| 5                     | 5.00                           | 3000              | 1.00                        | 800.00                 | 2.00    | 1.00    | 2.00    |
| 6                     | 6.00                           | مرية              | 2.00                        | 750.00                 | 1.00    | 1.00    | 2.00    |
| 7                     | 7.00                           | مجد               | 1.00                        | 700.00                 | 1.00    | .00     | 1.00    |
| 8                     | 8.00                           | سارة              | 2.00                        | 400.00                 | 2.00    | 3.00    | 2.00    |
| 9                     | 9.00                           | منيرة             | 2.00                        | 200.00                 | 3.00    | 1.00    | 1.00    |
| 10                    | 10.00                          | نورة              | 2.00                        | 650.00                 | 2.00    | 2.00    | 2.00    |
| 11                    | 11.00                          | سميحة             | 2.00                        | 230.00                 | 1.00    | 1.00    | 2.00    |
| 12                    | 12.00                          | وداد              | 2.00                        | 500.00                 | 2.00    | .00     | 2.00    |
| 13                    | 13.00                          | عبدو              | 1.00                        | 290.00                 | 3.00    | 2.00    | 1.00    |
| 14                    | 14.00                          | شاكر              | 1.00                        | 400.00                 | 3.00    | 3.00    | 1.00    |
| 15                    | 15.00                          | صالح              | 1.00                        | 540.00                 | 2.00    | 1.00    | 2.00    |
| 16                    | 16.00                          | نريمان            | 2.00                        | 350.00                 | 1.00    | 4.00    | 2.00    |
| 17                    | 17.00                          | سمير              | 1.00                        | 620.00                 | 1.00    | 1.00    | 1.00    |
| 18                    | 18.00                          | أميرة             | 2.00                        | 335.00                 | 2.00    | 2.00    | 1.00    |
| 19                    | 19.00                          | خلف               | 1.00                        | 258.00                 | 3.00    | .00     | 1.00    |
| 20                    | 20.00                          | فاطمة             | 2.00                        | 729.00                 | 3.00    | 1.00    | 2.00    |
| 01                    |                                |                   |                             |                        |         |         |         |

ومن خلال الضغط على العلامة ومن خلال الضغط على العلامة ومن خلال الضغط على العلامة ومن خلال والمحددة بالدائرة المتقطعة في شريط Toolbar كما هو موضح في الشكل وحفها وليس من خلال الأرقام التي ترمز لمها كما يلي:

| موظفين* 💶    | sav [Da،ملف ال | taSet1] - SPSS [ | Data Editor   |                        |         |         |         |
|--------------|----------------|------------------|---------------|------------------------|---------|---------|---------|
| File Edit    | View Data      | Transform A      | Analyze Grapł | ns Utilities Window He | lp      |         |         |
| 🗁 📙 🚔        | i 📴 🛧 (        | 🗏 🔶 陆 🕻          | ? 🗚 📲 🖬       | 🗉 🗄 🏥 🧮 🐼 🔕 (          | •       |         |         |
| الاطفال : 11 |                |                  | 1             |                        |         |         |         |
|              | البطاقة        | الاسم            | النوع         | الدخل                  | التعليم | الاطفال | التدخين |
| 1            | 1.00           | لمياء            | أنثى          | 80.00                  | ثانوي   | .00     | يدخن    |
| 2            | 2.00           | شرين             | أنثى          | 600.00                 | ليسانس  | 1.00    | يدخن    |
| 3            | 3.00           | علي              | ذکر           | 400.00                 | ماستر   | 1.00    | لا يدخن |
| 4            | 4.00           | شريف             | ذکر           | 1000.00                | ماستر   | 2.00    | يدخن    |
| 5            | 5.00           | محمد             | ذکر           | 800.00                 | ليسانس  | 1.00    | لا يدخن |
| 6            | 6.00           | مرية             | أنثى          | 750.00                 | ثانوي   | 1.00    | لا يدخن |
| 7            | 7.00           | مجد              | ذکر           | 700.00                 | ثانوي   | .00     | يدخن    |
| 8            | 8.00           | سارة             | أنثى          | 400.00                 | ليسانس  | 3.00    | لا يدخن |
| 9            | 9.00           | منيرة            | أنثى          | 200.00                 | ماستر   | 1.00    | يدخن    |
| 10           | 10.00          | نورة             | أنثى          | 650.00                 | ليسانس  | 2.00    | لا يدخن |
| 11           | 11.00          | سميحة            | أنثى          | 230.00                 | ثانوي   | 1.00    | لا يدخن |
| 12           | 12.00          | وداد             | أنثى          | 500.00                 | ليسانس  | .00     | لا يدخن |
| 13           | 13.00          | عبدو             | ذکر           | 290.00                 | ماستر   | 2.00    | يدخن    |
| 14           | 14.00          | شاكر             | ذکر           | 400.00                 | ماستر   | 3.00    | يدخن    |
| 15           | 15.00          | صالح             | ذکر           | 540.00                 | ليسانس  | 1.00    | لا يدخن |
| 16           | 16.00          | نريمان           | أنثى          | 350.00                 | ثانوي   | 4.00    | لا يدخن |
| 17           | 17.00          | سمير             | ذکر           | 620.00                 | ثانوي   | 1.00    | يدخن    |
| 18           | 18.00          | أميرة            | أنثى          | 335.00                 | ليسانس  | 2.00    | يدخن    |
| 19           | 19.00          | خلف              | ذکر           | 258.00                 | ماستر   | .00     | يدخن    |
| 20           | 20.00          | فاطمة            | أنثى          | 729.00                 | ماستر   | 1.00    | لا يدخن |
| 21           |                |                  |               |                        |         |         |         |
| 22           |                |                  |               |                        |         |         |         |

# المحاضرة الثالثة: التعامل مع الملفات والبيانات في برنامج SPSS

سيتم خلال هذه المحاضرة توضيح كيفية فتح الملفات الموجودة مسبقا والحديثة أيضا، مع التطرق إلى كيفية حفظ الملفات، بالإضافة إلى التعرف إلى كيفية التعامل مع البيانات، من حذف، وإضافة، ودمج من خلال الحالات ومن خلال المتغيرات، وأيضا فصل الملفات، وترجيح الحالات، وغيرها من العمليات على البيانات، بحيث سيتم التعامل مع بيانات المثال رقم (1).

1-فتح وحفظ الملفات في برنامج SPSS

تتم عملية فتح ملفات سبق حفظها، أو فتح ملفات جديدة، بالإضافة إلى حفظها في البرنامج، وهذا كما يلي:

### 1-1-فتح ملف في برنامج Spss

-فتح ملف موجود مسبقا: يكون من خلال الخطوات الموالية:<sup>30</sup> - النقر على File ثم النقر على Open ثم تمرير الماوس إلى Data والنقر عليها كما هو موضح في الشكل الموالي:

| New                             | >       | ▲ ■ ● ■          | 😼 🔕 🍆 |        |
|---------------------------------|---------|------------------|-------|--------|
| Open                            | >       | Data             | Label | Values |
| Open Database<br>Read Text Data | >       | Syntax<br>Output |       | vulue. |
| Close                           | Ctrl+F4 | Script           |       | -      |
| Save                            | Ctrl+S  |                  |       | -      |
| Save As                         |         |                  | -     |        |
| Save All Data                   | 1       | -                |       |        |
| Export to Database              | İ       |                  |       |        |
| Mark File Read Only             | I       |                  |       |        |
| Rename Dataset                  |         |                  | ÷     |        |
| Display Data File Information   | >       |                  |       | -      |
| Cache Data                      | İ       |                  |       |        |
| Stop Processor                  | Ctrl+.  |                  |       | -      |
| Switch Server                   |         |                  | [<br> |        |

<sup>30</sup> أبو صالح محمد صبحي، الناصر أمجد ضيف الله، مرجع سبق ذكره، ص: 25.

فينتج مربع الحوار الموالي:

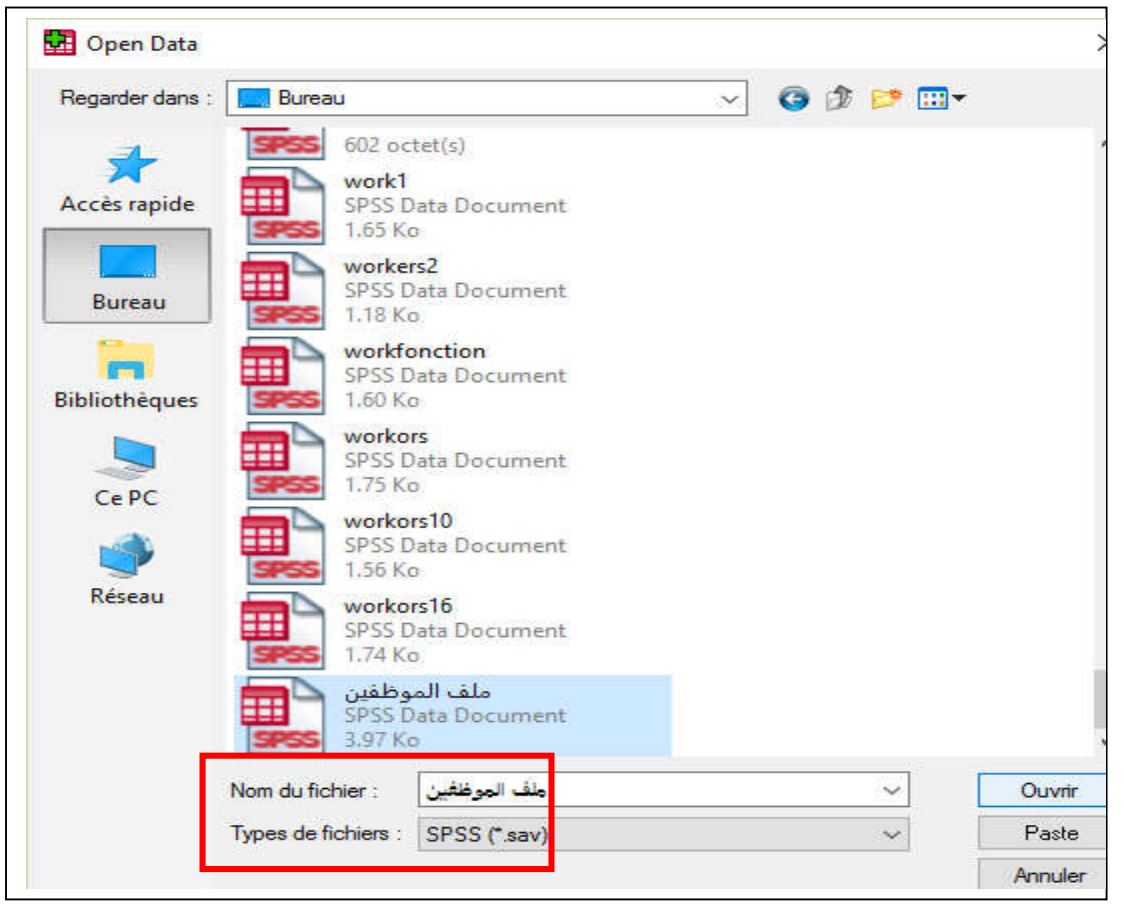

# يتم اختيار نوع الملف واسمه كما هو محدد في الإطار من الشكل السابق، ثم النقر على

| ح الملف كما يلي: | Ouvl فيتم فت | rir |
|------------------|--------------|-----|
|------------------|--------------|-----|

| Fil | موظفین<br>e Edit | sav [Dat.ملف الد<br>View Data | aSet1] - SPSS Data<br>Transform Anal | Editor<br>Iyze Grapł | ns Utilities Wi | ndow Help          |                     |         |         |       |         |
|-----|------------------|-------------------------------|--------------------------------------|----------------------|-----------------|--------------------|---------------------|---------|---------|-------|---------|
|     | > 🔲 d            | 🛓 📴 🔶 (                       | 🗏 🔶 🔚 🧗                              | ₩ 情∎                 | E 🗄 🏚 🖩         | 🖗 🔕 🐳              |                     |         |         |       |         |
|     |                  | Name                          | Туре                                 | Width                | Decimals        | Label              | Values              | Missing | Columns | Align | Measu   |
|     | 1                | VAR00001                      | Numeric                              | 8                    | 2               |                    | None                | None    | 8       | Right | Scale   |
|     | 2                | البطاقة                       | String                               | 8                    | 0               | رقم البطاقة        | None                | None    | 8       | Left  | Nominal |
|     | 3                | الاسم                         | String                               | 10                   | 0               | اسم الغامل         | None                | None    | 8       | Left  | Nominal |
|     | 4                | النوع                         | Numeric                              | 8                    | 2               | جنس الغامل         | { <b>ذكر</b> ,1.00} | None    | 8       | Right | Nominal |
|     | 5                | الدخل                         | Numeric                              | 8                    | 2               | الدخل الذي يتقاضاه | None                | None    | 15      | Right | Scale   |
|     | 6                | التعليم                       | Numeric                              | 8                    | 2               | المستوى التعليمي   | {ضعيف ,1.00         | None    | 8       | Right | Ordinal |
|     | 7                | الاطفال                       | Numeric                              | 8                    | 2               | عدد الاطفال        | None                | None    | 8       | Right | Nominal |
|     | 8                | التدخين                       | Numeric                              | 8                    | 2               | يدخن أو لا         | <b>{يدخن</b> ,1.00  | None    | 8       | Right | Nominal |
|     | 9                | reponse                       | Numeric                              | 8                    | 2               | les reponses       | {1.00, je ne suis   | None    | 8       | Right | Scale   |
|     | 10               | filter_\$                     | Numeric                              | 1                    | 0               | ABS(الدخل) (FIL    | {0, Not Selecte     | None    | 10      | Right | Scale   |
|     | 11               |                               |                                      |                      |                 |                    |                     |         |         |       |         |
|     | 12               |                               |                                      |                      |                 |                    |                     |         |         |       |         |
|     | 13               |                               |                                      |                      |                 |                    |                     |         |         |       |         |
|     | 14               |                               |                                      |                      |                 |                    |                     |         |         |       |         |
|     | 15               |                               |                                      |                      |                 |                    |                     |         |         |       |         |
|     | 16               |                               |                                      |                      |                 |                    |                     |         |         |       |         |
|     | 17               |                               |                                      |                      | l               |                    |                     |         |         |       |         |

وبالضغط على صفحة Data View تظهر الصفة الموالية أيضا:

|    |                |              |                 | 🛏 🖽 📼 🕫             |                  |      |        |                              |       |
|----|----------------|--------------|-----------------|---------------------|------------------|------|--------|------------------------------|-------|
|    | <u>.</u> ., ., |              | ur ana r⊨ F     |                     |                  |      |        |                              |       |
|    | D00001         | 1.165        |                 |                     | 1. II I          |      | المادا | 1.4.47                       | ranan |
| 1  | (H00001        | 1.00         | الد شم          | <u>سوح ا</u><br>200 | -300.00          | 1.00 | 00     | الل <del>ر</del> حين<br>1 00 | repon |
| 2  | 10             | 2.00         |                 | 2.00                | 00.002           | 2.00 | 1.00   | 1.00                         |       |
| 2  |                | 2.00         | مارين           | 1.00                | 400.00           | 2.00 | 1.00   | 2.00                         |       |
| 1  | 1              | 4.00         | مىي<br>مىرىغى ش | 1.00                | 1000.00          | 3.00 | 2.00   | 1.00                         |       |
|    | 8              | 5.00         | سريف            | 1.00                | 900.00           | 2.00 | 1.00   | 2.00                         |       |
| 6  | <u></u>        | 0.00         | 305-0           | 2.00                | 750.00           | 1.00 | 1.00   | 2.00                         |       |
| 7  | 30             | 7.00         | هريه            | 1.00                | 700.00           | 1.00 | 1.00   | 1.00                         |       |
|    |                | 9.00         |                 | 2.00                | 400.00           | 2.00 | 2.00   | 2.00                         | -     |
| 0  |                | 9.00         | المتارك         | 2.00                | 200.00           | 2.00 | 1.00   | 2.00                         |       |
| 10 | 18             | 10.00        | مىير ت          | 2.00                | 200.00<br>650.00 | 2.00 | 2.00   | 2.00                         | 5     |
| 11 | <u>a</u>       | 11.00        | يوره            | 2.00                | 220.00           | 2.00 | 2.00   | 2.00                         |       |
| 12 | 12             | 12.00        | المهيحة         | 2.00                | 500.00           | 2.00 | 00     | 2.00                         | 2     |
| 12 | 8              | 12.00        | وداد            | 1.00                | 200.00           | 2.00 | 2.00   | 1.00                         |       |
| 14 |                | 14.00        | ش اک            | 1.00                | 400.00           | 2.00 | 2.00   | 1.00                         |       |
| 15 | 30             | 15.00        | ماحر            | 1.00                | F400.00          | 2.00 | 1.00   | 2.00                         | 2     |
| 10 | 8              | 10.00        |                 | 2.00                | 250.00           | 2.00 | 1.00   | 2.00                         | -     |
| 17 | a,             | 17.00        | لريمان          | 2.00                | 50.00            | 1.00 | 1.00   | 2.00                         | -     |
| 10 | 13             | 10.00        | شمير            | 1.00                | 020.00           | 1.00 | 1.00   | 1.00                         | 5     |
| 10 | <u>a</u>       | 10.00        | اميره           | 2.00                | 259.00           | 2.00 | 2.00   | 1.00                         |       |
| 20 | -              | 20.00        |                 | 1.00                | 200.00           | 3.00 | 1.00   | 2.00                         | -     |
| 20 |                | 1.00         | الم الم         | 2.00                | 729.00           | 3.00 | 1.00   | 2.00                         | -     |
| 22 |                | 2.00         | ميتع<br>ب       | 2.00                | 600.00           | 2.00 | 1.00   | 1.00                         |       |
| 22 | 30             | 2.00         | مارين           | 1.00                | 400.00           | 2.00 | 1.00   | 2.00                         | 1     |
| 24 | (R)<br>        | 4.00         | عدي ا           | 1.00                | 100.00           | 3.00 | 2.00   | 1.00                         |       |
| 24 |                | 5.00         | سريف            | 1.00                | 000.00           | 2.00 | 1.00   | 2.00                         |       |
| 20 | 18             | 0.00<br>6.00 | 3               | 2.00                | 750.00           | 1.00 | 1.00   | 2.00                         | 5     |
| 27 | 13.            | 0.00         | مري-            | 2.00                | 750.00           | 1.00 | 1.00   | 2.00                         |       |
| 28 | 2              |              | -               |                     | 22               | 2    | 22.5   |                              |       |
| 20 | 8              |              |                 | 8                   |                  |      |        |                              | -     |
| 20 |                |              |                 |                     |                  |      |        |                              |       |
|    | 1              |              | -               |                     | 100 B            | 86.2 | 88.2   | 30                           |       |

# -فتح ملف جديد: وذلك من خلال File ثم New ثم Data 31 Data مو موضح في الشكل الموالي:

| ile Edit View Data Transfo | orm Analyze Gra | aphs Utilities Windo | ow Help    |
|----------------------------|-----------------|----------------------|------------|
| New                        | >               | Data                 | <b>b</b> • |
| Open                       | >               | Syntax               |            |
| Open Database              | >               | Output               | الدخار     |
| Read Text Data             |                 | Draft Output         | -300.00    |
| Close                      | Ctrl+F4         | Script               | 600.00     |
| Save                       | Ctd+S           | 1.00                 | 400.00     |
| 5676                       | Carto           | 1.00                 | 1000.00    |
| Save As                    |                 | 1.00                 | 800.00     |
| Save All Data              |                 | 2.00                 | 750.00     |
| Export to Database         | t               | 1.00                 | 700.00     |
| Mark File Read Only        | l l             | 2 00                 | 400 00     |

<sup>&</sup>lt;sup>31</sup> النجار نبيل جمعة صالح، "الإحصاء في التربية والعلوم الإنسانية مع تطبيقات برمجية SPSS"، دار الحامد للنشر والتوزيع، عمان الأردن، 2010، ص: 317.

فيتم الحصول على صفحة جديدة في البرنامج كما يلي:

|   | lew Dat | a transform | Anaiyze<br>M 唯 [ | Graphs Otilitie | es window H |        |         |         |       |
|---|---------|-------------|------------------|-----------------|-------------|--------|---------|---------|-------|
| 1 | Name    | Туре        | Width            | Decimals        | Label       | Values | Missing | Columns | Align |
| 1 |         |             | 8                |                 |             |        |         |         |       |
| 2 |         | 1           |                  |                 |             |        |         |         |       |
| 3 |         |             |                  |                 |             |        |         |         |       |
| 4 | 1       |             |                  |                 |             |        |         |         |       |
| 5 |         |             | 5                |                 |             |        |         |         |       |
| 6 |         |             |                  |                 |             |        |         |         |       |
| 7 |         |             | E.               |                 | )           |        |         |         |       |
| 8 |         |             |                  |                 |             |        |         |         |       |
| 9 |         |             | 5                |                 |             | к      |         |         |       |

# 2-1-حفظ ملف من برنامج SPSS

وذلك من خلال File ثم Save as كما هو موضح في الشكل الموالي:

| N  | lew                          | >     |
|----|------------------------------|-------|
| 0  | pen                          | >     |
| 0  | pen Database                 | >     |
| R  | ead Text Data                | t     |
| С  | lose Ctr                     | 1+F4  |
| Si | ave Ct                       | trl+S |
| Si | ave As                       | -     |
| Si | ave All Data                 | ł     |
| E  | xport to Database            | İ     |
| N  | 1ark File Read Only          | [     |
| R  | ename Dataset                |       |
| D  | isplay Data File Information | >     |
| C  | ache Data                    | [     |
| St | top Processor C              | trl+. |
| Si | witch Server                 | ł     |
| Ρ  | rint Preview                 | ŀ     |
| P  | rint Ct                      | trl+P |
| R  | ecently Used Data            | >     |
| R  | ecently Used Files           | >     |
| Ð  | xit                          | _     |

<sup>&</sup>lt;sup>32</sup> أبو صالح محد صبحي، الناصر أمجد ضيف الله، مرجع سبق ذكره، ص: 25.

فيظهر مربع الحوار الموالي:

| Save Data A                | s                |                                     |                                    | ,           |
|----------------------------|------------------|-------------------------------------|------------------------------------|-------------|
| Enregistrer <u>d</u> ans : | capture save     | . N                                 | · 🗿 🤌 📂 🛄 •                        | •           |
| Accès rapide               | Nom              | Aucun élément ne correspond         | Modifié le<br>l à votre recherche. | Туре        |
| Bureau                     |                  |                                     |                                    |             |
| Bibliothèques              |                  |                                     |                                    |             |
| Ce PC                      |                  |                                     |                                    |             |
| Réseau                     | ٢                | Keening 9 of 9 variables            | _                                  | 3           |
| Г                          |                  |                                     |                                    | Variables   |
|                            | Nom du fichier : |                                     | ~                                  | Enregistrer |
|                            | <u>lype</u> :    | SPSS (*.sav)                        | ~                                  | Paste       |
|                            | 2                | Vrite variable names to spreadsheet |                                    | Annuier     |

يتم في مربع الحوار السابق تحديد نوع الملف واسمه كما هو مبين في الإطار من المربع السابق، ثم الضغط على Enregistrer فيتم حفظ الملف.

2− التعامل مع الملفات والبيانات والمتغيرات في برنامج SPSS

تتم في برنامج SPSS العديد من العمليات على الملفات والبيانات والمتغيرات من دمج للملفات على أساس الحالات والمتغيرات، وكذلك فصل للملفات على أساس قيود معينة، بالإضافة إلى حذف وإضافة متغيرات أو حالات، والعديد من العمليات التي سيتم عرضها في ما يلي:

#### 1-2- تعيين مواصفات المتغيرات

يتم تعيين مواصفات المتغيرات من خلال: <sup>33</sup>

Utilities — Variables

<sup>33</sup> النجار نبيل جمعة صالح، مرجع سبق ذكره، ص: 314.

| 📂 🔲 d       | 🗎 🖬 🦛 🛛  | 🛛 🐟 మ   | 🕼 🚧 📲 🟥 | Variables | 5            |         |            |
|-------------|----------|---------|---------|-----------|--------------|---------|------------|
| البطاقة : 1 |          |         | 1.00    | OMS Co    | ntrol Panel  |         |            |
|             | VAR00001 | البطاقة | الاسم   | OMS Ide   | entifiers    | التعليم | الاطفال    |
| 1           | 1.00     | 1.00    | المياء  | Data File | Comments     | 1.00    |            |
| 2           |          | 2.00    | شرين    |           |              | 2.00    | 1          |
| 3           |          | 3.00    | علي     | Define V  | ariable Sets | 3.00    | া,         |
| 4           | 08       | 4.00    | شريف    | Use Varia | able Sets    | 3.00    | 2          |
| 5           |          | 5.00    | محمد    | Show Al   | I Variables  | 2.00    | 1          |
| 6           |          | 6.00    | مرية    | Run Scri  | nt II        | 1.00    | (1)<br>(1) |
| 7           |          | 7.00    | مجد     | Kull Sch  | pe           | 1.00    |            |
| 8           | 2        | 8.00    | سارة    | Menu Ec   | ditor        | 2.00    | 3          |
| 9           | 18       | 9.00    | منيرة   | 2.00      | 200.00       | 3.00    | 1          |
| 10          | 19.      | 10.00   | نورة    | 2.00      | 650.00       | 2.00    | 2          |
| 11          |          | 11.00   | سميحة   | 2.00      | 230.00       | 1.00    | া,         |
| 12          | 88       | 12.00   | وداد    | 2.00      | 500.00       | 2.00    |            |
| 13          | 12       | 13.00   | عبدو    | 1.00      | 290.00       | 3.00    | 2          |
| 14          |          | 14.00   | شاکر    | 1.00      | 400.00       | 3.00    | 3          |
| 15          | 18       | 15.00   | صالح    | 1.00      | 540.00       | 2.00    | 1          |
| 16          | 22       | 16.00   | نريمان  | 2.00      | 350.00       | 1.00    | 4          |
| 17          | 18       | 17.00   | سمير    | 1.00      | 620.00       | 1.00    | 84         |
| 18          | 19.      | 18.00   | أميرة   | 2.00      | 335.00       | 2.00    | 2          |
| 19          |          | 19.00   | خلف     | 1.00      | 258.00       | 3.00    |            |
| 20          | 8        | 20.00   | فاطمة   | 2.00      | 729.00       | 3.00    | ্য         |
| 21          |          | 1.00    | لمياء   | 2.00      | -300.00      | 1.00    |            |
| 22          |          | 2.00    | شرين    | 2.00      | 600.00       | 2.00    | 1          |
| 23          |          | 3.00    | علي     | 1.00      | 400.00       | 3.00    | ্য         |
| 24          | 22       | 4.00    | شريف    | 1.00      | 1000.00      | 3.00    | 2          |
| 25          |          | 5.00    | 3020    | 1.00      | 800.00       | 2.00    | 1          |

# فيظهر مربع الحوار الموالي:

| V Variable     ✓ VAR00001     ✓ VAR00001     ✓                                                                         | Variable Information:<br>VAR00001<br>Label:<br>Type: F8.2<br>Missing Values: none<br>Measurement Level: Scale<br>Value Labels: |
|----------------------------------------------------------------------------------------------------|----------------------------------------------------------------------------------------------------|
| عدد الاطفال [الاط کی آیا<br>یدخن أو لا [التدخ کی آی آی<br>التدخ الاه التدخ الاه آی آی آی آی آی آی آی آی آی آی آی آی آی |                                                                                                    |

ثم يتم اختيار المتغير ثم بعد ذلك الضغط على:

Go to

فنحصل على النافذة الموالية:

|           |                 | 🏎 🖟 🐴 📲 r | 🛉 🗄 🕸 🖪 🦻 | 🎽 🔕 🌑   |         |         |            |         |           |
|-----------|-----------------|-----------|-----------|---------|---------|---------|------------|---------|-----------|
| الر       |                 | 1000      |           |         |         |         |            |         |           |
| VARC      | طاقة   0001     | الاسم الب | النوع     | الدخل   | التعليم | الاطفال | التدخين    | reponse | filter_\$ |
| 1         | . 1.00          | لمياء     | 2.00      | -300.00 | 1.00    | .00     | 1.00       | 3.00    | 300       |
| 2         | . 2.00          | شرين      | 2.00      | 600.00  | 2.00    | 1.00    | 1.00       | 3.00    | 600       |
| 3         | . 3.00          | على       | 1.00      | 400.00  | 3.00    | 1.00    | 2.00       | 2.00    | 400       |
| 4         | . 4.00          | شريف      | 1.00      | 1000.00 | 3.00    | 2.00    | 1.00       | 1.00    | 1000      |
| 5         | . 5.00          | 3020      | 1.00      | 800.00  | 2.00    | 1.00    | 2.00       | 3.00    | 800       |
| 6         | . 6.00          | مرية      | 2.00      | 750.00  | 1.00    | 1.00    | 2.00       | 2.00    | 750       |
| 7         | . 7.00          | مجد       | 1.00      | 700.00  | 1.00    | .00     | 1.00       | 2.00    | 700       |
| 8         | . 8.00          | سارة      | 2.00      | 400.00  | 2.00    | 3.00    | 2.00       | 2.00    | 400       |
| 9         | . 9.00          | منيرة     | 2.00      | 200.00  | 3.00    | 1.00    | 1.00       | 3.00    | 200       |
| 10        | . 10.00         | نورة      | 2.00      | 650.00  | 2.00    | 2.00    | 2.00       | 1.00    | 650       |
| 11        | . 11.00         | سميحة     | 2.00      | 230.00  | 1.00    | 1.00    | 2.00       | 2.00    | 230       |
| 12        | . 12.00         | وداد      | 2.00      | 500.00  | 2.00    | .00     | 2.00       | 3.00    | 500       |
| 13        | . 13.00         | عبدو      | 1.00      | 290.00  | 3.00    | 2.00    | 1.00       | 2.00    | 290       |
| 14        | . 14.00         | شاکر      | 1.00      | 400.00  | 3.00    | 3.00    | 1.00       | 3.00    | 400       |
| 15        | . 15.00         | صالح      | 1.00      | 540.00  | 2.00    | 1.00    | 2.00       | 2.00    | 540       |
| 16        | . 16.00         | نريمان    | 2.00      | 350.00  | 1.00    | 4.00    | 2.00       | 3.00    | 350       |
| 17        | . 17.00         | سمير      | 1.00      | 620.00  | 1.00    | 1.00    | 1.00       | 1.00    | 620       |
| 18        | . 18.00         | أميرة     | 2.00      | 335.00  | 2.00    | 2.00    | 1.00       | 1.00    | 335       |
| 19        | . 19.00         | خلف       | 1.00      | 258.00  | 3.00    | .00     | 1.00       | 1.00    | 258       |
| 20        | . 20.00         | فباطمة    | 2.00      | 729.00  | 3.00    | 1.00    | 2.00       | 2.00    | 729       |
| 21        | . 1.00          | لمياء     | 2.00      | -300.00 | 1.00    | .00     | 1.00       | 3.00    | 300       |
| 22        | . 2.00          | شرين      | 2.00      | 600.00  | 2.00    | 1.00    | 1.00       | 3.00    | 600       |
| 23        | . 3.00          | على       | 1.00      | 400.00  | 3.00    | 1.00    | 2.00       | 2.00    | 400       |
| 24        | . 4.00          | شريف      | 1.00      | 1000.00 | 3.00    | 2.00    | 1.00       | 1.00    | 1000      |
| 25        | . 5.00          | 3000      | 1.00      | 800.00  | 2.00    | 1.00    | 2.00       | 3.00    | 800       |
| 26        | . 6.00          | مرية      | 2.00      | 750.00  | 1.00    | 1.00    | 2.00       | 2.00    | 750       |
| 27        |                 |           |           |         |         |         |            |         |           |
| 28        |                 |           |           | 10      |         |         | 8          |         |           |
| 29        | 3               |           |           | ii ii   |         | 8       | \$2<br>\$2 | 8       |           |
| 30        |                 |           |           |         |         |         |            |         |           |
| Data View | 1 Variable View | . 1       | 1 1       | 14      |         | l.      |            |         |           |

2-2-معالجة البيانات

وذلك من خلال قائمة Edit

2-2-1-إدراج حالات:

Insert cases

ويتم من خلال العمل على الصفحة Data view كما يلي:<sup>34</sup>

Edit — Insert cases

وهي موضحة في الشكل الموالي:

<sup>34</sup> النجار نبيل جمعة صالح، مرجع سبق ذكره، ص: 311.

| ظفین 🛃<br>File Ed | sav [DataS،ملف المو<br>lit View Data T | et1] - SPSS Data<br>Transform An | a Editor<br>alyze Grap                          | hs Utilities Wi | ndow Help |     |
|-------------------|----------------------------------------|----------------------------------|-------------------------------------------------|-----------------|-----------|-----|
| 6                 | Undo                                   | Ctrl+Z                           | M 📲 🕯                                           | 1 🗄 🕁 🖪         | 🥸 🔕 🌑 😺   |     |
| فار: 4            | Redo                                   | Ctrl+R                           | 1000                                            |                 |           |     |
|                   | Cut                                    | Ctrl+X                           | الاسم                                           | الثمعا          | الدخا .   |     |
|                   | Сору                                   | Ctrl+C                           | ų <u>,                                     </u> | 2.00            | -300      | .00 |
|                   | Paste                                  | Ctrl+V                           | ŵ                                               | 2.00            | 600       | .00 |
|                   | Paste Variables                        |                                  |                                                 | 1.00            | 400       | .00 |
|                   | Clear                                  | Del                              | شو                                              | 1.00            | 1000      | .00 |
|                   |                                        |                                  | v                                               | 1.00            | 800       | .00 |
|                   | Insert Variable                        |                                  |                                                 | 2.00            | 750       | .00 |
|                   | Insert Cases                           |                                  |                                                 | 1.00            | 700       | .00 |
|                   | Find                                   | Chilly E                         |                                                 | 2.00            | 400       | .00 |
|                   |                                        | Cui+r                            | ho                                              | 2.00            | 200       | .00 |
|                   | Go to Case                             |                                  | -                                               | 2.00            | 650       | .00 |
|                   | Options                                |                                  | سم                                              | 2.00            | 230       | .00 |
| 17                | 41                                     | 12.00 Ja                         | 39                                              | 2.00            | 500       | .00 |

ويمكن أيضا إدراج حالات من خلال الضغط على صف في Data view ثم الضغط

| الموالي: | في الشكل | موضحة | Insert، وهي | cases | منها | قائمة نختار | فتظهر | الفأرة | يمين | على |
|----------|----------|-------|-------------|-------|------|-------------|-------|--------|------|-----|
|----------|----------|-------|-------------|-------|------|-------------|-------|--------|------|-----|

|        | 📴 🦘 🛛        | i 🔶 🐂   | <b>₿ #4 +</b> ¶ é |       | ¥ @ •   |         |           |         |          |           |     |     |   |
|--------|--------------|---------|-------------------|-------|---------|---------|-----------|---------|----------|-----------|-----|-----|---|
| /AR000 | )01          |         |                   |       |         |         |           |         |          |           |     |     |   |
| 1      | /AR00001     | البطاقة | الاسم             | النوع | ا ادخل  | التعليم | لاطفال    | التدخين | reponse  | filter_\$ | Var | Var | V |
| 1      | 15           | 1.00    | لمياء             | 2.00  | -300.00 | 1.00    | .00       | 1.00    | 3.00     | 300       |     |     |   |
| 2      | 14           | 2.00    | شرين              | 2.00  | 600.00  | 2.00    | 1.00      | 1.00    | 3.00     | 600       |     |     |   |
| 3      |              | 3.00    | علي               | 1.00  | 400.00  | 3.00    | 1.00      | 2.00    | 2.00     | 400       |     |     |   |
| 4      | 3            |         |                   |       |         | 8       | 8         | 10      | ×        | 3         |     |     |   |
| 5      | 3            |         |                   | 3     |         | 5       | \$1<br> } | Q.      | <u> </u> | 12        |     |     |   |
| 6      |              | 4.00    | شريف              | 1.00  | 1000.00 | 3.00    | 2.00      | 1.00    | 1.00     | 1000      |     |     |   |
| 7      | (R)          | 5.00    | 3020              | 1.00  | 800.00  | 2.00    | 1.00      | 2.00    | 3.00     | 800       |     |     |   |
| 8      |              | 6.00    | مرية              | 2.00  | 750.00  | 1.00    | 1.00      | 2.00    | 2.00     | 750       |     |     |   |
| 9      | 3            | 7.00    | مجد               | 1.00  | 700.00  | 1.00    | .00       | 1.00    | 2.00     | 700       |     |     |   |
| 10     | 4            | 8.00    | سارة              | 2.00  | 400.00  | 2.00    | 3.00      | 2.00    | 2.00     | 400       |     |     |   |
| 11     |              | 9.00    | منيرة             | 2.00  | 200.00  | 3.00    | 1.00      | 1.00    | 3.00     | 200       |     |     |   |
| 12     | 3            | 10.00   | نورة              | 2.00  | 650.00  | 2.00    | 2.00      | 2.00    | 1.00     | 650       |     |     |   |
| 13     | ā.           | 11.00   | سميحة             | 2.00  | 230.00  | 1.00    | 1.00      | 2.00    | 2.00     | 230       |     |     |   |
| 14     |              | 12.00   | وداد              | 2.00  | 500.00  | 2.00    | .00       | 2.00    | 3.00     | 500       |     |     |   |
| 15     | 9            | 13.00   | عبدو              | 1.00  | 290.00  | 3.00    | 2.00      | 1.00    | 2.00     | 290       |     |     |   |
| 16     | 1            | 14.00   | شاكر              | 1.00  | 400.00  | 3.00    | 3.00      | 1.00    | 3.00     | 400       |     |     |   |
| 17     |              | 15.00   | صالح              | 1.00  | 540.00  | 2.00    | 1.00      | 2.00    | 2.00     | 540       |     |     |   |
| 18     |              | 16.00   | نريمان            | 2.00  | 350.00  | 1.00    | 4.00      | 2.00    | 3.00     | 350       | 1   |     |   |
| 19     |              | 17.00   | سەير              | 1.00  | 620.00  | 1.00    | 1.00      | 1.00    | 1.00     | 620       |     |     |   |
| 20     |              | 18.00   | أميرة             | 2.00  | 335.00  | 2.00    | 2.00      | 1.00    | 1.00     | 335       |     |     |   |
| 21     | ă,           | 19.00   | خلف               | 1.00  | 258.00  | 3.00    | .00       | 1.00    | 1.00     | 258       |     |     |   |
|        | Cut          |         | فاطيمة            | 2.00  | 729.00  | 3.00    | 1.00      | 2.00    | 2.00     | 729       |     |     |   |
| -      | cui<br>c     |         | لمياء             | 2.00  | -300.00 | 1.00    | .00       | 1.00    | 3.00     | 300       |     |     | - |
| - 1    | Сору         |         | شرين              | 2.00  | 600.00  | 2.00    | 1.00      | 1.00    | 3.00     | 600       |     |     |   |
|        | Paste        |         | على               | 1.00  | 400.00  | 3.00    | 1.00      | 2.00    | 2.00     | 400       |     |     | - |
|        | Clear        |         | شريف              | 1.00  | 1000.00 | 3.00    | 2.00      | 1.00    | 1.00     | 1000      |     |     | 1 |
|        | Incort Caroo |         | 3020              | 1.00  | 800.00  | 2.00    | 1.00      | 2.00    | 3.00     | 800       |     |     | - |
|        | msert cases  |         | <u>مرية</u>       | 2.00  | 750.00  | 1.00    | 1.00      | 2.00    | 2.00     | 750       |     |     |   |

| ديدة كما هو موضح في الشكل الموالي: | حالة ج | فتظهر |
|------------------------------------|--------|-------|
|------------------------------------|--------|-------|

|         | 🗄 🛄 💎 [         |             | <i>₽</i> , <i>₽</i> , †† [ |         | <u>ه ه</u> ه |         |          |           |         |
|---------|-----------------|-------------|----------------------------|---------|--------------|---------|----------|-----------|---------|
| I:VARU  |                 | البطاقة     | الاسما                     | اللنمعا | الدخا.       | التعليم | اللاطفال | ا التدخين | renonse |
| 1       |                 | 1.00        | لمباء                      | 2.00    | -300.00      | 1.00    | .00      | 1.00      | 3.      |
| 2       |                 | 2.00        | شرين                       | 2.00    | 600.00       | 2.00    | 1.00     | 1.00      | 3.      |
| 3       |                 | 3.00        | على                        | 1.00    | 400.00       | 3.00    | 1.00     | 2.00      | 2.      |
| 4       |                 |             |                            | 12      |              |         |          |           |         |
| 5       |                 |             |                            | 3       | 2            | 10      |          |           |         |
| 6       |                 | 4.00        | شريف                       | 1.00    | 1000.00      | 3.00    | 2.00     | 1.00      | 1.      |
| 7       | 19              | 5.00        | محمد                       | 1.00    | 800.00       | 2.00    | 1.00     | 2.00      | 3.      |
| 8       | 1               | 6.00        | مرية                       | 2.00    | 750.00       | 1.00    | 1.00     | 2.00      | 2       |
| 9       |                 | 7.00        | مجد                        | 1.00    | 700.00       | 1.00    | .00      | 1.00      | 2       |
| 10      | 13.             | 8.00        | سارة                       | 2.00    | 400.00       | 2.00    | 3.00     | 2.00      | 2       |
| 11      |                 | 9.00        | منيرة                      | 2.00    | 200.00       | 3.00    | 1.00     | 1.00      | 3       |
| 12      |                 | 10.00       | نورة                       | 2.00    | 650.00       | 2.00    | 2.00     | 2.00      | 1       |
| 13      |                 | 11.00       | سميحة                      | 2.00    | 230.00       | 1.00    | 1.00     | 2.00      | 2       |
| 14      |                 | 12.00       | وداد                       | 2.00    | 500.00       | 2.00    | .00      | 2.00      | 3       |
| 15      |                 | 13.00       | عبدو                       | 1.00    | 290.00       | 3.00    | 2.00     | 1.00      | 2       |
| 16      |                 | 14.00       | شاکر                       | 1.00    | 400.00       | 3.00    | 3.00     | 1.00      | 3       |
| 17      |                 | 15.00       | صالح                       | 1.00    | 540.00       | 2.00    | 1.00     | 2.00      | 2       |
| 18      | 14              | 16.00       | نريمان                     | 2.00    | 350.00       | 1.00    | 4.00     | 2.00      | 3       |
| 19      |                 | 17.00       | سەير                       | 1.00    | 620.00       | 1.00    | 1.00     | 1.00      | 1       |
| 20      | 08              | 18.00       | أميرة                      | 2.00    | 335.00       | 2.00    | 2.00     | 1.00      | 1       |
| 21      | 34              | 19.00       | خلف                        | 1.00    | 258.00       | 3.00    | .00      | 1.00      | 1       |
| 22      |                 | 20.00       | فاطمة                      | 2.00    | 729.00       | 3.00    | 1.00     | 2.00      | 2       |
| 23      | 0               | 1.00        | المياء                     | 2.00    | -300.00      | 1.00    | .00      | 1.00      | 3       |
| 24      | 1               | 2.00        | شرين                       | 2.00    | 600.00       | 2.00    | 1.00     | 1.00      | 3       |
| 25      |                 | 3.00        | على                        | 1.00    | 400.00       | 3.00    | 1.00     | 2.00      | 2       |
| 26      | 13              | 4.00        | شريف                       | 1.00    | 1000.00      | 3.00    | 2.00     | 1.00      | 1       |
| 27      |                 | 5.00        | 3020                       | 1.00    | 800.00       | 2.00    | 1.00     | 2.00      | 3       |
| 28      |                 | C 00        |                            | 0.00    | 750.00       | 1.00    | 1.00     | 0.00      | 0       |
| 29      | ्र              | 6.00        | مريه                       | 2.00    | 750.00       | 1.00    | 1.00     | 2.00      | 2       |
|         |                 |             | 4                          |         |              |         |          |           |         |
| ► \ Dat | ta View & Varia | able View / |                            |         | <            |         |          |           |         |

# من خلال قائمة:<sup>35</sup>

# Edit - Go To case

وهي موضحة في الشكل الموالي:

| File I | Edit View Data Trans        | form Ana | lyze Grap | hs Utilities W | indow Help |         |        |
|--------|-----------------------------|----------|-----------|----------------|------------|---------|--------|
| 2      | Undo Insert Cases           | Ctrl+Z   | 1 軒       | 盲 🖩 🕀 🛒        | 👒 🔕 🌑      |         |        |
| 29 : \ | Redo                        | Ctrl+R   |           |                |            |         |        |
| 1.000  | Cut                         | Ctrl+X   | الاسم     | النوع          | الدخل      | التعليم | لإطفال |
|        | Сору                        | Ctrl+C   |           | 2.00           | -300.00    | 1.00    |        |
|        | Paste                       | Ctrl+V   |           | 2.00           | 600.00     | 2.00    | 55     |
|        | Paste Variables             |          |           | 1.00           | 400.00     | 3.00    | S.     |
|        | Clear                       | Del      |           |                |            | 10      |        |
|        | Insert Variable             |          | -         | 1.00           | 1000.00    | 3.00    | 2      |
| _      | Insert Cases                |          |           | 1.00           | 800.00     | 2.00    | 50     |
|        | Final                       | CHUT.    |           | 2.00           | 750.00     | 1.00    | 10     |
|        | Find                        | Ctrl+F   |           | 1.00           | 700.00     | 1.00    |        |
|        | Go to Case                  |          |           | 2.00           | 400.00     | 2.00    |        |
|        | Options                     |          |           | 2.00           | 200.00     | 3.00    | 3      |
|        | terre and the second second |          |           | 0.00           | 050.00     | 0.00    | 6      |

<sup>35</sup> نفس المرجع السابق ونفس الصفحة.
فتظهر شاشة يتم فيها وضع الحالة المراد الذهاب إليها.

وهي موضحة في الشكل الموالي:

|              |    | ي. | ي السكل الموال |
|--------------|----|----|----------------|
| Go To Case   |    | ×  |                |
| Case Number: | 17 | ОК |                |
|              |    |    |                |

وبالضغط على OK يتم الذهاب إلى الحالة وهي كما هو موضح في الشكل السابق رقم 17، ويتم عرضها كأول حالة في شاشة العرض كما هو مبين في الشكل الموالي:

| وظفين* 🛃  | sav [Di،ملف المو<br>stav | ataSet1] - SPSS | Data Editor  | ha Ukilaian M  | Garden Hala |       |
|-----------|--------------------------|-----------------|--------------|----------------|-------------|-------|
| File Edit | view Data                | Transform       | Analyze Grap | ns Utilities V | indow Heip  |       |
| 🗁 📙 d     | 🖹 📴 👆                    | 🗒 🔶 🐜 🛙         | ? 🐴 📲 f      | È ⊞ ∰ 開        | 🥸 🥥 🌑       |       |
| 17 : VAR0 | 00001                    |                 |              |                |             |       |
|           | VAB00001                 | البطاقة         | الاسم        | النوع          | الدخل       |       |
| 17        |                          | 15.00           | صالح         | 1.00           |             | 540.  |
| 18        |                          | 16.00           | نريمان       | 2.00           |             | 350.  |
| 19        |                          | 17.00           | سمير         | 1.00           |             | 620.  |
| 20        |                          | 18.00           | أميرة        | 2.00           |             | 335.  |
| 21        |                          | 19.00           | خلف          | 1.00           |             | 258.  |
| 22        |                          | 20.00           | فاطمة        | 2.00           |             | 729.  |
| 23        |                          | 1.00            | لمياء        | 2.00           |             | -300. |
| 0.4       |                          | 0.00            |              | 0.00           |             | 000   |

#### Clear cases حذف حالات -3-2-2

في صفحة عرض البيانات Data view نختار الحالة المراد حذفها بالضغط عليها ثم نحذفها من خلال قائمة:<sup>36</sup>

Edit ----- Clear

وهي موضحة في الشكل الموالي:

<sup>36</sup> المرجع السابق، ص: 310.

| >           | Undo Insert Cases | Ctrl+Z   | <b>1 •∏</b> • <b>(</b> | E 🗄 🕸 🖪 | § @ ●   |
|-------------|-------------------|----------|------------------------|---------|---------|
| <u>':</u> \ | Redo              | Ctrl+R   |                        |         |         |
|             | Cut               | Ctrl+X   | الاسم                  | النوع   | الدخل   |
|             | Сору              | Ctrl+C   |                        | 1.00    | 540.00  |
|             | Paste             | Ctrl+V   | ý.                     | 2.00    | 350.00  |
|             | Paste Variables   |          |                        | 1.00    | 620.00  |
|             | Clear             | Del      |                        | 2.00    | 335.00  |
|             |                   |          |                        | 1.00    | 258.00  |
|             | Insert Variable   |          | 1                      | 2.00    | 729.00  |
|             | Insert Cases      |          |                        | 2.00    | -300.00 |
|             | Co.d.             | Chilly F |                        | 2.00    | 600.00  |
|             | ring              | Ctil+F   |                        | 1.00    | 400.00  |
|             | Go to Case        |          |                        | 1.00    | 1000.00 |
|             | Options           |          |                        | 1.00    | 800.00  |

ولحذف عدد من الحالات يتم تظليلها ثم استخدام نفس الخطوات السابقة، كما هو موضح في الشكل الموالي:

| e Ed | it View Data Trans       | form Anal | yze Grap       | hs Utilities Win | idow Help |         |         |
|------|--------------------------|-----------|----------------|------------------|-----------|---------|---------|
| 5    | Undo Delete Cases        | Ctrl+Z    | i ≣•           |                  | 🥸 🔕 🌑 📔   |         |         |
| : \  | Kedo                     | Ctrl+K    |                |                  |           |         |         |
| _    | Cut                      | Ctrl+X    | الاس           | النوع            | الدخل     | التعليم | الاطفال |
|      | Сору                     | Ctrl+C    |                | 1.00             | 540.00    | 2.00    | 1.0     |
|      | Paste                    | Ctrl+V    |                | 2.00             | 350.00    | 1.00    | 4.0     |
|      | Paste Variables          |           |                | 1.00             | 620.00    | 1.00    | 1.0     |
|      | Clear                    | Del       |                | 2.00             | 335.00    | 2.00    | 2.0     |
|      | (2001) 07/02/02/02/02/07 |           |                | 1.00             | 258.00    | 3.00    | ા       |
|      | Insert Variable          |           |                | 1.00             | 1000.00   | 3.00    | 2.0     |
|      | Insert Cases             |           |                | 1.00             | 800.00    | 2.00    | 1.0     |
|      | Find                     | Ctrl+F    |                |                  | ST.       | S. (    |         |
|      | Go to Case               |           |                | 2.00             | 750.00    | 1.00    | 1.0     |
| _    | oo to case               |           |                | 10               | 8         | 20      |         |
| _    | Options                  |           | -              |                  | 202       |         |         |
| 20   | 의 이                      |           | and the second | 3                |           |         |         |
| 29   |                          |           |                | 3                | 8         | 84      |         |
| 31   |                          | 2         |                |                  | 34 P      | 30.2    |         |
| 3    |                          |           |                |                  | 10 A      |         |         |
| 32   |                          |           |                |                  |           |         |         |
| 33   |                          |           |                |                  |           | 3.0     |         |
| 24   |                          |           |                | . IS.,           |           | 20      |         |
| 35   | <u> </u>                 |           |                |                  | 27.5      | 32.5    |         |

فتظهر قائمة نختار منها Clear كما هو موضح في الشكل الموالي:

|          |             | g (79 📶 | 🕼 🚧 🎁 🖡 | き 🖩 🕀 📑 🦻 | š 🙆 🌑                                 |         |
|----------|-------------|---------|---------|-----------|---------------------------------------|---------|
| 2 : VARU | 00001       |         |         |           |                                       |         |
|          | VAR00001    | البطاقة | الاسم   | النوع     | الدخل                                 | التعليم |
| 17       |             | 15.00   | صالح    | 1.00      | 540.00                                | 2.00    |
| 18       | 14          | 16.00   | نريمان  | 2.00      | 350.00                                | 1.00    |
| 19       |             | 17.00   | سەير    | 1.00      | 620.00                                | 1.00    |
| 20       |             | 18.00   | أميرة   | 2.00      | 335.00                                | 2.00    |
| 21       |             | 19.00   | خلف     | 1.00      | 258.00                                | 3.00    |
| 22       |             | 20.00   | فاطمة   | 2.00      | 729.00                                | 3.00    |
| 23       | <u>a</u>    | 1.00    | لمياء   | 2.00      | -300.00                               | 1.00    |
| 24       | Cut         |         | شرين    | 2.00      | 600.00                                | 2.0     |
| 25       | Cut         |         | على     | 1.00      | 400.00                                | 3.0     |
| 26       | Сору        | [       | شريف    | 1.00      | 1000.00                               | 3.0     |
| 27       | Paste       | [       | 3050    | 1.00      | 800.00                                | 2.00    |
| 28       | Clear       |         |         |           |                                       |         |
| 29       | Incert Core | -       | مرية    | 2.00      | 750.00                                | 1.0     |
| 30       | insen case  | ·       |         |           | 87.0                                  |         |
| 31       | 3           |         |         |           | · · · · · · · · · · · · · · · · · · · |         |
| 32       | 3           |         |         |           |                                       |         |

### Insert Variable إضافة متغير -4-2-2

في الصفحة Data view نضغط على عمود المتغير المراد إدراج المتغير الجديد قبله ثم من خلال<sup>37</sup>:

Edit \_\_\_\_\_ Insert Variable

كما هو موضح في الشكل الموالي:

| Edit | View Data       | Transform | Analyze | Graphs Utilities | Window Help |         |
|------|-----------------|-----------|---------|------------------|-------------|---------|
|      | Undo Delete Va  | riables   | Ctrl+Z  | 推 曲 田 重 臣        | 🕻 👒 🔕 🌰     |         |
|      | Redo            |           | Ctrl+R  |                  |             | 1       |
|      | Cut             |           | Ctrl+X  | الدخار           | التغليم     | الاطفال |
|      | Сору            |           | Ctrl+C  | -300.00          | 1.00        | .00     |
|      | Paste           |           | Ctrl+V  | 600.00           | 2.00        | 1.00    |
|      | Paste Variables |           |         | 400.00           | 3.00        | 1.00    |
|      | Clear           |           | Del     |                  | 35          |         |
| l.   | Insert Variable |           |         | 1000.00          | 3.00        | 2.00    |
|      | Insert Cases    |           |         | 800.00           | 2.00        | 1.00    |
|      |                 |           | CLL F   | 750.00           | 1.00        | 1.00    |
|      | Find            |           | Ctri+F  | 700.00           | 1.00        | .00     |
|      | Go to Case      |           |         | 400.00           | 2.00        | 3.00    |
|      | Options         |           |         | 200.00           | 3.00        | 1.00    |
| 121  | بورية           | 2.01      | 91      | 650.00           | 2.00        | 2.00    |
| 13   | سميحة           | 2.0       | D       | 230.00           | 1.00        | 1.00    |
| 14   | وداد            | 2.0       | 0       | 500.00           | 2.00        | .00     |
| 15   | عبدو            | 1.0       | D       | 290.00           | 3.00        | 2.00    |
| 16   | شاکر            | 1.0       | 0       | 400.00           | 3.00        | 3.00    |
| 17   | صالح            | 1.0       | D       | 540.00           | 2.00        | 1.00    |
| 18   | نريمان          | 2.0       | 0       | 350.00           | 1.00        | 4.00    |
| 19   | سمير            | 1.0       | 0       | 620.00           | 1.00        | 1.00    |
| 20   | أميرة           | 2.0       | 0       | 335.00           | 2.00        | 2.00    |
| 21   |                 |           | 2       | 83               | 22 J        | 1       |
| 22   |                 |           |         | 80.0             | 33.0        | 5       |
| 23   |                 | 6         |         |                  | 385         |         |

<sup>37</sup> المرجع السابق، ص: 311.

يظهر متغير جديد باسم جديد، ولتغيير اسمه نذهب إلى صفحة رؤية المتغير Variable يظهر متغير view

وهي موضحة في الشكل الموالي:

| لفین* 🖬<br>File Ec | sav [Da. ملف الموذ.<br>lit View Data | ataSet1] - SPSS Data<br>Transform Ana | Editor<br>lyze Grapł | hs Utilities Wi | ndow Help          |                   |      |
|--------------------|--------------------------------------|---------------------------------------|----------------------|-----------------|--------------------|-------------------|------|
|                    |                                      |                                       | #*10 *1≣ E           |                 | <u> </u>           |                   |      |
|                    | Name                                 | Туре                                  | Width                | Decimals        | Label              | Values            | Miss |
|                    | 1 VAR00001                           | Numeric                               | 8                    | 2               |                    | None              | None |
|                    | الاسم 2                              | String                                | 10                   | 0               | اسم الغامل         | None              | None |
|                    | النوع 3                              | Numeric                               | 8                    | 2               | جنس الغامل         | {ذکر ,1.00}       | None |
|                    | الدخل 4                              | Numeric                               | 8                    | 2               | الدخل الذي يتقاضاه | None              | None |
|                    | التعليم 5                            | Numeric                               | 8                    | 2               | المستوى التعليمي   | {ضعيف ,1.00}      | None |
|                    | الاطفال 6                            | Numeric                               | 8                    | 2               | عدد الاطفال        | None              | None |
|                    | التدخين 7                            | Numeric                               | 8                    | 2               | يدخن أو لا         | {يدخن ,1.00}      | None |
|                    | 8 reponse                            | Numeric                               | 8                    | 2               | les reponses       | {1.00, je ne suis | None |
|                    | 9 filter_\$                          | Numeric                               | 1                    | 0               | ABS(الدخل) (FIL    | {0, Not Selecte   | None |
| 1                  | 0                                    |                                       |                      |                 |                    |                   |      |
| 1                  | 1                                    |                                       |                      |                 |                    |                   |      |
| 1                  | 2                                    | 1                                     | 1                    | 1               | İ                  | İ                 | 1    |

| :(Y | (مثلا ) | الموالي | الشكل | موضح في | كما هو | الجديد | المتغير | ، اسم | وتعديل |
|-----|---------|---------|-------|---------|--------|--------|---------|-------|--------|
|-----|---------|---------|-------|---------|--------|--------|---------|-------|--------|

| وظفین* 📴<br>File Edit | sav [Da،ملف الم.<br>View Data | itaSet1] - SPSS Data<br>Transform Anal | Editor<br>yze Grapł | ns Utilities Wi | ndow Help          |                          |
|-----------------------|-------------------------------|----------------------------------------|---------------------|-----------------|--------------------|--------------------------|
| 🗁 📙 d                 | 🛓 📴 🔸 (                       | 🗏 🔶 🔚 🧗 (                              | 的 情 📫               | E 🗄 🏚 🇮         | 😵 🔕 🌢              |                          |
|                       | Name                          | Туре                                   | Width               | Decimals        | Label              | Va                       |
|                       | У                             | Numeric                                | 8                   | 2               |                    | None                     |
| 2                     | الاسم                         | String                                 | 10                  | 0               | اسم الغامل         | None                     |
| 3                     | النوع                         | Numeric                                | 8                   | 2               | جنس الغامل         | <b>ر</b> (1.00}          |
| 4                     | الدخل                         | Numeric                                | 8                   | 2               | الدخل الذي يتقاضاه | None                     |
| 5                     | التعليم                       | Numeric                                | 8                   | 2               | المستوى التعليمي   | <b>ب</b> (1.00, <b>ب</b> |
| 6                     | الاطفال                       | Numeric                                | 8                   | 2               | عدد الاطفال        | None                     |
| 7                     | التدخين                       | Numeric                                | 8                   | 2               | يدخن أو لا         | ن (1.00}                 |
| 8                     | reponse                       | Numeric                                | 8                   | 2               | les reponses       | {1.00, je                |
| 9                     | filter_\$                     | Numeric                                | 1                   | 0               | ABS(الدخل) (FIL    | {0, Not                  |
| 10                    |                               |                                        |                     |                 |                    |                          |
|                       | 1                             | 1                                      |                     |                 |                    |                          |

كما يمكن إضافة متغير جديد من خلال الضغط على عمود المتغير المراد إدراج المتغير الجديد قبله، ثم من خلال الضغط على الزر الأيمن للفأرة واختيار Insert variable

وهذا موضح في الشكل التالي:

| > 🖪 🖨 🗖   | 5 🦘 🖾 🐡 揓 🕼 🖊    | • 📲 🏦 🔠 🖽 🛤 | 👒 🥥 👒      |         |            |
|-----------|------------------|-------------|------------|---------|------------|
| الاسم :   | F                | لميا        |            |         |            |
|           |                  | الدخل       | التعليم    | الاطفال | التدخين    |
| لمياء 1   | Cut              | -300.00     | 1.00       | .00     | 1.00       |
| شرين 2    | Сору             | 600.00      | 2.00       | 1.00    | 1.00       |
| على 3     | Paste            | 400.00      | 3.00       | 1.00    | 2.00       |
| 4         | Clear            |             |            | 340     |            |
| 5         |                  |             | a. [       | (2)     | au         |
| شريف 6    | Insert Variables | 1000.00     | 3.00       | 2.00    | 1.00       |
| 7 3000    | Sort Ascending   | 800.00      | 2.00       | 1.00    | 2.00       |
| مرية 8    | Sort Descending  | 750.00      | 1.00       | 1.00    | 2.00       |
| 9 0 0 0 0 | Soft Descending  | 700.00      | 1.00       | .00     | 1.00       |
| سارة 10   | 2.00             | 400.00      | 2.00       | 3.00    | 2.00       |
| منيرة 11  | 2.00             | 200.00      | 3.00       | 1.00    | 1.00       |
| نورة 12   | 2.00             | 650.00      | 2.00       | 2.00    | 2.00       |
| سميحة 13  | 2.00             | 230.00      | 1.00       | 1.00    | 2.00       |
| وداد 14   | 2.00             | 500.00      | 2.00       | .00     | 2.00       |
| عبدو 15   | 1.00             | 290.00      | 3.00       | 2.00    | 1.00       |
| شاڪر 16   | 1.00             | 400.00      | 3.00       | 3.00    | 1.00       |
| صالح 17   | 1.00             | 540.00      | 2.00       | 1.00    | 2.00       |
| ريمان 18  | 2.00             | 350.00      | 1.00       | 4.00    | 2.00       |
| سمير 19   | 1.00             | 620.00      | 1.00       | 1.00    | 1.00       |
| أميرة 20  | 2.00             | 335.00      | 2.00       | 2.00    | 1.00       |
| 21        | 1                | 474<br>1    | 42         | 62      | (2)<br>(2) |
| 22        |                  |             |            |         |            |
| 23        | (A)              |             | 10         | 100     | 10         |
| 24        | 1                | 1           |            | 12      | 12         |
| 25        | 105              | 320         | 350        | 30      | 340        |
| 26        | 12               |             | as (       | 20      | 243        |
| 27        |                  |             |            |         |            |
| 28        |                  | 20          | 10         | 100     | 30         |
| 29        |                  | 32          | (2)<br>(2) | 623     | 62         |
| 30        |                  |             |            |         |            |

فيظهر متغير جديد كما يلي:

|             | <b>&gt;</b> 🖾 🔿 🖿 🖬 | A 1   |         |           |           |         |         |           |     |   |
|-------------|---------------------|-------|---------|-----------|-----------|---------|---------|-----------|-----|---|
|             |                     | لمياء |         | -         |           |         |         |           |     | - |
| VAR000      | الاسم 13            | الشوع | الدخار  | ا التعليم | ا الاطفال | التدخين | reponse | filter \$ | Var | Т |
| 1           | لمياء               | 2.00  | -300.00 | 1.00      | .00       | 1.00    | 3.00    | 300       |     | 1 |
| 2           | شرين                | 2.00  | 600.00  | 2.00      | 1.00      | 1.00    | 3.00    | 600       |     | + |
| 3           | على ا               | 1.00  | 400.00  | 3.00      | 1.00      | 2.00    | 2.00    | 400       |     | + |
| 4           |                     |       |         |           |           |         |         |           |     | + |
| 5           |                     |       |         |           |           |         |         |           |     | + |
| 6           | شريف                | 1.00  | 1000.00 | 3.00      | 2.00      | 1.00    | 1.00    | 1000      |     | + |
| 7           | . 2020              | 1.00  | 800.00  | 2.00      | 1.00      | 2.00    | 3.00    | 800       |     | + |
| 8           | مرية .              | 2.00  | 750.00  | 1.00      | 1.00      | 2.00    | 2.00    | 750       |     | T |
| 9           | مجد .               | 1.00  | 700.00  | 1.00      | .00       | 1.00    | 2.00    | 700       |     | T |
| 10          | سارة .              | 2.00  | 400.00  | 2.00      | 3.00      | 2.00    | 2.00    | 400       |     | T |
| 11          | منيرة               | 2.00  | 200.00  | 3.00      | 1.00      | 1.00    | 3.00    | 200       |     | Т |
| 12          | نورة .              | 2.00  | 650.00  | 2.00      | 2.00      | 2.00    | 1.00    | 650       |     | Т |
| 13          | سميحة               | 2.00  | 230.00  | 1.00      | 1.00      | 2.00    | 2.00    | 230       |     | Т |
| 14          | وداد .              | 2.00  | 500.00  | 2.00      | .00       | 2.00    | 3.00    | 500       |     | Т |
| 15          | عبدو                | 1.00  | 290.00  | 3.00      | 2.00      | 1.00    | 2.00    | 290       |     | T |
| 16          | شاڪر                | 1.00  | 400.00  | 3.00      | 3.00      | 1.00    | 3.00    | 400       |     |   |
| 17          | صالح .              | 1.00  | 540.00  | 2.00      | 1.00      | 2.00    | 2.00    | 540       |     | T |
| 18          | نريمان              | 2.00  | 350.00  | 1.00      | 4.00      | 2.00    | 3.00    | 350       |     | Т |
| 19          | سمير.               | 1.00  | 620.00  | 1.00      | 1.00      | 1.00    | 1.00    | 620       |     | Т |
| 20          | أميرة ,             | 2.00  | 335.00  | 2.00      | 2.00      | 1.00    | 1.00    | 335       |     | Т |
| 21          |                     |       |         |           |           |         |         |           |     | Т |
| 22          |                     |       |         |           |           |         |         |           |     |   |
| 23          |                     |       |         |           |           |         |         |           |     |   |
| 24          |                     |       | -       |           |           |         |         |           |     |   |
| 25          |                     |       | -       |           |           |         |         |           |     |   |
| 26          |                     |       |         |           |           |         |         |           |     |   |
| 27          |                     |       |         |           |           |         |         |           |     |   |
| 28          |                     |       |         |           |           |         |         |           |     |   |
| 29          |                     |       |         |           |           |         |         |           |     |   |
| 30          |                     |       |         |           |           |         |         |           |     |   |
| Data View A | /ariable View /     |       | 1       | <         |           |         |         |           |     |   |

من خلال:<sup>38</sup>

Data \_\_\_\_\_ Sort cases

كما يلي:

| File cuit            | VIEW D | nata mansionni Analyze Graphs Oti                  | incics | window Help |         |         |  |  |
|----------------------|--------|----------------------------------------------------|--------|-------------|---------|---------|--|--|
| ع 层 😂 陆<br>النوع : 1 |        | Define Variable Properties<br>Copy Data Properties | I      |             |         |         |  |  |
|                      | 'سم    | New Custom Attribute                               | 1      | التعليم     | الاطفال | التدخين |  |  |
| 1                    | لمياء  | Define Dates                                       | Γ      | 1.00        | .00     | 1.0     |  |  |
| 2                    | شرين   | Define Multiple Response Sets                      | Γ      | 2.00        | 1.00    | 1.0     |  |  |
| 3                    | علي    | Validation                                         | 1      | 3.00        | 1.00    | 2.0     |  |  |
| 4                    |        | Validation                                         | ΎΓ     |             |         |         |  |  |
| 5                    |        | Identify Duplicate Cases                           |        | 8           | 8       |         |  |  |
| 6                    | شريف   | Identify Unusual Cases                             | Ī      | 3.00        | 2.00    | 1.0     |  |  |
| 7                    | 3020   | Sort Cases                                         | 1      | 2.00        | 1.00    | 2.0     |  |  |
| 8                    | مرية   | Transnore                                          | - 1    | 1.00        | 1.00    | 2.0     |  |  |
| 9                    | مجد    | nanspose                                           | Γ      | 1.00        | .00     | 1.0     |  |  |
| 10                   | سارة   | Restructure<br>Merge Files<br>Aggregate            | Γ      | 2.00        | 3.00    | 2.0     |  |  |
| 11                   | منيرة  |                                                    | > 1    | 3.00        | 1.00    | 1.0     |  |  |
| 12                   | نورة   |                                                    | F      | 2.00        | 2.00    | 2.0     |  |  |
| 13                   | سميحة  | Othegonal Design                                   | 1      | 1.00        | 1.00    | 2.0     |  |  |
| 1.4                  | 4.     | Orthogonal Design                                  | 1      | 2:00        | 0.0     | 2.0     |  |  |

كما هو موضح في الشكل الموالي:

| م اسم العامل [الاسم]                          | Sort by:                  | OK     |
|-----------------------------------------------|---------------------------|--------|
| دي يتفاضاه [الدخل] 🌮<br>ي التعليمي [التعليم]  | Asce جنس العامل [النوع] 🍋 | Paste  |
| يدد الأطفال [الأطفال]                         |                           | Reset  |
| یدخن او لا [التدخین]<br>Vels reponses [repor] | Sort Order                | Cancel |
| 🔗 ABS(الدخل) (FILTE                           |                           | Help   |

<sup>38</sup> نفس المرجع السابق ونفس الصفحة.

مثلا يتم الترتيب على أساس الدخل تنازليا كما يلي:

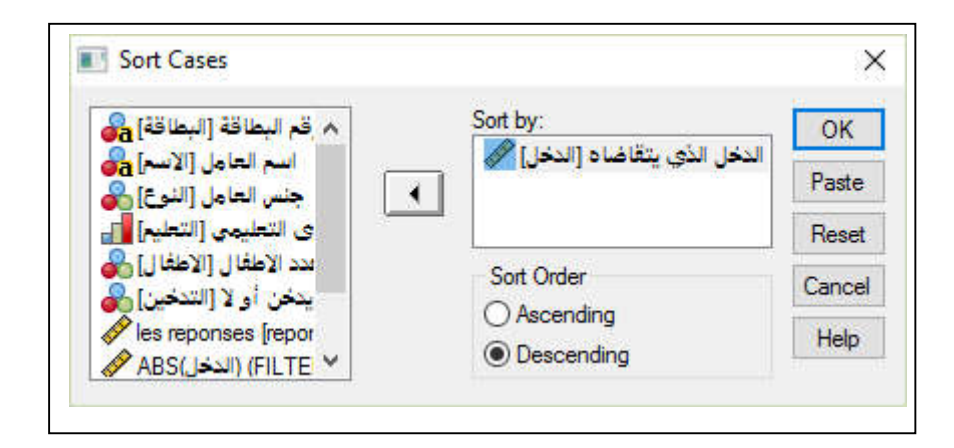

بالضغط على OK يتم ترتيب البيانات على أساس الدخل كما يلي:

| e Edit  | View Dat | a Iransform | Analyze Graphs  | Utilities Window Help |         |         |         |
|---------|----------|-------------|-----------------|-----------------------|---------|---------|---------|
| . 🖪 🖥   | h 📴 🐡    | 🔲 🚸 🔚 🛛     | ? <b>M 📲 </b> ₫ | 🗏 🤹 🗮 🕸 🌒             |         |         |         |
| البطاقة |          |             |                 |                       |         |         |         |
| ſ       | البطاقة  | الاسم       | النوع           | الدخل                 | التعليم | الاطفال | التدخين |
| 1       | 4.00     | شريف        | 1.00            | 1000.00               | 3.00    | 2.00    | 1.00    |
| 2       | 4.00     | شريف        | 1.00            | 1000.00               | 3.00    | 2.00    | 1.00    |
| 3       | 4.00     | شريف        | 1.00            | 1000.00               | 3.00    | 2.00    | 1.00    |
| 4       | 4.00     | شريف        | 1.00            | 1000.00               | 3.00    | 2.00    | 1.00    |
| 5       | 5.00     | 3020        | 1.00            | 800.00                | 2.00    | 1.00    | 2.00    |
| 6       | 5.00     | 3020        | 1.00            | 800.00                | 2.00    | 1.00    | 2.00    |
| 7       | 5.00     | 3020        | 1.00            | 800.00                | 2.00    | 1.00    | 2.00    |
| 8       | 5.00     | 3020        | 1.00            | 800.00                | 2.00    | 1.00    | 2.00    |
| 9       | 6.00     | مرية        | 2.00            | 750.00                | 1.00    | 1.00    | 2.00    |
| 10      | 6.00     | مرية        | 2.00            | 750.00                | 1.00    | 1.00    | 2.00    |
| 11      | 6.00     | مرية        | 2.00            | 750.00                | 1.00    | 1.00    | 2.00    |
| 12      | 6.00     | مرية        | 2.00            | 750.00                | 1.00    | 1.00    | 2.00    |
| 13      | 20.00    | فاطمة       | 2.00            | 729.00                | 3.00    | 1.00    | 2.00    |
| 14      | 20.00    | فاطمة       | 2.00            | 729.00                | 3.00    | 1.00    | 2.00    |
| 15      | 7.00     | مجد         | 1.00            | 700.00                | 1.00    | .00     | 1.00    |
| 16      | 7.00     | مجد         | 1.00            | 700.00                | 1.00    | .00     | 1.00    |
| 17      | 10.00    | نورة        | 2.00            | 650.00                | 2.00    | 2.00    | 2.00    |
| 18      | 10.00    | نورة        | 2.00            | 650.00                | 2.00    | 2.00    | 2.00    |
| 19      | 17.00    | سمير        | 1.00            | 620.00                | 1.00    | 1.00    | 1.00    |
| 20      | 17.00    | سمير        | 1.00            | 620.00                | 1.00    | 1.00    | 1.00    |
| 21      | 2.00     | شرين        | 2.00            | 600.00                | 2.00    | 1.00    | 1.00    |
| 22      | 2.00     | شرين        | 2.00            | 600.00                | 2.00    | 1.00    | 1.00    |
| 23      | 2.00     | شرين        | 2.00            | 600.00                | 2.00    | 1.00    | 1.00    |
| 24      | 2.00     | شرين        | 2.00            | 600.00                | 2.00    | 1.00    | 1.00    |
| 25      | 15.00    | صالح        | 1.00            | 540.00                | 2.00    | 1.00    | 2.00    |
| 26      | 15.00    | صابَّح      | 1.00            | 540.00                | 2.00    | 1.00    | 2.00    |
| 27      | 12.00    | ودآد        | 2.00            | 500.00                | 2.00    | .00     | 2.00    |
| 28      | 12.00    | وداد        | 2.00            | 500.00                | 2.00    | .00     | 2.00    |
| 29      | 3.00     | على         | 1.00            | 400.00                | 3.00    | 1.00    | 2.00    |
| 30      | 8.00     | سار ق       | 2.00            | 400.00                | 2.00    | 3.00    | 2.00    |

Merge files دمج البيانات -6-2-2

Add Variables الدمج بإضافة متغيرات

سيتم التعامل مع ملف يحتوي على متغيرات البطاقة، الإسم، النوع، الدخل، ويتم العمل من اجل دمجه مع ملف يحتوي على المتغيرات التعليم، الأطفال ، التدخين، Reponse، ويتم الدمج كما يلي:<sup>39</sup> Add variables حج Merge files حج

| e Edit | View [ | Data Transform A | Analyze Graphs Ut | ilities | Window Help  | 2   |         |
|--------|--------|------------------|-------------------|---------|--------------|-----|---------|
|        | h 🛄    | Define Variable  | Properties        | )E      | 🖡 👒 🥥 🌒      |     |         |
|        |        | Copy Data Prop   | erties            | E       |              |     |         |
|        | 2311   | New Custom At    | tribute           | 10      | al r         |     | 1.100.0 |
| 1      | 4 00   | Define Dates     |                   | 12      | 1000 00      | Vai | Vai     |
| 2      | 4.00   | Define Multiple  | Response Sets     |         | 1000.00      |     |         |
| 3      | 4.00   |                  |                   |         | 1000.00      |     |         |
| 4      | 4.00   | Validation       |                   | > -     | 1000.00      |     |         |
| 5      | 5.00   | Identify Duplica | te Cases          |         | 800.00       |     |         |
| 6      | 5.00   | Identify Unusua  | I Cases           |         | 800.00       |     |         |
| 7      | 5.00   | Sort Cases       |                   |         | 800.00       |     |         |
| 8      | 5.00   | Jon Cases        |                   |         | 800.00       |     |         |
| 9      | 6.00   | Transpose        |                   |         | 750.00       |     |         |
| 10     | 6.00   | Restructure      |                   | t       | 750.00       |     |         |
| 11     | 6.00   | Merge Files      |                   | >       | Add Cases    | T   |         |
| 12     | 6.00   | Aggregate        |                   |         | Add Variable | s   |         |
| 13     | 20.00  | Orthographic     | i dan             |         | 729.00       |     |         |
| 14     | 20.00  | Orthogonal Des   | ign               | 1       | 729.00       |     |         |
| 15     | 7.00   | Copy Dataset     |                   |         | 700.00       |     |         |
| 16     | 7.00   | CARE FOR         |                   |         | 700.00       |     |         |
| 17     | 10.00  | Spin File        |                   |         | 650.00       |     |         |
| 18     | 10.00  | Select Cases     |                   |         | 650.00       |     |         |
| 19     | 17.00  | Weight Cases     |                   |         | 620.00       |     |         |
| 20     | 17.00  | سمير             | 1.00              |         | 620.00       |     |         |
| 21     | 2.00   | شرين             | 2.00              |         | 600.00       |     |         |
| 22     | 2.00   | شرين             | 2.00              |         | 600.00       |     |         |
| 23     | 2.00   | شرين             | 2.00              |         | 600.00       |     |         |
| 24     | 2.00   | شرين             | 2.00              |         | 600.00       |     |         |
| 25     | 15.00  | صالح             | 1.00              |         | 540.00       |     |         |
| 26     | 15.00  | صالح             | 1.00              |         | 540.00       |     |         |
| 27     | 12.00  | وداد             | 2.00              |         | 500.00       |     |         |
| 28     | 12.00  | وداد             | 2.00              |         | 500.00       |     |         |
| 29     | 3.00   | علي              | 1.00              |         | 400.00       |     |         |
| 30     | 8.00   | سارة             | 2.00              |         | 400.00       |     |         |

تظهر شاشة نقوم بالضغط على Browse كما يلي:

<sup>39</sup> السواعي خالد محد، مرجع سبق ذکره، ص: 81.

كما يلي:

|          |          | 7        |                     |
|----------|----------|----------|---------------------|
|          |          |          |                     |
|          |          |          |                     |
|          |          |          |                     |
|          |          |          |                     |
| ata file |          |          |                     |
|          |          | Browse.  |                     |
|          | ata file | ata file | ata file<br>Browse. |

### فتظهر الشاشة الموالية:

| Regarder dans : | E Bureau                 | .~                                                                                                    | G 🤌 📂 🛄 🔻          |         |
|-----------------|--------------------------|----------------------------------------------------------------------------------------------------|--------------------|---------|
| -               | Nom                      | ^                                                                                                    | Modifié le         | Туре    |
|                 | مستخدمو الانترنت 📙       |                                                                                                    | 2017-09-04 16:53   | Dossie  |
| Accès rapide    | sndl مطبوعات من          |                                                                                                    | 2017-06-10 14:16   | Dossie  |
| _               | ملف التحويل              |                                                                                                    | 2017-07-08 11:24   | Dossie  |
| 2               | عمال في شمال افرقنا 🧧    | ممارسة الا                                                                                                    | 2017-07-21 18:36   | Dossie  |
| Bureau          | من الحاسوب القديم        | and the second second second second second second second second second second second second second second second | 2017-06-10 13:56   | Dossie  |
|                 | مناخ الاستثمار 2017 📙    |                                                                                                    | 2017-07-20 12:09   | Dossie  |
| <b>1</b>        | مواعظ                    |                                                                                                    | 2017-05-03 15:08   | Dossie  |
| Bibliothèques   | مؤسسات التنقيط 🚽         |                                                                                                    | 2017-09-19 16:28   | Dossie  |
|                 | ل أطروحة ح               | نهااااااااااااا                                                                                                  | 2017-05-10 22:02   | Dossie  |
|                 | The consom               |                                                                                                    | 2017-04-18 10:03   | SPSS D  |
| Ce PC           | 🖽 d1                     |                                                                                                    | 2017-02-14 6:43    | SPSS D  |
|                 | fartas                   |                                                                                                    | 2017-04-25 10:16   | SPSS D  |
|                 | income                   |                                                                                                    | 2017-02-20 12:16   | SPSS D  |
| Réceau          | work1                    |                                                                                                    | 2017-02-20 11:47   | SPSS D  |
| Neseau          | workers2                 |                                                                                                    | 2017-09-25 17:28   | SPSS D  |
|                 | workfonction             | Tune : SPSS Data Doc                                                                                             |                    | SPSS D  |
|                 | ter workors              | Taille : 1.18 Ko                                                                                                 | -25 17:26          | SPSS D  |
|                 | ملف الموظفين 🎹           | Modifié le : 2017-09-                                                                                            | 25 17:28 -15 18:18 | SPSS D  |
|                 | <                        |                                                                                                    |                    | >       |
|                 | Nam du Enhine :          |                                                                                                    |                    | Ormaria |
|                 | Nom du lichier . Worke   | 152                                                                                                    |                    | Ouvin   |
|                 | Types de fichiers : SPSS | (*.sav)                                                                                                    | ~                  | Annuler |

نختار في الشاشة أعلاه الملف المراد دمجه وليكن Workers2 كما هو موضح أعلاه، ثم نضغط ouvrir فيظهر المربع الموالي:

| An open dataset                                              |                                                                                       | 1       |
|--------------------------------------------------------------|---------------------------------------------------------------------------------------|---------|
|                                                              |                                                                                       |         |
|                                                              |                                                                                       |         |
|                                                              |                                                                                       |         |
|                                                              |                                                                                       |         |
| 2202 Icoretye na                                             | data filo                                                                             |         |
| An external SPSS     C:\Users\hamiou                         | data file<br>ud ammar\Desktop\workers2.sav                                            | Browse  |
| An external SPSS     C:\Users\hamiou                         | data file<br>ıd ammar \Desktop \workers2.sav                                          | Browse  |
| An external SPSS<br>C:\Users\hamiou<br>-SPSS data files must | data file<br>ud ammar \Desktop \workers2.sav<br>: be opened in SPSS before they can b | Browse, |

ثم نضغط على Continue فنحصل المربع الموالي والذي يحوي المربع Excluded فنحصل المربع الموالي والذي يحوي المربع variables والذي يعرض المتغيرات المشابهة في الإسم للمتغيرات الموجودة، والتي يتم استبعادها أو الإبقاء عليها من خلال تغيير الإسم من خلال Rename.

| Excluded Variables:                                                                                                    | New Active Dataset:                              | ОК     |
|----------------------------------------------------------------------------------------------------|--------------------------------------------------|--------|
|                                                                                                    | (*) > البطاقة<br>(*) < الاسم                     | Paste  |
|                                                                                                    | ( <sup>۳</sup> ) النوع<br>( <sup>۳</sup> ) الدخل | Reset  |
|                                                                                                    | (+) التعليم<br>(+) الاطفال                       | Cancel |
| Rename                                                                                                    | (+) التدخين (+) reponse (+)                      | Help   |
| Match cases on key variables in sorted<br>Both files provide cases<br>Non-active dataset is keyed table<br>Active dataset is keyed table | I files Key Variables:                           |        |
| Indicate case source as variable:                                                                                                    | ource01                                          |        |
| *) = Active dataset                                                                                                    |                                                  |        |

ثم الضغط على OK، ليتم دمج الملفين من خلال إضافة متغيرات الملف الثاني إلى متغيرات الملف الأول كما يلي:

| 🛃 *worko    | rs.sav [DataSet] | 1] - SPSS Data E | ditor         |                        |         |         |         |
|-------------|------------------|------------------|---------------|------------------------|---------|---------|---------|
| File Edit   | View Data        | Transform        | Analyze Graph | s Utilities Window Hel | р       |         |         |
| 🗁 📙 d       | 🛓 📴 📥 I          | 🗏 🔶 🔚 🕻          | ? 🚧 📲 💼       | 🗄 🖽 🖪 👒 🥥 🎙            | •       |         |         |
| التعليم : 0 |                  |                  |               |                        |         |         |         |
|             | البطاقة          | الاسم            | النوع         | الدخل                  | التعليم | الاطفال | التدخين |
| 1           | 4.00             | شريف             | 1.00          | 1000.00                | 1.00    | .00     | 1.00    |
| 2           | 4.00             | شريف             | 1.00          | 1000.00                | 2.00    | 1.00    | 1.00    |
| 3           | 4.00             | شريف             | 1.00          | 1000.00                | 3.00    | 1.00    | 2.00    |
| 4           | 4.00             | شريف             | 1.00          | 1000.00                | 3.00    | 2.00    | 1.00    |
| 5           | 5.00             | 30-0             | 1.00          | 800.00                 | 2.00    | 1.00    | 2.00    |
| 6           | 5.00             | 30000            | 1.00          | 800.00                 | 1.00    | 1.00    | 2.00    |
| 7           | 5.00             | 30000            | 1.00          | 800.00                 | 1.00    | .00     | 1.00    |
| 8           | 5.00             | 30000            | 1.00          | 800.00                 | 2.00    | 3.00    | 2.00    |
| 9           | 6.00             | مرية             | 2.00          | 750.00                 | 3.00    | 1.00    | 1.00    |
| 10          | 6.00             | مرية             | 2.00          | 750.00                 | 2.00    | 2.00    | 2.00    |
| 11          | 6.00             | مرية             | 2.00          | 750.00                 | 1.00    | 1.00    | 2.00    |
| 12          | 6.00             | مرية             | 2.00          | 750.00                 | 2.00    | .00     | 2.00    |
| 13          | 20.00            | فاطمة            | 2.00          | 729.00                 | 3.00    | 2.00    | 1.00    |
| 14          | 20.00            | فاطمة            | 2.00          | 729.00                 | 3.00    | 3.00    | 1.00    |
| 15          | 7.00             | مجد              | 1.00          | 700.00                 | 2.00    | 1.00    | 2.00    |
| 16          | 7.00             | مجد              | 1.00          | 700.00                 | 1.00    | 4.00    | 2.00    |
| 17          | 10.00            | نورة             | 2.00          | 650.00                 | 1.00    | 1.00    | 1.00    |
| 18          | 10.00            | نہ، ق            | 2 00          | 650.00                 | 2 00    | 2 00    | 1 00    |

### Add cases الدمج بإضافة حالات-2-6-2-2

وهنا يُشترط أن يكون كلا الملفين المراد دمجهما بنفس المتغيرات، ويتم الدمج بإضافة حالات

من خلال:<sup>40</sup>

Data — Merge files — Add cases

بحيث سيتم التعامل مع ملف يحتوي على 10 حالات، ويتم دمجه مع ملف يحتوي على 16 حالة أخرى وبنفس المتغيرات، كما يلي:

| File Edit                            | View   | Data Transform Analyze Graphs U                                            | Itilities | Window Help   | Å       |
|--------------------------------------|--------|----------------------------------------------------------------------------|-----------|---------------|---------|
| 🔒 🔚 <del>م</del><br>التعليم : 0<br>ا | 1100 L | Define Variable Properties<br>Copy Data Properties<br>New Custom Attribute |           |               |         |
| 1                                    | 4.00   | Define Dates                                                               |           | 1000.00       | 1.00    |
| 2                                    | 4.00   | Define Multiple Response Sets                                              |           | 1000.00       | 2.00    |
| 3                                    | 4.00   | M.P.J.P.                                                                   |           | 1000.00       | 3.00    |
| 4                                    | 4.00   | Validation                                                                 |           | 1000.00       | 3.00    |
| 5                                    | 5.00   | Identify Duplicate Cases                                                   |           | 800.00        | 2.00    |
| 6                                    | 5.00   | Identify Unusual Cases                                                     |           | 800.00        | 1.00    |
| 7                                    | 5.00   | Sort Cases                                                                 |           | 800.00        | 1.00    |
| 8                                    | 5.00   | Transnore                                                                  |           | 800.00        | 2.00    |
| 9                                    | 6.00   | nanspose                                                                   |           | 750.00        | 3.00    |
| 10                                   | 6.00   | Restructure                                                                |           | 750.00        | 2.00    |
| 11                                   | 6.00   | Merge Files                                                                | >         | Add Cases     | Ī       |
| 12                                   |        | Aggregate                                                                  |           | Add Variables | ···· [] |
| 13                                   | j      | 2.1                                                                        | 14        | 729.00        | 3.00    |

<sup>40</sup> المرجع السابق، ص: 79.

| d Cases to workors.sav [D               | ataSet1]            |                   |                 |          |
|-----------------------------------------|---------------------|-------------------|-----------------|----------|
| elect a dataset from the list<br>ataset | of open datasets or | from a file to me | erge with the a | active   |
| O An open dataset                       |                     |                   |                 |          |
|                                         |                     |                   |                 |          |
|                                         |                     |                   |                 |          |
|                                         |                     |                   |                 |          |
| An external SPSS data                   | file                | 1 -               |                 | -        |
|                                         |                     |                   | Browse          |          |
| on-SPSS data files must be (            | pened in SPSS befo  | ore they can be u | used as part o  | famerge. |
|                                         |                     |                   |                 | 215      |

نضغط فيها على Browse فتظهر الشاشة الموالية:

| ے 🔜 خ<br>البطاقة | a 🛄 🖘   |             | ? <b>#% *i</b> ≢ <b>1</b><br>1.00     | 田 (119)   市、 ^ | \$ <b>\0</b> \$ |                     |                                                                                                    |         |                  |
|------------------|---------|-------------|---------------------------------------|----------------|-----------------|---------------------|----------------------------------------------------------------------------------------------------|---------|------------------|
|                  | البطاقة | الاسم       | ا النوع                               | الدخل          | التعليم         | الاطفال             | التدخين                                                                                                    | reponse | Var              |
| 1                | 1.00    | لهياء       | 2.00                                  |                | Add Cases: Re   | ead File            |                                                                                                    |         | 0.000            |
| 2                | 2.00    | شرين        | 2.00                                  |                |                 |                     |                                                                                                    |         |                  |
| 3                | 3.00    | على         | 1.00                                  |                | Regarder dans : | Eureau Bureau       |                                                                                                    | ~       | G 🤌 📂 🛄          |
| 4                | 4.00    | شريف        | 1.00                                  |                | Î.              |                     | ^                                                                                                    |         | N. 107.4 1       |
| 5                | 5.00    | محمد        | 1.00                                  |                | 1 🛃             | Nom                 |                                                                                                    |         | Modifie le       |
| 6                | 6.00    | مرية        | 2.00                                  |                | Accès ranide    |                     |                                                                                                    |         | 2017-05-10 22:0  |
| 7                | 7.00    | مجد         | 1.00                                  |                | - Acces tapide  | 0659012207          |                                                                                                    |         | 2017-06-03 17:5  |
| 8                | 8.00    | سارة        | 2.00                                  |                |                 | anachid             |                                                                                                    |         | 2017-08-12 12:5  |
| 9                | 9.00    | منيرة       | 2.00                                  |                |                 | Camera              |                                                                                                    |         | 2017-09-25 17:3  |
| 10               | 10.00   | نورة        | 2.00                                  |                | Bureau          | competitiven        | ess                                                                                                    |         | 2017-07-22 15:3  |
| 11               |         |             |                                       |                | i Mar           | definition of g     | globali                                                                                                    |         | 2017-07-26 20:4  |
| 12               |         |             |                                       |                |                 | doctora nadia       | 0                                                                                                    |         | 2017-07-24 20:1  |
| 13               |         |             |                                       |                | Bibliothèques   | doing busines       | is                                                                                                    |         | 2017-07-22 15:3  |
| 14               |         |             | · · · · · · · · · · · · · · · · · · · |                |                 | ehab english        |                                                                                                    |         | 2017-07-22 15:3  |
| 15               |         |             |                                       |                |                 | english cours       | es                                                                                                    |         | 2017-07-20 12:0  |
| 16               |         |             |                                       |                | Ce PC           | english hasse       | n                                                                                                    |         | 2017-07-22 15:4  |
| 17               |         |             |                                       |                |                 | flash               |                                                                                                    |         | 2017-06-03 17:5  |
| 18               |         |             | · · · · · ·                           |                |                 | Gestion             |                                                                                                    |         | 2017-04-08 8:02  |
| 19               |         |             |                                       |                | Réseau          | globalization       |                                                                                                    |         | 2017-07-22 15:3  |
| 20               |         |             |                                       |                | -               | globalization1      | 6                                                                                                    |         | 2017-07-23 11:1. |
| 21               |         |             |                                       |                | •               | hassen englis       | h                                                                                                    |         | 2017-07-22 15:3  |
| 22               |         |             |                                       |                | t               | human develo        | opment                                                                                                    |         | 2017-07-22 15:3  |
| 23               |         |             |                                       |                | 1               | learning engli      | sh                                                                                                    |         | 2017-07-20 12:0  |
| 24               |         | 1           |                                       |                |                 | <                   |                                                                                                    |         |                  |
| 25               |         |             |                                       |                |                 | No. a rate of       | land the second second s |         |                  |
| 26               |         |             |                                       |                |                 | ivom du tichier :   | won                                                                                                    |         | <u>~</u>         |
| 27               |         |             |                                       |                |                 | Types de fichiers : | worki.sav                                                                                                    |         | ~                |
| 28               |         |             |                                       |                |                 |                     | workersz.sav                                                                                                    |         |                  |
| 29               |         |             |                                       |                |                 |                     | workex.xis                                                                                                    |         |                  |
| 30               |         |             |                                       |                |                 |                     | workronction                                                                                                    | .SdV    |                  |
| 1 1 22           |         | depterson 1 | t t                                   |                | 1               | i al                | WORKOTSISAV                                                                                                    |         | time time        |

نختار منها الملف وليكن Workers16 ثم ouvrir يظهر مربع الحوار الموالي:

| Select a    | a dataset from the list of open datasets or from a file to merge with the active                                                                                |
|-------------|----------------------------------------------------------------------------------------------------|
| 0           | An open dataset                                                                                                    |
|             |                                                                                                    |
|             |                                                                                                    |
|             |                                                                                                    |
|             |                                                                                                    |
| $\circ$     | An external SPSS data file                                                                                                    |
| ۲           | An external SPSS data file C:\Users\hamioud ammar\Desktop\workors16.sav Browse                                                                                  |
| •<br>Non-SP | An external SPSS data file C:\Users\hamioud ammar\Desktop\workors16.sav Browse SS data files must be opened in SPSS before they can be used as part of a merge. |

|                                |                                                            | 0            |
|--------------------------------|------------------------------------------------------------|--------------|
| paired Variables:              | Variables in New Active [                                  | Dataset:     |
|                                | الاسم<br>النوع<br>التحليم<br>الاطفال<br>التدخين<br>reponse |              |
|                                | Indicate case source                                       | as variable: |
| Rename                         | source01                                                   |              |
| Active dataset                 |                                                            |              |
| = C:\Users\hamioud ammar\Deskt | op\workors16.sav                                           |              |

من المربع أعلاه نختار في الإطار Unpaired variable المتغيرات التي لا نرغب في إضافة حالات لها، ثم OK فتضاف الحالات بدمج الملفين، كما هو مبين في الشكل التالي (الحالات المضافة في وسط الإطار):

|        | 🖣 📴 🦘   | 🔲 🏕 🔚 🛛 | • 🏘 📲 🏥 🛛 | 🗏 🕂 🐺 👒 🥥 🌒 |         |         |        |
|--------|---------|---------|-----------|-------------|---------|---------|--------|
| البطاذ |         |         | 1.00      |             |         |         |        |
|        | البطاقة | الاسم   | النوع     | الدخل       | التعليم | الاطفال | لتدخين |
| 1      | 1.00    | لمياء   | 2.00      | -300.00     | 1.00    | .00     | 8:     |
| 2      | 2.00    | شرين    | 2.00      | 600.00      | 2.00    | 1.00    | 83     |
| 3      | 3.00    | علي     | 1.00      | 400.00      | 3.00    | 1.00    | 1      |
| 4      | 4.00    | شريف    | 1.00      | 1000.00     | 3.00    | 2.00    |        |
| 5      | 5.00    | محمد    | 1.00      | 800.00      | 2.00    | 1.00    | 1      |
| 6      | 6.00    | مرية    | 2.00      | 750.00      | 1.00    | 1.00    | 1      |
| 7      | 7.00    | مجد     | 1.00      | 700.00      | 1.00    | .00     | Sta    |
| 8      | 8.00    | سارة    | 2.00      | 400.00      | 2.00    | 3.00    |        |
| 9      | 9.00    | منيرة   | 2.00      | 200.00      | 3.00    | 1.00    | 23     |
| 10     | 10.00   | نورة    | 2.00      | 650.00      | 2.00    | 2.00    |        |
| 11     | 11.00   | سميحة   | 2.00      | 230.00      | 1.00    | 1.00    |        |
| 12     | 12.00   | وداد    | 2.00      | 500.00      | 2.00    | .00     | :      |
| 13     | 13.00   | عبدو    | 1.00      | 290.00      | 3.00    | 2.00    | 13     |
| 14     | 14.00   | شاكر    | 1.00      | 400.00      | 3.00    | 3.00    | 12     |
| 15     | 15.00   | صالح    | 1.00      | 540.00      | 2.00    | 1.00    |        |
| 16     | 16.00   | نريمان  | 2.00      | 350.00      | 1.00    | 4.00    | 1      |
| 17     | 17.00   | سمير    | 1.00      | 620.00      | 1.00    | 1.00    | 83     |
| 18     | 18.00   | أميرة   | 2.00      | 335.00      | 2.00    | 2.00    | ÷.     |
| 19     | 19.00   | خلف     | 1.00      | 258.00      | 3.00    | .00     | 10     |
| 20     | 20.00   | فاطمة   | 2.00      | 729.00      | 3.00    | 1.00    | 1      |
| 21     | 1.00    | لمياء   | 2.00      | -300.00     | 1.00    | .00     | 13     |
| 22     | 2.00    | شرين    | 2.00      | 600.00      | 2.00    | 1.00    | 17     |
| 23     | 3.00    | على     | 1.00      | 400.00      | 3.00    | 1.00    | 3      |
| 24     | 4.00    | شريف    | 1.00      | 1000.00     | 3.00    | 2.00    |        |
| 25     | 5.00    | محمد    | 1.00      | 800.00      | 2.00    | 1.00    | 3      |
| 26     | 6.00    | مرية    | 2.00      | 750.00      | 1.00    | 1.00    | :      |
| 27     |         |         |           |             |         |         |        |
| 28     |         |         |           |             |         |         |        |
| 29     |         |         |           |             |         |         |        |
| 30     |         |         |           |             |         |         |        |

#### Aggregate تلخيص الحالات

مثل تجميع قيم حسب الجنس أو العمر بغية حساب مقياس إحصائي معين لمتغيرات حسب الجنس أو العمر.

كما يلي: Aggregate يلي:

<sup>&</sup>lt;sup>41</sup> النجار نبيل جمعة صالح، مرجع سبق ذكره، ص: 311.

| File Edit                 | View     | Data Transform                  | Analyze Graphs l         | Jtilities | Window Help |         |         |
|---------------------------|----------|---------------------------------|--------------------------|-----------|-------------|---------|---------|
| المالة ت: الم             | <b>)</b> | Define Variabl<br>Copy Data Pro | e Properties<br>operties |           | F 🛯 🖉 🖉     |         |         |
| ، <del>بېت ته .</del> . ا | لماقة    | New Custom                      | Attribute                |           | الدخل       | التعليم | الاطفال |
| 1                         | 1.00     | Define Dates                    | •                        |           | -300.00     | 1.00    | .00     |
| 2                         | 2.00     | Define Multip                   | le Response Sets         |           | 600.00      | 2.00    | 1.00    |
| 3                         | 3.00     | ALC: ALC: NO                    |                          |           | 400.00      | 3.00    | 1.00    |
| 4                         | 4.00     | validation                      |                          | ,         | 1000.00     | 3.00    | 2.00    |
| 5                         | 5.00     | Identify Dupli                  | cate Cases               |           | 800.00      | 2.00    | 1.00    |
| 6                         | 6.00     | Identify Unus                   | ual Cases                |           | 750.00      | 1.00    | 1.00    |
| 7                         | 7.00     | Sort Cases                      |                          |           | 700.00      | 1.00    | .00     |
| 8                         | 8.00     | Torresta                        |                          |           | 400.00      | 2.00    | 3.00    |
| 9                         | 9.00     | manspose                        |                          |           | 200.00      | 3.00    | 1.00    |
| 10                        | 10.00    | Restructure                     |                          |           | 650.00      | 2.00    | 2.00    |
| 11                        | 11.00    | Merge Files                     |                          | >         | 230.00      | 1.00    | 1.00    |
| 12                        | 12.00    | Aggregate                       |                          |           | 500.00      | 2.00    | .00     |
| 13                        | 13.00    | Orthogonal D                    | latin.                   |           | 290.00      | 3.00    | 2.00    |
| 14                        | 14.00    | OnnogonarD                      | esign                    |           | 400.00      | 3.00    | 3.00    |
| 15                        | 15.00    | Copy Dataset                    |                          |           | 540.00      | 2.00    | 1.00    |
| 16                        | 16.00    | Calls File                      |                          |           | 350.00      | 1.00    | 4.00    |
| 17                        | 17.00    | split File                      |                          |           | 620.00      | 1.00    | 1.00    |
| 18                        | 18.00    | Select Cases                    |                          |           | 335.00      | 2.00    | 2.00    |
| 19                        | 19.00    | Weight Cases                    |                          |           | 258.00      | 3.00    | .00     |
| 20                        | 20.00    | فاطمة                           | 2.00                     |           | 729.00      | 3.00    | 1.00    |
| 011                       | 1 00     | 3/3 /3                          | 0.00                     |           | 200.00      | 1.00    | 00      |

فيظهر مربع حوار، يحوي الخانة Break variable يتم فيه وضع المتغير الذي على أساسه يتم

التقسيم (مثل الجنس).

| رقم البطاقة [البطاقة]       | Break Variable(s):                       | ок    |
|-----------------------------|------------------------------------------|-------|
| اسم العامل [الاسم] 🖧        | جنس العامل [النوع] 🝅                     | Paste |
| متوى التعليمي [التعليم]     |                                          | Reset |
| عدد الاطفال [الاطفال]       | Aggregated Variables                     | Cance |
| les reponses [reponse]      | الدخل)mean = MEAN(الدخل)                 | Help  |
|                             |                                          |       |
|                             |                                          |       |
|                             | Function Name & Label                    |       |
|                             | Number of cases Name: N BREAK            |       |
| Sawa                        |                                          |       |
| Add aggregated varia        | bles to active dataset                   |       |
| O Create a new dataset      | containing only the aggregated variables |       |
| Dataset name:               |                                          |       |
| Write a new data file .     | containing only the aggregated variables |       |
| O mile a new data me        | /\hamioud ammar\Desktop/aggr.sav         |       |
| File C:\Users               |                                          |       |
| Options for Very Large Data | isets                                    |       |

وفي الخانة Summaries of variables يتم نقل المتغير المطلوب إجراء العملية الإحصائية عليه (مثل الدخل). ومن خلال الضغط على Function يتم اختيار نوع العملية المراد إجراؤها على المتغير وهنا يتم استخدام المتوسط (Mean) تلقائيا، ثم Continue.

| Summary Statis                          | tics Sp  | pecific Values                              | Number of ca                                                                                               | ses                         | Continue       |
|-----------------------------------------|----------|---------------------------------------------|----------------------------------------------------------------------------------------------------|-----------------------------|----------------|
| Mean     Median     Sum     Standard de | viation  | ) First<br>) Last<br>) Minimum<br>) Maximum | <ul> <li>Weighted</li> <li>Weighted</li> <li>Unweighted</li> <li>Unweighted</li> <li>Unweighted</li> </ul> | missing<br>ed<br>ed missing | Cancel<br>Help |
| Percentages                             |          |                                             |                                                                                                    |                             |                |
| O Above<br>Below                        | Value: [ |                                             |                                                                                                    |                             |                |
| ◯ Inside<br>◯ Outside                   | Low:     |                                             | High:                                                                                                    |                             |                |
| Fractions                               |          |                                             |                                                                                                    |                             |                |
| O Above<br>O Below                      | Value: [ |                                             |                                                                                                    |                             |                |
|                                         | Low:     |                                             | High:                                                                                                    |                             |                |

ومن خلال save يتم اختيار الحفظ هل يكون في نفس الملف أو في ملف جديد.

ثم بالضغط على Ok يتم تلخيص بيانات الدخل تبعا للجنس في متغير جديد هو (nean-1-1-

الدخل) والمظلل في الشكل الموالي:

| 🛃 *worko<br>File Edit | ors10.sav [Datas<br>View Data | Set5] - SPSS Data<br>Transform | a Editor<br>Analyze Graph | ns Utilities Window He | lp      |         |             |           |              |     |
|-----------------------|-------------------------------|--------------------------------|---------------------------|------------------------|---------|---------|-------------|-----------|--------------|-----|
| 🗁 📙 🗄                 | 🖣 📴 🧄                         | 🗒 🚸 🔚 🛙                        | ? 🗛 📲 📫                   | E 🗏 🥼 🗮 👒 🔕 (          |         |         |             |           |              |     |
| rr_الدخل: 1           | nean_1                        |                                | 392.4285                  | 71428571               |         |         |             |           |              |     |
| Ĺ                     | البطاقة                       | الاسم                          | النوع                     | الدخل                  | التعليع | الاطفال | 392.428 میں | 571428571 | mean_1_الدخل | Var |
| 1                     | 1.00                          | لمياء                          | 2.00                      | -300.00                | 1.00    | .00     | 1.00        | 3.00      | 392.43       |     |
| 2                     | 2.00                          | شرين                           | 2.00                      | 600.00                 | 2.00    | 1.00    | 1.00        | 3.00      | 392.43       |     |
| 3                     | 3.00                          | علي                            | 1.00                      | 400.00                 | 3.00    | 1.00    | 2.00        | 2.00      | 600.67       |     |
| 4                     | 4.00                          | شريف                           | 1.00                      | 1000.00                | 3.00    | 2.00    | 1.00        | 1.00      | 600.67       |     |
| 5                     | 5.00                          | محمد                           | 1.00                      | 800.00                 | 2.00    | 1.00    | 2.00        | 3.00      | 600.67       |     |
| 6                     | 6.00                          | مرية                           | 2.00                      | 750.00                 | 1.00    | 1.00    | 2.00        | 2.00      | 392.43       |     |
| 7                     | 7.00                          | مجد                            | 1.00                      | 700.00                 | 1.00    | .00     | 1.00        | 2.00      | 600.67       |     |
| 8                     | 8.00                          | سارة                           | 2.00                      | 400.00                 | 2.00    | 3.00    | 2.00        | 2.00      | 392.43       |     |
| 9                     | 9.00                          | منيرة                          | 2.00                      | 200.00                 | 3.00    | 1.00    | 1.00        | 3.00      | 392.43       |     |
| 10                    | 10.00                         | نورة                           | 2.00                      | 650.00                 | 2.00    | 2.00    | 2.00        | 1.00      | 392.43       |     |
| 11                    | 11.00                         | سميحة                          | 2.00                      | 230.00                 | 1.00    | 1.00    | 2.00        | 2.00      | 392.43       |     |
| 12                    | 12.00                         | وداد                           | 2.00                      | 500.00                 | 2.00    | .00     | 2.00        | 3.00      | 392.43       |     |
| 13                    | 13.00                         | عبدو                           | 1.00                      | 290.00                 | 3.00    | 2.00    | 1.00        | 2.00      | 600.67       |     |
| 14                    | 14.00                         | شاكر                           | 1.00                      | 400.00                 | 3.00    | 3.00    | 1.00        | 3.00      | 600.67       |     |
| 15                    | 15.00                         | صالح                           | 1.00                      | 540.00                 | 2.00    | 1.00    | 2.00        | 2.00      | 600.67       |     |
| 16                    | 16.00                         | نريمان                         | 2.00                      | 350.00                 | 1.00    | 4.00    | 2.00        | 3.00      | 392.43       |     |
| 17                    | 17.00                         | سمير                           | 1.00                      | 620.00                 | 1.00    | 1.00    | 1.00        | 1.00      | 600.67       |     |
| 18                    | 18.00                         | أميرة                          | 2.00                      | 335.00                 | 2.00    | 2.00    | 1.00        | 1.00      | 392.43       |     |
| 19                    | 19.00                         | خلف                            | 1.00                      | 258.00                 | 3.00    | .00     | 1.00        | 1.00      | 600.67       |     |
| 20                    | 20.00                         | فاطمة                          | 2.00                      | 729.00                 | 3.00    | 1.00    | 2.00        | 2.00      | 392.43       |     |
| 21                    | 1.00                          | لمياء                          | 2.00                      | -300.00                | 1.00    | .00     | 1.00        | 3.00      | 392.43       |     |
| 22                    | 2.00                          | شرين                           | 2.00                      | 600.00                 | 2.00    | 1.00    | 1.00        | 3.00      | 392.43       |     |
| 23                    | 3.00                          | علي                            | 1.00                      | 400.00                 | 3.00    | 1.00    | 2.00        | 2.00      | 600.67       |     |
| 24                    | 4.00                          | شريف                           | 1.00                      | 1000.00                | 3.00    | 2.00    | 1.00        | 1.00      | 600.67       |     |

من أجل تقسيم الملف تبعا لمتغير معين يكون من خلال:<sup>42</sup>

Data → Split files

### كما يلي:

| File Edit              | View   | Data Tra    | ansform Ana                                         | alyze Grap               | hs Utilitie | s Window Hel | p        |      |
|------------------------|--------|-------------|-----------------------------------------------------|--------------------------|-------------|--------------|----------|------|
| ا 😓 😓 😂 [1] الدخل : 1] | nean_1 | Defi<br>Cop | ne Variable Pro<br>y Data Propert<br>/ Custom Attri | operties<br>ties<br>hute |             |              | <b>b</b> |      |
|                        | لماقة  | Defi        | na Datos                                            | bacam                    |             | الدخل        | التعليم  | طفال |
| 1                      | 1.00   | Den         | ne Dates                                            |                          |             | -300.00      | 1.00     |      |
| 2                      | 2.00   | Defi        | ne Multiple Re                                      | sponse Sets              | ÷*          | 600.00       | 2.00     |      |
| 3                      | 3.00   | Valid       | lation                                              |                          | >           | 400.00       | 3.00     |      |
| 4                      | 4.00   | Iden        | tify Duplicate                                      | Caser                    |             | 1000.00      | 3.00     |      |
| 5                      | 5.00   | i den       | in the second                                       | coscs                    |             | 800.00       | 2.00     |      |
| 6                      | 6.00   | Iden        | itity Unusual C                                     | ases                     |             | 750.00       | 1.00     |      |
| 7                      | 7.00   | Sort        | Cases                                               |                          |             | 700.00       | 1.00     |      |
| 8                      | 8.00   | Tran        | ispose                                              |                          |             | 400.00       | 2.00     |      |
| 9                      | 9.00   | Prest       |                                                     |                          |             | 200.00       | 3.00     |      |
| 10                     | 10.00  | Rest        | ructure                                             |                          |             | 650.00       | 2.00     |      |
| 11                     | 11.00  | Mer         | ge Files                                            |                          | >           | 230.00       | 1.00     |      |
| 12                     | 12.00  | Agg         | regate                                              |                          |             | 500.00       | 2.00     |      |
| 13                     | 13.00  | Octh        | ogonal Derig                                        |                          |             | 290.00       | 3.00     |      |
| 14                     | 14.00  | Orti        | logonal Design                                      |                          |             | 400.00       | 3.00     |      |
| 15                     | 15.00  | Cop         | y Dataset                                           |                          |             | 540.00       | 2.00     |      |
| 16                     | 16.00  | Culta       | EU.                                                 |                          | 1           | 350.00       | 1.00     |      |
| 17                     | 17.00  | Spin        | . File                                              |                          |             | 620.00       | 1.00     |      |
| 18                     | 18.00  | Sele        | ct Cases                                            |                          |             | 335.00       | 2.00     |      |
| 19                     | 19.00  | Weig        | ght Cases                                           |                          |             | 258.00       | 3.00     |      |
| 20                     | 20.00  | طمة         | ا فا،                                               | 2.00                     |             | 729.00       | 3.00     |      |
| 21                     | 1 00   | يباء ا      | ما                                                  | 2.00                     |             | -300.00      | 1 00     |      |

| رقم البطاقة [البطاقة]                                      | Analyze all cases, do not create groups                        | OK     |
|------------------------------------------------------------|----------------------------------------------------------------|--------|
| اسم العامل [الاسم] <mark>م</mark><br>حند العامل [الزيمة] م | O Compare groups                                               | Paste  |
| بلذي يتقاضاه [الدخل] <sup>6</sup>                          | Groups Based on:                                               | Reset  |
| توى التعليمي [التعليم] 🖥<br>عدد الاطفال [الاطفال]          |                                                                | Cancel |
| يدخن أو لا [التدخين]                                       |                                                                | Help   |
| les reponses [reponses]<br>mean_1_الدخل€                   | Sort the file by grouping variables     File is already sorted |        |
| rent Status: Analysis b                                    | y groups is off.                                               |        |
|                                                            |                                                                |        |

والذي يحوي الخيارات التالية:

فيظهر مربع الحوار الموالي:

<sup>42</sup> السواعي خالد محد، مرجع سبق ذكره، ص: 83.

1- التعامل مع جميع البيانات دون إجراء عملية الفصل.

2-إجراء مقارنات بعد الفصل باستخدام متغير معين.

3-ترتيب بيانات الملف بالنسبة لمتغير معين.

نختار organize output by groups ثم ننقل المتغير الذي سيتم التقسيم بناء عليه إلى الخانة Groups based on، وليكن الجنس كما يلي:

| رقم البطاقة [البطاقة]                              | O Analyze all cases, do not create groups               | OK    |
|----------------------------------------------------|---------------------------------------------------------|-------|
| اسم العامل [الإسم] 💑<br>الذه ، يتقاضاه [الحدًا ] 🔗 | Compare groups                                          | Paste |
| وى التعليمي [التعليم]                              | Groups Based on:                                        | Reset |
| عدد الاطفال [الاطفال] 💑<br>يدخن أو لا [التدخين] 🖧  | جنس العامل [النوع] 🊜                                    | Cance |
| les reponses [repons 🖉                             | se]                                                     | Help  |
| <b>1 1 1 1 1 1 1 1</b>                             | <ul> <li>Sort the file by grouping variables</li> </ul> |       |
|                                                    | ◯ File is already sorted                                |       |
| urrent Status: Analysis I                          | by groups is off.                                       |       |

ثم بالضغط على OK فيتم التقسيم كالآتي:

| 3 6   | ት 📴 🧄   | 🗇 🚸 🔚 🛛 | ? M 📲 📺    | 🗏 🕂 🎼 👒 🕥 🌒 |         |         |
|-------|---------|---------|------------|-------------|---------|---------|
| m_الو | ean_1   |         | 600.666666 | 666667      |         |         |
|       | البطاقة | الاسم   | النوع      | الدخل       | التعليم | الاطفال |
| 1     | 3.00    | علي     | 1.00       | 400.00      | 3.00    | 1.00    |
| 2     | 4.00    | شريف    | 1.00       | 1000.00     | 3.00    | 2.00    |
| 3     | 5.00    | محمد    | 1.00       | 800.00      | 2.00    | 1.00    |
| 4     | 7.00    | مجد     | 1.00       | 700.00      | 1.00    | .00     |
| 5     | 13.00   | عبدو    | 1.00       | 290.00      | 3.00    | 2.00    |
| 6     | 14.00   | شاکر    | 1.00       | 400.00      | 3.00    | 3.00    |
| 7     | 15.00   | صالح    | 1.00       | 540.00      | 2.00    | 1.00    |
| 8     | 17.00   | سمير    | 1.00       | 620.00      | 1.00    | 1.00    |
| 9     | 19.00   | خلف     | 1.00       | 258.00      | 3.00    | .00     |
| 10    | 3.00    | علي     | 1.00       | 400.00      | 3.00    | 1.00    |
| 11    | 4.00    | شريف    | 1.00       | 1000.00     | 3.00    | 2.00    |
| 12    | 5.00    | 3020    | 1.00       | 800.00      | 2.00    | 1.00    |
| 13    | 1.00    | لمياء   | 2.00       | -300.00     | 1.00    | .00     |
| 14    | 2.00    | شرين    | 2.00       | 600.00      | 2.00    | 1.00    |
| 15    | 6.00    | مرية    | 2.00       | 750.00      | 1.00    | 1.00    |
| 16    | 8.00    | سارة    | 2.00       | 400.00      | 2.00    | 3.00    |
| 17    | 9.00    | منيرة   | 2.00       | 200.00      | 3.00    | 1.00    |
| 18    | 10.00   | نورة    | 2.00       | 650.00      | 2.00    | 2.00    |
| 19    | 11.00   | سميحة   | 2.00       | 230.00      | 1.00    | 1.00    |
| 20    | 12.00   | وداد    | 2.00       | 500.00      | 2.00    | .00     |
| 21    | 16.00   | نريمان  | 2.00       | 350.00      | 1.00    | 4.00    |
| 22    | 18.00   | أميرة   | 2.00       | 335.00      | 2.00    | 2.00    |
| 23    | 20.00   | فاطمة   | 2.00       | 729.00      | 3.00    | 1.00    |
| 24    | 1.00    | لمياء   | 2.00       | -300.00     | 1.00    | .00     |
| 25    | 2.00    | شوين    | 2.00       | 600.00      | 2.00    | 1.00    |
| 26    | 6.00    | مرية    | 2.00       | 750.00      | 1.00    | 1.00    |
| 27    |         |         |            |             |         |         |
| 28    |         |         |            |             |         |         |
| 29    |         |         |            | ĺ.          | - I.    |         |

لاحظ في النافذة السابقة أنه تم فصل الذكور عن الإناث، حيث تم ابتداء شاشة عرض البيانات ببيانات الذكور، ثم بعدها تم عرض بيانات الإناث، والإطار يوضح بيانات الذكور، وما تبقى بيانات الإناث.

#### Select cases اختیار حالات -9-2-2

من أجل اختيار حالات للتعامل معها دون بقية الحالات يتم الاعتماد على التالي:<sup>43</sup>

Data — Select cases

وهي موضحة في الشكل الموالي:

<sup>43</sup> المرجع السابق، ص: 86.

| > 🖬 🖻        |       | Define Variable F<br>Copy Data Prop | Properties<br>erties |   | <b>■                                    </b> |      |                 |    |
|--------------|-------|-------------------------------------|----------------------|---|----------------------------------------------|------|-----------------|----|
| m_الدخل<br>آ | ean_l | New Custom At                       | tribute              |   |                                              | 1    | I it al. I      |    |
|              | 2.00  | Define Dates                        |                      |   | 100.00                                       | 2.00 | الاطفال<br>1.00 | ين |
|              | 4.00  | Define Multiple                     | Recoonce Sets        |   | 1000.00                                      | 2.00 | 2.00            |    |
| 2            | 5.00  | benne manapre                       | Response sets        |   | 800.00                                       | 2.00 | 1.00            |    |
|              | 3.00  | Validation                          |                      | > | 700.00                                       | 2.00 | 00              |    |
|              | 12.00 | Identify Duplica                    | te Cases             |   | 200.00                                       | 2.00 | 2.00            |    |
|              | 14.00 | Identify Unusua                     | Cases                |   | 230.00                                       | 3.00 | 2.00            |    |
|              | 15.00 |                                     |                      |   | F 40.00                                      | 3.00 | 1.00            |    |
|              | 17.00 | Sort Cases                          |                      |   | 540.00                                       | 2.00 | 1.00            |    |
| - 0          | 10.00 | Transpose                           |                      |   | 020.00                                       | 2.00 | 1:00            |    |
| 10           | 19.00 | Restructure                         |                      |   | 200.00                                       | 3.00 | 1.00            |    |
| 11           | 4.00  | Merge Files                         |                      | > | 1000.00                                      | 3.00 | 2.00            |    |
| 12           | 5.00  | Aggregate                           |                      |   | 800.00                                       | 2.00 | 1.00            |    |
| 12           | 1.00  | Aggregate                           |                      |   | 200.00                                       | 2.00 | 1.00            |    |
| 14           | 2.00  | Orthogonal Des                      | ign                  | > | 600.00                                       | 2.00 | 1.00            |    |
| 14           | 6.00  | Conv Datacet                        |                      |   | 750.00                                       | 2.00 | 1.00            |    |
| 10           | 0.00  | Copy Dataset                        |                      |   | 400.00                                       | 2.00 | 2.00            |    |
| 17           | 0.00  | Split File                          |                      |   | 200.00                                       | 2.00 | 1.00            |    |
| 10           | 10.00 | Select Cases                        |                      |   | 650.00                                       | 2.00 | 2.00            |    |
| 10           | 11.00 | Weight Cases                        |                      |   | 220.00                                       | 2.00 | 1.00            |    |
| 20           | 12.00 |                                     | 2.00                 |   | E00.00                                       | 2.00 | 00              |    |
| 20           | 16.00 | وداد                                | 2.00                 |   | 250.00                                       | 1.00 | 4.00            |    |
| 22           | 19.00 | ار م                                | 2.00                 |   | 225.00                                       | 2.00 | 2.00            |    |
| 23           | 20.00 | فامامة                              | 2.00                 |   | 729.00                                       | 3.00 | 1.00            |    |
| 24           | 1.00  | clual                               | 2.00                 |   | -300.00                                      | 1.00 | 00              |    |
| 25           | 2.00  |                                     | 2.00                 |   | 00.000                                       | 2.00 | 1.00            |    |
| 20           | 6.00  | سوین                                | 2.00                 |   | 750.00                                       | 1.00 | 1.00            |    |
| 20           | 0.00  | مريد                                | 2.00                 |   | 750.00                                       | 1.00 | 1.00            |    |
| 20           |       |                                     |                      |   |                                              |      |                 |    |
| 20           |       |                                     |                      |   |                                              |      |                 |    |
| 20           |       |                                     |                      |   |                                              |      |                 |    |
|              |       | -                                   |                      |   |                                              |      |                 |    |

# ليظهر مربع الحوار الموالي:

| Select All cases All cases It is satisfied It is satisfied It | Select Cases                                                                                                    |                                                                                                    |                                         |                                                                                           |                           |      |
|----------------------------------------------------------------------------------------------------|----------------------------------------------------------------------------------------------------|----------------------------------------------------------------------------------------------------|-----------------------------------------|-------------------------------------------------------------------------------------------|---------------------------|------|
| OK Paste Reset Cancel Help                                                                                                    | جنس العامل [النوع]<br>ال الذي يتقاضاه [الدخل]<br>متوى التعليمي [التعليم]<br>عدد الاطفال [الاطفال]<br>يدخن أو لا [التتخين]<br>(es reponses [reponse]<br>(mean_1 | Select<br>All cass<br>If com<br>Rando<br>Sam<br>Based<br>Rando<br>Use fil<br>Dutput<br>Filter<br>Copy | ses<br>dition is sat<br>m sample<br>ale | isfied<br>of cases<br>case rang<br>:<br>:<br>cted cases<br>ases to a r<br>me:<br>ed cases | ge<br><br>s<br>new datase | t    |
| OK Paste Reset Cancel Help                                                                                                    | Current Status: Do not filter o                                                                                                    | cases                                                                                                 |                                         |                                                                                           |                           |      |
|                                                                                                    |                                                                                                    | OK                                                                                                    | Paste                                   | Reset                                                                                     | Cancel                    | Help |

بحيث أن مربع الحوار أعلاه يحوي فقط المتغيرات العددية (أي المتغيرات الكمية أو التي تم وصفها من خلال الأرقام)، بالإضافة إلى الخيارات التالية:

All cases الحالات -1

If condition is satisfied اختیار حالات بناء علی قید مشروط -2

Random sample cases اختيار عينة عشوائية من بيانات الملف

4-اختیار بیانات باستخدام مدی معین Based on time or case range

2-2-1-1 اختيار كل الحالات: وهي دائما موجودة.

If condition is satisfied الختیار حالات بناء علی قید مشروط -2-9-2-2

وكمثال نريد اختيار من لديهم عدد من الأطفال أقل من 2

في مربع الحوار السابق ننقر على If condition is satisfied ثم كلمة <sup>44</sup> يظهر مربع حوار آخر بعنوان Select case if كما يلى:

| رقم البطاقة (البطاقة)                                                                                         | الاطفال < 3                                                                                                    | ^    |
|----------------------------------------------------------------------------------------------------|----------------------------------------------------------------------------------------------------|------|
| مع العامل [النوع]<br>جنس العامل [النوع]<br>ال الذي يتقاضاه [الدخل] ﴿                                          |                                                                                                    | Ŷ    |
| عدد الأطفال [الأطفال]<br>عدد الأطفال [الأطفال]<br>يدخن أو لا [التدخين]<br>(les reponses [reponse]<br>(mean_1] | +       -       >=       4       5       6         -       -       =       =       1       2       3         -       =       =       1       2       3       ANY(test,value,value,value,.aRSIN(numexpr)         -       &       1       0       .       ARTAN(numexpr)         -       CDFNORM(zvalue)       .       .       .         -       -       (1)       Delete       .       . | .) ^ |
|                                                                                                    | Continue Cancel Help                                                                                                    |      |

<sup>44</sup> المرجع السابق، ص: 87.

نختار المتغير العددي المراد اختيار الحالات على أساسه وهو عدد الأطفال (Children)، ثم من الآلة الحاسبة نضغط على علامة أصغر (<) ثم 2، فيصبح الشرط هو:2 > Children، كما هو موضح أعلاه.

ثم نضغط Continue.

لاحظ في مربع الحوار أن هناك الجزء Unselected cases are الذي يحوي خيارين هما:

الإختيار Filter: يضيف متغير للملف يحوي (0, 1)، حيث أن:

الرقم 1 يتعلق بالحالات التي ينطبق عليها الشرط (وحسب المثال: 2 > Children).
 الرقم 0 يتعلق بالحالات التي لا ينطبق عليها الشرط.

الاختيار Delete: إذا تم اختيار هذا الاختيار سيتم حذف الحالات التي لا ينطبق عليها الشرط، ويبقي فقط على الحالات التي ينطبق عليها الشرط (أي لا يُضاف متغير جديد).

ثم نضغط OK فتظهر النتائج (موضحة في العمود المظلل باستخدام الاختيار Filter) كما يلي:

| 🛃 *workor     | s10.sav [DataS | et5] - SPSS Data | Editor        |                        |         |         |         |         |              |           |     |
|---------------|----------------|------------------|---------------|------------------------|---------|---------|---------|---------|--------------|-----------|-----|
| File Edit     | View Data      | Transform        | Analyze Graph | ns Utilities Window He | lp      |         |         |         |              |           |     |
| 🗁 📙 🗄         | 🖣 📴 🧄 I        | 🗏 🔶 🔚 🖡          | ? 🚧 📲 📫       | E 🗏 🦺 🐺 📎 🔕 (          |         |         |         |         |              |           |     |
| 1 : filter_\$ |                |                  | 1             |                        |         |         |         |         |              |           |     |
|               | البطاقة        | الاسم            | النوع         | الدخل                  | التعليم | الاطفال | التدخين | reponse | mean 1 الدخل | filter \$ | var |
| 1             | 3.00           | على              | 1.00          | 400.00                 | 3.00    | 1.00    | 2.00    | 2.00    | 600.67       | 1         |     |
| 2             | 4.00           | شريف             | 1.00          | 1000.00                | 3.00    | 2.00    | 1.00    | 1.00    | 600.67       | 0         |     |
| 3             | 5.00           | محمد             | 1.00          | 800.00                 | 2.00    | 1.00    | 2.00    | 3.00    | 600.67       | 1         |     |
| 4             | 7.00           | مجد              | 1.00          | 700.00                 | 1.00    | .00     | 1.00    | 2.00    | 600.67       | 1         |     |
| 5             | 13.00          | عبدو             | 1.00          | 290.00                 | 3.00    | 2.00    | 1.00    | 2.00    | 600.67       | 0         |     |
| 6             | 14.00          | شاكر             | 1.00          | 400.00                 | 3.00    | 3.00    | 1.00    | 3.00    | 600.67       | 0         |     |
| 7             | 15.00          | صالح             | 1.00          | 540.00                 | 2.00    | 1.00    | 2.00    | 2.00    | 600.67       | 1         |     |
| 8             | 17.00          | سمير             | 1.00          | 620.00                 | 1.00    | 1.00    | 1.00    | 1.00    | 600.67       | 1         |     |
| 9             | 19.00          | خلف              | 1.00          | 258.00                 | 3.00    | .00     | 1.00    | 1.00    | 600.67       | 1         |     |
| 10            | 3.00           | علي              | 1.00          | 400.00                 | 3.00    | 1.00    | 2.00    | 2.00    | 600.67       | 1         |     |
|               | 4.00           | شريف             | 1.00          | 1000.00                | 3.00    | 2.00    | 1.00    | 1.00    | 600.67       | 0         |     |
| 12            | 5.00           | محمد             | 1.00          | 800.00                 | 2.00    | 1.00    | 2.00    | 3.00    | 600.67       | 1         |     |
| 13            | 1.00           | لمياء            | 2.00          | -300.00                | 1.00    | .00     | 1.00    | 3.00    | 392.43       | 1         |     |
| 14            | 2.00           | شرين             | 2.00          | 600.00                 | 2.00    | 1.00    | 1.00    | 3.00    | 392.43       | 1         |     |
| 15            | 6.00           | مرية             | 2.00          | 750.00                 | 1.00    | 1.00    | 2.00    | 2.00    | 392.43       | 1         |     |
| 16            | 8.00           | سارة             | 2.00          | 400.00                 | 2.00    | 3.00    | 2.00    | 2.00    | 392.43       | 0         |     |
| 17            | 9.00           | منيرة            | 2.00          | 200.00                 | 3.00    | 1.00    | 1.00    | 3.00    | 392.43       | 1         |     |
|               | 10.00          | نورة             | 2.00          | 650.00                 | 2.00    | 2.00    | 2.00    | 1.00    | 392.43       | 0         |     |
| 19            | 11.00          | سميحة            | 2.00          | 230.00                 | 1.00    | 1.00    | 2.00    | 2.00    | 392.43       | 1         |     |
| 20            | 12.00          | وداد             | 2.00          | 500.00                 | 2.00    | .00     | 2.00    | 3.00    | 392.43       | 1         |     |
| -21           | 16.00          | نريمان           | 2.00          | 350.00                 | 1.00    | 4.00    | 2.00    | 3.00    | 392.43       | 0         |     |
| - 22          | 18.00          | أميرة            | 2.00          | 335.00                 | 2.00    | 2.00    | 1.00    | 1.00    | 392.43       | 0         |     |
| 23            | 20.00          | فاطمة            | 2.00          | 729.00                 | 3.00    | 1.00    | 2.00    | 2.00    | 392.43       | 1         |     |
| 24            | 1.00           | لمياء            | 2.00          | -300.00                | 1.00    | .00     | 1.00    | 3.00    | 392.43       | 1         |     |
| 25            | 2.00           | شرين             | 2.00          | 600.00                 | 2.00    | 1.00    | 1.00    | 3.00    | 392.43       | 1         |     |
| 26            | 6.00           | مرية             | 2.00          | 750.00                 | 1.00    | 1.00    | 2.00    | 2.00    | 392.43       | 1         |     |

# Random sample cases اختيار عينة عشوائية من بيانات الملف -3-9-2-

#### Data — Select cases

من خلال:

ثم نختار Random sample cases کما یلی:

| Select Cases                                                                                                    |                                                                               |                                                                                                    |                                                                                                    |                                                                                                    | >                                     |
|----------------------------------------------------------------------------------------------------|-------------------------------------------------------------------------------|----------------------------------------------------------------------------------------------------|----------------------------------------------------------------------------------------------------|----------------------------------------------------------------------------------------------------|---------------------------------------|
| جنس العامل [النوع]<br>بل الذي يتقاضاه [الدخل]<br>متوى التعليمي [التعليم]<br>عدد الاطفال [الانخين]<br>يدغن أو لا [التدخين]<br>fes reponses [reponse]<br>festion=1<br>fill (FILTER) [ | Select<br>All case<br>of fr cond<br>Rando<br>Samp<br>Based<br>Rang<br>Use fit | ses<br>dition is sat<br>2><br>om sample<br>ole<br>I on time or<br>generation<br>ter variable                                                                                                    | isfied<br>الاطفال<br>of cases<br>case rang<br>::                                                                                                    | je                                                                                                    |                                       |
|                                                                                                    | Output<br>Filter<br>Copy<br>Delet                                             | out unseled<br>selected c<br>Dataset na<br>e unselecte                                                                                                    | ted cases<br>ases to a r<br>me:<br>ed cases                                                                                                    | s<br>new datase                                                                                                | t                                     |
| Current Status: Filter cases by                                                                                                    | values of fi                                                                  | lter_\$                                                                                                    |                                                                                                    |                                                                                                    |                                       |
|                                                                                                    | And a second second                                                           | And the second second s | and the second second se | the second second second second second second second second second second second second second second second s | 1 1 1 1 1 1 1 1 1 1 1 1 1 1 1 1 1 1 1 |

في المربع أعلاه نضغط على Sample نحصل على مربع الحوار الموالي:

| Sample Size   |                      |       |
|---------------|----------------------|-------|
| Approximately | % of all cases       |       |
| ○ Exactly     | cases from the first | cases |
|               | cases nom the mat    | Cases |

بعدها في مربع الحوار الذي يظهر يتم اختيار نسبة الحالات المختارة (مثلا 60%)، أو عددها من أول رقم معين من الحالات مثلا 11 حالة من 21 من الحالات الأولى.

<sup>45</sup> المرجع السابق، ص: 89.

فمثلا اختيار نسبة الحالات المختارة (مثلا 60%) كما يلي:

| Approximately     60 | -<br>Trace statement |         |       |
|----------------------|----------------------|---------|-------|
|                      | % of all (           | cases   |       |
| O Exactly ca         | uses from the        | e first | cases |
|                      | - 1                  |         | 2014  |

# ثم Continue فتظهر النتائج كما يلي:

| ÷ 🖪 🖪     | h 🖬 🛧   | 🖾 🐟 🐜 🕼 | 🚧 📲 📺 | 🗏 🖪 🖪 🖉 🍛 🌰 |         |         |
|-----------|---------|---------|-------|-------------|---------|---------|
| filter_\$ |         |         | 1     |             |         |         |
| 1         | البطاقة | الاسم   | النوع | الدخل       | التعليم | الاطفال |
| 1         | 3.00    | على     | 1.00  | 400.00      | 3.00    | 1.0     |
| 2         | 4.00    | شريف    | 1.00  | 1000.00     | 3.00    | 2.0     |
| -3        | 5.00    | 30000   | 1.00  | 800.00      | 2.00    | 1.0     |
| 4         | 7.00    | مجد     | 1.00  | 700.00      | 1.00    | .0      |
| 5         | 13.00   | عبدو    | 1.00  | 290.00      | 3.00    | 2.0     |
| 6         | 14.00   | شاکر    | 1.00  | 400.00      | 3.00    | 3.0     |
| 7         | 15.00   | صالح    | 1.00  | 540.00      | 2.00    | 1.0     |
| 8         | 17.00   | سمير    | 1.00  | 620.00      | 1.00    | 1.0     |
| 9         | 19.00   | خلف     | 1.00  | 258.00      | 3.00    |         |
| 10        | 3.00    | علي     | 1.00  | 400.00      | 3.00    | 1.0     |
| 11        | 4.00    | شريف    | 1.00  | 1000.00     | 3.00    | 2.0     |
| 12        | 5.00    | محمد    | 1.00  | 800.00      | 2.00    | 1.0     |
|           | 1.00    | المياء  | 2.00  | -300.00     | 1.00    | 0       |
| 14        | 2.00    | شرين    | 2.00  | 600.00      | 2.00    | 1.0     |
| 15]       | 6.00    | مرية    | 2.00  | 750.00      | 1.00    | 1.0     |
|           | 8.00    | سارة    | 2.00  | 400.00      | 2.00    | 3.0     |
| 17        | 9.00    | منيرة   | 2.00  | 200.00      | 3.00    | 1.0     |
| 18        | 10.00   | نورة    | 2.00  | 650.00      | 2.00    | 2.0     |
|           | 11.00   | سميحة   | 2.00  | 230.00      | 1.00    | 1.0     |
| 20        | 12.00   | وداد    | 2.00  | 500.00      | 2.00    |         |
| 21        | 16.00   | نريمان  | 2.00  | 350.00      | 1.00    | 4.0     |
| -22       | 18.00   | أميرة   | 2.00  | 335.00      | 2.00    | 2.0     |
| 23        | 20.00   | فاطمة   | 2.00  | 729.00      | 3.00    | 1.0     |
| 24        | 1.00    | المياء  | 2.00  | -300.00     | 1.00    |         |
|           | 2.00    | شرين    | 2.00  | 600.00      | 2.00    | 1.0     |
| -26       | 6.00    | مرية    | 2.00  | 750.00      | 1.00    | 1.0     |
| 27        |         |         |       |             |         |         |
| 28        |         |         |       |             |         |         |
| 29        |         |         |       | -           |         |         |
| 30        |         |         |       |             |         |         |

والمُلاحظ في المربع أعلاه وجود العلامة (/) على أرقام الحالات وهي تشير إلى الحالات غير المتبناة والتي لم يتم اختيارها ضمن العينة العشوائية.

و عند اختيار عينة عشوائية مكونة من 11 حالة من 21 من الحالات الأولى، يكون على النحو الموالي:

| Sample Size   |                         |       |
|---------------|-------------------------|-------|
| Approximately | % of all cases          |       |
| Exactly 11    | cases from the first 21 | cases |

ثم Continue فتظهر النتائج.

Based on time or case range اختیار بیانات باستخدام مدی معین

من خلال:

Data — Select cases

 $^{46}$  Based on time or case range ثم نختار

كما يلي:

| Select Cases                                                                                                    | >                                                                                                    |
|----------------------------------------------------------------------------------------------------|----------------------------------------------------------------------------------------------------|
| جنس العامل [النوع]<br>بل الذي يتقاضاه [الدخل]<br>متوى التعليمي [التعليم]<br>عدد الأطفال [الأطفال]<br>يدخن أو لا [التدخين]<br>(les reponses [reponse] | Select All cases If condition is satisfied If Random sample of cases Sample 11 from the first 21 cases Based on time or case range Range Use filter variable: |
|                                                                                                    | Output  Filter out unselected cases Copy selected cases to a new dataset Dataset name: Delete unselected cases                                                |
| urrent Status: Do not filter c                                                                                                    | ok Pasta Reset Cancel Heln                                                                                                    |

ثم نضغط Range فنحصل على المربع الموالي: ذ

<sup>46</sup> المرجع السابق، ص: 90.

| Select Cases: Ra        | inge           | ×                          |
|-------------------------|----------------|----------------------------|
| First<br>Observation: 5 | Case Last Case | Continue<br>Cancel<br>Help |

ونضع رقم أول حالة وليكن 5، ورقم آخر حالة وليكن 19.

ثم Continue، فتظهر النتائج كما يلي:

| 86  | a 📴 🤝   | 🗐 🚸 🐜 İş | 🗛 📲 🚠 | 🗏 🤹 🎼 👒 🚳 🌒 |         |         |         |
|-----|---------|----------|-------|-------------|---------|---------|---------|
|     |         |          |       |             |         |         |         |
| T   | البطاقة | الاسم    | النوع | الدخل       | التعليم | الاطفال | التدخين |
|     | 1.00    | امياء ا  | 2.00  | -300.00     | 1.00    | .00     | 1.0     |
| -2  | 2.00    | شرين     | 2.00  | 600.00      | 2.00    | 1.00    | 1.0     |
| -3  | 3.00    | علي      | 1.00  | 400.00      | 3.00    | 1.00    | 2.0     |
| -4  | 4.00    | شريف     | 1.00  | 1000.00     | 3.00    | 2.00    | 1.0     |
| 5   | 5.00    | 3020     | 1.00  | 800.00      | 2.00    | 1.00    | 2.0     |
| 6   | 6.00    | مرية     | 2.00  | 750.00      | 1.00    | 1.00    | 2.0     |
| 7   | 7.00    | مجد      | 1.00  | 700.00      | 1.00    | .00     | 1.0     |
| 8   | 8.00    | سارة     | 2.00  | 400.00      | 2.00    | 3.00    | 2.0     |
| 9   | 9.00    | منيرة    | 2.00  | 200.00      | 3.00    | 1.00    | 1.0     |
| 10  | 10.00   | نورة     | 2.00  | 650.00      | 2.00    | 2.00    | 2.0     |
| 11  | 11.00   | سميحة    | 2.00  | 230.00      | 1.00    | 1.00    | 2.0     |
| 12  | 12.00   | وداد     | 2.00  | 500.00      | 2.00    | .00     | 2.0     |
| 13  | 13.00   | عبدو     | 1.00  | 290.00      | 3.00    | 2.00    | 1.0     |
| 14  | 14.00   | شاکر     | 1.00  | 400.00      | 3.00    | 3.00    | 1.0     |
| 15  | 15.00   | صالح     | 1.00  | 540.00      | 2.00    | 1.00    | 2.0     |
| 16  | 16.00   | نريمان   | 2.00  | 350.00      | 1.00    | 4.00    | 2.0     |
| 17  | 17.00   | سمير     | 1.00  | 620.00      | 1.00    | 1.00    | 1.0     |
| 18  | 18.00   | أميرة    | 2.00  | 335.00      | 2.00    | 2.00    | 1.0     |
| 19  | 19.00   | خلف      | 1.00  | 258.00      | 3.00    | .00     | 1.0     |
| 20  | 20.00   | فاطمة    | 2.00  | 729.00      | 3.00    | 1.00    | 2.0     |
| -21 | 1.00    | لمياء    | 2.00  | -300.00     | 1.00    | .00     | 1.0     |
| -22 | 2.00    | شرين     | 2.00  | 600.00      | 2.00    | 1.00    | 1.0     |
| -23 | 3.00    | علي      | 1.00  | 400.00      | 3.00    | 1.00    | 2.0     |
| -24 | 4.00    | شريف     | 1.00  | 1000.00     | 3.00    | 2.00    | 1.0     |
| -25 | 5.00    | 3020     | 1.00  | 800.00      | 2.00    | 1.00    | 2.0     |
| -26 | 6.00    | مرية     | 2.00  | 750.00      | 1.00    | 1.00    | 2.0     |
| -27 |         |          |       |             |         |         |         |
| -28 |         |          | 38    | 25          | 35      |         |         |
| -29 |         |          | 34    | a.          | 32      | 32      |         |
| -30 |         |          |       |             | 20      |         |         |

# Weight cases ترجيح الحالات -10-2-2

في حالة كانت لدينا بيانات تتكرر أكثر من مرة يمكن تلخيضها في شكل جدول تكراري،

من قائمة:<sup>47</sup>

|           |                  | Data — Weight                                             | case      | es          |           | كما يلي: |
|-----------|------------------|-----------------------------------------------------------|-----------|-------------|-----------|----------|
| File Edit | d2 [Data<br>View | Set7] - SPSS Data Editor<br>Data Transform Analyze Graphs | Utilities | Window Help |           |          |
| 🥟 🔛 d     | ). 📴             | Define Variable Properties                                |           | 🖪 🐼 🖉 🖜     |           |          |
| 0:        |                  | Copy Data Properties                                      |           |             |           |          |
| 152       | لماقة            | New Custom Attribute                                      |           | الدخا       | ا التعليم | الاطفال  |
| 1         | 1.00             | Define Dates                                              |           | -300.00     | 1.00      | .00      |
| 2         | 2.00             | Define Multiple Response Sets                             |           | 600.00      | 2.00      | 1.00     |
| 3         | 3.00             | M.P.L.C.                                                  |           | 400.00      | 3.00      | 1.00     |
| 4         | 4.00             | Validation                                                | ,         | 1000.00     | 3.00      | 2.00     |
| 5         | 5.00             | Identify Duplicate Cases                                  |           | 800.00      | 2.00      | 1.00     |
| 6         | 6.00             | Identify Unusual Cases                                    |           | 750.00      | 1.00      | 1.00     |
| 7         | 7.00             | Sort Cases                                                |           | 700.00      | 1.00      | .00      |
| 8         | 8.00             | Transport                                                 |           | 400.00      | 2.00      | 3.00     |
| 9         | 9.00             | Transpose                                                 |           | 200.00      | 3.00      | 1.00     |
| 10        | 10.00            | Restructure                                               |           | 650.00      | 2.00      | 2.00     |
| 11        | 11.00            | Merge Files                                               | >         | 230.00      | 1.00      | 1.00     |
| 12        | 12.00            | Aggregate                                                 |           | 500.00      | 2.00      | .00      |
| 13        | 13.00            | Orthogonal Design                                         | ~         | 290.00      | 3.00      | 2.00     |
| 14        | 14.00            | Orthogonal Design                                         |           | 400.00      | 3.00      | 3.00     |
| 15        | 15.00            | Copy Dataset                                              |           | 540.00      | 2.00      | 1.00     |
| 16        | 16.00            | Selit File                                                |           | 350.00      | 1.00      | 4.00     |
| 17        | 17.00            | ophic rie                                                 |           | 620.00      | 1.00      | 1.00     |
| 18        | 18.00            | Select Cases                                              |           | 335.00      | 2.00      | 2.00     |
| 19        | 19.00            | Weight Cases                                              |           | 258.00      | 3.00      | .00      |
| 20        | 20.00            | 0.00                                                      |           | 700.00      | 2.00      | 1.00     |

#### فيظهر مربع حوار كما يلي:

| جنس العامل [النوع]<br>الذي يتقاضاه [الدخل] ﴿ | O Do not weight cases | ОК    |
|----------------------------------------------|-----------------------|-------|
| عدد الإطفال [الأطفال]                        | Weight cases by       | Paste |
| يدخن أو لا [التدخين]                         |                       | Reset |
| Vies reponses (reponsi-                      |                       | Cance |

نقوم باختيار Weight cases ثم ننقل المتغير الذي يمثل التكرارات (وليكن المستوى التعليمي) إلى خانة Frequency variable ثم OK

لا يظهر أي شيء في شاشة عرض البيانات لكن عند حساب مثلا المتوسط الحسابي لمتغير من بين المتغيرات الأخرى مثل الدخل سيتم أخذ التكرارات في الحسبان.

<sup>&</sup>lt;sup>47</sup> أبو صالح محمد صبحي، الناصر أمجد ضيف الله، مرجع سبق ذكره، ص: 26، 33.

# المحاضرة الرابعة: الدوال الرياضية والإحصائية

يمكن عمل متغيرات جديدة من خلال الدوال الرياضية والإحصائية، وبرنامج SPSS يوفر هذا بالإضافة إلى مجموعة من العمليات الحسابية، وذلك من خلال:<sup>48</sup>

Transform- Compute Variable

| File Edit | View Data | Transform          | Analyze                         | Graphs             | Utilities | Window         | Help   |    |                    |  |            |    |  |  |  |  |  |  |  |
|-----------|-----------|--------------------|---------------------------------|--------------------|-----------|----------------|--------|----|--------------------|--|------------|----|--|--|--|--|--|--|--|
| 🗁 📙 d     | à 🖬 🦘 (   | Comp               | ute Variab                      | le                 |           |                |        |    |                    |  |            |    |  |  |  |  |  |  |  |
|           | Name      | Count              | Values wit                      | thin Cases         |           |                | bel    | Γ  |                    |  |            |    |  |  |  |  |  |  |  |
| 1         | VAR00001  | Recod              | e into Sam                      | ne Variable        | :S        |                |        | N  |                    |  |            |    |  |  |  |  |  |  |  |
| 2         | البطاقة   | Recod              | Recode into Different Variables |                    |           |                |        | N  |                    |  |            |    |  |  |  |  |  |  |  |
| 3         | الاسم     | Auton              | Automatic Recode                |                    |           |                |        | N  |                    |  |            |    |  |  |  |  |  |  |  |
| 4         | النوع     | Vicual             | Visual Dination                 |                    |           |                |        |    |                    |  |            |    |  |  |  |  |  |  |  |
| 5         | الدخل     |                    |                                 |                    |           | visual binning |        |    |                    |  |            |    |  |  |  |  |  |  |  |
| 6         | التعليم   | Optim              | iptimai Binning                 |                    | } المستوى |                |        |    |                    |  |            |    |  |  |  |  |  |  |  |
| 7         | الاطفال   | Rank Cases         |                                 |                    |           |                | ise No |    |                    |  |            |    |  |  |  |  |  |  |  |
| 8         | التدخين   | -                  |                                 |                    |           |                |        | {1 |                    |  |            |    |  |  |  |  |  |  |  |
| 9         | reponse   | Date a             | Date and Time Wizard            |                    |           |                |        | {1 |                    |  |            |    |  |  |  |  |  |  |  |
| 10        | filter_\$ | Create Time Series |                                 | Create Time Series |           |                |        |    | Create Time Series |  | FIL) (الدح | {0 |  |  |  |  |  |  |  |
| 11        |           | Replac             | e Missing                       | Values             |           |                |        |    |                    |  |            |    |  |  |  |  |  |  |  |
| 12        |           | Rando              | m Numbe                         | r Generat          | ors       |                |        |    |                    |  |            |    |  |  |  |  |  |  |  |
| 13        |           | 00                 |                                 |                    |           | and a          | -      |    |                    |  |            |    |  |  |  |  |  |  |  |
| 14        |           | Kun P              | ending Tra                      | nstorms            |           | Ctri+G         |        | -  |                    |  |            |    |  |  |  |  |  |  |  |
| 15        |           |                    |                                 |                    |           | 1              |        |    |                    |  |            |    |  |  |  |  |  |  |  |
| 16        |           |                    |                                 |                    |           |                |        |    |                    |  |            |    |  |  |  |  |  |  |  |
| 17        |           |                    |                                 |                    |           | 1              |        |    |                    |  |            |    |  |  |  |  |  |  |  |
| 18        |           |                    |                                 |                    |           |                |        |    |                    |  |            |    |  |  |  |  |  |  |  |
| 19        |           |                    |                                 |                    |           |                |        | 1  |                    |  |            |    |  |  |  |  |  |  |  |

والموضحة في ما يلي (سيتم التعامل مع بيانات المثال رقم (1)):

فيتم الحصول على مربع الحوار الموالي، الذي يحوي آلة حاسبة، ومجموعة من الدوال (Function group) ، بالإضافة إلى المتغيرات بأسمائها ووصفها، مع مكان كتابة اسم المتغير

<sup>48</sup> السواعي خالد محجد، مرجع سبق ذكره، ص: 91.

الجديد (Target variable)، وخانة أخرى لإجراء مختلف العمليات الحسابية ( Numeric ) وحانة ( expression) كما يلي:

| Target Variable:        | = Numeric Expression:                               |                                                                                                    |
|-------------------------|-----------------------------------------------------|----------------------------------------------------------------------------------------------------|
| Type & Label            | + <> 789 < <=>= 456 * = ~= 123 7810. * ~ (1) Delete | Function group:<br>All<br>Arithmetic<br>CDF & Noncentral CDF<br>Conversion<br>Current Date/Time<br>Date Arithmetic<br>Date Creation<br>Date Extraction<br>Functions and Special Variable |
| F (optional case select | ion condition)<br>OK Paste Reset Cancel             | Help                                                                                                    |

ويمكن اختيار الدوال الرياضية من خلال الضغط في الخانة (Function group) على Arithmetic، فتظهر مختلف أنواع الدوال الرياضية.

| aroet Variable                                                                                                    | Numeric Expression:                                                      |                                                                                                    |
|----------------------------------------------------------------------------------------------------|--------------------------------------------------------------------------|----------------------------------------------------------------------------------------------------|
|                                                                                                    |                                                                          | ^                                                                                                    |
| Type & Label                                                                                                    |                                                                          | ~                                                                                                    |
| VAR00001                                                                                                    |                                                                          | Function group:                                                                                                |
| رقم البطاقة [البطاقة]<br>اسم العامل [الاسم]<br>جنس العامل [النوع]<br>إلى الذي يتقاضاه [النحل]<br>متوى التعليمي [التعليم]<br>عدد للاطفال [الاطفال]<br>بدخن أو لا [التدخي] | + < > 7 8 9<br>- <= >= 4 5 6<br>* = ~= 1 2 3<br>/ 8 1 0<br>* ~ () Delete | All Arithmetic CDF & Noncentral CDF Conversion Current Date/Time Date Arithmetic Date Creation Date Extraction |
| les reponses [reponse]                                                                                                    | ABS/numeyor) Numeric Returns the                                         | Functions and Special Variables                                                                                |
| م (Filter) (النخل) ABS م                                                                                                    | absolute value of numexpr, which must be numeric.                        | Abs<br>Arsin<br>Artan<br>Cos<br>Exp<br>Lg10<br>Ln<br>Lngamma                                                   |

سيتم هنا اختيار دالة الجذر التربيعي Sqrt لحساب الجذر التربيعي للدخل كما يلي:

يتم الضغط على Sqrt ثم الضغط على السهم المحدد بالدائرة لنقل الدالة SQRT إلى الخانة Numeric Expressin، ثم يتم نقل متغير الدخل إلى الخانة Numeric Expressin من خلال السهم المحدد بالإطار، كما يتم ووضع اسم المتغير الجديد وهو sqrtincome.

| Larget Vanable:                                                                                                    | Numeric Expression:                                                         |                                                                                        |
|----------------------------------------------------------------------------------------------------|-----------------------------------------------------------------------------|----------------------------------------------------------------------------------------|
| sqrtincome                                                                                                    | =  SQRT(الدخل)]                                                             | ^                                                                                      |
| lype & Label                                                                                                    |                                                                             | v                                                                                      |
| VAR00001                                                                                                    |                                                                             | Function group:                                                                        |
| رقم البطاقة [البطاقة]<br>اسم العامل [الاسم]<br>حسر العامل [الدم]                                                       | + < > 7 8 9<br>- <= >= 4 5 6                                                | All<br>Arithmetic<br>CDF & Noncentral CDF                                              |
| بحس معادل (معني)<br>ل الذي يتقاضاه [الدخل]<br>ستوى التعليمي [التعليم]<br>عدد الاطفال [الاطفال]<br>يدخن أو لا [التدخين] | • = ~= 123<br>/ & 1 0 .<br>•• ~ () Delete                                   | Conversion<br>Current Date/Time<br>Date Arithmetic<br>Date Creation<br>Date Extraction |
| les reponses [reponse]                                                                                                 | SQRT(numexpr). Numeric. Returns the                                         | Eunctions and Special Variables                                                        |
| 🛷 ABS(النخل) (FILTER) (                                                                                                | positive square root of numexpr, which<br>must be numeric and not negative. | Arsin<br>Artan<br>Cos<br>Exp<br>Lg10<br>Ln<br>Lngamma<br>Mod<br>Rnd                    |
| (optional case sele                                                                                                    | ction condition)                                                            | Sin<br>Sart<br>Trunc                                                                   |

وبالضغط على OK تظهر النتائج، حيث المتغير الجديد مظلل كما هو في الشكل التالي:

| 👥 *Unt  | *Untitled3 [DataSet3] - SPSS Data Editor |               |            |                 |                    |       |
|---------|------------------------------------------|---------------|------------|-----------------|--------------------|-------|
| File Ed | lit View Data                            | Transform Ana | lyze Grapł | hs Utilities Wi | ndow Help          |       |
| 🗁       | 🗁 🖬 📴 🔶 🖩 🔶 🐜 🛊 👘 🏥 🏥 🎼 🐳 🔕 🌑            |               |            |                 |                    |       |
|         | Name                                     | Туре          | Width      | Decimals        | Label              |       |
|         | 1 VAR00001                               | Numeric       | 8          | 2               |                    | Nor   |
|         | البطاقة 2                                | String        | 8          | 0               | رقم البطاقة        | Nor   |
|         | الاسم 3                                  | String        | 10         | 0               | اسم الغامل         | Nor   |
|         | النوع 4                                  | Numeric       | 8          | 2               | جنس الغامل         | {1.0  |
|         | الدخل 5                                  | Numeric       | 8          | 2               | الدخل الذي يتقاضاه | Nor   |
|         | التعليم 6                                | Numeric       | 8          | 2               | المستوى التعليمي   | {1.0  |
|         | الاطفال 7                                | Numeric       | 8          | 2               | عدد الأطفال        | Nor   |
|         | التدخين 8                                | Numeric       | 8          | 2               | يدخن أو لا         | {1.0  |
|         | 9 reponse                                | Numeric       | 8          | 2               | les reponses       | {1.0  |
| 1       | 0 filter_\$                              | Numeric       | 1          | 0               | ABS(الدخل) (FIL    | 1 ,0} |
| 1       | 1 sqrtincome                             | Numeric       | 8          | 2               |                    | Nor   |
| 1       | 2                                        |               |            |                 |                    |       |
| 1       | 3                                        |               |            |                 |                    |       |
| 1       | 4                                        |               |            |                 |                    |       |
| 1       | 5                                        |               |            |                 |                    |       |
| 1       | 6                                        |               |            |                 |                    |       |

وبالانتقال إلى صفحة عرض البيانات Data View يظهر المتغير الجديد كما هو مظلل

أيضا في الشكل الموالي:

| 🔒 🖶 🦘          | 🗐 🚸 🐜        | 🕼 🖊 📲 r | 1 🗄 🤹 🖪 🕯 | 🍑 🔕 🌑   |         |         |         |         |           |           |
|----------------|--------------|---------|-----------|---------|---------|---------|---------|---------|-----------|-----------|
| qrtincome      |              |         |           |         |         |         |         |         |           |           |
| VAR0000        | البطاقة      | الاسم   | النوع     | الدخل   | التعليم | الاطفال | التدخين | reponse | filter_\$ | sqrtincom |
| 1              | . 1.00       | لمياء   | 2.00      | -300.00 | 1.00    | .00     | 1.00    | 3.00    | 300       |           |
| 2              | . 2.00       | شرين    | 2.00      | 600.00  | 2.00    | 1.00    | 1.00    | 3.00    | 600       |           |
| 3              | . 3.00       | علي     | 1.00      | 400.00  | 3.00    | 1.00    | 2.00    | 2.00    | 400       |           |
| 4              | . 4.00       | شريف    | 1.00      | 1000.00 | 3.00    | 2.00    | 1.00    | 1.00    | 1000      |           |
| 5              | . 5.00       | محمد    | 1.00      | 800.00  | 2.00    | 1.00    | 2.00    | 3.00    | 800       |           |
| 6              | . 6.00       | مرية    | 2.00      | 750.00  | 1.00    | 1.00    | 2.00    | 2.00    | 750       |           |
| 7              | . 7.00       | مجد     | 1.00      | 700.00  | 1.00    | .00     | 1.00    | 2.00    | 700       |           |
| 8              | . 8.00       | سارة    | 2.00      | 400.00  | 2.00    | 3.00    | 2.00    | 2.00    | 400       |           |
| 9              | . 9.00       | منيرة   | 2.00      | 200.00  | 3.00    | 1.00    | 1.00    | 3.00    | 200       |           |
| 10             | . 10.00      | نورة    | 2.00      | 650.00  | 2.00    | 2.00    | 2.00    | 1.00    | 650       |           |
| 11             | . 11.00      | سميحة   | 2.00      | 230.00  | 1.00    | 1.00    | 2.00    | 2.00    | 230       |           |
| 12             | . 12.00      | وداد    | 2.00      | 500.00  | 2.00    | .00     | 2.00    | 3.00    | 500       |           |
| 13             | . 13.00      | عبدو    | 1.00      | 290.00  | 3.00    | 2.00    | 1.00    | 2.00    | 290       |           |
| 14             | . 14.00      | شاکر    | 1.00      | 400.00  | 3.00    | 3.00    | 1.00    | 3.00    | 400       |           |
| 15             | . 15.00      | صالح    | 1.00      | 540.00  | 2.00    | 1.00    | 2.00    | 2.00    | 540       |           |
| 16             | . 16.00      | نريمان  | 2.00      | 350.00  | 1.00    | 4.00    | 2.00    | 3.00    | 350       |           |
| 17             | . 17.00      | سمير    | 1.00      | 620.00  | 1.00    | 1.00    | 1.00    | 1.00    | 620       |           |
| 18             | . 18.00      | أميرة   | 2.00      | 335.00  | 2.00    | 2.00    | 1.00    | 1.00    | 335       |           |
| 19             | . 19.00      | خلف     | 1.00      | 258.00  | 3.00    | .00     | 1.00    | 1.00    | 258       |           |
| 20             | . 20.00      | فباطمة  | 2.00      | 729.00  | 3.00    | 1.00    | 2.00    | 2.00    | 729       |           |
| 21             | . 1.00       | لمياء   | 2.00      | -300.00 | 1.00    | .00     | 1.00    | 3.00    | 300       |           |
| 22             | . 2.00       | شرين    | 2.00      | 600.00  | 2.00    | 1.00    | 1.00    | 3.00    | 600       |           |
| 23             | . 3.00       | على     | 1.00      | 400.00  | 3.00    | 1.00    | 2.00    | 2.00    | 400       |           |
| 24             | . 4.00       | شريفً   | 1.00      | 1000.00 | 3.00    | 2.00    | 1.00    | 1.00    | 1000      |           |
| 25             | . 5.00       | 3020    | 1.00      | 800.00  | 2.00    | 1.00    | 2.00    | 3.00    | 800       |           |
| 26             | . 6.00       | مرية    | 2.00      | 750.00  | 1.00    | 1.00    | 2.00    | 2.00    | 750       |           |
| 27             |              |         |           |         |         |         |         |         |           |           |
| 28             | x            |         | 1.0       |         | *       |         |         |         |           |           |
| 29             | 1            |         |           | 0       | (2)     | 5 C     | 42      | (2)     | 1         |           |
| 30             |              |         |           |         | -       |         |         |         |           |           |
| Data Manu / Ma | deble Many / | J.      | 1 1       | 12      |         |         |         | :       | -         |           |

أما بالنسبة **للدوال الإحصائية** فتتم بنفس الطريقة السابقة في مربع الحوار الموالي، مع استثناء أنه سيتم اختيار الدوال الإحصائية من خلال الضغط على Statistical في الخانة Function. group.

| Tarnet Variable                                                                                                    | Numeric Expression:                                     |                                                                                           |
|----------------------------------------------------------------------------------------------------|---------------------------------------------------------|-------------------------------------------------------------------------------------------|
|                                                                                                    | =                                                       |                                                                                           |
| type & Laber                                                                                                    |                                                         |                                                                                           |
| VAR00001                                                                                                    |                                                         | Function group:                                                                           |
| رقم البطاقة [البطاقة] الم<br>اسم العامل [الاسم] م<br>جنس العامل [النوع]<br>النوي يتقاضاه [الدخل]<br>المتدى التعليمي [التعليم] الـ | + < > 7 8 9<br>- <= >= 4 5 6<br>• = ~= 1 2 3<br>/ 8 1 0 | PDF & Noncentral PDF<br>Random Numbers<br>Search<br>Significance<br>Statistical<br>String |
| عدد الاطفال [الاطفال]<br>يدخن أو لا [التدخين]                                                                                     | •• •• (1) Delete                                        | Time Duration Creation<br>Time Duration Extraction                                        |
| les reponses [reponse]                                                                                                    |                                                         | Functions and Special Variable                                                            |
| of ABS() (الدخل) (FILTER) [ا<br>∳ sqrtincome                                                                                      |                                                         | Cfvar<br>Max<br>Mean<br>Min<br>Sd<br>Sum<br>Variance                                      |
| f (optional case select                                                                                                    | tion condition)                                         |                                                                                           |

وسيتم اختيار المتوسط الحسابي (Mean) لحساب المتوسط الحسابي للجذر التربيع للدخل، حيث يتم التعامل معه كما رأينا سابقا في دالة الجذر التربيعي، وتسمية هذا المتغير الجديد meansqrtincome كما هو موضح في الشكل الموالي:

| Target Variable:                                                                                |                                                     | Numeric Expression:                                                                                                    |                                                                                     |      |
|-------------------------------------------------------------------------------------------------|-----------------------------------------------------|----------------------------------------------------------------------------------------------------|-------------------------------------------------------------------------------------|------|
| meanincsqrtinc                                                                                  | =                                                   | MEAN(الدخل,sqrtincome)                                                                                                    |                                                                                     | ~    |
| Type & Label                                                                                    |                                                     |                                                                                                    |                                                                                     |      |
| VAR00001                                                                                        | $\rightarrow$                                       |                                                                                                    | Function group:                                                                     |      |
| رقم البطاقة [البطاقة]<br>اسم العامل [الاسم]<br>ها الذي يتقاضاه [الدخل]<br>اللذي يتقاضاه [الدخل] |                                                     | + < > 7 8 9<br>- <= >= 4 5 6<br>• = ~= 1 2 3                                                                                                    | PDF & Noncentral PDF<br>Random Numbers<br>Search<br>Significance<br>Statistical     | Î    |
| ستوى التعليمي [التعليم] ]<br>عدد الاطفال [الاطفال] &<br>يدخن أو لا [التدخين]                    |                                                     | / & I 0 .<br>                                                                                                    | String<br>Time Duration Creation<br>Time Duration Extraction                        | ~    |
| Ies reponses [reponse]<br>ABS(الدخل) (FILTER) [<br>sqrtincome                                   | ME/<br>Reto<br>argu<br>func<br>whic<br>mini<br>func | AN(numexpr,numexpr[]). Numeric.<br>ums the arithmetic mean of its<br>uments that have valid values. This<br>ction requires two or more arguments,<br>ch must be numeric. You can specify a<br>mum number of valid arguments for this<br>ction to be evaluated. | Functions and Special Varia<br>Cfvar<br>Max<br>Mean<br>Min<br>Sd<br>Sum<br>Variance | bles |
| F (optional case selec                                                                          | tion c                                              | condition)                                                                                                    |                                                                                     |      |

# ومن خلال الضغط على OK يظهر متغير جديد meansqrtincome كما يلي:

| *Untitle   | ed3 [DataSet3] -                  | · SPSS Data Edit | tor          |                |             |         |         |         |         |           |            |                |
|------------|-----------------------------------|------------------|--------------|----------------|-------------|---------|---------|---------|---------|-----------|------------|----------------|
| File Edit  | View Data                         | Transform        | Analyze Grap | hs Utilities V | Nindow Help |         |         |         |         |           |            |                |
| 🗁 🔒 d      | ▶ 🛛 🖞 🖬 🚸 🖿 🖗 🗰 🛱 🏨 🛱 🗮 🕸 🧮 🥸 🔕 🌑 |                  |              |                |             |         |         |         |         |           |            |                |
| 1 : meanir | 1 : meaninesgrinc                 |                  |              |                |             |         |         |         |         |           |            |                |
|            | VAR00001                          | البطاقة          | الاسم        | النوع          | الدخل       | التعليم | الاطفال | التدخين | reponse | filter \$ | sartincome | meanincsartinc |
| 1          |                                   | 1.00             | لمياء        | 2.00           | -300.00     | 1.00    | .00     | 1.00    | 3.00    | 300       |            | -300.00        |
| 2          |                                   | 2.00             | شرين         | 2.00           | 600.00      | 2.00    | 1.00    | 1.00    | 3.00    | 600       | 24.49      | 312.25         |
| 3          |                                   | 3.00             | على          | 1.00           | 400.00      | 3.00    | 1.00    | 2.00    | 2.00    | 400       | 20.00      | 210.00         |
| 4          |                                   | 4.00             | شريف         | 1.00           | 1000.00     | 3.00    | 2.00    | 1.00    | 1.00    | 1000      | 31.62      | 515.81         |
| 5          |                                   | 5.00             | 3050         | 1.00           | 800.00      | 2.00    | 1.00    | 2.00    | 3.00    | 800       | 28.28      | 414.14         |
| 6          |                                   | 6.00             | مرية         | 2.00           | 750.00      | 1.00    | 1.00    | 2.00    | 2.00    | 750       | 27.39      | 388.69         |
| 7          |                                   | 7.00             | مجد          | 1.00           | 700.00      | 1.00    | .00     | 1.00    | 2.00    | 700       | 26.46      | 363.23         |
| 8          |                                   | 8.00             | سارة         | 2.00           | 400.00      | 2.00    | 3.00    | 2.00    | 2.00    | 400       | 20.00      | 210.00         |
| 9          |                                   | 9.00             | منيرة        | 2.00           | 200.00      | 3.00    | 1.00    | 1.00    | 3.00    | 200       | 14.14      | 107.07         |
| 10         |                                   | 10.00            | نورة         | 2.00           | 650.00      | 2.00    | 2.00    | 2.00    | 1.00    | 650       | 25.50      | 337.75         |
| 11         |                                   | 11.00            | سميحة        | 2.00           | 230.00      | 1.00    | 1.00    | 2.00    | 2.00    | 230       | 15.17      | 122.58         |
| 12         |                                   | 12.00            | وداد         | 2.00           | 500.00      | 2.00    | .00     | 2.00    | 3.00    | 500       | 22.36      | 261.18         |
| 13         |                                   | 13.00            | عبدو         | 1.00           | 290.00      | 3.00    | 2.00    | 1.00    | 2.00    | 290       | 17.03      | 153.51         |
| 14         |                                   | 14.00            | شاكر         | 1.00           | 400.00      | 3.00    | 3.00    | 1.00    | 3.00    | 400       | 20.00      | 210.00         |
| 15         |                                   | 15.00            | صالح         | 1.00           | 540.00      | 2.00    | 1.00    | 2.00    | 2.00    | 540       | 23.24      | 281.62         |
| 16         |                                   | 16.00            | نريمان       | 2.00           | 350.00      | 1.00    | 4.00    | 2.00    | 3.00    | 350       | 18.71      | 184.35         |
| 17         |                                   | 17.00            | سمير         | 1.00           | 620.00      | 1.00    | 1.00    | 1.00    | 1.00    | 620       | 24.90      | 322.45         |
| 18         |                                   | 18.00            | أميرة        | 2.00           | 335.00      | 2.00    | 2.00    | 1.00    | 1.00    | 335       | 18.30      | 176.65         |
| 19         |                                   | 19.00            | خلف          | 1.00           | 258.00      | 3.00    | .00     | 1.00    | 1.00    | 258       | 16.06      | 137.03         |
| 20         |                                   | 20.00            | فاطمة        | 2.00           | 729.00      | 3.00    | 1.00    | 2.00    | 2.00    | 729       | 27.00      | 378.00         |
| 21         |                                   | 1.00             | لمياء        | 2.00           | -300.00     | 1.00    | .00     | 1.00    | 3.00    | 300       |            | -300.00        |
| 22         |                                   | 2.00             | شرين         | 2.00           | 600.00      | 2.00    | 1.00    | 1.00    | 3.00    | 600       | 24.49      | 312.25         |
| 23         |                                   | 3.00             | على          | 1.00           | 400.00      | 3.00    | 1.00    | 2.00    | 2.00    | 400       | 20.00      | 210.00         |
| 24         |                                   | 4.00             | شريف         | 1.00           | 1000.00     | 3.00    | 2.00    | 1.00    | 1.00    | 1000      | 31.62      | 515.81         |
| 25         |                                   | 5.00             | 3020         | 1.00           | 800.00      | 2.00    | 1.00    | 2.00    | 3.00    | 800       | 28.28      | 414.14         |
| 26         |                                   | 6.00             | مرية         | 2.00           | 750.00      | 1.00    | 1.00    | 2.00    | 2.00    | 750       | 27.39      | 388.69         |
| 27         |                                   |                  |              |                |             |         |         |         |         |           |            |                |

#### المحاضرة الخامسة: التمثيل البياني

قبل التطرق إلى التمثيل البياني تجدر الإشارة هنا إلى أن هناك أنواعا من المتغيرات فمنها نوعي وآخر كمي كما سبقت الإشارة إليه، وهناك متغير كمي متصل وآخر منفصل، وهناك بيانات تتعلق بسلسلة زمنية، وحسب هذا التنوع سيتم عرض مختلف أساليب التمثيل البياني للمتغيرات.

حيث أن عرض بيانات المتغيرات النوعية يكون من خلال الرسوم الهندسية (مثل المستطيلات والدوائر)، أما بيانات المتغيرات النوعية فيكون من خلال الأشكال البيانية ومنها الأعمدة، المدرجات التكرارية، الصندوق، المنحنى المتجمع الصاعد، والمنحنى المتجمع الهابط، كما أن هناك أشكالا بيانية أخرى مثل المنحى التاريخي.<sup>49</sup>

1-عرض البيانات باستخدام المستطيلات والدوائر المجزأة

1-1- المستطيلات

مثال رقم (2): بافتراض أن لديك عدد الناجحين والراسبين في إحدى المدارس التربوية خلال السنوات 2015، 2016، 2017، والملخصة في الجدول الموالي:

|         | 2017  |              | 2016    |       |              | 2015    |       |              | السنة               |
|---------|-------|--------------|---------|-------|--------------|---------|-------|--------------|---------------------|
| المجموع | خارجي | نصف<br>داخلي | المجموع | خارجي | نصف<br>داخلي | المجموع | خارجي | نصف<br>داخلي | الانتماء<br>للمؤسسة |
| 410     | 255   | 155          | 405     | 245   | 160          | 390     | 240   | 150          | الناجحين            |
| 65      | 35    | 30           | 70      | 50    | 20           | 65      | 40    | 25           | الراسبين            |
| 475     | 285   | 185          | 475     | 295   | 180          | 455     | 280   | 175          | المجموع             |

ومن أجل تمثيل بيانات هذا المثال من خلال المستطيلات يتم تعريف هذه البيانات السابقة، بحيث عدد التلاميذ (المتغير number) من النوع

<sup>49</sup> العتوم شفيق، مرجع سبق ذكره، ص: 50.

String، أما بالنسبة للناجحين والراسبين (المتغير suc) فمن النوع Srting، ,والسنوات (المتغير year)، ثم اتباع الأوامر التالية في برنامج <sup>50</sup>:SPSS)، ثم اتباع الأوامر التالية في برنامج

- اختر Graphs ثم انقر على Bar
- يظهر صندوق الحوار Create Bar Chart وانقل المتغيرات كل إلى مكانه، حيث متغير
   الاعداد إلى الخانة Count، والسنوات إلى الخانة X-Axis، والنوع إلى الخانة Color، والحالة (ناجح أو راسب) إلى الخانة Style، ثم اضغط على Display Key، ثم Axis، ثم المعلم على Display Key، ثم المعلم على Display Key، ثم المعلم على Display Key، ثم المعلم على Display Key، ثم المعلم على Display Key، ثم المعلم على Display Key، ثم المعلم على Display Key، ثم المعلم على Display Key، ثم Display Key

والتطبيق في برنامج SPSS كما يلي:

أولا يتم إدخال البيانات في برنامج SPSS فتظهر بالشكل الموالي:

| File Edit | *Untitled2 [DataSet1] - SPSS Data Editor<br>File Edit View Data Transform Analyze Graphs Utilities Window Help |           |      |      |     |     |
|-----------|----------------------------------------------------------------------------------------------------|-----------|------|------|-----|-----|
| 🕞 🔒 d     | 🗁 🖬 📇 🐨 🖷 🔶 🔚 🛊 👫 👫 🛗 🖽 🐺 🎯 🌰                                                                                  |           |      |      |     |     |
| 13:suc    |                                                                                                    |           |      |      |     |     |
|           | number                                                                                                    | type      | suc  | year | var | var |
| 1         | 150.00                                                                                                    | نصف داخلي | ناجح | 2015 |     |     |
| 2         | 25.00                                                                                                    | نصف داخلي | راسب | 2015 |     |     |
| 3         | 240.00                                                                                                    | خارجي     | ناجح | 2015 |     |     |
| 4         | 40.00                                                                                                    | خارجي     | راسب | 2015 |     |     |
| 5         | 160.00                                                                                                    | نصف داخلي | ناجح | 2016 |     |     |
| 6         | 20.00                                                                                                    | نصف داخلي | راسب | 2016 |     |     |
| 7         | 245.00                                                                                                    | خارجي     | ناجح | 2016 |     |     |
| 8         | 50.00                                                                                                    | خارجي     | راسب | 2016 |     |     |
| 9         | 155.00                                                                                                    | نصف داخلي | ناجح | 2017 |     |     |
| 10        | 30.00                                                                                                    | نصف داخلي | راسب | 2017 |     |     |
| 11        | 255.00                                                                                                    | خارجي     | ناجح | 2017 |     |     |
| 12        | 35.00                                                                                                    | خارجي     | راسب | 2017 |     |     |
| 13        |                                                                                                    |           |      |      |     |     |
| 14        |                                                                                                    |           |      |      |     |     |
| 4.5       |                                                                                                    |           |      |      |     |     |

بتنفيذ التعليمات السابقة

Graphs ثم انقر على Bar القر على Graphs

| :,  | بلے | كما |
|-----|-----|-----|
| - ( | ÷ • |     |

| 🚰 *Untitle<br>File Edit     | d2 [DataSet1] ·<br>View Data | SPSS Data Ed<br>Transform | itor<br>Analyze | Graphs Utilities Win | dow | Help      |   |   |  |
|-----------------------------|------------------------------|---------------------------|-----------------|----------------------|-----|-----------|---|---|--|
| 🗁 🔜 📑 🦘 🗐 🚸 🔚 🖗 🛤<br>13:suc |                              |                           |                 | Chart Builder        |     | 0         |   |   |  |
|                             |                              |                           |                 | Interactive          | >   | Bar       |   | _ |  |
|                             | number                       | type                      | su              | Legacy Dialogs       | >   | Dot       | r | Γ |  |
| 1                           | 150.00                       | نصف داخلي                 | ناجح            | Man                  |     | Line      |   |   |  |
| 2                           | 25.00                        | نصف داخلي                 | راسب            | iviap                |     | Ribbon    |   |   |  |
| 3                           | 240.00                       | خارجي                     | ناجح            | 2015                 |     | Dren Line |   | T |  |
| 4                           | 40.00                        | خارجى                     | راسب            | 2015                 |     | brop-Line |   | T |  |
| 5                           | 160.00                       | نصف داخلي                 | ناجح            | 2016                 |     | Area      |   | T |  |
| 0                           | 20.00                        | 1212 2 22                 | 1               | 2010                 |     | Pie       | > | + |  |

نحصل على مربع مربع الحوار الموالي، الذي يتم فيه سحب المتغير Numeric إلى الخانة Color، ثم نقل المتغير Type إلى الخانة Color، ثم نقل المتغير Type إلى الخانة Color، بعدها يُنقل أيضا المتغير suc إلى الخانة Style، مع التأشير على العبارة Display Key.

| Assign Variables | Bar Char  | t Options        | Error Bars | Titles | Options |                  |         |   |
|------------------|-----------|------------------|------------|--------|---------|------------------|---------|---|
| Case [\$case]    |           | Legend Variables |            |        |         | 2-D Coordinate - |         |   |
|                  |           | Color:           | 🖧 İtyp     | e]     |         | ſњ               | Cluster | • |
|                  |           | Style:           | a [su      | c]     |         |                  | Stack   | - |
|                  |           | Panel Var        | iables     |        |         |                  |         |   |
| Bars Represer    | nt [numbe | r]               |            |        |         | 🗹 Disp           | lay Key |   |
بعد الضغط على OK يظهر التمثيل البياني كما يلي:

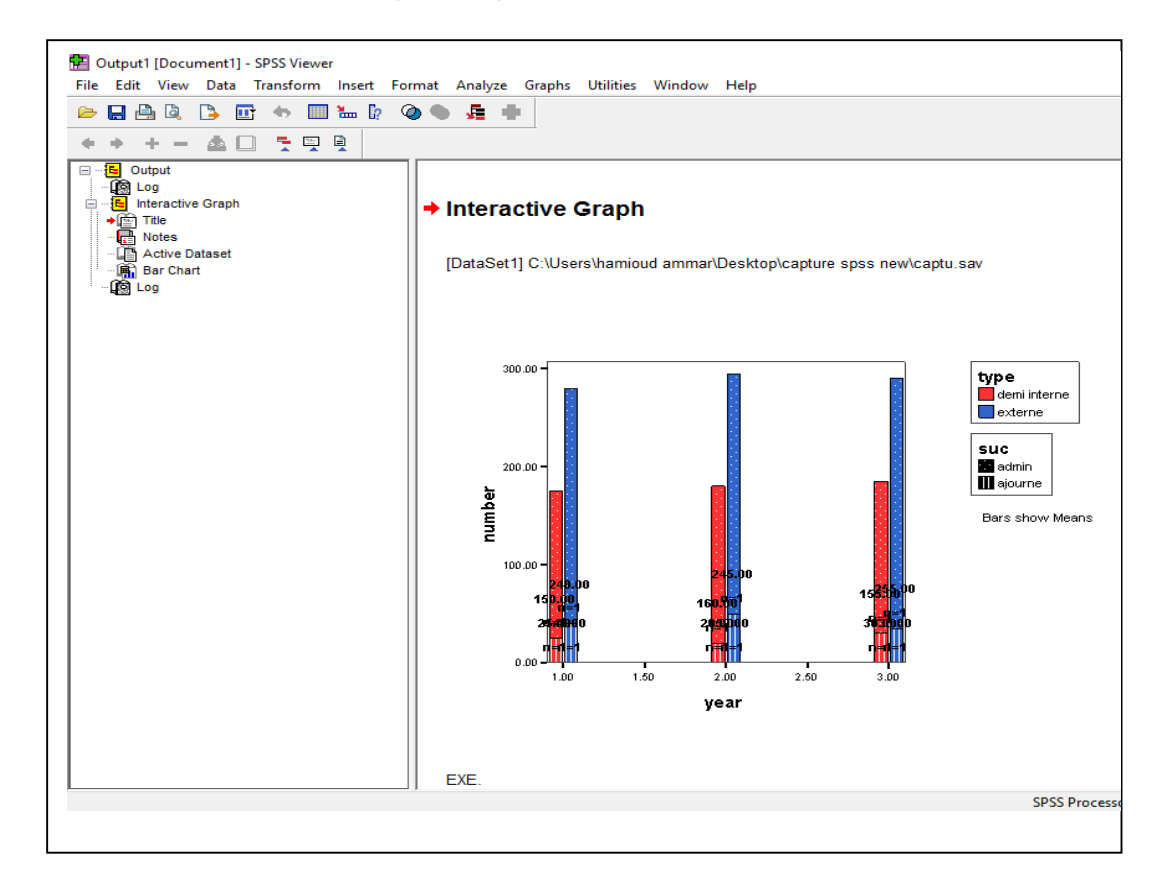

## 1-2- الدوائر المجزأة:

بالرجوع إلى بيانات المثال رقم (1)، سيتم تمثيل الدخل تبعا لجنس الموظفين، وذلك من خلال التعليمات التالية:<sup>51</sup> Graphs – Pie، وحسب النسخة التي يُعمل عليها تُستخرج كما يلي:

Graphs - Interactive - Pie - Simple

## كما هو موضح فيما يلي:

<sup>51</sup> المرجع السابق، ص: 80.

| ile Edit | View Data | Transform An | alyze 0 | iraphs Utilities W | /indow  | Help         |           |  |
|----------|-----------|--------------|---------|--------------------|---------|--------------|-----------|--|
| ∍ 🔒 🤞    | ) 🖬 🦘     | 🗏 🚸 🔚 🧗      | M       | Chart Builder      |         | ) • • ·      |           |  |
|          | Name      | Туре         | W       | Interactive        | >       | Bar          | Missing   |  |
| 1        | البطاقة   | String       | 8       | Legacy Dialogs     | >       | Dot          | None      |  |
| 2        | الاسم     | String       | 10      |                    |         | Line         | None      |  |
| 3        | النوع     | Numeric      | 8       | мар                | ·       | Ribbon       | None      |  |
| 4        | الدخل     | Numeric      | 8       | 2                  | قاضاه   | Deve Line    | None      |  |
| 5        | التعليم   | Numeric      | 8       | 2                  | عليمي   | Drop-Line    | None      |  |
| 6        | الاطفال   | Numeric      | 8       | 2                  | لاطفال  | Area         | None      |  |
| 7        | التدخين   | Numeric      | 8       | 2                  | ن أو لا | Pie >        | Simple    |  |
| 8        | reponse   | Numeric      | 8       | 2                  | les re  | Boynlot      | Clustered |  |
| 9        | filter_\$ | Numeric      | 1       | 0                  | ABS(    | European Dea | Plotted   |  |
| 10       | 1996      |              | 6       | Ú.                 |         | Effor Ddf    | П         |  |
| 11       |           |              |         |                    |         | Histogram    |           |  |
| 12       |           |              | 1       |                    |         | C            |           |  |
| 13       |           |              |         |                    |         | Scatterplot  |           |  |
| 14       |           |              | l.      |                    | Č.      |              |           |  |
| 15       |           |              |         |                    |         |              |           |  |

فيظهر مربع الحوار الموالي، بحيث يتم سحب النوع إلى الخانة Slice By، والدخل إلى الخانة Slice By، والدخل إلى الخانة Slice Summary.

| sign Variables Pies                                                                                                    | itles Options                                                                                                    |
|----------------------------------------------------------------------------------------------------|----------------------------------------------------------------------------------------------------|
| Count [Scount]<br>Percent [Spct]<br>ABS (الدخل) (FILTEF<br>Is reponses [repon:<br>اسم العامل [الاسم]<br>وى التعليمي [التعليم]<br>رقم البطاقة [البطاقة]<br>عدد الاطفال [لاطفال]<br>يدخن أو لا [التدخين] | t_ 2-D Coordinate ◄<br>Pie Variables<br>Slice By: @genre [النوع]<br>© Color ○ Style<br>Slice Summary: @rev<br>Panel Variables |
| یتقاضاہ Slices Represent<br>Sums                                                                                                    | الدخل الذي [revenue] 🔽 🗸                                                                                                    |

وبالضغط على OK يظهر التمثيل البياني كما يلي:

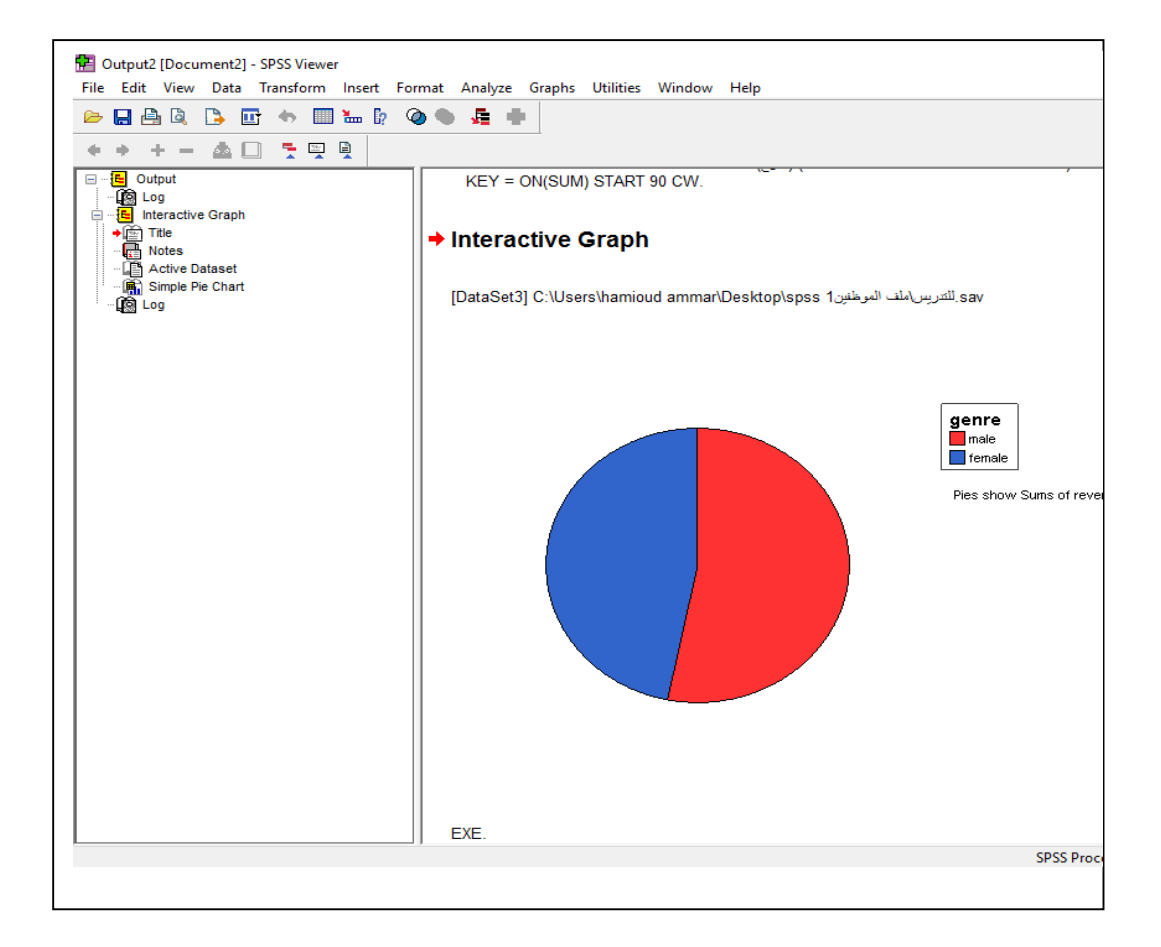

كما يمكن التمثيل من خلال الدائرة لمتغير الجنس فقط كما يلى:

| ne con      | view Data | nansiorm | Analyze           | oraphs oundes window | ricip              |
|-------------|-----------|----------|-------------------|----------------------|--------------------|
| 🗁 📙 d       | 🖳 📴 🦘 🕻   | 🛾 🚸 🔚    | <mark> ?</mark> 👫 | Chart Builder        |                    |
| لاطفال : 6! | 1         |          | 1                 | Interactive >        |                    |
|             | VAR00001  | البطاقة  | سم ا              | Legacy Dialogs >>    | Bar                |
| 1           |           | 1.00     | لمياء             | Man                  | 3-D Bar            |
| 2           | 5         | 2.00     | شرين              | iviap /              | - Line             |
| 3           |           | 3.00     | علي               | 1.00                 |                    |
| 4           | 8         | 4.00     | شريف              | 1.00                 | - Arca             |
| 5           | 3         | 5.00     | 3020              | 1.00                 | Pie                |
| 6           |           | 6.00     | مرية              | 2.00                 | High-Low           |
| 7           | Q.        | 7.00     | مجد               | 1.00                 | Boxplot            |
| 8           | 3         | 8.00     | سارة              | 2.00                 | Error Dar          |
| 9           |           | 9.00     | منيرة             | 2.00                 |                    |
| 10          | 19        | 10.00    | نورة              | 2.00                 | Population Pyramid |

فيظهر مربع الحوار الموالي

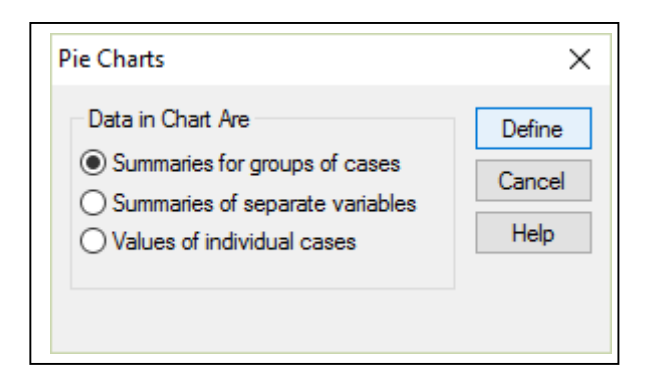

وبالضغط على Define ينتج مربع الحوار الموالي، حيث يتم نقل متغير الجنس إلى الخانة Define وبالضغط على Slices by

| A. (1. 0. 0. 0. 0. 1. 1. 1. 1. 1. 1. 1. 1. 1. 1. 1. 1. 1. | Slices Represent                  | 1 Press |
|-----------------------------------------------------------|-----------------------------------|---------|
| VAR00001                                                  | N of cases     O % of cases       | ок      |
| رقم البطاقة (البطاقة)<br>اسم العامل (الإسم) 🔓             |                                   | Paste   |
| مل الذي يتقاضاه [الدخل]                                   | O Sum of variable                 | Reset   |
| ستوى التعليمي [التعليم] 🖥<br>عدد الاطفال [الاطفال] 🗞      | Variable.                         | Cancel  |
| يدخن أو لا [التدخين]<br>les reponses [reponse]            |                                   | Help    |
| r אפט(איין (FILTER) (ז                                    | Define Slices by:                 |         |
|                                                           | Panel by                          |         |
|                                                           | Rows:                             |         |
|                                                           | Nest variables (no empty rows)    |         |
|                                                           | Columns:                          |         |
|                                                           |                                   |         |
|                                                           | Nest variables (no empty columns) |         |
| emplate                                                   | • 1997                            | Titles  |
| Use chart specifications                                  | from:                             | Ontions |
| File                                                      |                                   | optiona |

وبالضغط على OK يظهر التمثيل البياني كما يلي:

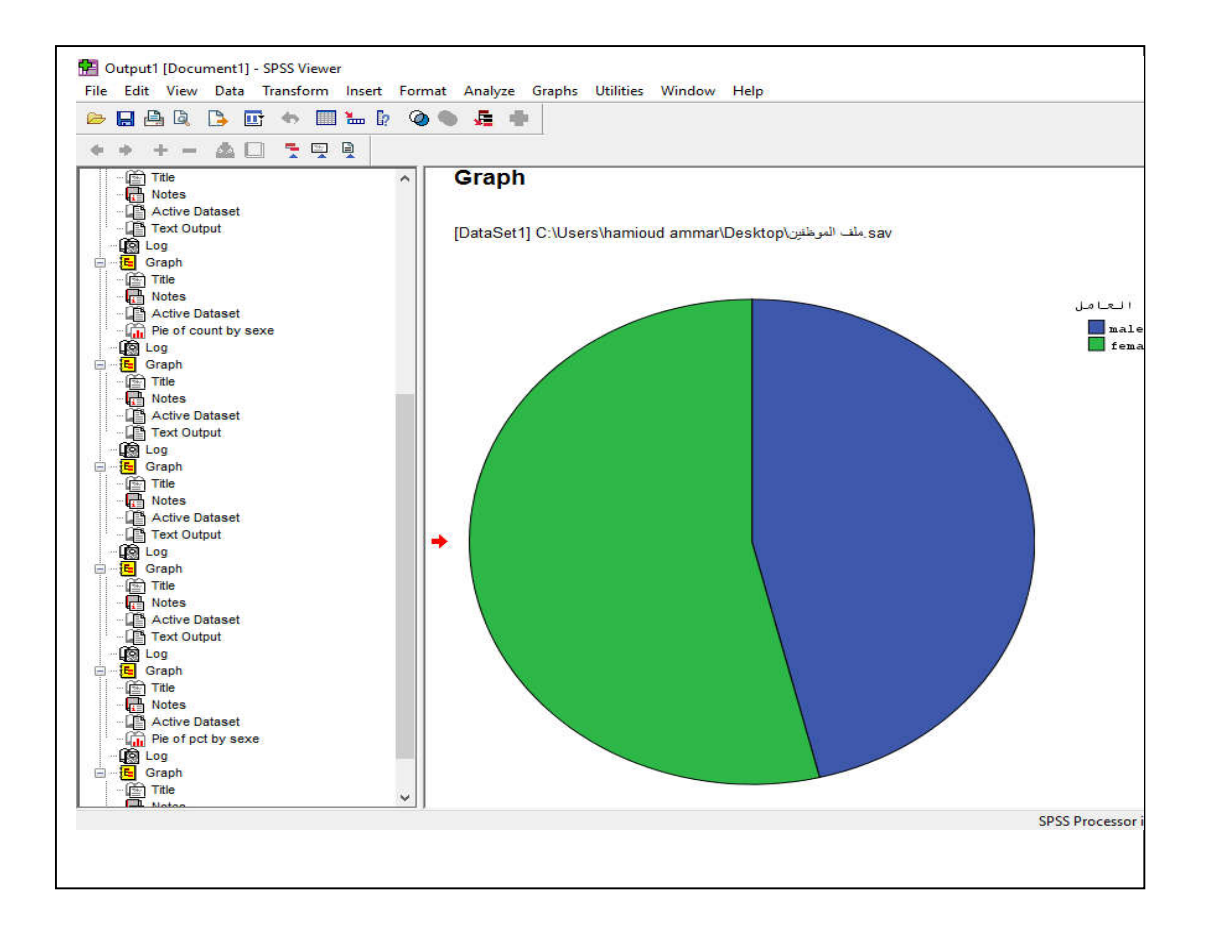

2- عرض البيانات باستخدام الأعمدة البيانية

وسيتم العمل على المثال الموالي:52

| حسب عدد أفراد الأسرة | 100 أسرة . | ، يبين توزيع | ل التالي | (3): الجدو | مثال رقم |
|----------------------|------------|--------------|----------|------------|----------|
|----------------------|------------|--------------|----------|------------|----------|

| عدد الأسر | عدد أفراد الأسرة |
|-----------|------------------|
| 8         | 2                |
| 13        | 3                |
| 29        | 4                |
| 30        | 5                |
| 12        | 6                |
| 5         | 7                |
| 3         | 8                |
| 100       | المجموع          |

<sup>52</sup> المرجع السابق، ص: 54.

يتم إدخال هذه البيانات في برنامج SPSS، بحيث أن عدد أفراد الأسرة تحت المتغير size، وعدد الأسر تحت المتغير nfamil، كما يلي:

| 🛃 *Untitle<br>File Edit | ed3 [DataSet4] -<br>View Data | SPSS Data Edit | or<br>Analyze Grap | hs Utilities | Window Help | 1   |
|-------------------------|-------------------------------|----------------|--------------------|--------------|-------------|-----|
| 🗁 🖪 d                   | 🖹 📴 🛧 (                       | 🖹 🔶 🐜 🖡        | ? 🚧 📲 🕯            | i 🖩 🕮 🖩      | F 🐼 🖉       |     |
| 8 : nfamil              |                               |                |                    |              |             |     |
|                         | size                          | nfamil         | var                | var          | var         | var |
| 1                       | 2.00                          | 8.00           |                    |              |             |     |
| 2                       | 3.00                          | 13.00          |                    |              |             |     |
| 3                       | 4.00                          | 29.00          |                    |              |             |     |
| 4                       | 5.00                          | 30.00          |                    |              |             |     |
| 5                       | 6.00                          | 12.00          |                    |              |             |     |
| 6                       | 7.00                          | 5.00           |                    |              |             |     |
| 7                       | 8.00                          | 3.00           |                    |              |             |     |
| 8                       |                               |                |                    |              |             |     |
| 9                       |                               |                |                    |              |             |     |
| 10                      |                               |                |                    |              |             |     |

ولتمثيل هذه البيانات من خلال الأعمدة يتم اتباع التعليمات التالية:53

Graphs – Bar – ....

كما يلي:

| الے 😓 😂    | h 📴 🦘 🗖 | ) 🚸 🔚 📴  | <b>#</b> \$ | Chart Builder    | •                  |
|------------|---------|----------|-------------|------------------|--------------------|
| 3 : nfamil |         | <u> </u> |             | Interactive >    |                    |
|            | size    | nfamil   | Va          | Legacy Dialogs > | Bar                |
| 1          | 2.00    | 8.00     |             | Man              | 3-D Bar            |
| 2          | 3.00    | 13.00    | 1           |                  | Line               |
| 3          | 4.00    | 29.00    |             |                  | Δrea               |
| 4          | 5.00    | 30.00    |             |                  | Arca               |
| 5          | 6.00    | 12.00    |             |                  | Pie                |
| 6          | 7.00    | 5.00     |             |                  | High-Low           |
| 7          | 8.00    | 3.00     |             |                  | Boxplot            |
| 8          |         |          |             |                  | Error Par          |
| 9          | 1       |          |             |                  | - Enorodia         |
| 10         |         |          |             |                  | Population Pyramid |
| 11         |         |          |             |                  | Scatter/Dot        |
| 12         |         |          |             |                  | Lictogram          |

<sup>53</sup> المرجع السابق، ص: 83.

فنحصل على مربع الحوار الموالي، يتم فيه اختيار Simple، وكذلك Values of individual فدحصل على مربع الحوار الموالي، يتم فيه اختيار cases.

| Simple               | Define         |
|----------------------|----------------|
|                      | Cancel         |
| Clustered            | Help           |
| Data in Chart Are    |                |
| O Summaries for grou | ips of cases   |
|                      | 1000 C         |
| O Summaries of sepa  | rate variables |

بالضغط على Define يظهر مربع الحوار الموالي، يتم فيه نقل المتغير nfamil إلى الخانة Bar Represent، والمتغير size إلى الخانة Variable.

|          | Bars Represent:                                                                           | OK     |
|----------|-------------------------------------------------------------------------------------------|--------|
|          |                                                                                           | Paste  |
|          | Category Labels                                                                           | Reset  |
|          | Tariable:                                                                                 | Cancel |
|          | ► Size                                                                                    | Help   |
|          | Rows:  Rows:  Nest variables (no empty rows)  Columns:  Nest variables (no empty columns) |        |
| Template | ecifications from:                                                                        | Titles |

وبالضغط على OK يظهر التمثيل البياني كما يلي:

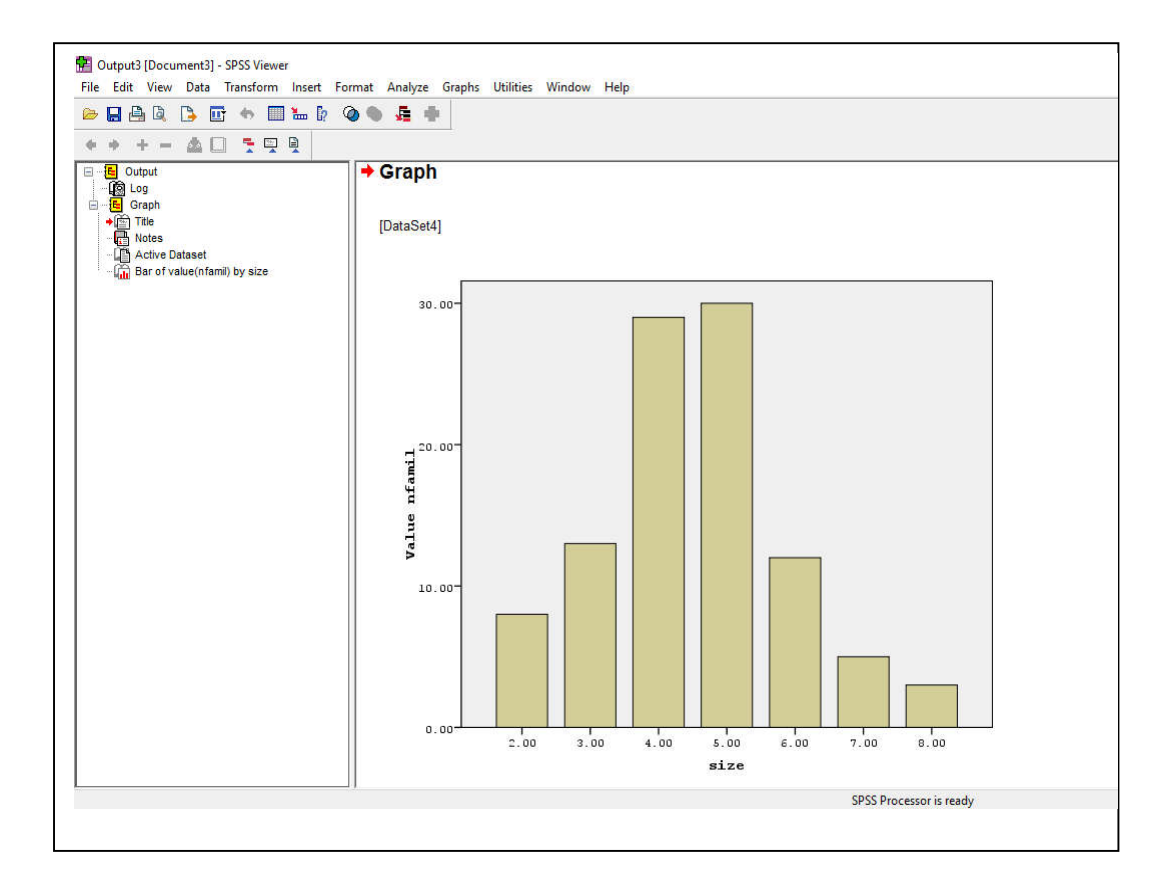

3- عرض البيانات باستخدام المدرج التكراري

ويستخدم للبيانات الكمية مثل الدخل، الاستهلاك، وغيرها.

سيتم تمثيل متغير الدخل في المثال رقم (1)، بحيث يكون من خلال اتباع التعليمات التالية:54

Graphs – Histogram–...

وبالتطبيق على نسخة SPSS التي نعمل عليها يكون كما يلي:

<sup>54</sup> نفس المرجع السابق ونفس الصفحة.

| - m.s | a 🗔 🔺        | 🖻 🔺 🖌 🖪 | AA   | Chart Builder  |         | 1.0     |                  |  |
|-------|--------------|---------|------|----------------|---------|---------|------------------|--|
|       | <u>s</u> 🗉 🖘 |         | 679  | chart buildet  |         |         |                  |  |
|       | Name         | Туре    | W    | Interactive    | >       | abel    | Values           |  |
| 1     | البطاقة [    | String  | 8    | Legacy Dialogs | >       | Bar     |                  |  |
| 2     | الاسم        | String  | 10   | Man            |         | 3-D Bar |                  |  |
| 3     | النوع        | Numeric | 8    | імар           | · · ·   | Line    |                  |  |
| 4     | الدخل        | Numeric | 8    | 2              | قاضاه   | A       |                  |  |
| 5     | التعليم [    | Numeric | 8    | 2              | لعليمي  | Area    |                  |  |
| 6     | الاطفال      | Numeric | 8    | 2              | لاطفال  | Pie     | •                |  |
| 7     | التدخين      | Numeric | 8    | 2              | ن أو لا | High    | n-Low            |  |
| 8     | reponse      | Numeric | 8    | 2              | les re  | Box     | alot             |  |
| 9     | filter_\$    | Numeric | 1    | 0              | ABS(    | Erra    | - P              |  |
| 10    |              |         | 6    |                |         | Eno     | r Dar            |  |
| 11    |              |         |      |                |         | Рор     | ulation Pyramid. |  |
| 12    |              |         | i.   |                |         | Scat    | ter/Dot          |  |
| 13    |              |         |      |                |         | Hist    | ogram            |  |
| 14    |              |         | - 10 |                | 1       |         | - grannin        |  |

فيظهر مربع الحوار الموالي، حيث يتم فيه نقل متغير الدخل إلى الخانة Variable، مع التأضير على الخيار Display normal cuve، من اجل توضيح هل البيانات تتوزع حسب التوزيع الطبيعي أم لا ؟

| رقم البطاقة [البطاقة]<br>جنس العامل [النوع]<br>متوى التعليمي [التعليم]<br>عدد الاطفال [التطفال]<br>منخون أه لا [التدخين] | Variable:<br>نخل الذي يتقاضاه [النخل]<br>✓ Display normal curve<br>Panel by | OK<br>Paste<br>Reset |
|----------------------------------------------------------------------------------------------------|-----------------------------------------------------------------------------|----------------------|
| 🖗 les reponses [reponse]<br>م ABS(الدخل) (FILTER) [                                                                      | Rows:   Nest variables (no empty rows)  Columns:                            | Cancel<br>Help       |
| Template Use chart specifications File                                                                                   | from:                                                                       | Titles               |

وبالضغط على OK تظهر التمثيل البياني كما يلي:

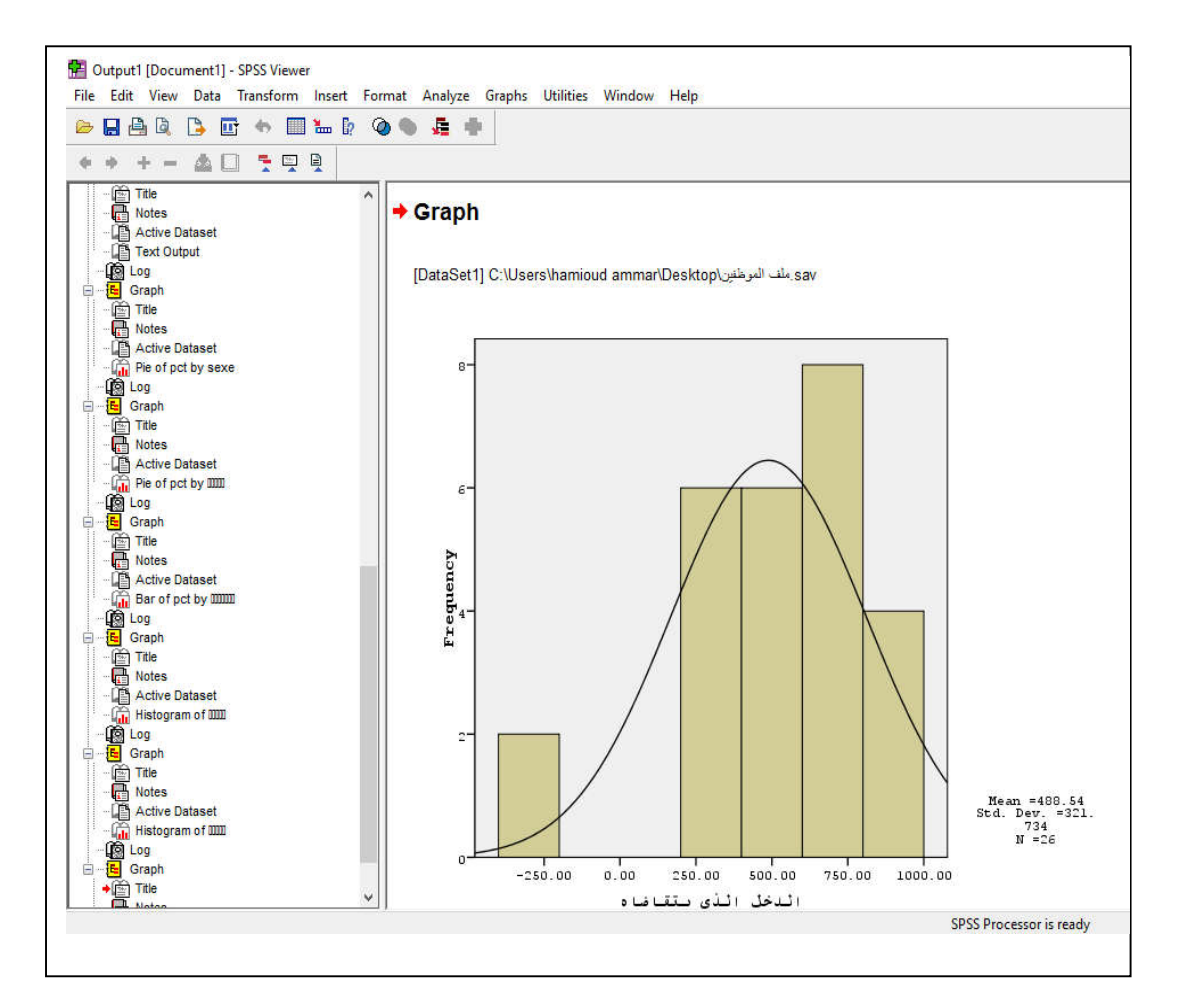

4-عرض بيانات السلسلة الزمنية بالمنحنى التاريخي

يتم العمل على المثال الموالي:

مثال رقم (4): بافتراض لدينا بيانات الدخل والاستهلاك لإحدى الأسر خلال الفترة الممتدة من 2005 إلى غاية 2014 كما يلي:

| الاستهلاك | الدخل | المىنوات |
|-----------|-------|----------|
| 80        | 100   | 2005     |
| 90        | 120   | 2006     |
| 104       | 135   | 2007     |
| 120       | 150   | 2008     |
| 144       | 180   | 2009     |
| 160       | 200   | 2010     |

| 210 | 250 | 2011 |
|-----|-----|------|
| 220 | 265 | 2012 |
| 250 | 290 | 2013 |
| 270 | 310 | 2014 |

بعد إدخالها في البرنامج، يتم اتباع التعليمات الموالية في برنامج SPSS:

Graphs – Line ...

وبالتطبيق على نسخة SPSS التي نعمل عليها تكون كما يلي:

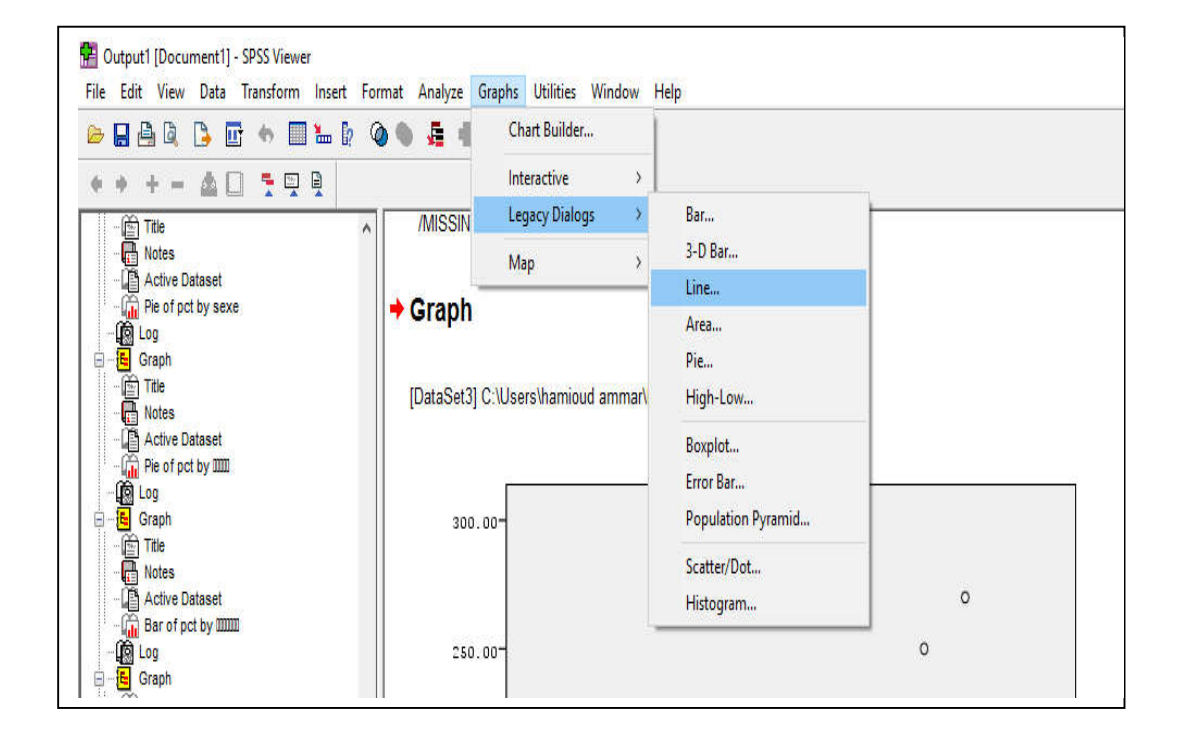

فنحصل على مربع الحوار الموالي، حيث يتم فيه اختيار Simple، وكذلك Values of individual cases.

<sup>55</sup> المرجع السابق، ص: 89.

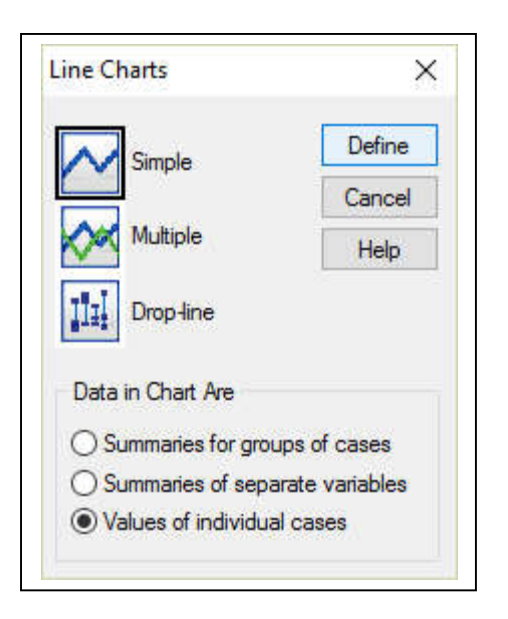

بالضغط على Define يظهر مربع الحوار الموالي، يتم فيه نقل متغير الدخل (incom) إلى الخانة Variable.

| consu] الاستهلاك الكلي 🏈              | Line Represents:                                                                                                    | OK     |
|---------------------------------------|----------------------------------------------------------------------------------------------------|--------|
|                                       | incom] اللحل الحتى م                                                                                                    | Paste  |
|                                       | Case number                                                                                                    | Reset  |
|                                       | ⊙ Variable:                                                                                                    | Cancel |
|                                       | السنوات 🖉                                                                                                    | Help   |
|                                       | Rows:  Rows:  Nest variables (no empty rows)  Columns:  Nest variables (no empty columns)  Nest variables (no empty columns) |        |
| Template Use chart specification File | s from:                                                                                                    | Titles |

وبالضغط على OK يظهر التمثيل البياني كما يلي:

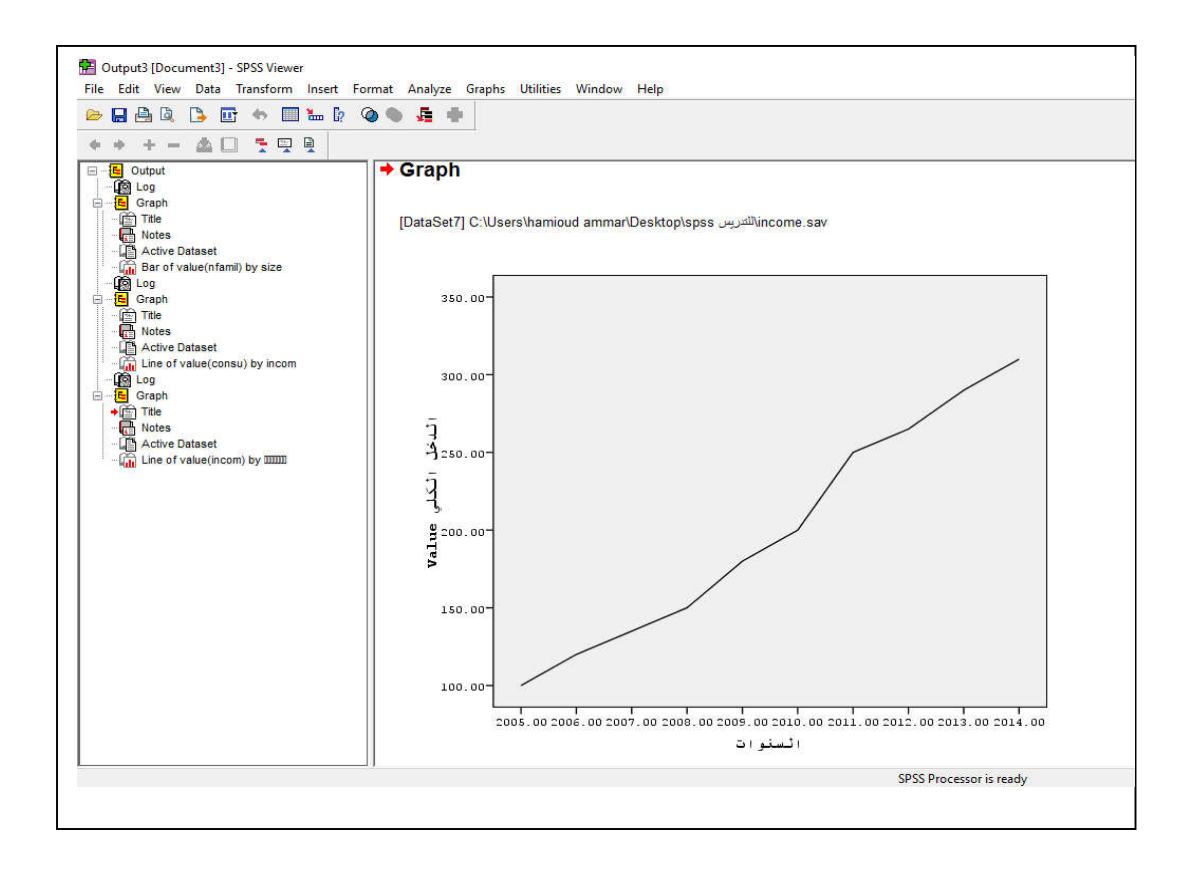

## المحاضرة السادسة: الأمرين Frequencies, Descriptives

تتيح هذه الأوامر عملية عرض مختلف أساليب الإحصاء الوصفي التي تتعلق بوصف الظاهرة، مثل التكرارات، النسب المئوية، المتوسط الحسابي، الربيعيات، الوسيط الحسابي، المجموع، التباين، المدى، الالتواء، التفلطح، أقل قيمة، أعلى قيمة.<sup>56</sup>

## 1-الأمر Frequencies

من خلال:<sup>57</sup>

Analyse- Descriptive Statistics-Frequncies

كما يلى (سيتم التعامل مع بيانات المثال رقم (4)):

| File Edit | View Data | Transform | Analyze Graphs Utilities Wind | dow H | Help         |
|-----------|-----------|-----------|-------------------------------|-------|--------------|
| 🥦 🔛 🙈     | 📴 🧄 🖬     | ) 🔿 🔛     | Reports                       | >     |              |
| الدخار    |           |           | Descriptive Statistics        | >     | Frequencies  |
|           | ا الدخا   | الاستغلاك | Tables                        | >     | Descriptives |
| 1         | 100 00    | 80.00     | Compare Means                 | >     | Explore      |
| 2         | 120.00    | 90.00     | General Linear Model          | >     | Crosstabs    |
| 3         | 135.00    | 104.00    | Generalized Linear Models     | >     | Ratio        |
| 4         | 150.00    | 120.00    | Mixed Models                  | >     | P-P Plots    |
| 5         | 180.00    | 144.00    | Correlate                     |       | O-O Plots    |
| 6         | 200.00    | 160.00    | Conelate                      | í.    | Q-Q FIOLS    |
| 7         | 250.00    | 210.00    | Regression                    | 2     |              |
| 8         | 265.00    | 220.00    | Loglinear                     | >     |              |
| 9         | 290.00    | 250.00    | Classify                      | >     |              |
| 10        | 310.00    | 270.00    | Data Reduction                | >     |              |
| 11        |           |           | Scale                         | >     |              |
| 12        |           |           | Nonparametric Tests           | >     |              |
| 13        |           |           | Time Serier                   |       |              |
| 14        |           |           | Time Series                   |       |              |
| 15        |           |           | Survival                      | ,     |              |
| 16        |           |           | Multiple Response             | >     |              |
| 17        |           |           | Missing Value Analysis        |       |              |
| 18        |           |           | Complex Samples               | >     |              |
| 19        |           |           | Quality Control               | >     |              |
| 20        |           |           | POC Creat                     |       |              |

نحصل على مربع الحوار الرئيسي الموالي:

<sup>56</sup> باهي مصطفى حسين، سالم أحمد عبد الفتاح، عبد العزيز محمد فوزي عبد الله، محمد هيثم عبد المجيد، **"الإحصاء التطبيقي باستخدام الحزم** ا**لجاهزة STAT & SPSS"،** مكتبة الأنجلو المصرية، 2006، ص: 217، 221.

<sup>57</sup> النجار نبيل جمعة صالح، مرجع سبق ذكره، ص: 125.

| النخل الكلي [النخل]        | Vari | able(s): | OK    |
|----------------------------|------|----------|-------|
| هلاك الكلي [الاستهلاك] 🏈   |      |          | Paste |
|                            |      |          | Rese  |
|                            |      |          | Cance |
|                            |      |          | Help  |
| ] Display frequency tables |      |          |       |

ننقل المتغيرين الدخل والاستهلاك إلى الخانة Variable، ونضغط على Statistics نحصل على المربع الموالي، ال>ي نختار منه الإحصائات الوصفية المراد استخراجهامثل المتوسط الحسابي (Mean)، المجموع (Sum)، والانحراف المعياري (Std. deviation)، وبنقر Continue نعود إلى مربع الحوار الرئيسي السابق.

| Frequencies: Statistics                                                                      | ×                                                                               |
|----------------------------------------------------------------------------------------------|---------------------------------------------------------------------------------|
| Percentile Values Quartiles Cut points for: 10 equal groups Percentile(s): Add Change Remove | Central Tendency<br>Mean<br>Median<br>Mode<br>Sum<br>Values are group midpoints |
| Dispersion<br>Std. deviation Minimum<br>Variance Maximum<br>Range S.E. mean                  | Distribution<br>Skewness                                                        |

كما يمكن اختيار التمثيل البياني المناسب من خلال الضغط على Charts فيظهر مربع الحوار التالي، والذي تم فيه اختيار شكل التوزيع (Histogram with normal cuve).

| Frequencies: Charts                                                                | ×                          |
|------------------------------------------------------------------------------------|----------------------------|
| Chart Type<br>None<br>Bar charts<br>Pie charts<br>Histograms:<br>With normal curve | Continue<br>Cancel<br>Help |
| Chart Values<br>Frequencies                                                        | Percentages                |

وبالضغط على Continue نعود إلى مربع الحوار الرئيسي السابق كما يلي:

|                     |        | Vanable(s):              | ОК             |
|---------------------|--------|--------------------------|----------------|
|                     |        | هلاك الكلى [الإستهلاك] 🌽 | Paste<br>Reset |
|                     |        |                          | Cancel         |
|                     |        |                          | Help           |
| Z Display frequency | tables |                          |                |

ومن خلال النقر على OK تظهر النتائج كما يلي:

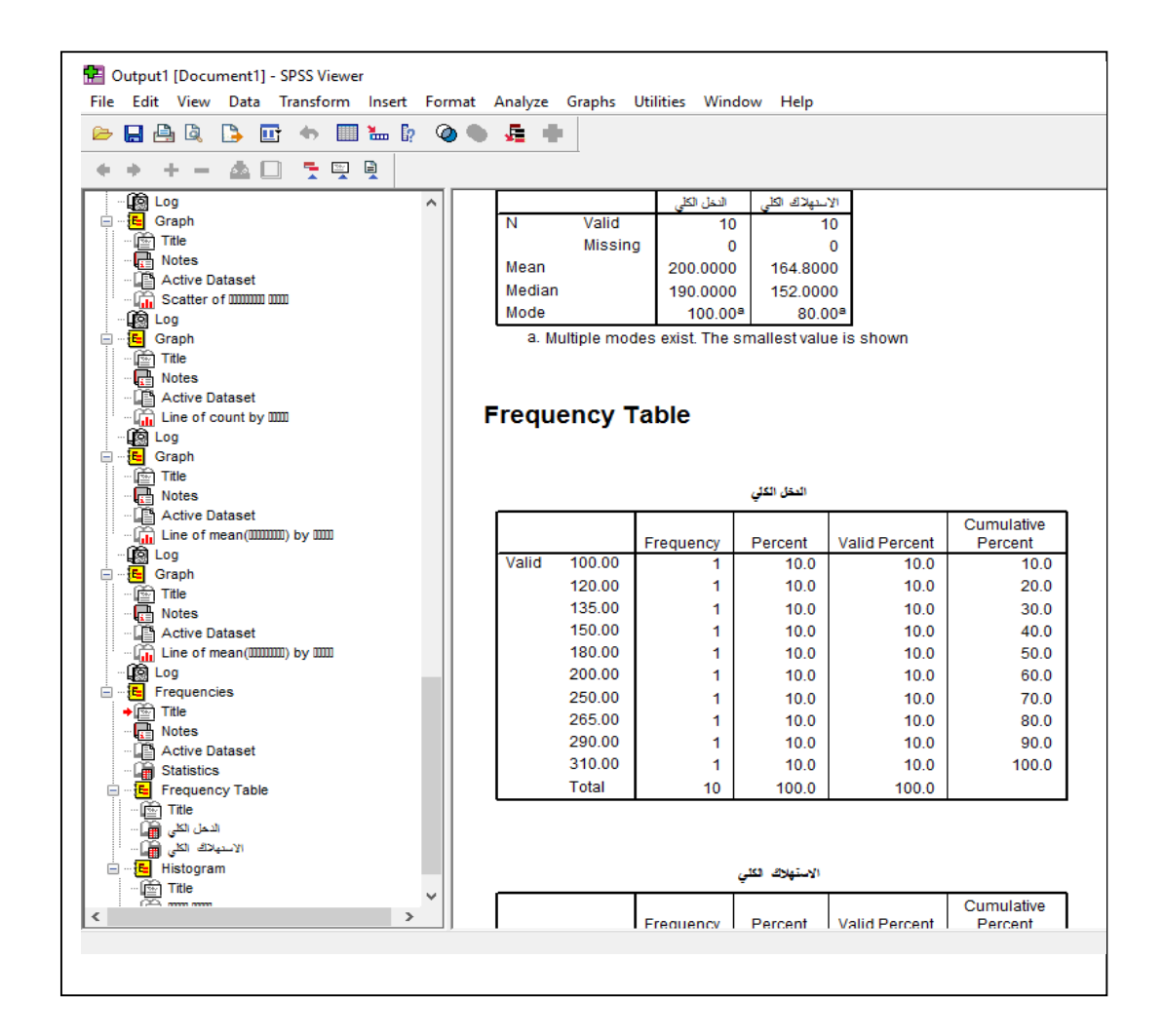

حيث تظهر القيم المتاحة في العمود Valid، التكرارات في العمود Frequency والنسبة في العمود Prequency والنسبة في العمود Percent.

## 2-الأمر Descriptives

من خلال:<sup>58</sup>

Analyse- Descriptive Statistics -Descriptives

كما يلي (سيتم التعامل مع بيانات المثال رقم (4)):

<sup>&</sup>lt;sup>58</sup> أبو صالح محمد صبحي، الناصر أمجد ضيف الله، مرجع سبق ذكره، ص: 59.

| care men para manaronni insere ronni   | Analyze Graphs Othines Winde |                    |
|----------------------------------------|------------------------------|--------------------|
| 🖶 📇 🔍 📑 📴 🦘 🔳 🏪 🖟 🥥                    | Reports                      | >                  |
|                                        | Descriptive Statistics       | Frequencies        |
|                                        | Tables                       | > Descriptives     |
|                                        | Compare Means                | > Explore          |
| - (B) Title                            | General Linear Model         | > Crosstabs        |
| Notes                                  | Generalized Linear Models    | > Ratio            |
| - Active Dataset                       | Mixed Models                 | > P-P Plots        |
| [9] Log                                | Correlate                    | > Q-Q Plots        |
| - E Graph                              | Regression                   | > stvalue is shown |
| ······································ | Loglinear                    | >                  |
| Active Dataset                         | Classify                     | >                  |
| Active Dataset                         | Classify<br>Data Reduction   | 0                  |

نحصل على مربع الحوار الرئيسي الموالي، الذي يتم فيه نقل المتغيرين الدخل والاستهلاك إلى خانة المتغيرات Variables كما يلي:

| الدخل الحلي (الدخل) 🔗<br>د. الكلي (الإستملاك)                                                                                                    |        |
|----------------------------------------------------------------------------------------------------|--------|
| And the second second se | Paste  |
|                                                                                                    | Reset  |
|                                                                                                    | Cancel |
|                                                                                                    | Help   |
|                                                                                                    |        |

من خلال الضغط على Options نحصل على مربع الحوار الموالي، الذي يتم فيه تحديد مقاييس الإحصاء الوصفي المناسبة، حيث تم اختيار المتسط الحسابي (Mean)، المجموع (Sum)، والانحراف المعياري (Std. deviation)، وأقل قيمة (Minimum)، وأكبر قيمة (Maximum)، ثم العودة إلى مربع الحوار الرئيسي من خلال النقر على Continue.

| Descriptives: Optio                                           | ns                              | ×              |
|---------------------------------------------------------------|---------------------------------|----------------|
| Mean<br>Dispersion                                            | Sum Sum                         | Continue       |
| Std. deviation                                                | Minimum<br>Maximum<br>S.E. mean | Cancel<br>Help |
| Distribution                                                  | Skewness                        |                |
| Display Order<br>Variable list<br>Alphabetic<br>Ascending mea | ins                             |                |
| O Descending me                                               | ans                             |                |

ومن خلال النقر على OK في مربع الحوار الرئيسي تظهر النتائج كما يلي:

| لاستهدائة=VARIABLES<br>STATISTICS=MEAN            | الاسان ا<br>SUM STD 4 | DEV MIN M                           | AX .         |                      |                  |                            |
|---------------------------------------------------|-----------------------|-------------------------------------|--------------|----------------------|------------------|----------------------------|
| escriptives                                       |                       |                                     |              |                      |                  |                            |
|                                                   |                       |                                     |              |                      |                  |                            |
|                                                   |                       |                                     |              |                      |                  |                            |
| 0ataSet3] C:\Users\h                              | amioud am             | imar\Desktoj                        | p\income.sav |                      |                  |                            |
| 0ataSet3] C∶\Users\h                              | amioud am             | mar\Desktop                         | plincome.sav |                      |                  |                            |
| DataSet3] C:\Users\h                              | amioud am             | mar\Desktop<br>Descr                | plincome.sav | cs                   |                  |                            |
| DataSet3] C:\Users\h                              | N 10                  | mar\Desktop<br>Descr                | nincome sav  | cs<br>Sum            | Mean 200 0000    | Std. Deviation             |
| DataSet3] C:\Users\h<br>همان تکن<br>الاسترائي تکل | N 10                  | Descr<br>Descr<br>Minimum<br>100.00 | nincome.sav  | cs<br>Sum<br>2000.00 | Mean<br>200.0000 | Std. Deviation<br>74.87026 |

في مربع الحوار السباق تم عرض الإحصاءات الوصفية، حيث N هي عدد المشاهدات، وباقي الأعمدة تمثل الإحصاءات الوصفية السابقة التي تم طلب حسابها من البرنامج.

#### المحاضرة السابعة: الارتباط والانحدار

سيتم خلال هذه المحاضرة عرض كيفية قياس الارتباط بين المتغير التابع والمتغير المستقل، بالإضافة إلى معرفة تأثير المتغيرات المستقلة على المتغير التابع من خلال استخدام أسول بالانحدار، وكل ما سبق من خلال التعليمات والأوامر التي يتيحها برنامج SPSS.

1-الارتباط

"الهدف من تحليل الارتباط ... هو معرفة وجود علاقة بين متغيرين أو مجموعة من المتغيرات المستقلة ... مع المتغير التابع من عدم وجودها...."<sup>59</sup>

وتجدر الإشارة هنا إلى أن هناك عدة أنواع للارتباط من بينها تلك التي تتعلق بنوع البيانات، حيث أن هناك البيانات الكمية (الرقمية) والتي يُستخدم فيها معامل الارتباط بيرسون، والبيانات النوعية (غير الرقمية) والتي يُستخدم فيها معامل الارتباط سبيرمان إذا كانت البيانات البيانات النوائي أما إذا كانت البيانات نوعية وغير قابلة للترتيب فيُستخدم معامل الاقتران أو معامل التوافق.<sup>60</sup>

بالإضافة إلى وجود معامل الارتباط الجزئي الذي يستخدم لقياس علاقة الارتباط بين متغيرين بعد استبعاد أثر متغير أو أكثر على هذه العلاقة.<sup>61</sup>

ويمكن تحديد الارتباط بين متغيرين أو أكثر من خلال برنامج SPSS من خلال:<sup>62</sup>

Analyse – Correlate – Bivariate

والموضحة في الشكل الموالي (سيتم التعامل مع بيانات المثال رقم (4)):

<sup>59</sup> النجار نبيل جمعة صالح، مرجع سبق ذكره، ص: 175. <sup>60</sup> المرجع السابق، ص: 176- 177. <sup>61</sup> المرجع السابق، ص: 198. <sup>62</sup> المرجع السابق، ص: 205.

| 🦻 🔲 🖨 | i 📴 🧄 🖩  | ) 🚸 🔛     | Reports                   | >           |           |
|-------|----------|-----------|---------------------------|-------------|-----------|
|       |          |           | Descriptive Statistics    | > =         |           |
|       | ا الدخا. | الاستفلاك | Tables                    | > -         | Var       |
| 1     | 100.00   | 80.00     | Compare Means             | > -         |           |
| 2     | 120.00   | 90.00     | General Linear Model      | >           |           |
| 3     | 135.00   | 104.00    | Generalized Linear Models | >           |           |
| 4     | 150.00   | 120.00    | Mixed Models              | ,           |           |
| 5     | 180.00   | 144.00    | Correlate                 |             | Bivariate |
| 6     | 200.00   | 160.00    | Pagression                |             | Dartial   |
| 7     | 250.00   | 210.00    | Regression                | 1           | Partial   |
| 8     | 265.00   | 220.00    | Loglinear                 | <u>``</u> _ | Distances |
| 9     | 290.00   | 250.0(    | Classify                  | >           |           |
| 10    | 310.00   | 270.00    | Data Reduction            | >           |           |
| 11    |          |           | Scale                     | >           |           |
| 12    |          |           | Nonparametric Tests       | >           |           |
| 13    |          |           | Time Series               | > -         |           |
| 14    |          |           | Survival                  | > -         |           |
| 15    |          |           | Multiple Response         | 5-          |           |
| 10    |          |           | Minipe Velve Ancheis      | -           |           |
| 10    |          |           | wissing value Analysis    |             |           |
| 10    |          |           | Complex Samples           | · -         |           |
| 20    |          |           | Quality Control           | · -         |           |
| 21    |          |           | ROC Curve                 | -           |           |
| 22    |          | -         |                           |             |           |

ليتم الحصول على مربع الحوار الرئيسي الموالي، ويتم فيه نقل متغيري الدخل والاستهلاك إلى الخانة

.Variables

|                                    | Vanables:                                          | ОК     |
|------------------------------------|----------------------------------------------------|--------|
|                                    | الدخل الطّي [النحل] من .<br>• الكلي [الاستهلاك] من | Paste  |
|                                    |                                                    | Reset  |
|                                    |                                                    | Cancel |
|                                    |                                                    | Help   |
| Correlation Coefficien             | ts<br>endall's tau-b Speaman                       |        |
| Test of Significance<br>Two-tailed | O One-tailed                                       |        |

كما يمكن اختيار معامل الارتباط الذي يستخدم لقياس مدى الارتباط بين المتغيرات، وهنا تم اختيار معامل الارتباط Pearson، والذي يناسب البيانات الكمية المدرجة في هذا المثال، وإذا كان الهدف هو قياس درجة الارتباط بين متغيرين نوعيين يمكن اختيار معامل الارتباط Spearman.

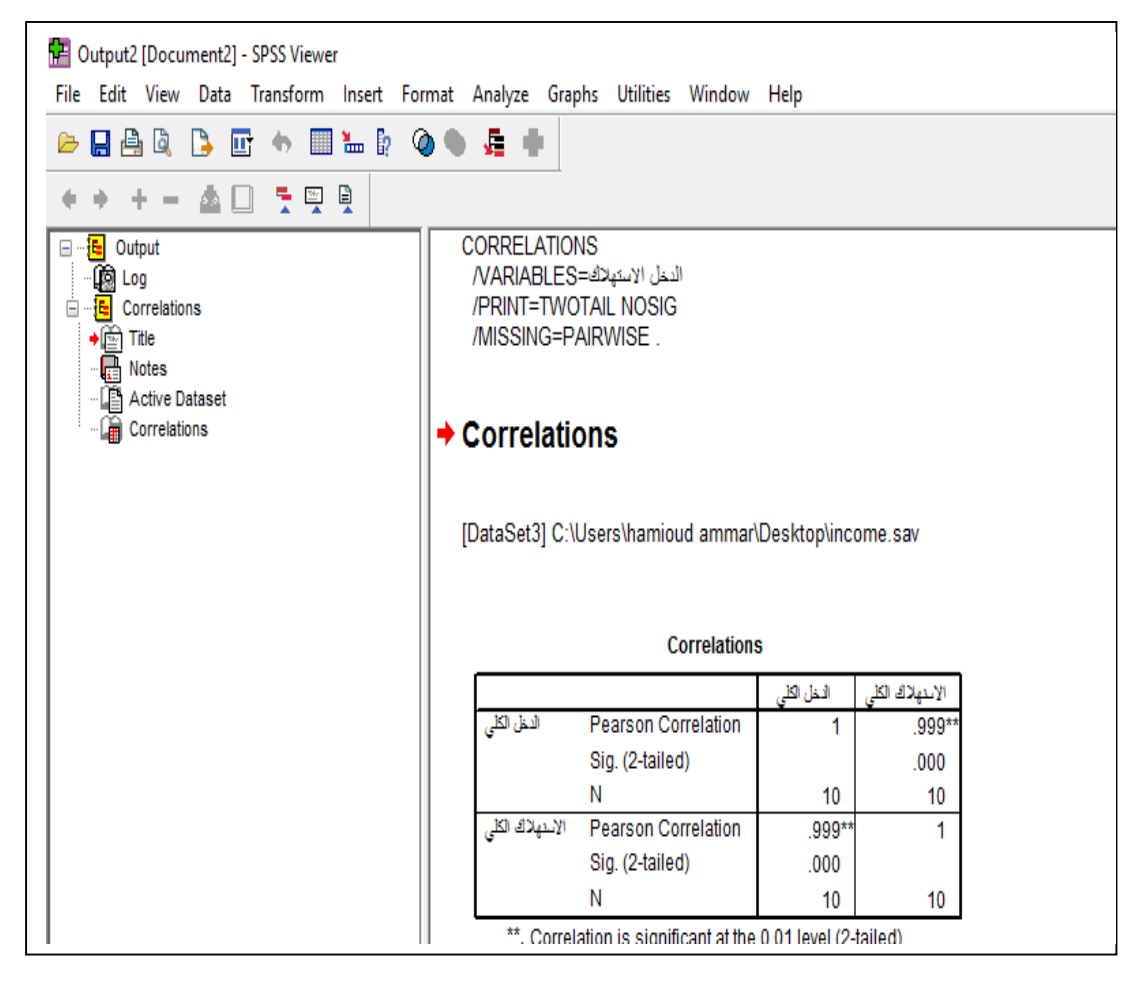

#### 2-الانحدار

الانحدار هو "من الأساليب الإحصائية المستخدمة لتحديد التأثيرات بين المغيرات المستقلة والمتغير التابع عن طريق معادلة الانحدار للتنبؤ بقيمة المتغير التابع بدلالة المتغيرات المستقلة، فإذا كان عدد المتغيرات المستقلة المستقلة فايت عدد المتغيرات المستقلة فإذا كان عدد المتغيرات المستقلة أكثر من واحد فيسمى انحدار متعدد...<sup>63</sup>

ويمكن من خلال برنامج SPSS إيجاد معادلتي كلا النوعين من خلال:<sup>64</sup>

<sup>&</sup>lt;sup>63</sup> النجار نبيل جمعة صالح، مرجع سبق ذكره، ص: 223.

<sup>&</sup>lt;sup>64</sup> أبو صالح محد صبحي، عوض عدنان محد، **"مقدمة في الإحصاء: مبادئ وتحليل باستخدام SPSS"**، دار المسيرة للنشر والتوزيع، عمان الأردن، 2008، الطبعة الرابعة، ص: 310.

Analyse ثم Regression ومنه النقر على Linear كما يلى:

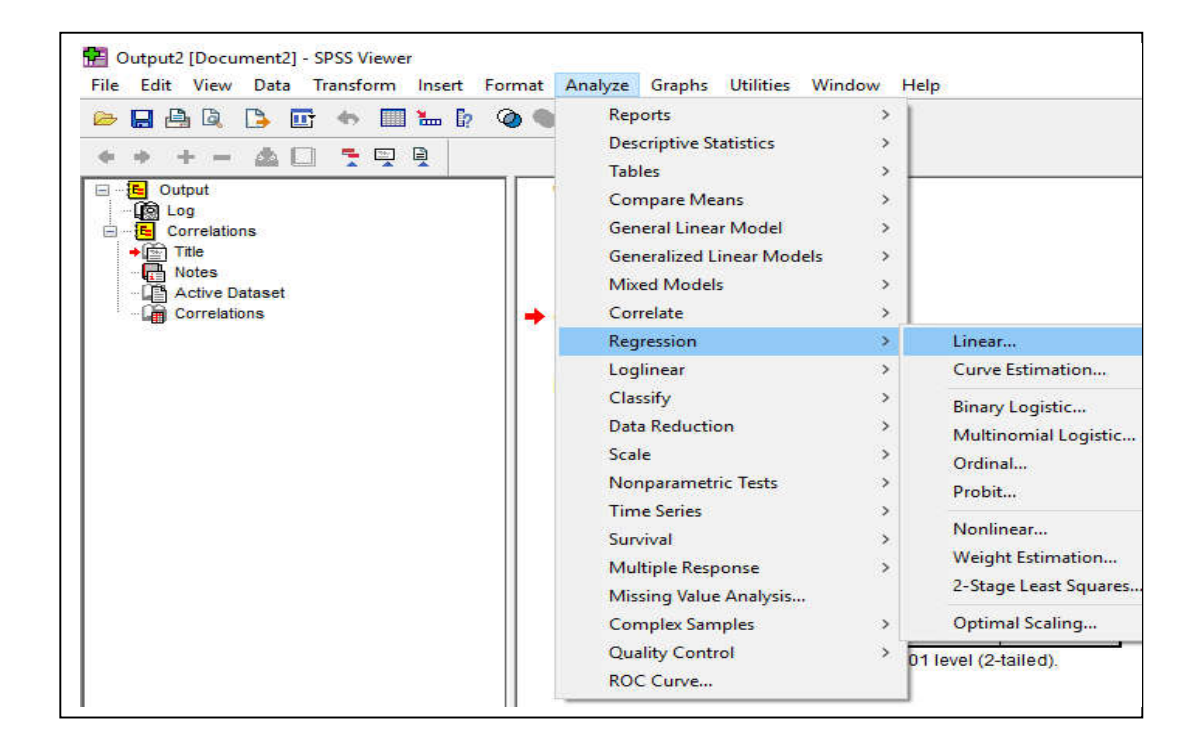

1-2-الإنحدار الخطى البسيط

لإيجاد معادلة الانحدار الخطي البسيط يتم ذلك كما يلي (سيتم التعامل مع بيانات المثال رقم (4)):

بعد عمل الخطوات السابقة نحصل على مربع الحوار الموالي، الذي يتم فيه نقل المتغير التابع (وحسب هذا المثال هو الاستهلاك) إلى خانة Dependent، كما يتم نقل المتغير المستقل (وهو الدخل) إلى الخانة Independent.

| OK    |
|-------|
| Paste |
| Reset |
| Cance |
|       |

| Variabl                                                                                             | es Var                                                                                                    | iables                                                                                                    |                                                                                        |                    |                       |
|----------------------------------------------------------------------------------------------------|----------------------------------------------------------------------------------------------------|----------------------------------------------------------------------------------------------------|----------------------------------------------------------------------------------------|--------------------|-----------------------|
| Model Entere                                                                                        | d Rei                                                                                                    | moved                                                                                                    | Method                                                                                 |                    |                       |
| A All requested variables entered                                                                   |                                                                                                    |                                                                                                    | Entres                                                                                 |                    |                       |
| b. Dependent                                                                                        | Model Sumi                                                                                                    | لاستهاها د<br>mary                                                                                                  |                                                                                        |                    |                       |
| Model R                                                                                             | R Square                                                                                                    | Adjusted<br>R Square                                                                                                | Std. Error of<br>the Estimate                                                          |                    |                       |
| .999*                                                                                               | .997                                                                                                    | .997                                                                                                    | 3.98122                                                                                |                    |                       |
|                                                                                                    | - 20                                                                                                    | ANOV                                                                                                    | AP                                                                                     |                    |                       |
| a. 1907                                                                                             | Sum of                                                                                                    | ANOV                                                                                                    | AP                                                                                     |                    | 20                    |
| lodel<br>Regression<br>Residual<br>Total                                                            | Sum of<br>Squares<br>42234.799<br>126.801<br>42361.601                                                         | ANOV<br>df<br>1<br>8<br>9                                                                                           | Mean Square<br>42234.799<br>15.850                                                     | F<br>2664.631      | Sig.<br>.000ª         |
| Model<br>1 Regression<br>Residual<br>Total<br>a. Predictors: (Cons<br>b. Dependent Varial           | Sum of<br>Squares<br>42234.799<br>126.801<br>42361.600<br>tant), دین طر<br>نیپده کلی                           | ANOV<br>df<br>1<br>8<br>9<br>20<br>20                                                                               | Mean Square<br>42234.799<br>15.850                                                     | F<br>2664.631      | Sig.<br>.000*         |
| Model<br>1 Regression<br>Residual<br>Total<br>a. Predictors: (Cons<br>b. Dependent Varial           | Sum of<br>Squares<br>42234.799<br>126.801<br>42361.600<br>tant) دیل کل<br>tant) دیل کل<br>Unstanc<br>Coeffi    | ANOV<br>df<br>1<br>8<br>9<br>9<br>9<br>7<br>7<br>7<br>7<br>7<br>7<br>7<br>7<br>7<br>7<br>7<br>7                     | Mean Square<br>42234.799<br>15.850<br>15.850<br>15.850<br>Standardized<br>Coefficients | F<br>2664.631      | Sig.<br>.000*         |
| Model<br>1 Regression<br>Residual<br>Total<br>a. Predictors: (Cons<br>b. Dependent Varial<br>Viodel | Sum of<br>Squares<br>42234.799<br>126.801<br>42361.600<br>tant) دین کل<br>الیپدله کل<br>Unstand<br>Coeffi<br>B | ANOV<br>df<br>1<br>8<br>9<br>9<br>9<br>7<br>7<br>7<br>7<br>7<br>7<br>7<br>7<br>7<br>7<br>7<br>7<br>7<br>7<br>7<br>7 | Mean Square<br>42234.799<br>15.850<br>15.850<br>Standardized<br>Coefficients<br>Beta   | F<br>2664.631<br>t | Sig.<br>.000*<br>Sig. |

وبالنقر على OK في المربع السابق تظهر النتائج كما يلي:

حيث يحوي الشكل السابق على الجدول Model Summary والذي يوضح معامل الارتباط بين المتغيرين (R)، بالإضافة إلى معامل التحديد (R Square)، ومعامل التحديد المعدل ( Std. Error of the Estimate).

ويحوي الشكل السابق أيضا على باقي نواتج التحليل وهي عبارة على جدولين آخرين هما:

- الجدول ANOVA الذي يحوي على عمود النموذج (Model)، والذي يضم الانحدار (Residual)، والذي يضم الانحدار (Regression)، والباقي (Residual)، والإجمالي (Total)، وعمود لمجموع المربعات
   Mean )، وعمود لمربع الحرية (df)، وعمود لمربع المتوسط (Mean )، وعمود لمربع المتوسط (Squares)، وعمود لإحصائية F ودرجة معنويتها Sig، والي تبين مدى جودة النموذج.
- الجدول Coefficients: ويحتوي على عمود يضم المتغير المستقل والثابت (Constant)، ويحوي على وعمود للمعاملات غير المعيارية (Unstandardized Coefficients)، ويحوي على

عمودين الأول B والذي يوضح معاملات معادلة الانحدار سواء بالنسبة لقيمة الثابت أو قيمة الميل، وعمود آخر للخطأ المعياري (Std. Error)، ثم يأتي عمود المعاملات المعيارية (Standardized Coefficients)، والذي يحوي Beta، بعدها يأتي عمودين آخرين يحويا قيمة t ومعنويتها Sig التي من خلالها تظهر مدى معنوية قيم معاملات معادلة الانحدار.

2-2-الانحدار المتعدد

لإيجاد معادلة الانحدار الخطي المتعدد يتم ذلك كما يلي (سيتم التعامل مع بيانات المثال رقم (4) مع إضافة متغير جديد هو الادخار):

نفس الخطوات السابقة كما في الانحدار الخطي البسيط، حيث يتم نقل المتغير التابع (الاستهلاك) إلى خانة Dependent، إلا أنه هنا يتم نقل متغيرين مستقلين أو أكثر إلى الخانة (الاستهلاك) وهما متغيرين الدخل والادخار كما هو موضح في مربع الحوار الموالى:

| k 1 of 1<br>revious<br>Indeper                                               | على [الاستهلاك<br>endent(s):<br>ل الكلى [الدخار<br>الكلى [الادخار<br>d: Enter | إهلاك الت<br>Next<br>الدخار<br>الانخار                                      |                                                                                       | Paste<br>Reset<br>Cance<br>Help                                            |
|------------------------------------------------------------------------------|-------------------------------------------------------------------------------|-----------------------------------------------------------------------------|---------------------------------------------------------------------------------------|----------------------------------------------------------------------------|
| Indepe<br>Indepe<br>Indepe<br>Indepe<br>Indepe<br>Indepe<br>Indepe<br>Indepe | ndent(s):<br>ل الكلي [الدخار<br>الكلي [الإدخار<br>d: Enter                    | Next الدخار<br>الانخار                                                      |                                                                                       | Reset<br>Cance<br>Help                                                     |
| Indepe<br>I<br>I<br>I<br>Methoo                                              | endent(s):<br>ل الكلي [الدخر<br>الكلي [الإدخاء<br>d: Enter                    | م الدخار<br>الانخار                                                         |                                                                                       | Cance<br>Help                                                              |
| Method                                                                       | ل الكلي [الدخار<br>الكلي [الانخار<br>d: Enter                                 | م الدخار<br>الانخار<br>م                                                    |                                                                                       | Help                                                                       |
| Method                                                                       | الحلي [الانحار<br>d: Enter                                                    | الانخار<br>•                                                                |                                                                                       |                                                                            |
| Method                                                                       | d Enter                                                                       |                                                                             | -                                                                                     |                                                                            |
|                                                                              |                                                                               |                                                                             | ~                                                                                     |                                                                            |
|                                                                              | Enter                                                                         | ieo                                                                         |                                                                                       |                                                                            |
| Selectio                                                                     | on Va Stepw<br>Remo                                                           | ve                                                                          |                                                                                       |                                                                            |
|                                                                              | Forwa                                                                         | vard<br>rd                                                                  |                                                                                       |                                                                            |
| Case L                                                                       | abels:                                                                        |                                                                             |                                                                                       |                                                                            |
|                                                                              |                                                                               |                                                                             |                                                                                       |                                                                            |
| WLSV                                                                         | Veight:                                                                       |                                                                             |                                                                                       |                                                                            |
|                                                                              |                                                                               | -                                                                           |                                                                                       |                                                                            |
|                                                                              | Selecti<br>Case L                                                             | Selection Va Stepw<br>Remo<br>Backv<br>Forwa<br>Case Labels:<br>WLS Weight: | Selection Va Stepwise<br>Remove<br>Backward<br>Forward<br>Case Labels:<br>WLS Weight: | Selection Va Stepwise<br>Remove<br>Backward<br>Case Labels:<br>WLS Weight: |

كما يمكن اختيار أسلوب الانحدار المتعدد المطبق من خلال Method هل بأسلوب Enter، أو الأسلوب التدريجي Stepwise، او أسلوب الحذف Remove، أو Backward، أو Forward، وهنا سيتم اختيار أسلوب Enter، والذي يحدده برنامج SPSS تلقائيا، وبالضغط على OK تظهر النتائج كما يلي:

| Model                                              | Variables                                                         | Variables                                                                                                    | Method                                                                                                    |                                                                                                    |                        |     |      |
|----------------------------------------------------|-------------------------------------------------------------------|----------------------------------------------------------------------------------------------------|----------------------------------------------------------------------------------------------------|----------------------------------------------------------------------------------------------------|------------------------|-----|------|
| 1                                                  | لإندار اللي<br>الإندار اللي                                       | removed                                                                                                    | Enter                                                                                                    | 1                                                                                                    |                        |     |      |
| b. De                                              | requested va<br>pen dent Varia                                    | nables entern<br>ليېلاك اكلى :ble                                                                                                    | 10.<br>-Y                                                                                                    |                                                                                                    |                        |     |      |
|                                                    |                                                                   | Model Sum                                                                                                    | mary                                                                                                    | Old Engel                                                                                                    | h                      |     |      |
| Model                                              | R                                                                 | R Square                                                                                                    | R Square                                                                                                    | the Estimate                                                                                                    |                        |     |      |
| 1                                                  | 1.000ª                                                            | 1.000                                                                                                    | 1.000                                                                                                    | .00000                                                                                                    | 1                      |     |      |
| a. Pr                                              | edictors: (Con                                                    | لدمل لكلي (tant                                                                                                    | الانغار لكلي. ا<br>AN                                                                                                    | IOVA <sup>b</sup>                                                                                                    |                        |     |      |
| a. Pr                                              | edictors: (Con                                                    | tant) لنبل لکلي<br>Sum (<br>Squar                                                                                                    | الإندار لكلي، ا<br>AN<br>of of                                                                                                    | IOVA <sup>b</sup><br>Mean St                                                                                                    | juare                  | E   | Sig. |
| a. Pro<br>Model<br>1                               | Regressio<br>Residual<br>Total                                    | لاسل کلی (<br>Sum -<br>Squar<br>n 42361.6<br>42361.6                                                                                         | الإندار لكي،<br>AlA<br>of<br>es<br>df<br>00<br>000                                                                                                    | Mean So<br>2 21180<br>7<br>9                                                                                                    | 2uare<br>0.800<br>.000 | F   | Sig. |
| a. Pr<br>Model<br>1<br>a. P<br>b. D                | Regressio<br>Regressio<br>Residual<br>Total<br>redictors: (Co     | لىل كلى (المراجع<br>Sum (<br>Squar<br>42361.6<br>(1<br>42361.6<br>(1)<br>(able: مى (1)<br>(1)                                                | الاندار لکی،<br>Ahi<br>of <u>at</u><br>00<br>00<br>00<br>00<br>עייבע<br>עייבע<br>עייבע                                                                                                    | IOVA <sup>b</sup><br>Mean St<br>2 2118<br>7<br>9<br>9                                                                                      | 916UJ                  | F . | Sig. |
| a. Pri<br>Model<br>1<br>a. P<br>b. D               | Regressic<br>Residual<br>Total<br>redictors: (Co                  | لىل كلى Sum<br>Squan<br>n 42361.6<br>42361.6<br>nstant) كلى<br>iable: كلى<br>Unst                                                            | ۲۲ نمار لکی،<br>AN<br>of<br>of<br>of<br>of<br>of<br>of<br>of<br>of<br>of<br>of                                                                                                    | IOVA <sup>b</sup><br>Mean Sc<br>2 2118<br>7<br>9<br>1<br>1<br>1<br>1<br>1<br>1<br>1<br>1<br>1<br>1<br>1<br>1<br>1<br>1<br>1<br>1<br>1<br>1 | ized                   | F   | Sig. |
| a. Pri<br>Model<br>1<br>a. p<br>b. p<br>Model      | Regressic<br>Residual<br>Total<br>redictors: (Co                  | لىل كلى Sum<br>Squan<br>n 42361.6<br>42361.6<br>nstant) كلى<br>iable: كلي<br>Co<br>B                                                         | ۲۷ نمار تکی،<br>م<br>م<br>م<br>م<br>م<br>م<br>م<br>م<br>م<br>م<br>م<br>م<br>م                                                                                                    | IOVA <sup>b</sup><br>Mean Sc<br>2 2118<br>7<br>9<br>1<br>1<br>1<br>1<br>1<br>1<br>1<br>1<br>1<br>1<br>1<br>1<br>1                          | ized nts               | F   | Sig. |
| a. Pri<br>Model<br>1<br>a. p<br>b. p<br>Model<br>1 | Regressic<br>Residual<br>Total<br>redictors: (Co<br>rependent Var | لىل كلى كلى<br>Sum<br>Squan<br>1 42361.6<br>42361.6<br>1<br>42361.6<br>0<br>1<br>42361.6<br>0<br>0<br>1<br>0<br>0<br>0<br>8<br>8<br>2.84E-01 | ۲۷ نمار تکی،<br>مرابعار تکی،<br>مرابعار<br>مرابعار<br>مرابورمرا<br>مرابعار<br>مرابعار<br>مرابعار<br>مرابعار<br>مرابعار<br>مرابعار<br>مرابعار<br>مرابعار<br>مرابعار<br>مرابعار<br>مرابعار<br>مرابعار<br>مرابعار<br>مرابعار<br>مرابعار<br>مرابعار<br>مرابعار<br>مرابعار<br>مراب مرابور<br>مراب<br>مرابعار<br>مرابهامراما<br>مرابار<br>مرابارمان<br>مراب مراب<br>مرابعار<br>مرابعار<br>مرابعار<br>مرابعار<br>مرابعار<br>مراب مرامان<br>مراب مراب<br>مراب مرام<br>مراب مراما<br>مراب مراب مراما<br>مراب مراما<br>مراب مراب مراما<br>مراب مرام مرما<br>مراب مراما<br>مراب مرامهمار<br>مراب مراما<br>مراب مرامهمار<br>مراب مراب مرمار<br>مراب مراممار<br>مراب مرما<br>مرام مراب مرام<br>مراب ممار<br>مر | IOVA <sup>b</sup><br>Mean Sc<br>2 2118<br>7<br>9<br>1<br>1<br>1<br>1<br>1<br>1<br>1<br>1<br>1<br>1<br>1<br>1<br>1                          | ized                   | F . | Sig. |

والمُلاحظ على أن مخرجات تحليل الانحدار المتعدد تحوي نفس الجداول كما في تحليل الانحدار الخطي البسيط السابق الذكر، والاختلاف هو في عدد معاملات المتغيرات المستقلة التي تظهر في جدول المعاملات (Coefficints)، حيث تحوي متغيرين مستقلين أو أكثر.

#### المحاضرة الثامنة: اختبار الثبات

يستخدم اختبار الثبات للتعرف على مدى مصداقية الاستبيان المعتمد عليه كأداة أساسية في أي دراسة، ومن أجل اختبار الثبات إحصائيا سيتم عرض نوعين من الاختبارات وهما معامل الثبات (Cronbach's Alpha)، واللذان يقيسان مدى ثبات أي استبيان ومختلف متغيراته، وكذلك مختلف فقراته المكونة له.

يتم تحليل الثبات في برنامج SPSS من خلال اتباع الأوامر التالية:<sup>65</sup>

Analyze – Scale – Reliability Analysis

مثال رقم (5):

لدينا بيانات تم تفريغها مسبقا تتعلق بتوزيع واسترجاع 142 استبيانا في أحد المراكز الرئيسية لمؤسسة توزيع الكهرباء والغاز في إحدى ولايات الغرب الجزائري، وبعد إدخال إجابات أفراد عينة الدراسة في برنامج SPSS على المتغيرات: نظم إدارة المعرفة (نظم اكتساب المعرفة navies ، sckmean في برنامج Spkmean على المتغيرات: نظم إدارة المعرفة (نظم اكتساب المعرفة معرفة ونظم تخزين المعرفة معرفة معرفة المعرفة معرفة المعرفة معرفة معرفة معرفة معرفة معرفة معرفة معرفة الدراسة في برنامج Spkmean على المتغيرات: نظم إدارة المعرفة معرفة معرفة معرفة معرفة معرفة معرفة معرفة معرفة معرفة معرفة معرفة المعرفة المعرفة المعرفة المعرفة المعرفة معرفة معرفة معرفة معرفة المعرفة المحرفة المعرفية، المستوى التعليمي، الخبرة، ويمكن التعرف على مدى ثبات أداة الدراسة (الاستبيان)، ويتنفيذ الأوامر السابقة كما يلي:

<sup>65</sup> النجار صالح نبيل جمعة، مرجع سبق ذكره، ص: 335.

| File Edit      | av [DataSet1] -<br>View Data | SPSS Data Edito | or<br>Analvze Grap    | hs Utilities  | Window   | Help  |                 |              |
|----------------|------------------------------|-----------------|-----------------------|---------------|----------|-------|-----------------|--------------|
| 🧀 🔲 d          | 🗎 📴 🦘 (                      |                 | Reports<br>Descriptiv | e Statistics  | >        |       |                 |              |
| 1. Contraction | sck1                         | sck2            | Tables                |               | >        |       | sck6            | sck7         |
| 1              | je suis d 🔍                  | je ne suis p    | Compare               | Means         | >        | ac    | je ne suis p    | je suis d    |
| 2              | je suis d ac                 | je ne suis r    | General Li            | near Model    | >        | ac    | je suis d ac    | je suis d    |
| 3              | je suis d ac                 | je suis d ac    | Generalize            | d Linear Mode | ls >     | ac    | je suis d ac    | je suis d    |
| 4              | je suis d ac                 | je suis d ac    | Mixed Mo              | dels          | ,        | sp    | je ne suis p    | je suis d    |
| 5              | je suis d ac                 | je ne suis p    | Consolate             | ucis          | ,        | ac    | je ne suis p    | je ne sui:   |
| 6              | je suis d ac                 | je suis d ac    | Correlate             |               |          | sp    | je suis d ac    | je suis d    |
| 7              | je suis d ac                 | je suis d ac    | Regression            | 1             | >        | ac    | je suis d ac    | je suis d    |
| 8              | je suis d ac                 | je suis d ac    | Loglinear             |               | >        | ac    | je suis d ac    | je suis d    |
| 9              | je suis d ac                 | je suis d ac    | Classify              |               | >        | sp    | je ne suis p    | je suis d    |
| 10             | je suis d ac                 | je suis d ac    | Data Redu             | ction         | >        | sp    | je ne suis p    | je suis d    |
| 11             | je suis d ac                 | je suis d ac    | Scale                 |               | >        |       | Reliability Ana | alysis       |
| 12             | je ne suis p                 | je ne suis p    | Nonnaran              | netric Tests  | 2        |       | Multidimensi    | anal Unfold  |
| 13             | je ne suis p                 | je ne suis p    | Time Cari             | icure rests   |          |       | Maltidiarensi   |              |
| 14             | je suis d ac                 | je suis d ac    | Time Serie            | is is         |          |       | Wuitidimensi    | onal Scaling |
| 15             | je suis d ac                 | je ne suis p    | Survival              |               | >        |       | Multidimensi    | onal Scaling |
| 16             | je ne suis p                 | je ne suis r    | Multiple R            | esponse       | >        | sp    | je ne suis p    | je ne sui    |
| 17             | je suis d ac                 | je suis d ac    | Missing Va            | lue Analysis  |          | ac    | je suis d ac    | je suis d    |
| 18             | je ne suis p                 | je ne suis p    | Complex S             | Samples       | >        | sp    | je ne suis p    | je ne sui    |
| 19             | je suis d ac                 | je suis d ac    | Quality Co            | ontrol        | >        | ac    | je suis d ac    | je suis d    |
| 20             | je suis d ac                 | je suis d ac    | ROCCUR                |               |          | ac    | je suis d ac    | je suis d    |
| 21             | je suis d ac                 | je suis d ac    | I J                   |               |          | ac    | je suis d ac    | je suis d    |
| 22             | je suis d ac                 | je suis d ac    | je ne suis p          | je ne suis p  | je ne su | iis p | je ne suis p    | je suis d    |
| 23             | io no cuic n                 | lo no cuic n    | io no cuic n          | io no cuic n  | lionocu  | ie n  | io no cuic n    | io no cui    |

فيظهر مربع الحوار الرئيسي الموالي، الذي يمكن فيه اختبار الثبات بالاعتماد على الأساليب الموضحة أما Model، كما هو مبين في نفس مربع الحوار.

| File Edit  | av [DataSet1]<br>View Da  | - SPSS Data Edito<br>ta Transform /                                                                              | r<br>Analyze Grapi | hs Utilities      | Window  | v Help       |                       |       |
|------------|---------------------------|----------------------------------------------------------------------------------------------------|--------------------|-------------------|---------|--------------|-----------------------|-------|
| 😕 🔲 d      | ) 📴 🛧                     | 🗇 🖝 🖿 🕼                                                                                                    | 2 🐴 📲 🖬            | i 🖩 👁 🖡           | E 🐼     | <b>@</b>     |                       |       |
| 1 : sq 📑 F | eliability An             | alysis                                                                                                    |                    |                   | ×       |              |                       |       |
|            |                           | Colorador a construction de la colorador de la colorador de la colorador de la colorador de la colorador de la c |                    |                   |         | 5            | sck6                  | :     |
|            | fonction                  | ^                                                                                                    | Items:             |                   | ОК      | dac          | je ne suis p          | je si |
|            | experience                |                                                                                                    | sckmean            |                   | 0       | dac          | je suis d ac          | je si |
|            | sexe                      |                                                                                                    | sskmean            |                   | Paste   | dac          | je suis d ac          | je si |
|            | imean                     |                                                                                                    | spkmean            |                   | Reset   | lis p        | je ne suis p          | je s  |
|            | kmean                     |                                                                                                    | sdkmean            | 1                 | Cancel  | dac          | je ne suis p          | je n  |
|            | 33333111119               | /96JX                                                                                                    |                    |                   | Concer  | iis p        | je suis d ac          | je s  |
|            |                           | ~                                                                                                    |                    |                   | Help    | Jac          | je suis d ac          | jes   |
|            |                           |                                                                                                    | L                  |                   |         | dac          | je suis d ac          | je sr |
| Mod        | el: 🛛 A                   | Vpha 🗸 🗸 🗸                                                                                                    |                    | Stat              | istics  | is p         | je ne suis p          | je si |
| Scal       | e label:                  | lpha .                                                                                                    |                    | 1999 (March 1997) |         | lisp         | je ne suis p          | jes   |
|            | Split-half                |                                                                                                    |                    |                   | _ lis p | je ne suis p | je si                 |       |
| 12         | je ne sui P               | arallel                                                                                                    | je ne suis p       | je ne suis p      | je ne   | suis p       | je ne suis p          | je n  |
| 13         | je ne suis                | trict parallel<br>p    e ne suis p                                                                               | je ne suis p       | je ne suis p      | je ne   | suis p       | je ne suis p          | je ne |
| 14         | je suis d <del>a</del>    | c je suis dac                                                                                                    | je suis d ac       | je ne suis p      | je sui  | s d ac       | je suis d ac          | je si |
| 1.5        | · · · · · · · · · · · · · |                                                                                                    | jo no quio n       | lie ne euie n     | 1 1     |              | a second and a second | 1     |

1-اختبار الثبات من خلال معامل ألفا كرونباخ

حيث يتم اختبار الثبات في برنامج SPSS باستخدام معامل ألفا كرونباخ من خلال اختيار الخيار Alpha كما تم تحديده في مربع الحوار السابق.

كما يمكن اختيار ما يلزم من الأساليب الإحصائية التي يراد استخراجها من خلال الضغط على Statistics في مربع الحوار السابق، فيظهر مربع الحوار التالي:

| Descriptives for           | Inter-Item                            | Continue |  |  |  |
|----------------------------|---------------------------------------|----------|--|--|--|
| ltem                       | Correlations                          | <u> </u> |  |  |  |
| Scale                      | Covariances                           | Cancel   |  |  |  |
| Scale if item deleted      |                                       | Help     |  |  |  |
| Summaries                  | ANOVA Table                           |          |  |  |  |
| Means                      | None                                  |          |  |  |  |
| Variances                  | ○ F test                              |          |  |  |  |
| Covariances                | O Friedman chi-square                 |          |  |  |  |
| Correlations               | O Cochran chi-square                  |          |  |  |  |
| Hotelling's T-square       | Tukey's test of additivity            |          |  |  |  |
| Intraclass correlation coe | fficient                              |          |  |  |  |
| Model Two-Way Moded        | I Vige Consistenc                     | y 🔍      |  |  |  |
| C                          | · · · · · · · · · · · · · · · · · · · |          |  |  |  |

بعدها يتم الضغط على Continue للعودة إلى مربع الحوار الرئيسي، وبالضغط على OK تظهر النتائج كما في نافذة المخرجات الموالية:

حيث أن هناك جدولين الأول يبين الحالات الموجودة والحالات المقصاة، والإجمالي، من حيث عددها ونسبها المئوية، أما الجدول الثاني فيبين نتائج التحليل الإحصائي للثبات باستخدام معامل ألفا كرونباخ، حيث أن عدد المفردات (N of Item) هنا هو 4، أما معامل ألفا كرونباخ ( Cronbqch's) فهو Alpha) فهو Alpha) فهو 10.751

| 🎦 Output1 [Document1] - SPSS Viewer                                                                                                    |                                                                                                    |
|----------------------------------------------------------------------------------------------------|----------------------------------------------------------------------------------------------------|
| File Edit View Data Transform Insert Fo                                                                                                    | rmat Analyze Graphs Utilities Window Help                                                                                                    |
| 🗁 🔚 🖨 🔍 🕒 📅 🦘 💷 🏪 🕼 🤇                                                                                                    | à 🗣 👼 🕂                                                                                                    |
| + + + - 💩 🗔 🛬 🖳                                                                                                    |                                                                                                    |
| Coutput Cog Cog Control Control Contr | Your trial period for SPSS for Windows will expire in 14 days.<br>GET<br>FILE='C:\Users\hamioud ammar\Desktop\fartas.sav.<br>DATASET NAME DataSet1 WINDOW=FRONT.<br>RELIABILITY<br>/VARIABLES=sckmean sskmean spkmean sdkmean<br>/SCALE('ALL VARIABLES') ALL/MODEL=ALPHA.<br>Reliability<br>→ [DataSet1] C:\Users\hamioud ammar\Desktop\fartas.sav<br>Scale: ALL VARIABLES |
|                                                                                                    | Case Processing Summary                                                                                                    |
|                                                                                                    | N     %       Cases Valid     142     100.0       Excluded <sup>a</sup> 0     .0       Total     142     100.0 <sup>a.</sup> Listwise deletion based on all variables in the procedure.                                                                                                    |
|                                                                                                    | Cronbach's     N of Items       .751     4                                                                                                    |

## 2-اختبار الثبات من خلال التجزئة النصفية

يمكن أيضا اختبار الثبات من خلال أسلوب التجزئة النصفية، وذلك باختيار الخيار (-Split) أمام خيار التحديد Model كما هو مبين في مربع الحوار الرئيسي الموالي:

| ssk1             | ^          | Items: | ОК         |
|------------------|------------|--------|------------|
| 🔗 ssk2           |            | sck 1  | Paste      |
| Ssk4             |            | sck3   | Reset      |
| 🐓 ssk5<br>🔗 spk1 | -          | sck4   | Cance      |
| spk2             | ~          | sck6   | Help       |
| lodel:           | Solit-half |        | Statistics |

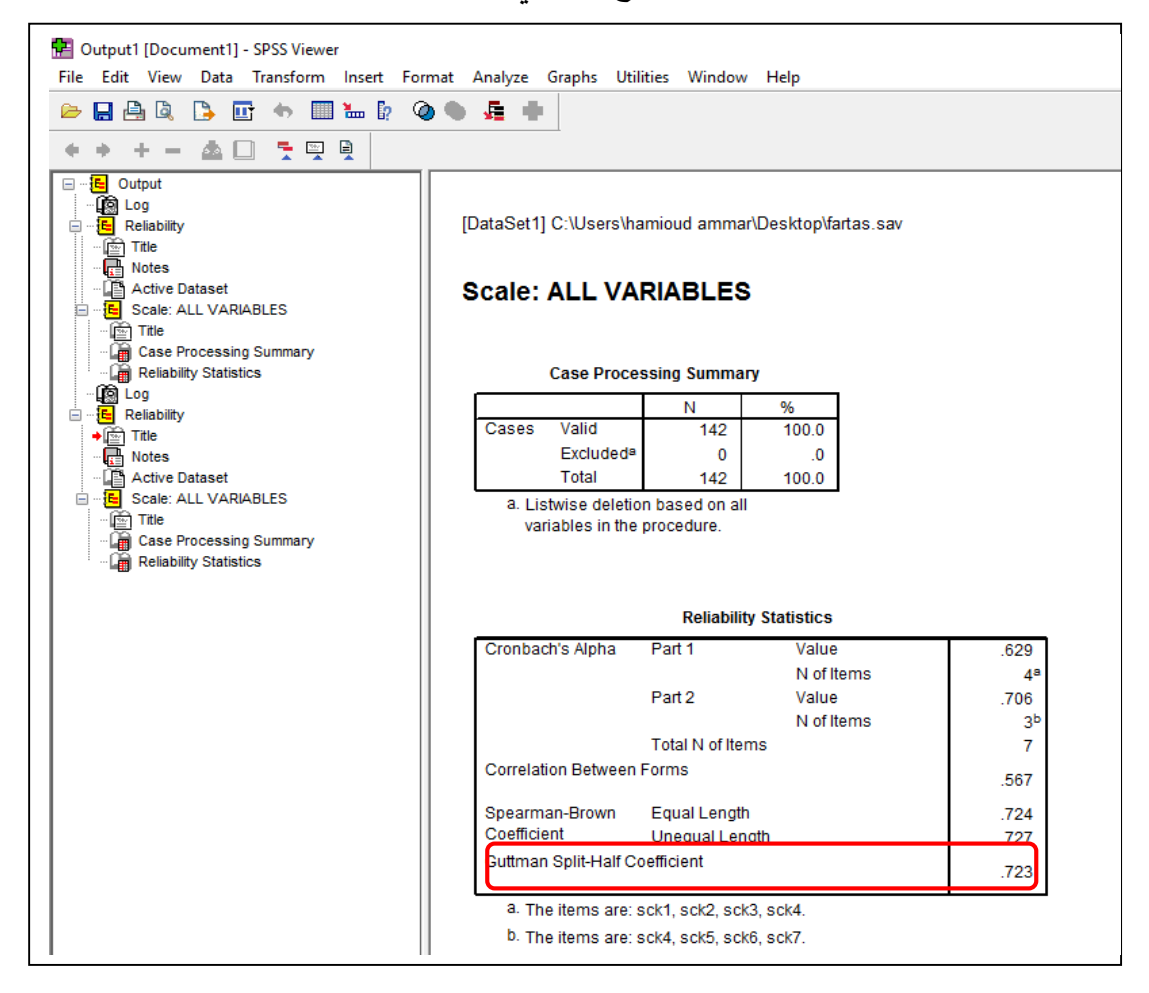

ومن خلال الضغط على OK تظهر النتائج كما يلي:

حيث أن معامل التجزئة النصفية محدد في الجدول الثاني من المربع السابق ضمن الإطار، وهو 0.723.

## المحاضرة التاسعة: المقارنة بين المتوسطات

تشمل هذه المحاضرة كلا من تحليل المتوسطات، واختبار T لعينة واحدة، اختبار T لعينتين مستقلتين، بالإضافة إلى اختبار T للمشاهدات المزدوجة، واختبار One-Way ANOVA.

1-تحليل المتوسطات

يمكن تحليل المتوسطات في برنامج SPSS من خلال اتباع الأوامر التالية:<sup>66</sup>

Analyze – Compare Means – Means...

وكما هو موضح في الشكل الموالي (سيتم التعامل مع بيانات المثال رقم (5))، والمطلوب هو المقارنة بين متوسطات إجابات أفراد عينة الدراسة على أسئلة المتغيرات sskmean ،sckmean، وskmean، وskmean):

| File Edit | sav [DataSet1] -<br>View Data | SPSS Data Edi<br>Transform | tor<br>Analyze Graph | ns Utilities | Window    | Help  |                       |                 |       |  |  |
|-----------|-------------------------------|----------------------------|----------------------|--------------|-----------|-------|-----------------------|-----------------|-------|--|--|
| 😕 🖪 d     | a 📴 🧄 (                       | . 🧆 🔚                      | Reports              |              | >         | 19    |                       |                 |       |  |  |
| 1 : sck1  | <u></u>                       |                            | Descriptive          | e Statistics | >         | -     |                       |                 |       |  |  |
| 1         | sck1                          | sck2                       | Tables               |              | >         | E     | anke                  |                 |       |  |  |
| 1         | ie suis d 🔍                   | je ne suis r               | Compare I            | Means        | >         |       | Means                 |                 |       |  |  |
| 2         | je suis d ac                  | je ne suis r               | General Lir          | near Model   | >         |       | One-Sample            | T Test          |       |  |  |
| 3         | je suis d ac                  | je suis d ac               | Generalize           | d Linear Mod | els >     |       | Independent-          | Samples T Test. |       |  |  |
| 4         | je suis d ac                  | je suis d ac               | Mixed Mo             | delc         |           |       | Daired Samples T Test |                 |       |  |  |
| 5         | je suis d ac                  | je ne suis r               | Correlate            | acis         |           |       | One Way AN            | OVA             |       |  |  |
| 6         | je suis d ac                  | je suis d ac               | Correlate            |              |           |       | One-way AN            | UVA             |       |  |  |
| 7         | je suis d ac                  | je suis d ac               | Regression           | 1            | >         | ac    | je suis d ac          | je suis d ac    | je st |  |  |
| 8         | je suis d ac                  | je suis d ac               | Loglinear            |              | >         | ac    | je suis d ac          | je suis d ac    | je ne |  |  |
| 9         | je suis d ac                  | je suis d ac               | Classify             |              | >         | sp    | je ne suis p          | je suis d ac    | je n  |  |  |
| 10        | je suis d ac                  | je suis d ac               | Data Redu            | ction        | >         | sp    | je ne suis p          | je suis d ac    | je ne |  |  |
| 11        | je suis d ac                  | je suis d ac               | Scale                |              | >         | sp    | je ne suis p          | je suis d ac    | je ne |  |  |
| 12        | je ne suis p                  | je ne suis r               | Nonnaram             | etric Tertr  | ,         | sp    | je ne suis p          | je ne suis p    | je ne |  |  |
| 13        | je ne suis p                  | je ne suis r               | Tionparan            | ieure rests  |           | sp    | je ne suis p          | je ne suis p    | je ne |  |  |
| 14        | je suis d ac                  | je suis d ac               | Time Serie           | s            |           | ac    | je suis d ac          | je suis d ac    | je st |  |  |
| 15        | je suis d ac                  | je ne suis r               | Survival             |              | >         | ac    | je suis d ac          | je suis d ac    | je st |  |  |
| 16        | je ne suis p                  | je ne suis r               | Multiple R           | esponse      | >         | sp    | je ne suis p          | je ne suis p    | je ne |  |  |
| 17        | je suis d ac                  | je suis d ac               | Missing Va           | lue Analysis | •1        | ac    | je suis d ac          | je suis d ac    | je si |  |  |
| 18        | je ne suis p                  | je ne suis r               | Complex S            | amples       | >         | sp    | je ne suis p          | je ne suis p    | je ne |  |  |
| 19        | je suis d ac                  | je suis d ac               | Quality Co           | introl       |           | ac    | je suis d ac          | je suis d ac    | je si |  |  |
| 20        | je suis d ac                  | je suis d ac               | BOC Curry            |              |           | ac    | je suis d ac          | je suis d ac    | je si |  |  |
| 21        | je suis d ac                  | je suis d ac               | KOC Curve            |              | - , ,     | _ac   | je suis d ac          | je suis d ac    | je si |  |  |
| 22        | je suis d ac                  | je suis d ac               | je ne suis p         | je ne suis j | o je ne s | uis p | je ne suis p          | je suis d ac    | je ne |  |  |
|           |                               |                            |                      |              | - 1       |       |                       |                 | 1     |  |  |

<sup>66</sup> السواعي خالد مجمد، مرجع سبق ذكره، ص: 165.

فيظهر مربع الحوار الرئيسي الموالي:

| sdk4             | ~ |              | Dependent List | :    | OK      |
|------------------|---|--------------|----------------|------|---------|
| 🔗 sdk5<br>🔗 sdk6 |   | $\mathbf{F}$ | 🔗 spkmean      | 0    | Paste   |
| 🖉 i1             |   |              |                |      | Reset   |
| 🖉 i2<br>🖉 i2     |   | Layer 1 of   | 1              |      | Cancel  |
| ✓ 13 ✓ 14        |   | Previous     |                | Next | Help    |
| 🖉 i5             |   |              | Independent Li | st:  | Thep    |
| age              |   |              | niveau         |      |         |
| fonction         | ~ |              |                |      | Options |

هنا سيتم نقل المتغيرين spkmean ،sskmean ،sckmean إلى الخانة وsdkmean، وspkmean بلى الخانة الخانة Dependent List بلى الخانة Independent List كما هو موضح مربع الحوار السابق.

ومن خلال الضغط على Option يظهر مربع الحوار الموالي الذي يتم فيه اختيار مختلف الإحصاءات المطلوبة، وبالضغط على Continue يتم الرجوع إلى مربع الحوار الرئيسي.

| Means: Options                                                                                                    |            |        | Coll Statistics                               | × |
|----------------------------------------------------------------------------------------------------|------------|--------|-----------------------------------------------|---|
| Median<br>Grouped Median<br>Std. Error of Mean<br>Sum<br>Minimum<br>Maximum<br>Range<br>First<br>Last<br>Variance<br>Kurtosis<br>Std. Error of Kurtosis<br>Skewness<br>Std. Error of Skewne<br>Harmonic Mean | < >        |        | Mean<br>Number of Cases<br>Standard Deviation |   |
| Statistics for First Lay Anova table and Test for linearity                                                                                                    | /er<br>eta |        |                                               |   |
| Continue                                                                                                    |            | Cancel | Help                                          |   |

| Dutput1 [Document1] - SPSS Viewer<br>File Edit View Data Transform Insert Fo                                                                                                    | ormat      | Analyze G | raphs Uti  | lities Wir | ndow Help |                   |                   |               |      |
|----------------------------------------------------------------------------------------------------|------------|-----------|------------|------------|-----------|-------------------|-------------------|---------------|------|
|                                                                                                    | <b>ð</b> • | <u>.</u>  |            |            |           |                   |                   |               |      |
| ⊡ 🔁 Output                                                                                                    |            |           |            |            | Case Pro  | ocessing Sur      | nmary             |               |      |
| Reliability                                                                                                    |            |           |            |            |           |                   | Cases             |               |      |
| Title                                                                                                    |            |           |            | lr         | ncluded   | E                 | xcluded           |               | Tota |
| ······································                                                                                                    |            | sekmean   | * niveou   | N 14       | Percen    | t N               | Percen            | t N           | 12   |
| Scale: ALL VARIABLES                                                                                                    |            | sskmean   | * niveau   | 14         | 2 100.0   | 70<br>96          | 0 .0              | 70 14<br>% 14 | 12   |
| 🖆 Title                                                                                                    |            | spkmean   | * niveau   | 14         | 2 100.0   | %                 | 0.0               | % 14          | 12   |
| - Case Processing Summary                                                                                                    |            | sdkmean   | * niveau   | 14         | 2 100.0   | %                 | 0.0               | % 14          | 12   |
| <ul> <li>□ - Is Reliability</li> <li>- Is Reliability</li> <li>- Is Reliability<td></td><td></td><td></td><td></td><td>Repor</td><td>t .</td><td></td><td></td><td>1</td></li></ul> |            |           |            |            | Repor     | t .               |                   |               | 1    |
| Scale: ALL VARIABLES                                                                                                    |            | niveau    | e Mean     |            | 2 2565    | sskmean<br>2.4272 | spkmean<br>2 /219 | sdkmean       | •    |
| Itle     Case Processing Summary                                                                                                    |            | Secondan  | N          |            | 2.2303    | 2.4213            | 2.4310            | 2.4470        |      |
| Reliability Statistics                                                                                                    |            |           | Std. D     | eviation   | .44389    | .43475            | .36777            | .46834        |      |
| 👰 Log                                                                                                    |            | licence   | Mean       |            | 2.3195    | 2.4436            | 2.5377            | 2.4242        | 1    |
| ⊢                                                                                                    |            |           | N          |            | 55        | 55                | 55                | 55            |      |
| Notes                                                                                                    |            |           | Std. D     | eviation   | .48403    | .53429            | .41692            | .58691        |      |
| - Active Dataset                                                                                                    |            | master    | Mean       |            | 2.3540    | 2.4000            | 2.3975            | 2.3913        |      |
| Case Processing Summary                                                                                                    |            |           | Std. D     | eviation   | 49836     | .52915            | 40396             | 48620         |      |
|                                                                                                    |            | majister  | Mean       |            | 2.5476    | 2.3333            | 2.6429            | 2.4167        | 1    |
|                                                                                                    |            |           | N          |            | 6         | 6                 | 6                 | 6             |      |
|                                                                                                    |            |           | Std. D     | eviation   | .30528    | .75542            | .39123            | .55528        |      |
|                                                                                                    |            | doctorat  | Mean       |            | 2.5238    | 2.1333            | 2.3333            | 2.3333        |      |
|                                                                                                    |            |           | N<br>Std D | eviation   | 50476     | 00195             | 64419             | 99102         |      |
|                                                                                                    |            | autre     | Mean       | onation    | 2.1039    | 2.5091            | 2.4935            | 2.2879        | 1    |
|                                                                                                    |            |           | N          |            | 11        | 11                | 11                | 11            |      |
|                                                                                                    |            |           | Std. D     | eviation   | .63917    | .32697            | .34025            | .37335        |      |
|                                                                                                    |            | Total     | Mean       |            | 2.3028    | 2.4254            | 2.4789            | 2.4131        |      |

من خلال الضغط على OK في مربع الحوار الرئيسي تظهر النتائج الموالية:

حيث يظهر الجدول الثاني المتوسطات الحسابية لإجابات أفراد عينة الدراسة على المتغيرات spkmean ،sskmean ،sckmean ، وsckmean وذلك حسب المستوى التعليمي، أي تم حساب المتوسطات الحسابية مقسمة إلى مجموعات المستويات التعليمية المدرجة والموضحة في العمود الأول من الجدول الثاني والمحددة ضمن الإطار كما في الشكل السابق، حيث تحوي المستويات ثانوي، ليسانس، ماستر، ماجستير، دكتوراه، وأخرى.

## 2-اختبار T لعينة واحدة

يتم هذا الاختبار في برنامج SPSS من خلال اتباع التعليمات الموالية:<sup>67</sup>

Analyze – Compare Means – One–Sample T Test

<sup>67</sup> المرجع السابق، ص: 169.

# كما يلي (بحيث سيتم التعامل مع بيانات المثال رقم (5) واختبار مدى معنوية إجابات أفراد عينة الدراسة على أسئلة المتغير sckmean):

|                                                   | Reports     Descriptive Statistics     Tables |                                                                   |            |         |         |  |  |  |  |
|---------------------------------------------------|-----------------------------------------------|-------------------------------------------------------------------|------------|---------|---------|--|--|--|--|
| - In Log                                          | Compare Means                                 | Compare Means > Means                                             |            |         |         |  |  |  |  |
| Reliability                                       | General Linear Model                          | >                                                                 | One-Sample | T Test  |         |  |  |  |  |
| - 🚰 Title                                         | Generalized Linear Models                     | Generalized Linear Models > Independent-Samples T Test            |            |         |         |  |  |  |  |
| Notes                                             | Mixed Models                                  | Mixed Models > Paired-Samples T Test<br>Correlate > One-Way ANOVA |            |         |         |  |  |  |  |
| Scale: ALL VARIABLES                              | Correlate                                     |                                                                   |            |         |         |  |  |  |  |
| Title                                             | Regression                                    | > 00                                                              | 0%         | 0 0     | % 14    |  |  |  |  |
| Case Processing Summary                           | Loglinear                                     | > 00                                                              | 0%         | 0 0     | % 14    |  |  |  |  |
| - D Log                                           | Classify                                      | , f                                                               |            |         |         |  |  |  |  |
| Reliability                                       | Data Reduction                                | 1                                                                 |            |         |         |  |  |  |  |
| - m Title                                         | Data Reduction                                |                                                                   |            |         |         |  |  |  |  |
| - I Notes                                         | Scale                                         | , eb                                                              | ort        |         |         |  |  |  |  |
|                                                   | Nonparametric Tests                           | > an                                                              | sskmean    | spkmean | sdkmean |  |  |  |  |
| Title                                             | Time Series                                   | > 165                                                             | 5 2.4273   | 2.4318  | 2.4470  |  |  |  |  |
| 🚡 Case Processing Summary                         | Survival                                      | > 44                                                              | 4 44       | 44      | 44      |  |  |  |  |
| Reliability Statistics                            | Multiple Response                             | > 189                                                             | .43475     | .36777  | .46834  |  |  |  |  |
|                                                   | Missing Value Analysis                        | 198                                                               | 2.4436     | 2.5377  | 2.4242  |  |  |  |  |
| Means                                             | Complex Samples                               | 58                                                                | 5 55       | 55      | 55      |  |  |  |  |
| Notes                                             | Complex samples                               | 10:                                                               | .53429     | .41692  | .58691  |  |  |  |  |
|                                                   | Quality Control                               | > 140                                                             | 2.4000     | 2.3975  | 2.3913  |  |  |  |  |
| Active Dataset                                    |                                               |                                                                   |            | 00      | 00      |  |  |  |  |
| - 🋱 Active Dataset<br>- 🍙 Case Processing Summary | ROC Curve                                     | 23                                                                | 3 23       | 23      | 23      |  |  |  |  |

فيظهر مربع الحوار الرئيسي الموالي، والذي سيتم فيه إدخال أسئلة المتغير sck وهي 7 أسئلة، ثم يتم اختيار قيمة الاختبار وهي 2، وكتابتها في الإطار أمام العبارة (Test Value)، كما هو مبين

في نفس المربع.

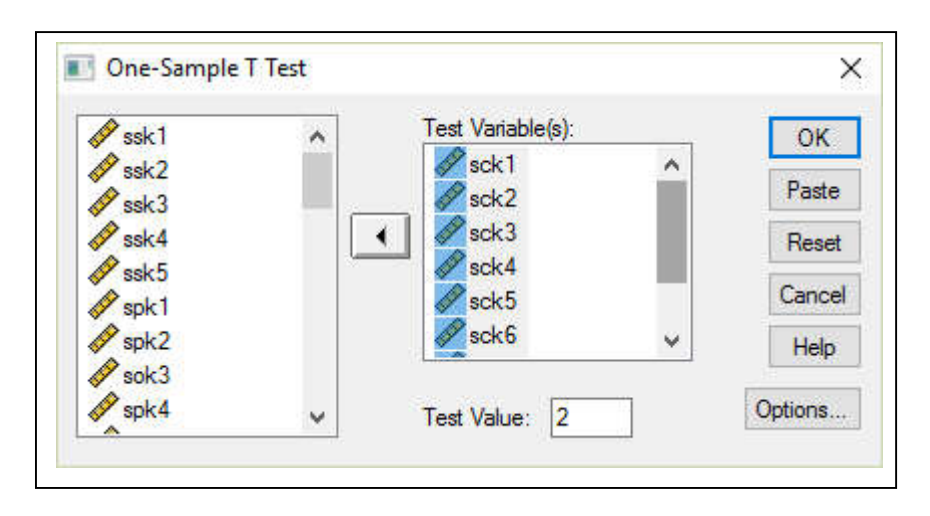

ومن خلال Option يمكن إدخال تعديلات على التعامل مع القيم المفقودة، وعلى مجال الثقة كما يبدو في مربع الحوار الموالي عند القيمة 95%.

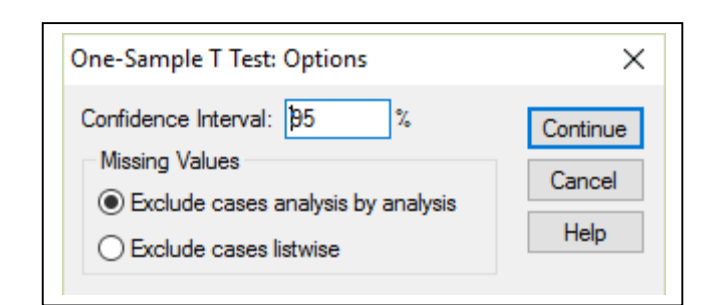

وبالضغط على Continue يتم الرجوع إلى مرع الحوار الرئيسي، الذي يتم فيه النقر على OK فتظهر النتائج كما يلى:

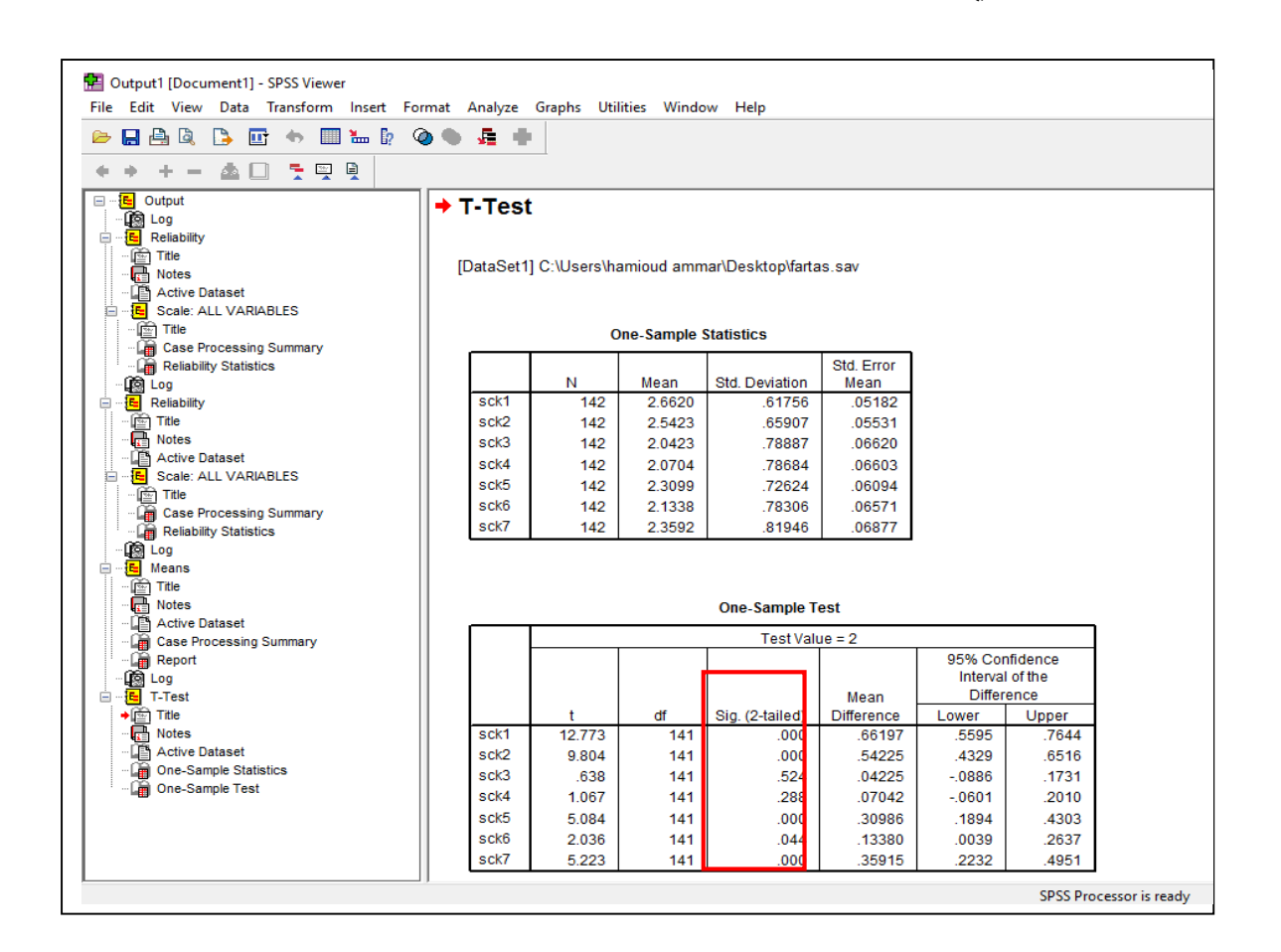

تظهر النتائج الموضحة في الجدول الثاني من الشكل السابق نتائج اختبار T لعينة واحدة، وبالضبط معنوية الاختبار المحددة في إطار، حيث كلما كانت Sig أقل من 5% فإن إجابات أفراد عينة الدراسة عن هذا السؤال ذات معنوية إحصائية عند 5% والعكس صحيح.
يتم هذا الاختبار في برنامج SPSS من خلال اتباع التعليمات الموالية:<sup>68</sup>

Analyze – Compare Means – Independent–Sample T Test

كما يلي(سيتم التعامل مع بيانات المثال رقم (5) والمطلوب هو اختبار مدى وجود فروق في إجابات أفراد عينة الدراسة على أسئلة المتغير sckmean تُعزى إلى الجنس (ذكر أو أنثى)):

|                                                         |   | Reports<br>Descriptive Statistics<br>Tables       | ><br>><br>> |                |                                     |     |
|---------------------------------------------------------|---|---------------------------------------------------|-------------|----------------|-------------------------------------|-----|
| Cutput                                                  | + | Compare Means                                     | >           | Means<br>One S |                                     |     |
| ··· <mark>i≞</mark> Reliability<br>···· <u>i≊</u> Title |   | General Linear Model<br>Generalized Linear Models | ,           | Indepe         | ample T Test<br>indent-Samples T Te | est |
| Active Dataset     Scale: ALL VARIABLES                 |   | Mixed Models<br>Correlate                         | ><br>>      | Paired-        | -Samples T Test<br>/av ANOVA        |     |
| Title     Case Processing Summary                       |   | Regression                                        | >           | tics           |                                     | _   |
| Reliability Statistics                                  |   | Loglinear<br>Classify                             | >           | Deviation      | Std. Error<br>Mean                  |     |
| Reliability                                             |   | Data Reduction                                    | >           | .61756         | .05182                              |     |
| Notes                                                   |   | Scale                                             | >           | .78887         | .06620                              |     |
| Active Dataset     Scale: ALL VARIABLES                 |   | Nonparametric Tests                               | >           | .78684         | .06603                              |     |
| Title                                                   |   | Time Series<br>Survival                           | >           | .72624         | .06094                              |     |
| - 🍙 Reliability Statistics<br>- 🔞 Log                   |   | Multiple Response                                 | >           | .81946         | .06877                              |     |
| <mark>Ee</mark> Means<br><u>Ee</u> Title                |   | Missing Value Analysis<br>Complex Samples         | >           |                |                                     |     |
|                                                         |   | Quality Control                                   | >           | e-Sample T     | est                                 |     |
| Case Processing Summary                                 |   | ROC Curve                                         |             | Test Valu      | Je = 2                              |     |

فيظهر مربع الحوار الرئيسي الموالي، الذي يتم فيه نقل أسئلة المتغير sck إلى الخانة Test فيظهر مربع الحوار الرئيسي الموالي، الذي يتم فيه نقل أسئلة المتغير Orouping Variable, ونقل متغير الجنس (sexe)، إلى الخانة

<sup>68</sup> المرجع السابق، ص: 173.

| 🔗 i4                   | ^            | Test Variable(s):  | OK    |
|------------------------|--------------|--------------------|-------|
| 🔗 i5<br>🐣 ane          |              | sck1               | Paste |
| niveau                 |              | sck2               | Reset |
| fonction<br>experience |              | Sck4               | Cance |
| imean                  |              | M enk 5            | Help  |
| kmean 🔗 🐼 🕼 🛷 אונענענע | 6 <b>J</b> 2 | Grouping Variable: |       |
|                        | ~            | Define Groups      |       |

ومن خلال الضغط على Define Groups يظهر فيه مربع الحوار الموالي، ويتم فيه تعريف المجموعة الأولى (Group1)، وهي الجنس ذكر من خلال الرقم 1، والمجموعة الثانية (Group2) الجنس أنثى من خلال الرقم 2.

| Define Groups          | ×        |
|------------------------|----------|
| • Use specified values | Continue |
| Group 1: 1             | Cancel   |
| Group 2: 2             | Help     |
| O Cut point:           |          |

وبالضغط على Continue يتم الرجوع إلى مربع الحوار الرئيسي، ليتم فيه الضغط علىOption يمكن إدخال تعديلات على التعامل مع القيم المفقودة ومجال الثقة كما يبدو في مربع الحوار الموالي عند القيمة 95%.

| Independent-Samples T Test: Options         | ×                  |
|---------------------------------------------|--------------------|
| Confidence Interval: 95 %<br>Missing Values | Continue<br>Cancel |
| Exclude cases listwise                      | Help               |

بعدها يتم الضغط على Continue للرجوع إلى مربع الحوار الرئيسي، وبعد النقر على OK تظهر النتائج التالية:

| Output1 [Document1] - SPSS Viewer<br>File Edit View Data Transform Insert For                                                                                                    | mat An | ialyze | Graphs U     | tilities Windo      | w Help                      |                |            |  |
|----------------------------------------------------------------------------------------------------|--------|--------|--------------|---------------------|-----------------------------|----------------|------------|--|
|                                                                                                    |        |        |              |                     |                             |                |            |  |
| + + + - ▲ LI 🧏 🖳 🖳                                                                                                    |        | 5      | Designate Wi | ndow                |                             |                |            |  |
| Cutput     Cg     Cg     Cg     Cg     Cig     Ci | [Dat   | taSet1 | I] C:\Users\ | hamioud amm<br>Grou | ar\Desktop\<br>p Statistics | fartas.sav     |            |  |
| Scale: ALL VARIABLES                                                                                                    | Ιſ     |        |              |                     |                             |                | Std. Error |  |
| 🚊 Title                                                                                                    |        |        | sexe         | N                   | Mean                        | Std. Deviation | Mean       |  |
| - Case Processing Summary                                                                                                    | S      | sck1   | masculin     | 108                 | 2.6574                      | .62893         | .06052     |  |
| Reliability Statistics                                                                                                    |        |        | femenin      | 34                  | 2.6765                      | .58881         | .10098     |  |
|                                                                                                    | S      | sck2   | masculin     | 108                 | 2.5370                      | .67569         | .06502     |  |
| Title                                                                                                    |        |        | femenin      | 34                  | 2.5588                      | .61255         | .10505     |  |
| - Rotes                                                                                                    | s      | sck3   | masculin     | 108                 | 2.0278                      | .79082         | .07610     |  |
| 🚰 Active Dataset                                                                                                    | •      |        | femenin      | 34                  | 2.0882                      | .79268         | .13594     |  |
| 🖻 – 🔚 Scale: ALL VARIABLES                                                                                                    | S      | sck4   | masculin     | 108                 | 2.0370                      | .78450         | .07549     |  |
| 📺 Title                                                                                                    |        |        | femenin      | 34                  | 2.1765                      | .79661         | .13662     |  |
| Case Processing Summary                                                                                                    | s      | sck5   | masculin     | 108                 | 2.2593                      | .74093         | .07130     |  |
| ····La Reliability Statistics                                                                                                    |        |        | femenin      | 34                  | 2.4706                      | .66220         | .11357     |  |
|                                                                                                    | s      | sck6   | masculin     | 108                 | 2.1111                      | .77741         | .07481     |  |
| Title                                                                                                    |        |        | femenin      | 34                  | 2.2059                      | .80827         | .13862     |  |
| Notes                                                                                                    | s      | sck7   | masculin     | 108                 | 2.3704                      | .84933         | .08173     |  |
| 🚰 Active Dataset                                                                                                    |        |        | femenin      | 34                  | 2.3235                      | .72699         | .12468     |  |
| Case Processing Summary                                                                                                    |        |        |              |                     |                             |                |            |  |

الشكل السابق، يُظهر متوسطات إجابات أفراد عينة الدراسة على أسئلة المتغير sck ضمن العمود Mean كل سؤال على حدى، وذلك تبعا للجنس ذكر أو أنثى، والموضح في العمود الأول كما هو محدد ضمن الإطار.

أما الشكل الموالي، فيبين باقي نتائج الاختبار، حيث يظهر جدول يحوي على العمود الثاني الذي يبين نتائج الاختبار تبعا لإحصائية Leven كما هو محدد ضمن إطار، حيث كلما كانت معنوية الاختبار (Sig) أكبر من 5% معناه وجود فروق في الإجابات على ذلك السؤال تبعا للجنس، والعكس يعني عدم وجود فروق في الإجابات تبعا للجنس، والنتائج في الجدول تشير إلى عدم وجود فروق في إجابات أفراد العينة على هذه الأسئلة تُعزى للجنس.

|                                           | <u>,</u> | •                              |        |                             |        |              |                 |                 |            |                               |                              |
|-------------------------------------------|----------|--------------------------------|--------|-----------------------------|--------|--------------|-----------------|-----------------|------------|-------------------------------|------------------------------|
|                                           |          |                                |        |                             | Indon  | andont Sam   | alos Tost       |                 |            |                               |                              |
| - La Cutput 🔨                             |          |                                |        |                             | mucp   | Autorit Juni | 103 1031        |                 |            |                               |                              |
| Reliability                               |          |                                | Levene | 's Lest for<br>of Variances |        |              | t-test fr       | r Equality of M | ans        |                               |                              |
| - Title<br>- Rotes<br>- Active Dataset    |          | -                              | quanty |                             |        |              | (Itoric         | Mean            | Std Frror  | 95% Cor<br>Interval<br>Differ | nfidence<br>I of the<br>ence |
| - (E Scale: ALL VARIABLES                 |          |                                | F      | Sig.                        | t      | df           | Sig. (2-tailed) | Difference      | Difference | Lower                         | Upper                        |
| Case Processing Summary                   | sck1     | Equal variances<br>assumed     | .200   | .655                        | 156    | 140          | .876            | 01906           | .12187     | 26000                         | .22187                       |
| 🕅 Log<br>🔁 Reliability                    |          | Equal variances<br>not assumed |        |                             | 162    | 58.630       | .872            | 01906           | .11773     | 25467                         | .21654                       |
| Title                                     | sck2     | Equal variances<br>assumed     | .589   | .444                        | 168    | 140          | .867            | 02179           | .13005     | 27891                         | .23534                       |
| CART Active Dataset                       |          | Equal variances<br>not assumed |        |                             | 176    | 60.391       | .861            | 02179           | .12354     | 26888                         | .22531                       |
| - 🔄 Title<br>- 😭 Case Processing Summary  | sck3     | Equal variances<br>assumed     | .021   | .884                        | 389    | 140          | .698            | 06046           | .15560     | 36809                         | .24717                       |
| Reliability Statistics                    |          | Equal variances<br>not assumed |        |                             | 388    | 55.247       | .699            | 06046           | .15579     | 37264                         | .25173                       |
|                                           | sck4     | Equal variances<br>assumed     | .364   | .547                        | 901    | 140          | .369            | 13943           | .15484     | 44555                         | .16669                       |
| Active Dataset                            |          | Equal variances<br>not assumed |        |                             | 893    | 54.656       | .376            | 13943           | .15609     | 45228                         | .17341                       |
| Case Processing Summary                   | sck5     | Equal variances<br>assumed     | .620   | .432                        | -1.486 | 140          | .140            | 21133           | .14221     | 49248                         | .06982                       |
| Hgg Cog<br>문 T-Test<br>                   |          | Equal variances<br>not assumed |        |                             | -1.576 | 61.206       | .120            | 21133           | .13409     | 47944                         | .05678                       |
| Notes     Dataset                         | sck6     | Equal variances<br>assumed     | .499   | .481                        | 614    | 140          | .540            | 09477           | .15433     | 39989                         | .21034                       |
| One-Sample Statistics     One-Sample Test |          | Equal variances<br>not assumed |        |                             | 602    | 53.618       | .550            | 09477           | .15751     | 41062                         | .22108                       |
| - Test                                    | sck7     | Equal variances<br>assumed     | 3.785  | .054                        | .290   | 140          | .772            | .04684          | .16167     | 27279                         | .36648                       |
| Title                                     |          | Equal variances<br>not assumed |        |                             | .314   | 63.818       | .754            | .04684          | .14908     | 25099                         | .34467                       |

## 4-اختبار T للمشاهدات المزدوجة

"يستعمل هذا الاختبار لاكتشاف معنوية الفروق بين متوسطي متغيرين لمجموعة (عينة) واحدة حيث تكون مشاهدات العينة على هيئة أزواج مثلا اختبار معنوية الفرق بين متوسط نسبة الكوليسترول قبل تعاطي عقار معين وبعده في عينة مكونة من 12 شخصا"<sup>69</sup>، ويمكن توضيح هذا الختبار من خلال المثال الموالي:<sup>70</sup>

<sup>&</sup>lt;sup>69</sup> المعهد العربي للتدريب والبحوث الإحصائي، **"دليلك إلى ..البرنامج الإحصائي SPSS: الإصدار العاشر Version10"،** بغداد، 2003، ص: 124. <sup>70</sup> نفس المرجع السابق ونفس الصفحة.

مثال: زُرع صنفين من (A وB) من الذرة الصفراء في عشر مناطق واستُخدمت قطعتان متساويتان في كل منطقة زُرعت إحداهما بالصنف A وزُرعت الأخرى بالصنف B والبيانات التالية تمثل كمية المحصول في كل قطعة:

| المنطقة | 1   | 2   | 3   | 4   | 5   | 6   | 7   | 8   | 9   | 10  |
|---------|-----|-----|-----|-----|-----|-----|-----|-----|-----|-----|
| الصنف A | 127 | 195 | 162 | 170 | 143 | 205 | 168 | 175 | 197 | 136 |
| الصنف B | 135 | 200 | 160 | 182 | 147 | 200 | 172 | 186 | 194 | 141 |

المطلوب: اختبار الفرضية التي تنص على تساوي متوسطي كمية الإنتاج للمحصولين بمستوى معنوية 5%.

يتم إدخال البيانات، مع المحافظة على نفس الرموز a و b في برنامج SPSS كما هو موضح في ما يلي:

| File Edit | ed1 [DataSet0] -<br>: View Data | SPSS Data Edit | or<br>Analyze Grap | hs Utilities | Window Help | •  |
|-----------|---------------------------------|----------------|--------------------|--------------|-------------|----|
| 🗁 🖪 d     | 🖳 📴 👆 (                         | 🗉 🔶 🐜 🛿        | ? 🚧 📲 🕯            | ƙ 🗒 🕸 🖩      | F 🐼 🖉       |    |
| 11 : b    |                                 |                |                    |              |             |    |
|           | a                               | b              | var                | var          | var         | Vð |
| 1         | 127.00                          | 135.00         |                    |              |             |    |
| 2         | 195.00                          | 200.00         |                    |              |             |    |
| 3         | 162.00                          | 160.00         |                    |              |             |    |
| 4         | 170.00                          | 182.00         |                    |              |             |    |
| 5         | 143.00                          | 147.00         |                    |              |             |    |
| 6         | 205.00                          | 200.00         |                    |              |             |    |
| 7         | 168.00                          | 172.00         |                    |              |             |    |
| 8         | 175.00                          | 186.00         |                    |              |             |    |
| 9         | 197.00                          | 194.00         |                    |              |             |    |
| 10        | 136.00                          | 141.00         |                    |              |             |    |
| 11        |                                 |                |                    |              |             |    |
| 12        |                                 |                |                    |              |             |    |
| 13        |                                 |                |                    |              |             |    |
| 14        |                                 |                |                    |              |             |    |
| 15        |                                 |                |                    |              |             |    |
| 1.0       | 1                               |                | l                  | i            | 1           | 1  |

ويتم عمل الاختبار من خلال اتباع التعليمات الآتية:<sup>71</sup>

Analyze – Compare Means – Paired–Samples T Test

كما يلي:

<sup>71</sup> السواعي خالد محجد، مرجع سبق ذكره، ص: 176.

| ile Edit             | View Data | Transform A | nalyze Graphs Utilities Wind      | dow H     | lelp                   |        |
|----------------------|-----------|-------------|-----------------------------------|-----------|------------------------|--------|
| <b>≥ 📙 </b> ≜<br>1∶b | ı 🖭 🦘 🔳   | 🤲 🐜         | Reports<br>Descriptive Statistics | >         | •                      |        |
| 1                    | a         | b           | Tables                            | >         | I I                    | , I    |
| 1                    | 127.00    | 135.00      | Compare Means                     | >         | Means                  |        |
| 2                    | 195.00    | 200.00      | General Linear Model              | >         | One-Sample T Test      |        |
| 3                    | 162.00    | 160.00      | Generalized Linear Models         | >         | Independent-Samples    | T Test |
| 4                    | 170.00    | 182.00      | Mixed Models                      | >         | Paired-Samples T Test. |        |
| 5                    | 143.00    | 147.00      | Correlate                         | >         | One-Way ANOVA          |        |
| 6                    | 205.00    | 200.0(      | Regression                        | 5 E       |                        |        |
| 7                    | 168.00    | 172.00      | Regression                        | í [       |                        |        |
| 8                    | 175.00    | 186.0(      | Loglinear                         | <u>``</u> |                        |        |
| 9                    | 197.00    | 194.0(      | Classify                          | 2         |                        |        |
| 10                   | 136.00    | 141.00      | Data Reduction                    | >         |                        |        |
| 11                   |           |             | Scale                             | >         |                        |        |
| 12                   |           |             | Nonparametric Tests               | >         |                        |        |
| 13                   |           |             | Time Series                       | ,         |                        |        |
| 14                   |           |             | Survival                          | ,         |                        |        |
| 15                   |           |             | Multiple Perpape                  |           |                        |        |
| 16                   |           |             |                                   | Ý.        |                        |        |
| 17                   |           |             | Missing Value Analysis            | ÷         |                        |        |
| 18                   |           |             | Complex Samples                   | >         |                        |        |
| 19                   |           |             | Quality Control                   | >         |                        |        |
| 20                   |           |             | ROC Curve                         | 1         |                        |        |

فنحصل على مربع الحوار الرئيسي الموالي، حيث يتم نقل a, b إلى الخانة Paired

.Variable

| a                  | Paired Variables: | ОК      |
|--------------------|-------------------|---------|
| <b>∮</b> ∕ b       | <u>a</u> 0        | Paste   |
|                    |                   | Rese    |
|                    |                   | Cance   |
|                    |                   | Help    |
| Current Selections |                   |         |
| Variable 1:        |                   |         |
| Variable 2:        |                   | Ontione |

ومن خلال الضغط على Options يظهر مربع الحوار الموالي، الذي يتيح تعديل مجال الثقة، وأسلوب التعامل مع البيانات المفقودة.

| Paired-Samples T Test: Options                                                                              | ×                          |
|----------------------------------------------------------------------------------------------------|----------------------------|
| Confidence Interval: 95 %<br>Missing Values<br>Exclude cases analysis by analysis<br>Exclude cases listwise | Continue<br>Cancel<br>Help |

# وبالضغط على Continue يتم الرجوع إلى مربع الحوار الرئيسي، ومن خلال الضغط على OK

تظهر النتائج كما يلي:

|                                                                                                    | 1-1651                                                                                                 |
|----------------------------------------------------------------------------------------------------|----------------------------------------------------------------------------------------------------|
| Couple<br>- Color<br>- Color<br>- C | PAIRS = a WITH b (PAIRED)<br>/CRITERIA = CI(.95)<br>/MISSING = ANALYSIS.                               |
| - 🕼 Paired Samples Statistics<br>- 🕼 Paired Samples Correlations<br>- 🕼 Paired Samples Test                                                                                                    | T-Test<br>[DataSet0]                                                                                   |
|                                                                                                    | Paired Samples Statistics                                                                              |
|                                                                                                    | Mean N Std. Deviation Mean                                                                             |
|                                                                                                    | Pair a 167.8000 10 26.57819 8.40476<br>1 b 171.7000 10 24.59923 7.77896                                |
|                                                                                                    | Paired Samples Correlations                                                                            |
|                                                                                                    | N         Correlation         Sig.           Pair 1         a & b         10         .978         .000 |
|                                                                                                    |                                                                                                    |
|                                                                                                    | Paired Samples Test                                                                                    |
|                                                                                                    | Paired Differences 95% Confidence Interval of the                                                      |
|                                                                                                    |                                                                                                    |
|                                                                                                    | Pair1 a - b - 3.90000 5.74360 1.81628 - 8.00872 2.0872 - 2.147 9                                       |

النتائج تُظهر ثلاثة جداول الأول يبين الإحصاءات الوصفية مثل المتوسط الحسابي والانحراف المعياري لكل من a وb، أما الجدول الثاني فيظهر معامل الارتباط بينهما، في حين الجدول الثالث يُظهر نتائج الاختبار، حيث أن العمود الأخير يبين قيمة معنويته والمحددة ضمن إطار، والتي بلغت 0.060 وهي أكبر من 0.025 (قيمة المعنوية من طرفين Tailed-2)، وعليه تُقبل الفرضية العدمية التي تنص على تساوي متوسطي كمية الإنتاج للمحصولين بمستوى معنوية 5%.

#### 5-اختبار One-Way ANOVA

"يهدف تحليل التباين الأحادي إلى اختبار الفروق بين متوسطات عدة فئات أو مستويات للمتغير المستقل وتأثيرها في المتغير التابع، كاختبار الفروق بين تأثير ثلاث طرق للتدريسفي تحصيل الطالي في مادة معينة، أو بمعنى آخر هل هناك اختلاف بين تحصيل الطلبة يرجع إلى طريقة التدريس ؟ ولتطبيق اختبار تحليل التباين الأحادي خمسة شروط: 1- التوزيع الاعتدالي أو الطبيعي للبيانات 2-العينات مسحوبة بشكل عشوائي 3- تجانس المجتمعات المسحوبة منها العينات4- استقلال العينات عن بعضها 5- وحدة القياس على الأقل مقياس المسافات المنتظمة"

ويقوم هذا الاختبار على الفرضيتين التاليتين:73

الفرضية الصفريةHo: لا يوجد فروق ذات دلالة إحصائية بين متوسطات المجتمعات.

الفرضية البديلة H<sub>1</sub>: هناك فروق ذات دلالة إحصائية بين متوسطات المجتمعات أو بين متوسطين منفرضية منهم على الأقل.

ويتم هذا الاختبار في برنامج SPSS من خلال اتباع التعليمات الموالية:<sup>74</sup>

Analyze – Compare Means – One–Way ANOVA

<sup>&</sup>lt;sup>72</sup> جودة محفوظ أحمد، "ا**لتحليل الإحصا***ني* **الأساسي باستخدام SPSS**"، دار وائل للنشر والتوزيع، عمان الأردن، 2008، ص: 239. <sup>73</sup> نفس المرجع السابق ونفس الصفحة.

<sup>&</sup>lt;sup>74</sup> السواعي خالد محد، مرجع سبق ذكره، ص: 177.

كما يلي (سيتم التعامل مع بيانات المثال رقم (5)، والمطلوب هو اختبار مدى وجود فروق في إجابات أفراد عينة الدراسة على أسئلة المتغير sckmean تُعزى إلى الوظيفة (مدير عام ، مسير، مدير إدارة، رئيس مصلحة، أخرى)):

|                                                | Reports     Descriptive Statistics     Tables     | ><br>> |                                                  |                   |        |               |  |
|------------------------------------------------|---------------------------------------------------|--------|--------------------------------------------------|-------------------|--------|---------------|--|
| E Output                                       | Compare Means                                     | >      | Means                                            | 1. A.             | 1 10 1 | Test          |  |
| - 🕼 Log<br>- E Reliability<br>🎦 Trile<br>Notes | General Linear Model<br>Generalized Linear Models | >      | One-Sample T Test     Independent-Samples T Test |                   |        |               |  |
| Cale: ALL VARIABLES                            | Correlate                                         | 5      | One-Way ANOVA                                    |                   |        | ig (2-tailed) |  |
| Case Processing Summary                        | Regression<br>Loglinear                           | ;      | .655                                             | 156               | 140    | .876          |  |
| - log                                          | Classify                                          | >      |                                                  | 162               | 58.630 | .872          |  |
| - 語 Reliability<br>一 語 Title<br>- 一 語 Notes    | Data Reduction<br>Scale                           | >      | .444                                             | <mark>1</mark> 68 | 140    | .867          |  |
| - Active Dataset                               | Nonparametric Tests                               | >      |                                                  | 176               | 60.391 | .861          |  |
| Title      Case Processing Summary             | Time Series<br>Survival                           | ><br>> | .884                                             | 389               | 140    | .698          |  |
| - 🗿 Reliability Statistics                     | Multiple Response                                 | >      |                                                  | 388               | 55.247 | .699          |  |
| Means                                          | Missing Value Analysis                            | , -    | .547                                             | 901               | 140    | .369          |  |
| Notes                                          | Quality Control                                   | >      |                                                  | 893               | 54.656 | .376          |  |
| Case Processing Summary                        | ROC Curve                                         | .020   | .432                                             | -1.486            | 140    | .140          |  |

فيظهر مربع الحوار الرئيسي الموالي، حيث يتم نقل أسئلة المتغير sck إلى الخانة Dependent List، ثم يتم نقل متغير الوظيفة fonction إلى الخانة Factor.

| 🔗 i3            | ^ | Dependent List: |      | OK    |
|-----------------|---|-----------------|------|-------|
| √ i4<br>√ i5    | ſ | sck1            | ^    | Paste |
| age 💦           |   | sck3            |      | Reset |
| experience      |   | SCK4<br>Sck5    |      | Cance |
| sexe            |   | Factor:         |      | Help  |
| sckmean sskmean |   | fonction        |      |       |
| 🛷 spkmean       |   |                 | 1000 |       |

من خلال الضغط على ...Post Hoc يمكن تعديل مستوى المعنوية، كما يمكن من خلاله القيام بالمقارنات المختلطة في حالة وجود فروق بين المتوسطات تُعزى لفئة معينة من فئات المتغير الذي يُجرى على أساسه الاختبار، ومن خلال الضغط على Continue يتم الرجوع إلى مربع الحوار الرئيسي.

| J S-IN-K                 | J vvaller-Duncan                                                           |                                                                                                    |
|--------------------------|----------------------------------------------------------------------------|----------------------------------------------------------------------------------------------------|
|                          | T LIT U.E. T                                                               | AND DESCRIPTION                                                                                                    |
| lukey                    | Type I/Type II Error Hal                                                   | tio: 100                                                                                                    |
| Tukey's-b                | Dunnett                                                                    | 10 10                                                                                                    |
| Duncan                   | Control Category:                                                          | Last 🗸                                                                                                    |
| Hochberg's GT2           | Test                                                                       | 1                                                                                                    |
| Gabriel                  | Intersection ● 2-sided ● < Control                                         | > Control                                                                                                    |
| ssumed<br>] Dunnett's T3 | ]Games-Howell 🗌 Du                                                         | nnett's C                                                                                                    |
|                          |                                                                            |                                                                                                    |
|                          | Tukey's-b<br>Duncan<br>Hochberg's GT2<br>Gabriel<br>ssumed<br>Dunnett's T3 | Tukey's-b     Dunnett       Duncan     Control Category:       Hochberg's GT2     Test       Gabriel     2-sided       Ssumed       Dunnett's T3     Games-Howell |

ومن خلال Option يمكن إدخال تعديلات على التعامل مع القيم المفقودة، مع اختيار الأساليب

الإحصائية المناسبة، كما في المربع الموالي:

| One-Way ANOVA: Options                                                                                                    | ×                          |
|----------------------------------------------------------------------------------------------------|----------------------------|
| Statistics Descriptive Fixed and random effects Homogeneity of variance test Brown-Forsythe Welch                                  | Continue<br>Cancel<br>Help |
| <ul> <li>Means plot</li> <li>Missing Values</li> <li>Exclude cases analysis by analysis</li> <li>Exclude cases listwise</li> </ul> | sis                        |

ومن خلال الضغط على Continue يتم الرجوع إلى مربع الحوار الرئيسي، وبالضغط أيضا على OK تظهر النتائج كما يلي:

| Scale: ALL VARIABLES                                                                                                    | ile Edit View Data Transform Insert F | ormat    | Analyze  | Graphs Utilities    | Window Hel | р             |             |       |     |
|----------------------------------------------------------------------------------------------------|---------------------------------------|----------|----------|---------------------|------------|---------------|-------------|-------|-----|
| + -       ▲       ▲       ▲       ▲         Scale: ALL VARUATES       The       The                                                                                                    | 🗕 🔜 🗳 💫 📑 🐨 🧄 🛄 🖢 👔                   | 0        | - 🚛 H    | F                   |            |               |             |       |     |
| Scale: ALL VARIABLES                                                                                                    |                                       |          |          |                     |            |               |             |       |     |
| Image: Scale: ALL VARIABLES         Image: Case Processing Summary         Image: Case Processing Summary         Im                                                                                                    |                                       |          |          |                     |            |               |             |       |     |
| <ul> <li>→ Case Processing Summary</li> <li>→ Case Processing Summary</li> <li>→ Case Processing Sumary</li> <li>→ Case Processing Sumary</li> <li>→ Case</li></ul>                                                                                                    | Scale: ALL VARIABLES                  | <b>`</b> |          |                     |            |               |             |       |     |
| <ul> <li>→ Oneway</li> <li>→ Oneway</li> <li>→ Case Processing Summary</li> <li>→ Case Processing Summary</li> <li>→ Cas</li></ul> |                                       | Ш.,      | _        |                     |            |               |             |       |     |
| Log       Reliability         Image: Construction of the second second secon                                                                            | Reliability Statistics                |          | Onew     | ay                  |            |               |             |       |     |
| Reliability                                                                                                    |                                       |          |          |                     |            |               |             |       |     |
| Image: Construct of the service of the service of                                          | 🗏 🔁 Reliability                       |          | -        |                     |            |               |             |       |     |
| Image: Constraint of the second second sec                                 | - 🚰 Title                             |          | [DataSet | 1] C:\Users\hamioud | ammar\Des  | ktop\fartas.s | av          |       |     |
| Active Dataset         Scale: ALL VARABLES         Case Processing Summary         Reliability Statistics         Case Processing Summary         Reliability Statistics         Case Processing Summary         Reliability Statistics         Case Processing Summary         Reliability Statistics         Case Processing Summary         Reliability Statistics         Case Processing Summary         Reliability Statistics         Case Processing Summary         Reliability Statistics         Case Processing Summary         Reliability Statistics         Case Processing Summary         Reliability Statistics         Case Processing Summary         Report         Sck2       Between Groups       4.937       5       .987       1.622         Case Processing Summary       Sck3       Between Groups       3.215       5       .643       1.040         Case Processing Statistics       Cotal       87.296       141       1.040         Sck4       Between Groups       3.052       5       .610       1.164         Case Processing Summary       Sck5       Between Groups       3.052       .610       1.1601                                                                                                    | 🔛 Notes                               |          |          |                     |            |               |             |       |     |
| Image: Scale ALL VARIABLES         Image: Scale ALL VARIABLES         Im                                                                                                    | Active Dataset                        |          |          |                     |            |               |             |       |     |
| Sum of<br>Reliability Statistics       Sum of<br>Squares       Mean Square       F       Sig         Image: Solution of Squares       Image: Solution of Squares       Image: Sol                                                                                                    |                                       |          |          |                     |            | ANOVA         |             |       |     |
| Galaxies         Squares         df         Mean Square         F         Sig           Log         Log         Sck1         Between Groups         2.671         5         .534         1.422           Image: Means         Title         Sck1         Between Groups         2.671         5         .534         1.422           Image: Means         Total         53.775         141         1.422         1.422           Image: Active Dataset         Sck2         Between Groups         2.300         5         .460         1.061           Image: Active Dataset         Cog         Sck3         Between Groups         4.937         5         .987         1.622           Image: Active Dataset         Sck3         Between Groups         3.215         5         .643         1.040           Image: Active Dataset         Total         87.296         141         1.040         1.164           Image: Active Dataset         Total         87.296         1.164         1.040         1.164           Image: Active Dataset         Sck5         Between Groups         3.052         5         .610         1.164           Image: Active Dataset         Total         74.366         141         1.601                                                                                                    | Case Processing Summary               |          |          |                     | Sum of     |               |             | _     |     |
| Image: Section of the product of the product of th                                         | Reliability Statistics                |          |          |                     | Squares    | df            | Mean Square | F     | Sia |
| Image: Second Second                                         | [log                                  |          | sck1     | Between Groups      | 2.671      | 5             | .534        | 1.422 | ;   |
| Total       53.775       141       Image: constraint of the sector of the sector of                                                                     | - Means                               |          |          | Within Groups       | 51.104     | 136           | .376        |       |     |
| -Image: Notes       -Image: Notes                                                                                                    | 🚊 Title                               |          |          | Total               | 53.775     | 141           |             |       |     |
| - L Active Dataset       Within Groups       58.947       136       .433         - Report       - Sck3       Between Groups       4.937       5       .987       1.622         - Total       61.246       141       -       -       -       -       -       -       -       -       -       -       -       -       -       -       -       -       -       -       -       -       -       -       -       -       -       -       -       -       -       -       -       -       -       -       -       -       -       -       -       -       -       -       -       -       -       -       -       -       -       -       -       -       -       -       -       -       -       -       -       -       -       -       -       -       -       -       -       -       -       -       -       -       -       -       -       -       -       -       -       -       -       -       -       -       -       -       -       -       -       -       -       -       -       -       -       -       -<                                                                                                    | Notes                                 |          | sck2     | Between Groups      | 2.300      | 5             | .460        | 1.061 |     |
| Total       61.246       141         Image: Constraint of the second second secon                                                                                     | Active Dataset                        |          |          | Within Groups       | 58.947     | 136           | .433        |       |     |
| Image: Solution       sck3       Between Groups       4.937       5       .987       1.622         Image: Sck3       Between Groups       82.810       136       .609       .609       .609         Image: Sck3       Between Groups       82.810       136       .609       .609       .609         Image: Sck3       Between Groups       82.810       136       .609       .609       .609         Image: Sck3       Between Groups       82.215       5       .643       1.040       .609         Image: Sck3       Between Groups       82.215       5       .643       1.040       .618         Image: Sck3       Between Groups       84.081       136       .618       .618         Image: Sck3       Between Groups       87.296       141       .614       .618         Image: Sck5       Between Groups       71.314       136       .524       .5610       1.164         Image: Sck5       Between Groups       74.366       141       .600       .600       .600         Image: Sck6       Between Groups       81.653       136       .600       .600       .600         Image: Sck7       Between Groups       1.230       5       .246                                                                                                    | - Case Processing Summary             |          |          | Total               | 61.246     | 141           |             |       |     |
| Image: Section of the section of the section of th                                         |                                       |          | sck3     | Between Groups      | 4.937      | 5             | .987        | 1.622 |     |
| Title       Total       87.746       141                                                                                                    | E T-Test                              |          |          | Within Groups       | 82.810     | 136           | .609        |       |     |
| Image: Notes       Sck4       Between Groups       3.215       5      643       1.040         Image: Active Dataset       One-Sample Statistics       Within Groups       84.081       136      618         Image: One-Sample Statistics       One-Sample Statistics       Sck5       Between Groups       3.052       5      610       1.164         Image: Sck5       Between Groups       3.052       5      610       1.164         Image: Sck5       Between Groups       7.1314       136      524       1.601         Image: Sck6       Between Groups       4.805       5      661       1.601         Image: Sck6       Between Groups       81.653       136      600       1.601         Image: Sck6       Between Groups       81.653       136      600       1.601         Image: Sck6       Between Groups       81.653       136      600       1.601         Image: Sck7       Between Groups       1.200       5      466      466         Image: Sck7       Between Groups       1.200       5      466      466         Image: Sck7       Between Groups       1.200       5      466      466      <                                                                                                    | - 🕅 Title                             |          |          | Total               | 87,746     | 141           |             |       |     |
| Active Dataset       Within Groups       84.081       136       .618         One-Sample Test       Total       87.296       141         Image: Construction of the sample Test       sck5       Between Groups       3.052       5       .610       1.164         Image: Construction of the sample Test       sck5       Between Groups       71.314       136       .524         Image: Construction of the samples Test       Sck6       Between Groups       4.805       5       .961       1.601         Image: Construction of the samples Test       Sck6       Between Groups       86.458       141       140         Image: Construction of the samples Test       Sck7       Between Groups       1.230       5       .246         Image: Construction of the samples Test       Sck7       Between Groups       1.230       5       .246         Image: Construction of the samples Test       Sck7       Between Groups       1.230       5       .246         Image: Construction of the samples Test       Sck7       Between Groups       1.230       .687       .687         Image: Construction of the samples Test       Sck7       Between Groups       .230       .687       .687         Image: Consample Test       Sck7       Sck7 <td< td=""><td>- R Notes</td><td></td><td>sck4</td><td>Between Groups</td><td>3.215</td><td>5</td><td>.643</td><td>1.040</td><td></td></td<>                                                                                                    | - R Notes                             |          | sck4     | Between Groups      | 3.215      | 5             | .643        | 1.040 |     |
| Total         87.296         141           Image: Constraint of the statustics         Image: Constraint of the statustics         Image: Constraint of the statustics         Image: Constraint of the statustics           Image: Constraint of the statustics         Image: Constraint of the statustics         Image: Constraint of the statustics         Image: Constraint of the statustics         Image: Constraint of the statustics           Image: Constraint of the statustics         Image: Constraint of the statustics         Image: Constraint of the statustics         Image: Constraint of the statustics         Image: Constraint of the statustics         Image: Constraint of the statustics           Image: Constraint of the statustics         Image: Constraint of the statustics         Image: Constratustica         Image: Constraint of the statustica <td>- Active Dataset</td> <td></td> <td></td> <td>Within Groups</td> <td>84.081</td> <td>136</td> <td>.618</td> <td></td> <td></td>                                                                                                    | - Active Dataset                      |          |          | Within Groups       | 84.081     | 136           | .618        |       |     |
| Image: Constraint of the state of the state of the s                                         | One-Sample Statistics                 |          |          | Total               | 87.296     | 141           |             |       |     |
| Image: Sector Sector                                         |                                       |          | sck5     | Between Groups      | 3.052      | 5             | .610        | 1.164 |     |
| Title         Total         74.366         141           Notes         Sck6         Between Groups         4.805         5         .961         1.601           Active Dataset         Within Groups         81.653         136         .600         1.601           Group Statistics         Total         86.458         141         1.601         1.601           Image: Sck7         Between Groups         1.230         5         .246         .358           Image: Oneway         Within Groups         93.453         136         .687         1.611                                                                                                    | =E T-Test                             |          |          | Within Groups       | 71.314     | 136           | .524        |       |     |
| Image: Notes         Sck6         Between Groups         4.805         5         .961         1.601           Image: Active Dataset         Image: Group Statistics         Image: Group Statistics         Image: Group Statistics         1.601         Image: Group Statistics         Image: Group Statistics         Image: Group Statistics         1.601         Image: Group Statistics         Image: Group Statistics <td>Title</td> <td></td> <td></td> <td>Total</td> <td>74.366</td> <td>141</td> <td></td> <td></td> <td></td>                                                                                                    | Title                                 |          |          | Total               | 74.366     | 141           |             |       |     |
| Image: Constraint of the sector of the sector of                                  | 🖬 Notes                               |          | sck6     | Between Groups      | 4.805      | 5             | .961        | 1.601 |     |
| Image: Construction         Total         86.458         141           Image: Construction         Sck7         Between Groups         1.230         5         .246         .358           Image: Construction         One way         Within Groups         93.453         136         .687                                                                                                    | - Active Dataset                      |          |          | Within Groups       | 81.653     | 136           | .600        |       |     |
| Independent Samples Test         sck7         Between Groups         1.230         5         .246         .358           Image: Comparison of the sector of the sector of the secto                                                                                                    | Group Statistics                      |          |          | Total               | 86.458     | 141           |             |       |     |
| Utgrad         Within Groups         93.453         136         .687           → ● ● ● ● ● ● ● ● ● ● ● ● ● ● ● ● ● ● ●                                                                                                    | Independent Samples Test              |          | sck7     | Between Groups      | 1.230      | 5             | .246        | .358  |     |
|                                                                                                    |                                       |          |          | Within Groups       | 93.453     | 136           | .687        |       |     |
|                                                                                                    | → lon Contrary                        |          |          | Total               | 94.683     | 141           |             |       |     |

من خلال النتائج الموضحة في الشكل السابق ضمن الجدول ANOVA، وبالتركيز على النتائج المحددة ضمن الإطار والمتعلقة في معنوية F يظهر أنها تفوق القيمة 5%، ومنه قبول الفرضية الصفرية ورفض البديلة، أي عدم وجود فروق في إجابات أفراد عينة الدراسة تُعزى لمتغير الوظيفة.

# المحاضرة العاشرة: الاختبارات اللامعلمية (Bonomial, Run, Chi-square, Sample K-S)

"...الاختبارات اللامعلمية هي اختبارات لا تعتمد إحصائية الاختبار فيها على معالم المجتمع "...الاختبارات اللامعلمية هي اختبارات لا تعتمد إحصائية الاختبار فيها على معالم المجتمع كمعلمة المتوسط Mean أو التباين Variance كما أنها لا تفترض توزيع ما للبيانات ولهذا فهي تعرف أيضا باختبارات التووزيع الحر Tree tests – المعلمية فمثلا يتوجب أن تتوزع بيانات اللامعلمية يعود إلى عدم توفر الفرضيات الخاصة بالاختبارات المعلمية فمثلا يتوجب أن تتوزع بيانات اللامعلمية ويود إلى عدم توفر الفرضيات الخاصة بالاختبارات المعلمية فمثلا يتوجب أن تتوزع بيانات المعلمية يعود إلى عدم توفر الفرضيات الخاصة بالاختبارات المعلمية فمثلا يتوجب أن تتوزع بيانات المجتمع قريبا من التوزيع الطبيعي عند تطبيق اختبار T وهو أحد الاختبارات المعلمية شائعة الاستعمال وعند عدم توفر هذا الشرط نلجأ إلى الاختبارات اللامعلمية علما أن هذه الأخيرة لها شروط الاستعمال وعند عدم توفر الفرط الخاصة بها كثبارات المعلمية كما أنه يجب استعمال الاختبارات المعلمية في حالة ولكنها أسهل بكثير من شروط الاختبارات المعلمية كما أنه يجب استعمال الاختبارات المعلمية في حالي يحم توفر هذا الشرط نلجأ إلى الاختبارات المعلمية علما أن هذه الأخيرة لها شروط الاستعمال وعند عدم توفر هذا الشرط نلجأ إلى الاختبارات المعلمية كما أنه يجب استعمال الاختبارات المعلمية في حالة ولي الاختبارات المعلمية كما أنه يجب استعمال الاختبارات المعلمية في حالة توفر الشروط الخاصة بها كونها أكثر دقة من الاختبارات اللامعلمية. يعلي برنامج المعلمية في حالة توفر الشروط الخاصة بها كونها أكثر دقة من الاختبارات الامعلمية. يعلي برنامج المعلمية في حالة توفر الخاس طرق الاختبار اللامعلمية...

#### 1-اختبار ذو الحدين Binomial

"يستخدم اختبار ذو الحدين لمقارنة التكرارات المشاهدة للبيانات الإسمية ثنائية التصنيف dichotomous مع التكرارات المتوقعة حسب توزيع ذي الحدين، وذلك في ظل وجود نسبة احتمال تحدد سلفا من قبل الباحث بمعنى أن هناك احتمالات لوقوع الحدث واحتمالات لعدم وقوعه"<sup>76</sup>

بحيث يقوم هذا الاختبار على الفرضيتين:77

الفرضية الصفرية H<sub>0</sub>: البيانات تتبع توزيع ذي الحدين باحتمال محدد مسبقا.

الفرضية الصفرية H<sub>1</sub>: البيانات لا تتبع توزيع ذي الحدين.

<sup>&</sup>lt;sup>75</sup> المعهد العربي للتدريب والبحوث الإحصائي، مرجع سبق ذكره، ص: 182.

<sup>&</sup>lt;sup>76</sup> جودة محفوظ أحمد، "ا**لتحليل الإحصائي المتقدم باستخدام SPSS"**، دار وائل للنشر والتوزيع، عمان الأردن، 2008، ص: 216. <sup>77</sup> مجد عبد الفتاح مصطفى، "SPSS for Beginners: lesson 9"، ص: 108/95. على الرابط (تاريخ الاطلاع: 2017/10/8 على: 12:48):

https://www.google.com/url?sa=t&rct=j&q=&esrc=s&source=web&cd=6&ved=0ahUKEwjJg9mbuDWAhVKOMAKHcAdAbwQFgg1MAU&url=https%3A%2F%2Ffaculty.psau.edu.sa%2Ffiledownload%2Fdoc-8-pdf-2cd6afecab6cf4f86b40d7b9ded667e0-original.pdf&usg=AOvVaw3Tbg1lelXLT-IZwliAFbFp

سيتم توضيحها من خلال المثال الموالي:<sup>78</sup>

مثال: بافتراض أن إلقاء قطعة معدنية ذات 100مرة، بحيث يُرمز لظهور الوجه بالرمز 0، ولظهور الظهر بالرمز 1، ولظهور الظهر بالرمز 1، كانت النتائج كما يلي:

| المجموع | 1  | 0  | النتيجة |
|---------|----|----|---------|
| 100     | 60 | 40 | التكرار |

والمطلوب اختبار الفرض الذي ينص على أن هذه النتائج تتبع توزيع ذي الحدين باحتمال 0.50. يتم إدخال البيانات كما هو موضح في الشكل الموالي:

| 🖬 *Untitle       | ed4 [DataSet3] - | SPSS Data Edit | or            |          |             |        |      |  |
|------------------|------------------|----------------|---------------|----------|-------------|--------|------|--|
| File Edit        | View Data        | Transform      | Analyze       | Graph    | s Utilities | Window | Help |  |
| 🗁 🔒 d            | 🗎 📴 🦘 (          | 🗏 🔿 🔚          | ?             | <b>H</b> | 🗄 🤹 🛙       | 🖡 💊 (  | ۵ ۹  |  |
| 2 : frequency 60 |                  |                |               |          |             |        |      |  |
|                  | result           | frequency      | frequency Var |          | var         | Va     | r    |  |
| 1                | .00              | 40.00          |               |          |             |        |      |  |
| 2                | 1.00             | 60.00          |               |          |             |        |      |  |
| 3                |                  |                |               |          |             |        |      |  |

في البداية يتم عمل ترجيح لقيم المتغير Result من خلال قيم المتغير Frequency وذلك من خلال:

Data – weight Cases

فيظهر مربع الحوار الموالي الذي يتم فيه نقل المتغير Frequency إلى الخانة Frequency

Variable ثم الضغط على OK.

| 🔗 result | O Do not weight cases | ОК    |
|----------|-----------------------|-------|
|          | Weight cases by       | Paste |
|          | Frequency Variable:   | Reset |
|          |                       | Cance |

<sup>&</sup>lt;sup>78</sup> المرجع السابق، ص: 96/ 108.

بعدها يتم القيام باختبار ذي الحدين على النحو الموالي:<sup>79</sup>

## Analyze - Nonparametric Tests - Binomial...

كما يلى:

| ile Edit   | View Data | Transform | Analyze Graphs Utilities Wine | dow | Help     |                |         |
|------------|-----------|-----------|-------------------------------|-----|----------|----------------|---------|
| > 🔛 🖨      | i 🖭 🦘 🛙   | a 🐟 🐜     | Reports                       | >   | 10       |                |         |
| : frequend | ⇒y        |           | Descriptive Statistics        | >   | -        |                |         |
|            | result    | frequency | Tables                        | >   | t T      | Var            | var     |
| 1          | .00       | 40.00     | Compare Means                 | >   |          |                |         |
| 2          | 1.00      | 60.00     | General Linear Model          | >   |          |                |         |
| 3          |           |           | Generalized Linear Models     | >   |          |                |         |
| 4          |           |           | Mixed Models                  | >   |          |                |         |
| 5          |           |           | Correlate                     | >   |          |                |         |
| 6          |           |           | Regression                    | >   |          |                |         |
| 7          |           |           | Loglinear                     | >   | $\vdash$ |                |         |
| 8          |           |           | Classife                      |     | $\vdash$ |                |         |
| 9          |           |           | Classify                      |     |          |                |         |
| 10         |           |           | Data Reduction                | ``  | $\vdash$ |                |         |
| 11         |           |           | Scale                         | >   | <u> </u> |                |         |
| 12         |           |           | Nonparametric Tests           | >   |          | Chi-Square     |         |
| 1.3        |           |           | Time Series                   | >   |          | Binomial       |         |
| 15         |           |           | Survival                      | >   |          | Runs           |         |
| 16         |           |           | Multiple Response             | >   |          | 1-Sample K-S   | *       |
| 17         |           |           | Missing Value Analysis        |     |          | 2 Independent  | Samples |
| 18         |           |           | Complex Samples               | >   |          | Kindependent   | Samples |
| 19         |           |           | Quality Control               |     |          | 2 Pelated Same | Jac     |
| 20         |           |           | Quality Control               |     |          | z Related Samp |         |
| 21         |           |           | RUC Curve                     |     |          | K Related Samp | Jes     |
| 22         |           |           |                               |     | -        |                |         |

فيظهر مربع الحوار الرئيسي الموالي، الذي يتم فيه نقل المتغير result إلى الخانة Tesr فيظهر مربع الحوار الرئيسي الموالي، الذي يتم فيه نقل المتغير Variable List.

| Frequency 🖉      |   | Test Variable List:  | ОК    |
|------------------|---|----------------------|-------|
|                  |   | resuit               | Paste |
|                  |   |                      | Reset |
|                  |   |                      | Cance |
|                  |   |                      | Help  |
| Define Dichotomy | - | Test Proportion: .50 |       |
| Get from data    |   |                      | Exact |

<sup>79</sup> المرجع السابق، ص: 99/ 108.

يمكن اختيار بعض من الإحصاءات من خلال الضغط على ... Options كما ه مبين في مربع الحوار الموالي:

| Binomial Test: Options                         | ×              |
|------------------------------------------------|----------------|
| Statistics                                     | Continue       |
| Missing Values                                 | Cancel<br>Help |
| <ul> <li>Exclude cases test-by-test</li> </ul> |                |
| O Exclude cases listwise                       |                |

وبالضغط على Continue تتم العودة إلى مربع الحوار الرئيسي وبالضغط على OK يتم الحصول على النتائج كما يلي:

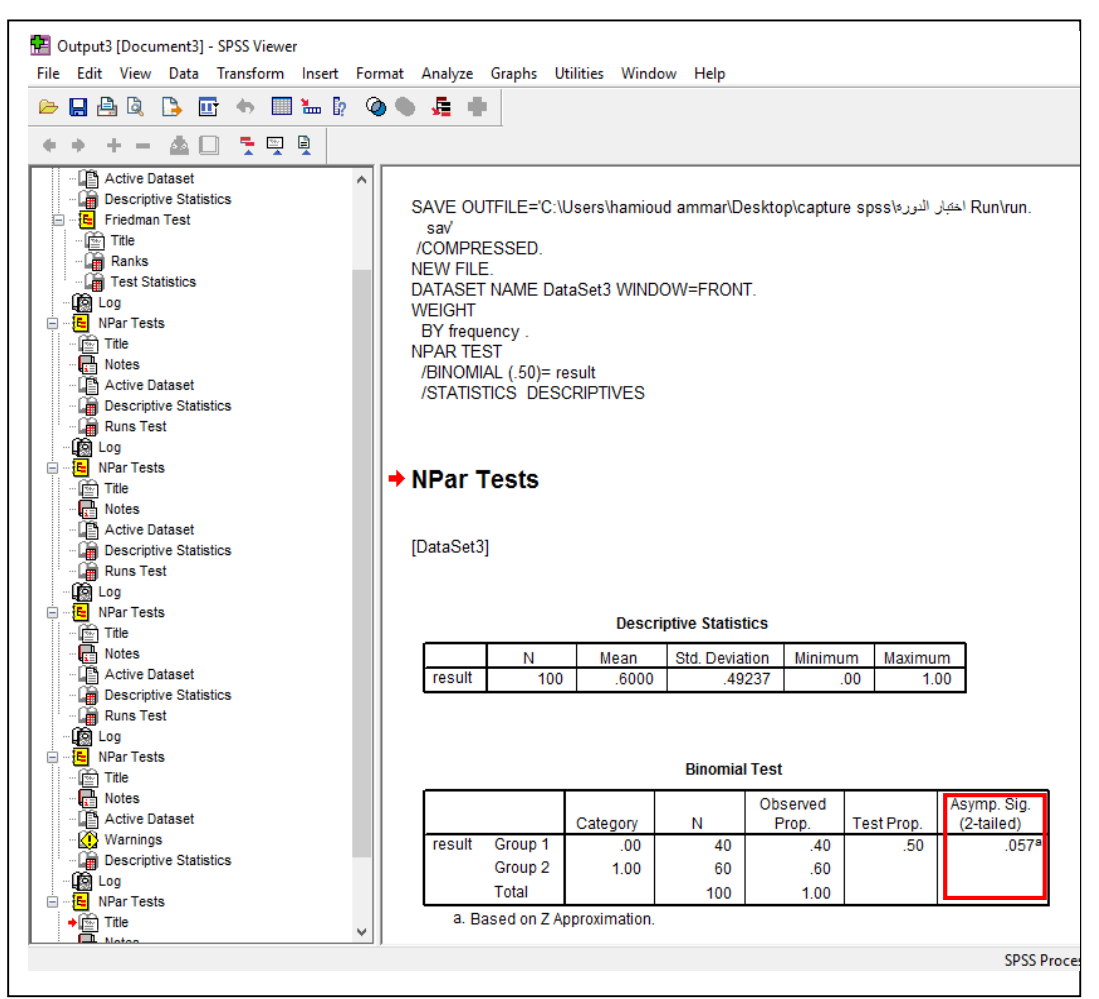

من خلال الشكل السابق يظهر بأن معنوية الاختبار والمحددة في العمود الأخير من الجدول الأخير، ضمن إطار أكبر من 0.025، وعليه قبول الفرض العدمي أي أن البيانات تتوزع حسب توزيع ذى الحدين.<sup>80</sup>

#### 2-اختبار الدورة Run

يتيح هذا الاختبار معرفة عشوائية البيانات من عدمها، حيث أن الدورة هي أن تسبق أو تتبع أحداث معينة مجموعة من الأحداث المتشابهة، أو لا تتبعها ولا تسبقها أية أحداث، بحيث يقوم اختبار الدورة على الفرضيتين: الفرضية العدمية: البيانات عشوائية، والفرضية البديلة: البيانات غير عشوائية، ويتم هذا الاختبار في برنامج SPSS من خلال: – Analyze – Nonparametric Tests ...

مثال: بافتراض لدينا البيانات التالية لمتغير X، والتي تم إدراجها في برنامج SPSS كما يلي:

| 🛃 *Unt | itled3    | [Data      | Set2] - | SPSS D | ata Ec     | litor | aluze       | Grank | ne Utilitie  | NF 144 | indow   |    |   |
|--------|-----------|------------|---------|--------|------------|-------|-------------|-------|--------------|--------|---------|----|---|
|        |           |            |         |        |            | E-    | aiyze<br>aa | .EE   |              |        | - North |    | . |
|        | يليا<br>ا | <u>u</u> t | •       | •      | <b>***</b> | 62    | <b>6PB</b>  | ¶≢ ≣  | ≣ <b>⊞ 1</b> |        |         |    |   |
| 4 :    |           |            |         |        |            |       |             |       |              |        |         |    |   |
|        |           | ×          |         | $\sim$ | ar         |       | Vē          | ar    | var          |        | $\sim$  | ar |   |
|        | 1         | 40         | 00.00   |        |            |       |             |       |              |        |         |    |   |
|        | 2         | 3          | 33.00   |        |            |       |             |       |              |        |         |    |   |
|        | 3         | 16         | 60.00   |        |            |       |             |       |              |        |         |    |   |
|        | 4         | 123        | 30.00   |        |            |       |             |       |              |        |         |    |   |
|        | 5         | 2          | 22.00   |        |            |       |             |       |              |        |         |    |   |
|        | 6         | 2          | 20.00   |        |            |       |             |       |              |        |         |    |   |
|        | 7         | 1          | 18.00   |        |            |       |             |       |              |        |         |    |   |
|        | 8         | 32         | 21.00   |        |            |       |             |       |              |        |         |    |   |
|        | 9         | 10         | 04.00   |        |            |       |             |       |              |        |         |    |   |
| 1      | 0         | 6          | 65.00   |        |            |       |             |       |              |        |         |    |   |
| 1      | 1         | Ę          | 57.00   |        |            |       |             |       |              |        |         |    |   |
| 1      | 2         | 4          | 46.00   |        |            |       |             |       |              |        |         |    |   |
| 1      | 3         | 1          | 16.00   |        |            |       |             |       |              |        |         |    |   |
| 1      | 4         | 1          | 15.00   |        |            |       |             |       |              |        |         |    |   |
| 1      | 5         | 1          | 10.00   |        |            |       |             |       |              |        |         |    |   |
| 1      | 6         |            | 7.00    |        |            |       |             |       |              |        |         |    |   |
| 1      | 7         | 62         | 21.00   |        |            |       |             |       |              |        |         |    |   |
| 1      | 8         | 2          | 22.00   |        |            |       |             |       |              |        |         |    |   |
| 1      | 9         | 22         | 21.00   |        |            |       |             |       |              |        |         |    |   |
| 2      | 0         | - 40       | 06.00   |        |            |       |             |       |              |        |         |    |   |
| 2      | 1         | 3          | 30.00   |        |            |       |             |       |              |        |         |    |   |
| 2      | 2         | 2          | 25.00   |        |            |       |             |       |              |        |         |    |   |
| 2      | 3         | 2          | 22.00   |        |            |       |             |       |              |        |         |    |   |
| 2      | 4         | 222        | 21.00   |        |            |       |             |       |              |        |         |    |   |
| 2      | 5         | 2          | 23.00   |        |            |       |             |       |              |        |         |    |   |
| 2      | 6         |            |         |        |            |       |             |       |              |        |         |    |   |
| 0      | 7         |            |         |        |            |       |             |       |              |        |         |    |   |

<sup>80</sup> المرجع السابق، ص: 101/ 108. <sup>81</sup> المرجع السابق، ص: 108/87، 90/ 108.

| File Edit    | View Data | Transform | Analyze Graphs Utilities Wind | wob    | Help       |               |           |          |
|--------------|-----------|-----------|-------------------------------|--------|------------|---------------|-----------|----------|
| 📂 🔲 🖨        | h 📴 🦘 🖩   | ) 🚸 🔚     | Reports                       | >      | 1.         |               |           |          |
| erret of the | <u></u>   |           | Descriptive Statistics        | >      | -          |               |           |          |
| r<br>T       | . 1       |           | Tables                        | >      | $\vdash r$ | 1.100.0       |           | <u> </u> |
| 1            | × 400.00  | var       | Compare Means                 | >      | -+         | Var           | Var       | ┿        |
| 2            | 33.00     |           | General Linear Model          | >      |            |               |           | +-       |
|              | 160.00    |           | Generalized Linear Medale     |        |            |               |           | +        |
| 4            | 1230.00   |           | Generalized Linear Woders     |        |            |               |           | +        |
| 5            | 22.00     |           | Mixed Models                  | ~      |            |               |           | +        |
| 6            | 20.00     |           | Correlate                     | >      |            |               | -         | +        |
| 7            | 18.00     |           | Regression                    | >      |            |               |           | 1        |
| 8            | 321.00    |           | Loglinear                     | >      |            |               |           | +        |
| 9            | 104.00    |           | Classify                      | >      |            |               |           | +        |
| 10           | 65.00     |           | Data Reduction                | >      |            |               |           |          |
| 11           | 57.00     |           | Scale                         |        |            |               |           | t        |
| 12           | 46.00     |           | NI-                           |        | -          | Chi Carriera  |           | -        |
| 13           | 16.00     |           | Nonparametric rests           | 3      |            | Chi-Square    |           |          |
| 14           | 15.00     |           | Lime Series                   | >      | -          | Binomial      |           |          |
| 15           | 10.00     |           | Survival                      | >      |            | Runs          |           |          |
| 16           | 7.00      |           | Multiple Response             | >      |            | 1-Sample K-S  |           |          |
| 17           | 621.00    |           | Missing Value Analysis        |        |            | 2 Independen  | t Samples |          |
| 18           | 22.00     |           | Complex Samples               | >      |            | K Independen  | t Samples |          |
| 19           | 221.00    |           | Quality Control               | >      |            | 2 Related Sam | nles.     |          |
| 20           | 406.00    |           | BOC Curry                     | 1.00.0 |            | K Deleted Com | ipica     |          |
| 21           | 30.00     |           | ROC Curve                     |        |            | K Kelated San | ipies     |          |
| 22           | 25.00     |           |                               |        |            |               |           | T        |
| 23           | 22.00     |           |                               |        |            |               |           | T        |
| 24           | 2221.00   |           |                               |        |            |               |           |          |

من خلال تطبيق خطوات إجراء اختبار Runs في برنامج SPSS كما يلي:

يتم الحصول على مربع الحوار الرئيسي الموالي، الذي يتم فيه نقل المتغير X إلى الخانة Test Variable List

|               | Test Variable Lis | t: OK   |
|---------------|-------------------|---------|
|               |                   | Paste   |
|               |                   | Reset   |
|               |                   | Cance   |
|               |                   | Help    |
| Cut Point     |                   |         |
| Median 🗌 Mode |                   | Exact   |
| Mean Custom   |                   | Ontiona |

وبالضغط على Options نحصل على المربع الموالي الذي يتم فيه اختيار الإحصاءات الوصفية، وأسلوب التعامل مع البيانات المفقودة.

| Runs Test: Options                                                     | ×                  |
|------------------------------------------------------------------------|--------------------|
| Statistics Descriptive Quartiles                                       | Continue<br>Cancel |
| Missing Values<br>Exclude cases test-by-test<br>Exclude cases listwise | Help               |

وبالضغط على Continue يتم الرجوع إلى مربع الحوار الرئيسي، الذي يتم فيه النقر على OK لتظهر النتائج الموالية:

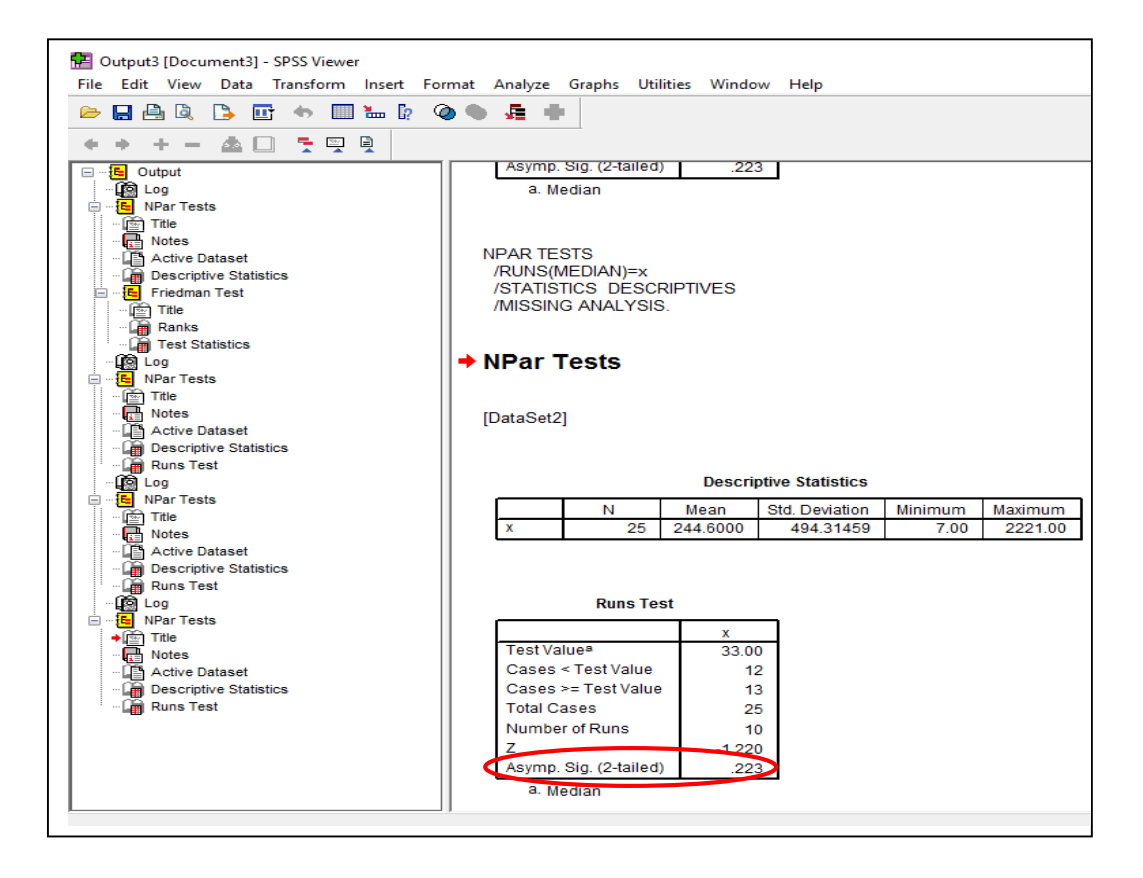

وبالنظر إلى الجدول الثاني من الشكل السابق، وبالضبط إلى السطر الأخير الذي يُظهر معنوية الاختبار كما هو محدد ضمن الإطار، يتبين أن مستوى المعنوية هو 0.223 أكبر من 820.025، وعليه يتم قبول الفرضية العدمية، أي أن البيانات عشوائية.

## 3-اختبار کاي مربع Chi-Square

Observed المقارنة بين التكرار المشاهد للفئات Chi-Square "يستعمل اختبار frequencies للمقارنة بين التكرار المحتسب على أساس فرضية frequencies والتكرار المتوقع لها Expected Frequencies المحتسب على أساس العدم..."<sup>83</sup>

وسيتم التعامل مع المثال الموالي:<sup>84</sup>

مثال: في تجربة لتهجين صنفين من الشعير تم الحصول على الصفات التالية:

| التكرار المشاهد <sub>ا</sub> O | الصفات type   | التسلمىل |
|--------------------------------|---------------|----------|
| 439                            | أسود بدون سفا | 1        |
| 168                            | أسود ذو سفا   | 2        |
| 133                            | أبيض بدون سفا | 3        |
| 60                             | أبيض ذو سفا   | 4        |
| 800                            | المجموع       |          |

المصدر : عن: نفس المرجع السابق ونفس الصفحة.

المطلوب: اختبار فرضية العدم التالية بمستوى دلالة 5%:

$$H_0: P_1=9/16, P_2=3/16, P_3=3/16, P_4=1/16$$
  
أما الفرضية البديلة  $H_1$  فتنص على أن النتائج تختلف عن هذه النسب (مثلا  $P_1$  تمثل نسبة

الصفة الأولى أسود بدون سفا) وهكذا.

يتم إدخال البيانات كما هو موضح في نافدة برنامج SPSS كما يلي:

<sup>82</sup> المرجع السابق، ص: 33/ 108. <sup>83</sup> المعهد العربي للتدريب والبحوث الإحصائي، مرجع سبق ذكره، ص: 182. <sup>84</sup> نفس المرجع السابق ونفس الصفحة.

| Eile Edit | ed2 [DataSet2] - | SPSS Data Edit | tor          | Graphs | Utilities | Windo |
|-----------|------------------|----------------|--------------|--------|-----------|-------|
|           |                  |                |              |        | m db      |       |
|           | 🗄 🛄 🕤 (          |                | ? <b>/</b> ¶ |        |           | 🖶 💌   |
| 3 : type  |                  |                | 3            |        |           |       |
|           | type             | observed       | va           | ır     | var       |       |
| 1         | أسود بدون س      | 439.00         |              |        |           |       |
| 2         | أسود ذو سفا      | 168.00         |              |        |           |       |
| 3         | ᠵ آبيض بدون      | 133.00         |              |        |           |       |
| 4         | أبيض ذو سفا      | 60.00          |              |        |           |       |
| 5         |                  |                |              |        |           |       |
| 6         |                  |                |              |        |           |       |
| 7         |                  |                |              |        |           |       |
| 8         |                  |                |              |        |           |       |

ويتم ترجيح المتغير Type من خلال المتغير Observed وذلك من خلال:

### Data – weight Cases

فيظهر مربع الحوار الموالي الذي يتم فيه نقل المتغير Observed إلى الخانة Frequency

Variable ثم الضغط على OK.

| 🔗 type | O Do not weight cases               | OK     |
|--------|-------------------------------------|--------|
|        | Weight cases by                     | Paste  |
|        | Frequency Variable:                 | Reset  |
|        |                                     | Cancel |
|        | Current Status: Do not weight cases | Help   |

ومن تم عمل اختبار كاي مربع في برنامج SPSS كما هو موضح فيما يلي:<sup>85</sup>

Analyze – Nonparametric Tests- Chi-Square...

<sup>&</sup>lt;sup>85</sup> المعهد العربي للتدريب والبحوث الإحصائي، مرجع سبق ذكره، ص: 183.

| le Edit       | View Data   | Transform | Analyze                  | Graphs Utilities    | Window | Help | 1             |            |     |
|---------------|-------------|-----------|--------------------------|---------------------|--------|------|---------------|------------|-----|
| . 🖬 🖉         | a 📴 🦘 🛛     | 🗟 🚸 🐜     | Reports >                |                     |        | 10   |               |            |     |
| : type        |             |           | Descriptive Statistics > |                     |        |      |               |            |     |
| type observed |             |           | Tables >                 |                     |        |      | Var           | Var        | Var |
| 1             | أسود بدون س | 439.00    | Con                      | npare Means         | >      |      |               |            |     |
| 2             | أسود ذو سفا | 168.00    | Gen                      | eral Linear Model   | >      |      |               |            |     |
| 3             | ا آبيض بدون | 133.00    | Gen                      | eralized Linear Mod | els >  |      |               |            |     |
| 4             | أبيض ذو سفا | 60.00     | Mixe                     | ed Models           | >      |      |               |            |     |
| 5             |             |           | Con                      | relate              | >      |      |               |            |     |
| 6             |             |           | Dee                      | relate              |        |      |               |            |     |
| 7             |             |           | Reg                      | ression             | -      |      |               |            |     |
| 8             |             |           | Log                      | linear              | >      |      |               |            |     |
| 9             |             |           | Clas                     | sify                | >      |      |               |            |     |
| 10            |             |           | Data                     | a Reduction         | >      |      |               |            |     |
| 11            |             |           | Scal                     | le                  | >      |      |               |            |     |
| 12            |             |           | Nor                      | parametric Tests    | >      |      | Chi-Square    |            |     |
| 13            |             |           | Tim                      | e Series            | >      |      | Binomial      |            |     |
| 14            |             | -         | Surv                     | vival               | >      |      | Runs          |            |     |
| 10            |             |           | Mul                      | tiple Response      | >      |      | 1-Sample K-S  | £          |     |
| 17            |             |           | Min                      | sing Value Analysis |        |      | 2 Independen  | t Samalar  |     |
| 12            |             | -         | IVIIS:                   | sing value Analysis | 1      |      | Z independen  | t Comples  |     |
| 19            |             |           | Con                      | npiex samples       | >      |      | K independer  | it samples |     |
| 20            |             |           | Qua                      | ility Control       | >      |      | 2 Related Sam | nples      |     |
| 21            |             |           | ROC                      | Curve               |        |      | K Related San | nples      |     |
| 22            |             |           |                          |                     | -      |      |               |            |     |

تعند تعلى على مربع الحوار الرئيسي الموالي، الذي يتم فيه نقل المتغير Type إلى الخانة Test فنحصل على مربع الحوار الرئيسي الموالي، الذي يتم فيه نقل المتغير على Values كما هو مبين ضمن الدائرة في نفس مربع الحوار، وإضافة النسب السابقة بالاعتماد على Add، وذلك ضمن الإطار Expected Values.

| Ø observed          | Test Variable List:                      | OK     |
|---------------------|------------------------------------------|--------|
|                     | of type                                  | Paste  |
|                     | •                                        | Reset  |
|                     |                                          | Cancel |
| Expected Range      | Expected Values                          | Help   |
| Get from data       | <ul> <li>All categories equal</li> </ul> |        |
| Use specified range | Values: 0.062                            |        |
| Lower:              | Add 0.562                                |        |
| Upper:              | Change 0.187                             | Exact  |
|                     | Remove                                   | 0.15   |

وبالضغط على OK تظهر النتائج كما يلي:

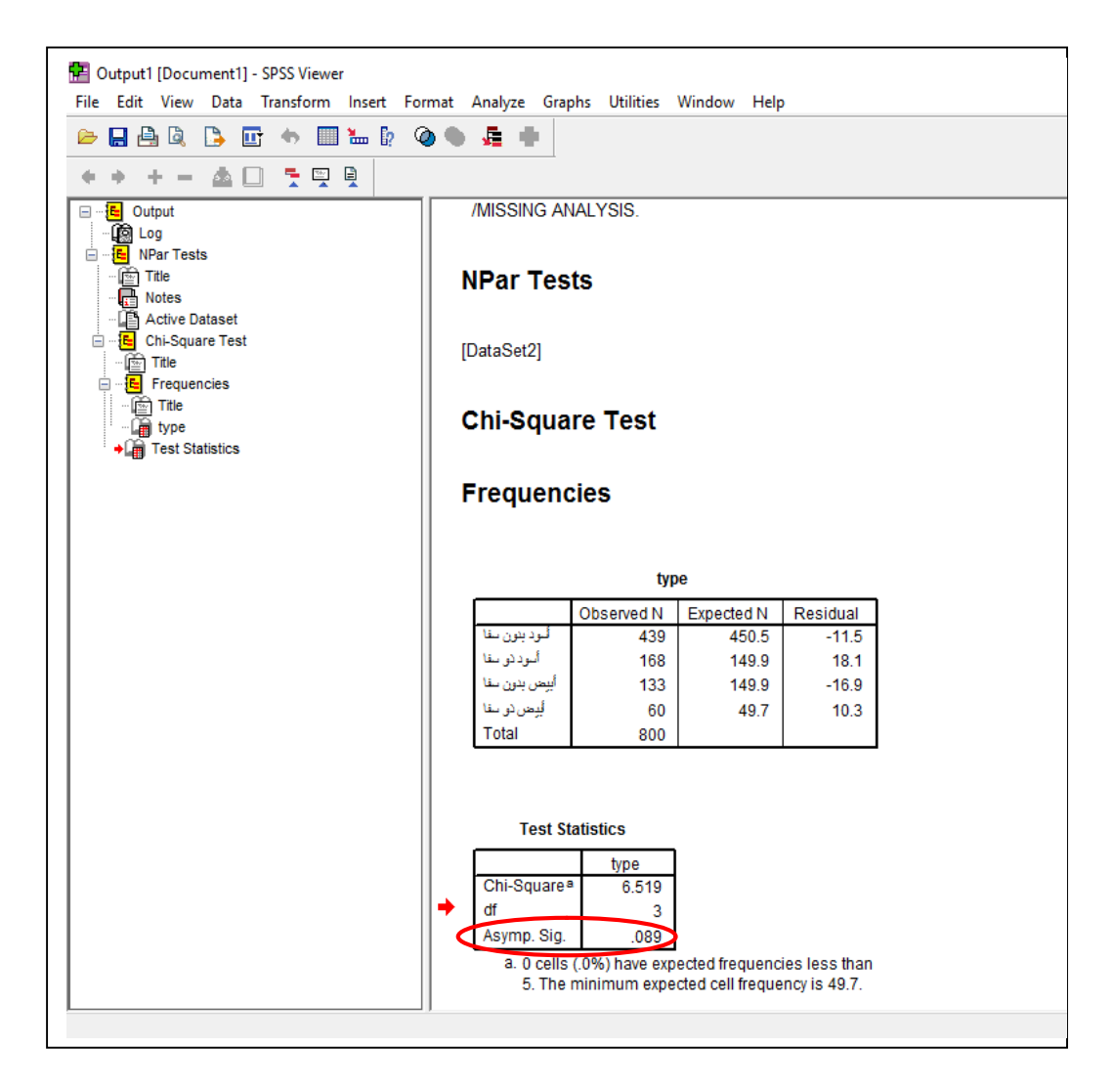

من خلال نتائج الاختبار الموضحة في الشكل السابق وبالضبط في الجدول الثاني في السطر الأخير منه، نجد أن درجة المعنوية هي 0.089 وهي أكبر من 5%، وعليه تقبل فرضية العدم، أي "قبول النسب الواردة في فرضية العدم"<sup>86</sup>

وفي حالة اختبار الفرضية العدمية التي تنص على أن لجميع الحالات نفس التكرارات المتوقعة يكون الإدخال كما في مربع الحوار الموالي، من خلال تحديد الخيار All categories equal، والمحددة ضمن دائرة.

<sup>86</sup> المرجع السابق، ص: 184.

| Ø observed            | Test Variable List:  | OK      |
|-----------------------|----------------------|---------|
|                       | of type              | Paste   |
|                       | •                    | Reset   |
|                       |                      | Cance   |
| Expected Range        | Expected Values      | Help    |
| Get from data         | All categories equal |         |
| O Use specified range | ◯ Values:            |         |
| Lower                 | Add                  |         |
| Upper:                | Change               | Exact   |
|                       | Remove               | Ontione |

وبالضغط على OK تظهر النتائج كما يلي:

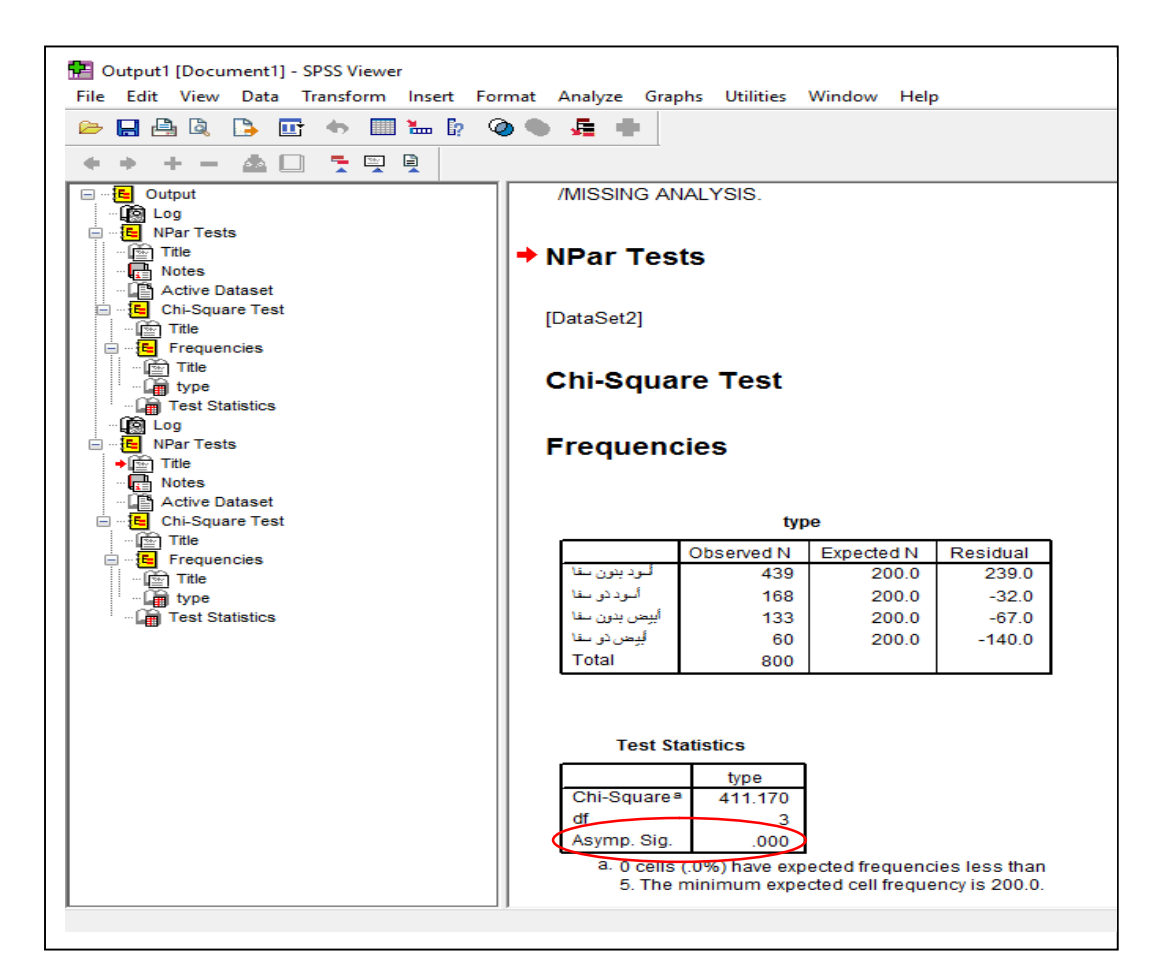

حيث أن النتائج الموضحة في الجدول الثاني تبين أن معنوية الاختبار هي 0.000 وهي أقل من 5%، وعليه تُرفض فرضية العدم، أي أن هذه الحالات ليست لها نفس التكرارات المتوقعة.

## 4-اختبار كولموجروف سيميرنوف (Samle Kolmogorov Smirnov Test-S)

يعتبر هذا "الاختبار من اختبارات جودة التوفيق للتوزيعات الأربعة:

- التوزيع الطبيعي Normal Distribution

- التوزيع المنتظم Uniform Distribution

- التوزيع الأسى Exponential Distribution

<sup>87</sup>"Poisson Distribution - توزيع بواسون

مثال: البيانات التالية هي 25 قيمة لمتغير معين X

| 3.33 | 6.04 | 5.85 | -1.48 | 1.52 | 0.37  | 3.30 | 3.88 | 1.61 | 4.24 |
|------|------|------|-------|------|-------|------|------|------|------|
| 3.26 | 4.89 | 1.24 | 2.94  | 0.04 | -0.30 | 7.14 | 0.38 | 3.86 | 2.36 |
| 0.19 | 2.85 | 4.09 | 5.05  | 2.68 |       |      |      |      |      |

والمطلوب اختبار هل هذه البيانات تتوزع حسب التوزيع الطبيعي أم لا ؟، بحيث يقوم هذا المطلوب على فرضيتين هما:

الفرضية العدمية: البيانات تتوزع حسب التوزيع الطبيعي

الفرضية البديلة: البيانات لا تتوزع حسب التوزيع الطبيعي<sup>88</sup>

يتم إدراج هذه البيانات في برنامج SPSS فتكون في الصورة التالية:

<sup>87</sup> محمد عبد الفتاح مصطفی، مرجع سبق ذکرہ، ص: 37/ 108. <sup>88</sup> المرجع السابق، ص: 108/38.

| 🔄 *Untitle | ed3 [DataSet3] - | SPSS Data Ed | litor      |                |             |
|------------|------------------|--------------|------------|----------------|-------------|
| File Edit  | View Data        | Transform    | Analyze Gr | aphs Utilities | Window Help |
| 🗁 🔛 d      | 🖹 📴 🔷 (          | 🗐 🔶 🔚        | l? 🚧 📲     | 💼 🖽 🖽 🖩        | ş 😼 🥥 🌑     |
| 26:×       |                  |              |            |                |             |
|            | ×                | var          | var        | Var            | var         |
| 1          | 3.33             |              |            |                |             |
| 2          | 6.04             |              |            |                |             |
| 3          | 5.85             |              |            |                |             |
| 4          | -1.48            |              |            |                |             |
| 5          | 1.52             |              |            |                |             |
| 6          | .37              |              |            |                |             |
| 7          | 3.30             |              |            |                |             |
| 8          | 3.88             |              |            |                |             |
| 9          | 1.61             |              |            |                |             |
| 10         | 4.24             |              |            |                |             |
| 11         | 3.26             |              |            |                |             |
| 12         | 4.89             |              |            |                |             |
| 13         | 1.24             |              |            |                |             |
| 14         | 2.94             |              |            |                |             |
| 15         | .04              |              |            |                |             |
| 16         | 30               |              |            |                |             |
| 17         | 7.14             |              |            |                |             |
| 18         | .38              |              |            |                |             |
| 19         | 3.86             |              |            |                |             |
| 20         | 2.36             |              |            |                |             |
| 21         | .19              |              |            |                |             |
| 22         | 2.85             |              |            |                |             |
| 23         | 4.09             |              |            |                |             |
| 24         | 5.05             |              |            |                |             |
| 25         | 2.68             |              |            |                |             |
| 26         |                  |              |            |                |             |

ويتم إجراء اختبار كولموجروف سيميرنوف (Samle Kolmogorov Smirnov Test-S) كما يلي:<sup>89</sup>

Analyze – Nonparametric Tests – 1–Sample K–S...

كما هو موضح في الشكل الموالي:

| > 🔜 👜 📴 🦘 🗐 🚸 🐜 |       |     | Reports >                 |       |   |               |           |    |
|-----------------|-------|-----|---------------------------|-------|---|---------------|-----------|----|
| 6:x             |       |     | Descriptive Statistics    |       | 1 |               |           |    |
|                 | ×     | var | Tables                    | · · · |   | Var           | Var       | Va |
| 1               | 3.33  |     | Compare Means             | · · [ |   |               |           |    |
| 2               | 6.04  |     | General Linear Model      | > [   |   |               |           |    |
| 3               | 5.85  |     | Generalized Linear Models | > [   |   |               |           |    |
| 4               | -1.48 |     | Mixed Models              | >     |   |               |           |    |
| 5               | 1.52  |     | Correlate                 | , [   |   |               |           |    |
| 6               | .37   |     | Researcher                |       |   |               |           |    |
| 7               | 3.30  |     | Regression                | · (   |   |               |           |    |
| 8               | 3.88  |     | Loglinear                 | , [   |   |               |           | _  |
| 9               | 1.61  |     | Classify                  | > [   |   |               |           |    |
| 10              | 4.24  |     | Data Reduction            | >     |   |               |           |    |
| 11              | 3.26  |     | Scale                     | > [   |   |               |           |    |
| 12              | 4.89  |     | Nonparametric Tests       | >     |   | Chi-Square    |           |    |
| 13              | 1.24  |     | Time Serier               |       |   | Rinomial      |           |    |
| 14              | 2.94  |     |                           |       |   | 5             |           |    |
| 15              | .04   |     | Survival                  | ,     | 1 | Kuns          |           |    |
| 16              | 30    |     | Multiple Response         | >     | 1 | I-Sample K-S. | ••        |    |
| 17              | 7.14  |     | Missing Value Analysis    |       | 2 | 2 Independent | t Samples |    |
| 18              | .38   |     | Complex Samples           | >     | ł | Independen    | t Samples |    |
| 19              | 3.86  |     | Quality Control           | >     | 2 | Related Sam   | ples      |    |
| 20              | 2.36  |     | ROC Curre                 |       |   | ( Related Sam | nler      |    |
| 21              | .19   |     | NOC CUIVE                 |       |   | Citerated Sam | Piesin    |    |

<sup>89</sup> المرجع السابق، ص: 39/ 108.

فيظهر مربع الحوار الرئيسي الموالي، حيث يتم فيه نقل المتغير X إلى خانة Test Variable للمتغير X إلى خانة List، مع اختيار اختبار التوزيع الطبيعي المحدد بالدائرة.

| Test Variable List: | ОК    |
|---------------------|-------|
|                     | Paste |
|                     | Reset |
|                     | Cance |
|                     | Help  |

بعدها يمكن اختيار الإحصاءات المراد استخراجها أيضا من خلال Options كما يلي:

| One-Sample K-S: Options    | ×        |
|----------------------------|----------|
| Statistics                 | Continue |
| Descriptive Quartiles      | Cancel   |
| Missing Values             | Help     |
| Exclude cases test-by-test |          |
| O Exclude cases listwise   |          |

وبالنقر على Continue تتم العودة إلى مربع الحوار الرئيسي، ومنه بالنقر على OK تظهر النتائج كما يلي:

حيث تظهر نتائج اختبار كولموجروف سيميرنوف في الجدول الثاني، وبالضبط المحددة ضمن الإطار، حيث أن معنوية الاختبار هي 0.953، وهي أكبر من 2.5%، ومنه قبول الفرضية العدمية أي أن البيانات تتوزع حسب التوزيع الطبيعي.

<sup>90</sup> المرجع السابق، ص: 41/ 108.

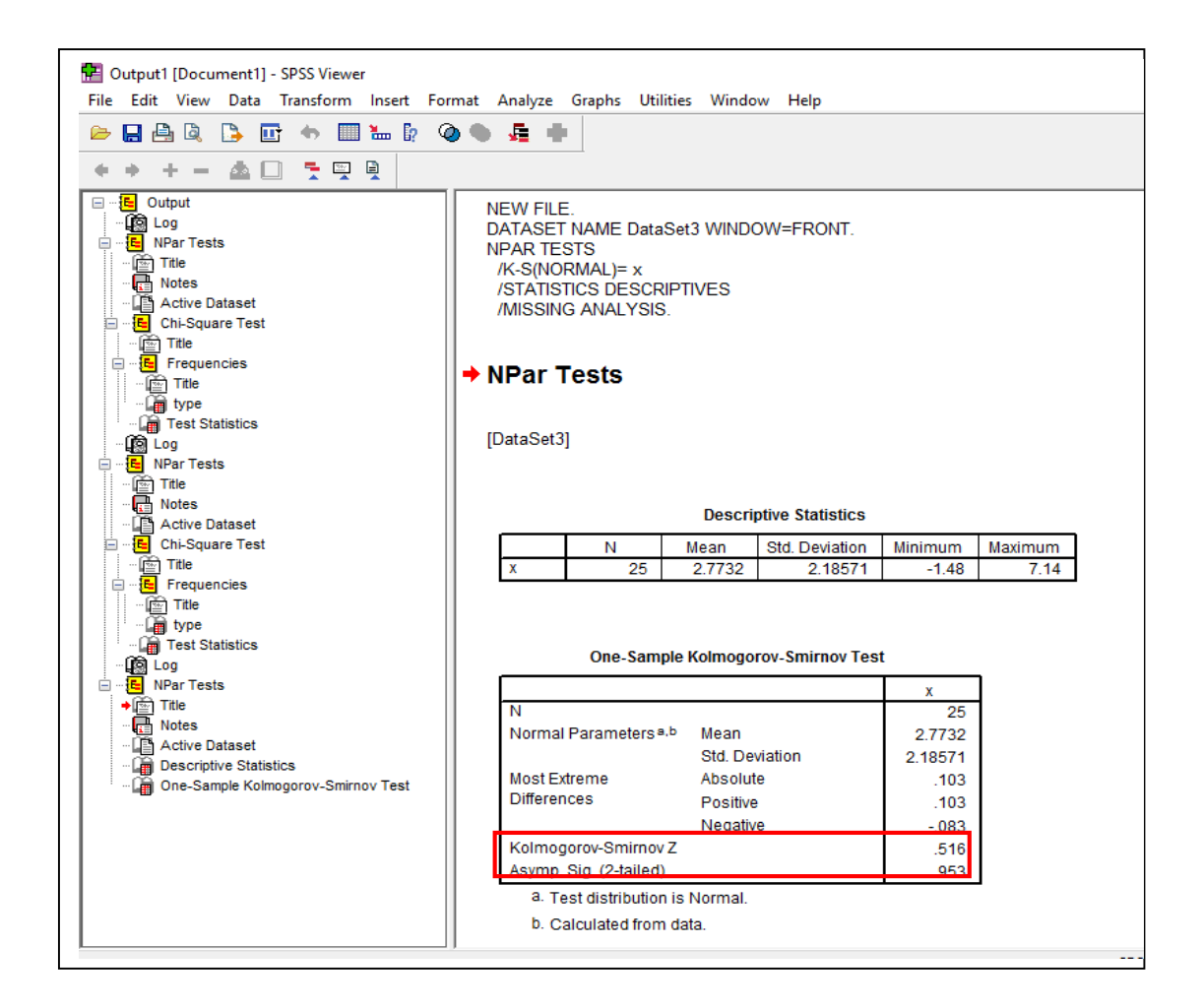

ولو تم اختيار اختبار هل البيانات تتوزع حسب توزيعا آخر، وليكن مثلا التوزيع الأسي فيتم ذلك

كما في مربع الحوار الموالي من خلال اختيار Exponential المحدد ضمن الدائرة.

| Test Variable List: | ОК    |
|---------------------|-------|
| ≪ <sup>×</sup> ×    | Paste |
|                     | Reset |
|                     | Cance |
|                     | Help  |

وبالنقر على OK تظهر النتائج كما يلي، حيث تظهر نتائج اختبار كولموجروف سيميرنوف في الجدول الثاني، وبالضبط المحددة ضمن الإطار، حيث أن معنوية الاختبار هي 0.168، وهي أكبر من 2.5%<sup>91</sup>، ومنه قبول الفرضية العدمية أي أن البيانات تتوزع حسب التوزيع الأسي.

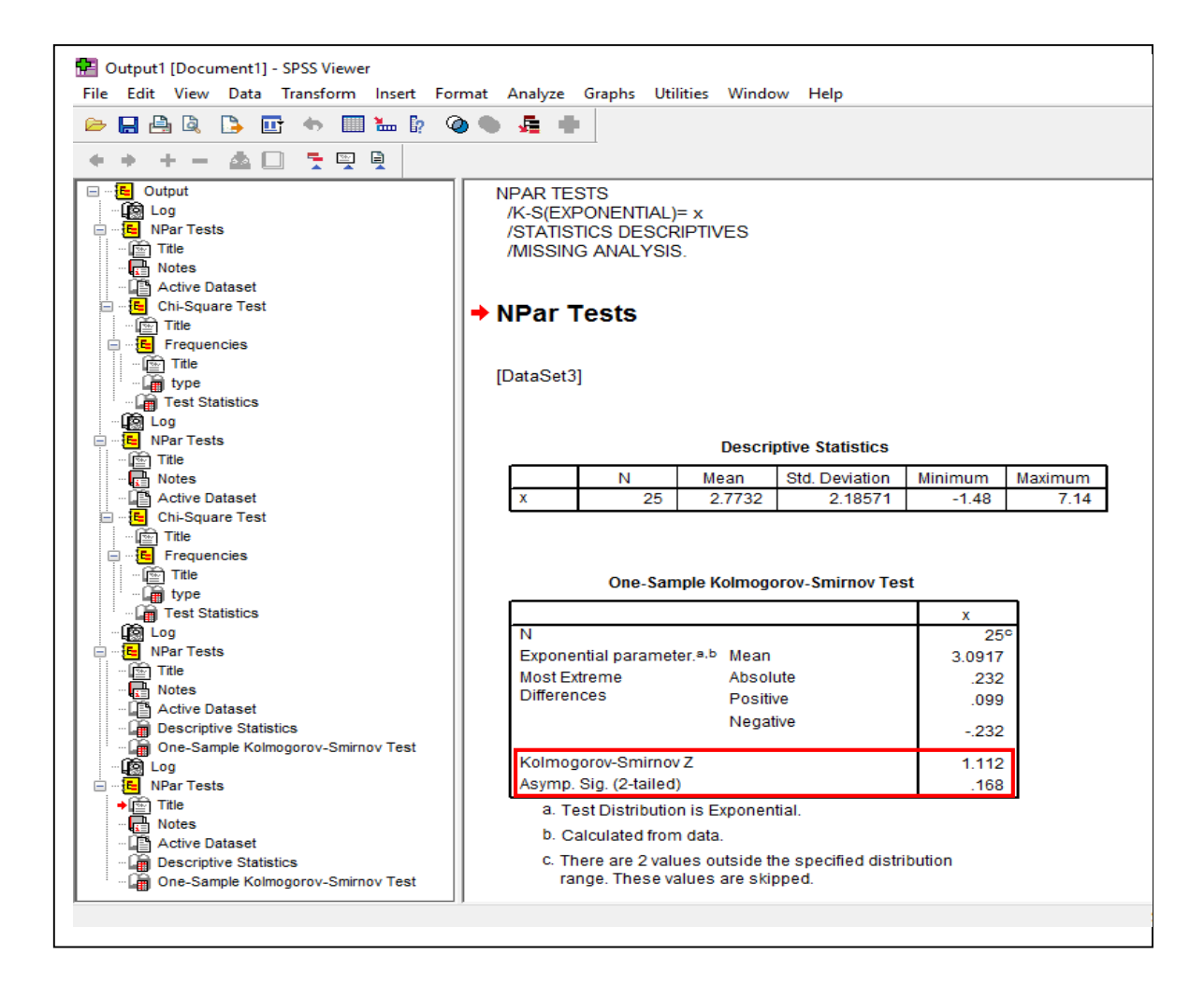

<sup>91</sup> المرجع السابق، ص: 43/ 108.

#### المحاضرة الحادية عشر: الاختبارات اللامعلمية للعينات المستقلة

تشمل الاختبارات اللامعلمية للعينات غير المستقلة كلا من الاختبارات اللامعلمية لعينتين مستقلتين، والاختبارات اللامعلمية لأكثر من عينتين مستقلتين.

#### 1-اختبار عينتين مستقلتين

يكون من خلال عدد من الاختبارات تكون "...مقاربة لاختبار T لمقارنة متوسطي عينتين مستقلتين حيث يستعمل اختبار T في حالة أن إحصائية الاختبار تتبع توزيع T عدا ذلك لا يمكن استعمال هذا الاختبار (لعدم) توفر شرط التوزيع الطبيعي لمجتمعي العينتين ولذلك نلجأ إلى الاختبارات اللامعلمية حيث يوفر برنامج SPSS الاختبارات اللامعلمية التالية:

- 1. اختبار Mann–Whitney U
- 2. اختبار Kolmogorov-Smirnov Z
- 3. اختبار Moses Extreme Reactions
  - <sup>92</sup>" Wald-Wolfwitz Runs اختبار. 4

ولتوضيح هذا الاختبار يكون من خلال المثال الموالى:

| الرياضيات | 20 | 30 | 10 | 40 | 35 | 35 | 25 | 15 | 20 | 30 | 29 | 19 | 12 | 14 | 15 |
|-----------|----|----|----|----|----|----|----|----|----|----|----|----|----|----|----|
| الإحصاء   | 25 | 35 | 28 | 12 | 11 | 40 | 35 | 33 | 35 | 40 | 27 | 39 | 18 | 14 | 15 |

مثال: الجدول التالي يوضح درجات 15 طالب في امتحاني الإحصاء والرياضيات.

والمطلوب اختبار هل هناك فرق معنوي بين مستوى الطلاب في الامتحانين أم لا ؟ بحيث أن الفرضيتين هما: الفرضية العدمية: لا يوجد فرق بين مستوى الطلاب في الامتحانين، والفرضية البديلة: يوجد فرق بين مستوى الطلاب في الامتحانين<sup>93</sup>

يتم إدخال البيانات في برنامج SPSS كما هو موضح في الشكل الموالي:

<sup>92</sup> المعهد العربي للتدريب والبحوث الإحصائي، مرجع سبق ذكره، ص: 186. <sup>93</sup> مجد عبد الفتاح مصطفى، مرجع سبق ذكره، ص: 108/47. بحيث يتم إدخال المادة الأولى تحت الرقم 1، والثانية تحت الرقم 2، في متغير واحد اسمه Factor، ونتائج الطلاب في كل مادة، تحت متغير اسمه Result، بحي أن نتائج الطلاب في كل مادة تقابل رقم المادة.

| Untitleo    | d4 [DataSet4] - | SPSS Data Edito | or           | ha Ukikian I | Mandaux II-la |     |     |     |    |
|-------------|-----------------|-----------------|--------------|--------------|---------------|-----|-----|-----|----|
| File Edit   | View Data       | Iransform A     | Analyze Grap | hs Utilities | Window Help   |     |     |     |    |
| 🗁 🔒 🗄       | ) 📴 🥎 (         | 🗏 🔶 🔚 🛛         | • #4 • 🗄 🕯   | 🗄 🖽 🖽 🖩      | i 🕺 🔕 🔵       |     |     |     |    |
| 31 : result |                 |                 |              |              |               |     |     |     |    |
| ,<br>       | factor          | result          | var          | var          | Var           | Var | var | var | Va |
| 2           | 1.00            | 30.00           |              |              |               |     |     |     |    |
| 3           | 1.00            | 10.00           |              |              |               |     |     |     |    |
| 4           | 1.00            | 40.00           |              |              |               |     |     |     |    |
| 5           | 1.00            | 35.00           |              |              |               |     |     |     |    |
| 6           | 1.00            | 35.00           |              |              |               |     |     |     |    |
| 7           | 1.00            | 25.00           |              |              |               |     |     |     |    |
| 8           | 1.00            | 15.00           |              |              |               |     |     |     |    |
| 9           | 1.00            | 20.00           |              |              |               |     |     |     |    |
| 10          | 1.00            | 30.00           |              |              |               |     |     |     |    |
| 11          | 1.00            | 29.00           |              |              |               |     |     |     |    |
| 12          | 1.00            | 19.00           |              |              |               |     |     |     |    |
| 13          | 1.00            | 12.00           |              |              |               |     |     |     |    |
| 14          | 1.00            | 14.00           |              |              |               |     |     |     |    |
| 15          | 1.00            | 15.00           |              |              |               |     |     |     |    |
| 16          | 2.00            | 25.00           |              |              |               |     |     |     |    |
| 1/          | 2.00            | 35.00           |              |              |               |     |     |     |    |
| 18          | 2.00            | 28.00           |              |              |               |     |     |     |    |
| 19          | 2.00            | 12.00           |              |              |               |     |     |     |    |
| 20          | 2.00            | 11.00           |              |              |               |     |     |     |    |
| 21          | 2.00            | 40.00           |              |              |               |     |     |     |    |
| 22          | 2.00            | 33.00           |              |              |               |     |     |     |    |
| 23          | 2.00            | 33.00           |              |              |               |     |     |     | +  |
| 24          | 2.00            |                 |              |              |               |     |     |     | +  |
| 25          | 2.00            | 27.00           |              |              |               |     |     |     | +  |
| 27          | 2.00            | 39.00           |              |              |               |     |     |     | -  |
| 28          | 2.00            | 17.00           |              |              |               |     |     |     | +  |
| 29          | 2.00            | 14.00           |              |              |               |     |     |     | +  |
| 30          | 2.00            | 15.00           |              |              |               |     |     |     | +  |
| 31          |                 |                 |              |              |               |     |     |     | +  |
| ♦ ► \Data   | View & Varia    | able View /     |              |              |               | <   |     | 1   | +  |
| Jour        | A van           | ,               |              |              |               |     |     |     |    |

ويتم إجراء اختبار عينتين مستقلتين (Two Independent Samples) كما يلي:<sup>94</sup>

Analyze – Nonparametric Tests –2 Independent Samples...

كما هو موضح في الشكل الموالي:

<sup>94</sup> المعهد العربي للتدريب والبحوث الإحصائي، مرجع سبق ذكره، ص: 187.

| File Edit   | View Data | Transform | Analyze | Graphs        | Utilities | Wind | low | He  | lp |            |              |    |
|-------------|-----------|-----------|---------|---------------|-----------|------|-----|-----|----|------------|--------------|----|
| 🗁 🔛 🚔       | 📴 🧄 🛙     | i 🚸 🔚     | Rep     | orts          |           |      | >   | 1   | •  |            |              |    |
| 31 : result |           |           | Des     | criptive St   | atistics  |      | >   | F   |    |            |              |    |
|             | factor    | result    | Tab     | les           |           |      | >   | F   | T  | Var        | Var          | Vi |
| 2           | 1.00      | 30.00     | Cor     | npare Me      | ans       |      | >   | F   |    |            |              |    |
| 3           | 1.00      | 10.00     | Ger     | eral Linea    | r Model   |      | >   | t t | -  |            |              |    |
| 4           | 1.00      | 40.00     | Ger     | eralized L    | inear Moo | lels | >   | t   | -  |            |              | -  |
| 5           | 1.00      | 35.00     | Mix     | ed Model      |           |      |     | T   |    |            |              | +  |
| 6           | 1.00      | 35.0(     | C.      | eu wouer      | 2         |      |     | t   | 1  |            |              | +  |
| 7           | 1.00      | 25.00     | Cor     | relate        |           |      | ``  | T   |    |            |              |    |
| 8           | 1.00      | 15.0(     | Reg     | ression       |           |      | >   | T   | 1  |            |              |    |
| 9           | 1.00      | 20.00     | Log     | linear        |           |      | >   | T   |    |            |              |    |
| 10          | 1.00      | 30.00     | Cla     | sify          |           |      | >   | T   |    |            |              |    |
| 11          | 1.00      | 29.00     | Dat     | a Reductio    | on        |      | >   | T   | 1  |            |              |    |
| 12          | 1.00      | 19.00     | Sca     | le            |           |      | >   | T   |    |            |              |    |
| 13          | 1.00      | 12.00     | No      | narametr      | ic Tests  |      | 3   | 1   | 6  | hi-Squar   |              | -  |
| 14          | 1.00      | 14.00     | T:      | - Contraction | ic reads  |      | 3   |     | 2  | in oquur   |              | 1  |
| 15          | 1.00      | 15.0(     | Tim     | e series      |           |      |     |     | в  | inomiai    | •            | 1  |
| 16          | 2.00      | 25.0(     | Sun     | vival         |           |      | >   |     | R  | uns        |              |    |
| 17          | 2.00      | 35.0(     | Mu      | tiple Resp    | onse      |      | >   |     | 1  | -Sample    | K-S          |    |
| 18          | 2.00      | 28.0(     | Mis     | sing Value    | Analysis. |      |     |     | 2  | Independ   | dent Samples |    |
| 19          | 2.00      | 12.00     | Cor     | nplex Sam     | ples      |      | >   |     | К  | Indepen    | dent Samples |    |
| 20          | 2.00      | 11.00     | Out     | lity Contr    | ol        |      | >   |     | 2  | Related S  | Samples      |    |
| 21          | 2.00      | 40.00     | RO      | Cupie         |           |      |     |     | v  | Related    | Sampler      |    |
| 22          | 2.00      | 35.00     | 1       | - curve       |           | -    | _   |     | -  | iverated . | ampies       |    |
| 23          | 2.00      | 33.00     | É É     |               |           |      |     |     |    |            |              |    |

Test فيظهر مربع الحوار الرئيسي الموالي، حيث يتم فيه نقل المتغير result إلى الخانة Mann-Variable List، والمتغير Factor إلى الخانة Grouping Variable، مع اختيار اختبار Whitney U كما هو محدد ضمن الدائرة.

|                 | Test Variable List:          | OK<br>Paste |
|-----------------|------------------------------|-------------|
|                 |                              | Reset       |
|                 | Grouping Variable:           | Cancel      |
|                 | factor(? ?)                  | Help        |
| Test Type       | Define Groups                |             |
| Moses extreme r | eactions Wald-Wolfowitz runs |             |
|                 |                              |             |

بعدها يتم الضغط على Define Groups، فيظهر مربع الحوار الموالي، يتم وضع الرقم 1 أمام Group1 والرقم 2 أمام Group2.

| Two Indep | endent Sampl | es: Define Gr $	imes$ |
|-----------|--------------|-----------------------|
| Group 1:  | 1            | Continue              |
| Group 2:  | 2            | Cancel                |
|           |              | Help                  |

وبالضغط على Continue يتم الرجوع إلى مربع الحوار الرئيسي، والذي من خلاله يتم الضغط من جديد على Options، فيظهر مربع الحوار الموالي، الذي يتم فيه اختيار الإحصاءات المناسبة، بالإضافة إلى تحديد كيفية التعامل مع القيم المفقودة.

| Two-Independent-Samples: Option | ns X     |
|---------------------------------|----------|
| Statistics                      | Continue |
| Descriptive Quartiles           | Cancel   |
| Missing Values                  | Help     |
| Exclude cases test-by-test      |          |
| O Exclude cases listwise        |          |
|                                 |          |

وبالضغط على Continue يتم الرجوع إلى مربع الحوار الرئيسي، ومن خلال الضغط على OK يتم الحصول على النتائج الموالية، حيث أن الجدول الأول لعرض الإحصاءات الوصفية، والثاني لعرض رتب كلا المادتين ومجموع رتبها، وعددها ومتوسطها، ومجموع رتبها، اما الجدول الثالث فيحتوي على نتائج الاختبار، بحيث أن معنويته محددة ضمن إطار، وهي 0.36 أي أنها أكبر من مستوى المعنوية 20.00 (من طرفين Laided)، وعليه تُقبل الفرضية العدمية، أي أنه لا يوجد فرق بين مستوى الطلاب في الامتحانين.

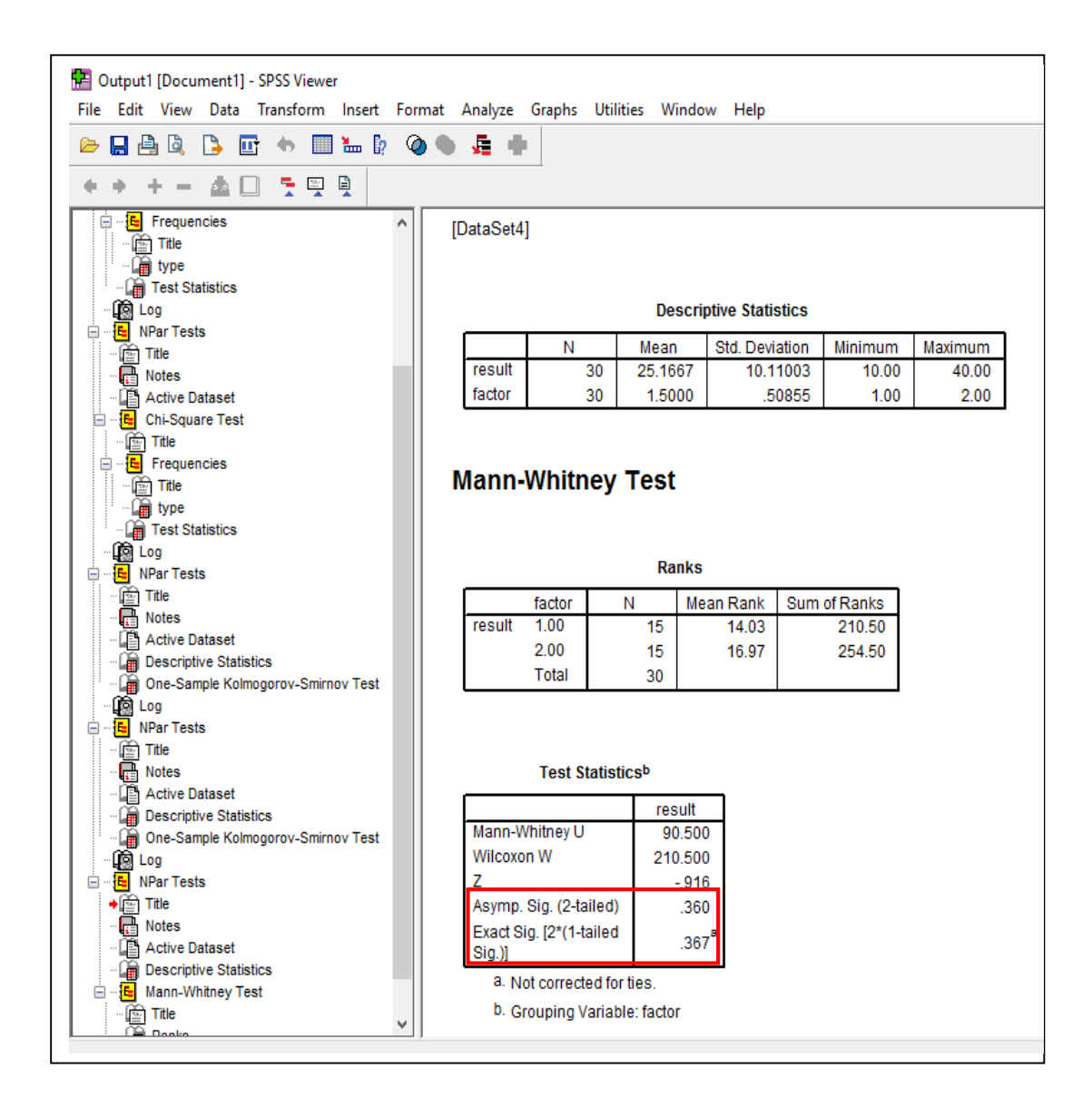

## 2-اختبار أكثر من عينتين مستقلتين

"إذا لدينا أكثر من عينيتين مستقلتين وكانت أحد الشروط اللازمة لتطبيق اختبار تحليل التباين غير مستوفاة فإنه يمكن إجراء اختبار تحليل التباين اللامعلمي للرتب وذلك باستخدام اختبار يطلق عليه اسم كريسكال ويلز Kruskal-Wallis حيث يستخدم للفرق بين رتب أكثر من عينتين مستقلتين وهو يعتبر الصورة العامة لاختبار مان ويتيني...في حالة عينتين مستقلتين. يستخدم اختبار كريسكال ويلز Kruskal-Wallis تحت الفروض التالية: 1. إذا كان لدينا K من العينات المستقلة 2. المتغيرات محل الدراسة متغيرات مستمرة وأن وحدة القيا على الأقل ترتيبية 3. المجتمعات المسحوب (منها) العينات متطابقة فيما عدا أن مجتمع واحد على الأقل مختلف في مقياس الموضع...الفروض الإحصائية في (هذا) الاختبار (هي): الفرض العدمي: المجتمعات لها نفس الوسيط الفرض البديل: المجتمعات ليس لها نفس الوسيط"<sup>95</sup>

> ويمكن توضيح هذا الاختبار من خلال المثال الموالي:<sup>96</sup> مثال: بفرض أن لدينا البيانات التالية الخاصة بثلاثة مجموعات:

| Sample 1 | 262 | 307 | 211 | 323  | 454 | 339 | 304 | 154 | 287 | 356 |
|----------|-----|-----|-----|------|-----|-----|-----|-----|-----|-----|
| Sample 2 | 465 | 501 | 455 | 355  | 468 | 362 |     |     |     |     |
| Sample 3 | 343 | 772 | 207 | 1048 | 838 | 687 |     |     |     |     |

والمطلوب اختبار الفرضين التاليين:

الفرض العدمى: وسيط المجتمعات المسحوب منها العينات متساوي

الفرض البديل: وسيط المجتمعات المسحوب منها العينات غير متساوي.

يتم إدخال البيانات في متغيرين الأول هو Factor ويمثل رقم العينة 1 أو 2 أو 3، والمتغير الثاني هو Variable ويحوي البيانات المدرجة في الجدول السابق، وبعد إدخالها في برنامج SPSS تكون بالشكل الموالي في صفحة عرض البيانات.

| Eile Edit   | ed2 [DataSet1] - | SPSS Data Edito | n<br>nahoze Gran | he Utilities \ | Window Heln |     |     |
|-------------|------------------|-----------------|------------------|----------------|-------------|-----|-----|
|             |                  |                 |                  |                |             |     |     |
|             |                  |                 |                  |                |             | P   |     |
| 23 : variat | ole              |                 |                  |                |             |     |     |
|             | factor           | variable        | var              | var            | var         | var | var |
| 1           | 1.00             | 262.00          |                  |                |             |     |     |
| 2           | 1.00             | 307.00          |                  |                |             |     |     |
| 3           | 1.00             | 211.00          |                  |                |             |     |     |
| 4           | 1.00             | 223.00          |                  |                |             |     |     |
| 5           | 1.00             | 454.00          |                  |                |             |     |     |
| 6           | 1.00             | 339.00          |                  |                |             |     |     |
| 7           | 1.00             | 304.00          |                  |                |             |     |     |
| 8           | 1.00             | 154.00          |                  |                |             |     |     |
| 9           | 1.00             | 287.00          |                  |                |             |     |     |
| 10          | 1.00             | 356.00          |                  |                |             |     |     |
| 11          | 2.00             | 465.00          |                  |                |             |     |     |
| 12          | 2.00             | 501.00          |                  |                |             |     |     |
| 13          | 2.00             | 455.00          |                  |                |             |     |     |
| 14          | 2.00             | 355.00          |                  |                |             |     |     |
| 15          | 2.00             | 468.00          |                  |                |             |     |     |
| 16          | 2.00             | 362.00          |                  |                |             |     |     |
| 17          | 3.00             | 343.00          |                  |                |             |     |     |
| 18          | 3.00             | 772.00          |                  |                |             |     |     |
| 19          | 3.00             | 207.00          |                  |                |             |     |     |
| 20          | 3.00             | 1048.00         |                  |                |             |     |     |
| 21          | 3.00             | 838.00          |                  |                |             |     |     |
| 22          | 3.00             | 687.00          |                  |                |             |     |     |
| 23          |                  |                 |                  |                |             |     |     |

<sup>&</sup>lt;sup>95</sup> محد عبد الفتاح مصطفى، مرجع سبق ذكره، ص: 61/ 108، 62/ 108.

<sup>&</sup>lt;sup>96</sup> المرجع السابق، ص: 62/ 108.

ويتم إجراء اختبار أكثر من عينتين مستقلتين (K Independent Samples) كما يلي:<sup>97</sup>

Analyze – Nonparametric Tests – K Independent Samples...

كما هو موضح في الشكل الموالي:

| File Edit    | View Data   | Transform A | nalyze Graphs Utilities Wind | dow H | Help |                |                 |
|--------------|-------------|-------------|------------------------------|-------|------|----------------|-----------------|
| > 🔒 🖨        | 📴 🧄 🛙       | 3 🚸 🐜       | Reports                      | >     |      |                |                 |
| 3 : variable | •           |             | Descriptive Statistics       | >     | -    | 1              |                 |
| 1            | -<br>factor | verieble    | Tables                       | >     | h    | USF            | USER            |
| 1            | 1 00        | 262.00      | Compare Means                | >     |      | v Qr           | v dr            |
| 2            | 1.00        | 307.00      | General Linear Model         | >     |      |                |                 |
| 3            | 1.00        | 211.00      | Generalized Linear Models    |       |      |                |                 |
| 4            | 1.00        | 223.00      | Mand Madela                  |       |      |                |                 |
| 5            | 1.00        | 454.00      | Mixed Models                 |       |      |                |                 |
| 6            | 1.00        | 339.00      | Correlate                    | >     |      |                | -               |
| 7            | 1.00        | 304.00      | Regression                   | >     |      |                |                 |
| 8            | 1.00        | 154.00      | Loglinear                    | >     |      |                | -               |
| 9            | 1.00        | 287.00      | Classify                     | >     |      |                |                 |
| 10           | 1.00        | 356.00      | Data Reduction               | >     |      |                |                 |
| 11           | 2.00        | 465.00      | Scale                        | >     |      |                |                 |
| 12           | 2.00        | 501.00      | Nanaparateis Tests           |       |      | Chi Sauara     |                 |
| 13           | 2.00        | 455.00      |                              | 3     |      | chi-square     |                 |
| 14           | 2.00        | 355.00      | Time Series                  | >     |      | Binomial       |                 |
| 15           | 2.00        | 468.00      | Survival                     | >     |      | Runs           |                 |
| 16           | 2.00        | 362.00      | Multiple Response            | >     |      | 1-Sample K-S.  | ••              |
| 17           | 3.00        | 343.0(      | Missing Value Analysis       |       |      | 2 Independent  | Samples         |
| 18           | 3.00        | 772.00      | Complex Samples              | >     |      | K Independent  | t Samples       |
| 19           | 3.00        | 207.00      | Quality Control              | >     |      | 2 Related Sam  | nles            |
| 20           | 3.00        | 1048.00     | POC Current                  |       |      | V Delated Cars | presiii<br>wlaa |
| 21           | 3.00        | 838.00      | NOC CUIVE                    |       |      | K Related Sam  | pies            |

Test إلى خانة Variable لي الموالي، الذي يتم فيه نقل المتغير Variable إلى خانة Variable فيظهر مربع الحوار الرئيسي الموالي، الذي يتم فيه نقل المتغير Grouping Variable إلى الخانة Factor، مع نقل المتغير Variable مع الختيار اختبار Kruskal-Wallis H

| Variable           | Paste |
|--------------------|-------|
|                    | Reset |
| Grouping Variable: | Cance |
| Define Range       | Help  |

<sup>97</sup> المرجع السابق، ص: 63/ 108.

ومن خلال الضغط على Define Range نحصل على مربع الحوار الموالي، الذي يتم فيه وضع رقم أول عينة وهو 1 أمام العبارة Minimum، ورقم آخر وهو 3 أمام Maximum.

| Several Independent Samples: Define | e Range 🛛 🗙 |
|-------------------------------------|-------------|
| Range for Grouping Variable         | Continue    |
| Minimum: 1                          | Cancel      |
| Maximum: 3                          | Help        |
|                                     |             |

وبالضغط على Continue يتم الرجوع إلى مربع الحوار الرئيسي، الذي يتم فيه الضغط مجددا على Options لاختيار الإحصاءات المطلوبة، مع تحديد أسلوب التعامل مع القيم المفقودة، كما هو موضح في مربع الحوار الموالى:

| Several Independent Samples: Opt    | ions X   |
|-------------------------------------|----------|
| Statistics<br>Descriptive Quartiles | Continue |
|                                     | Cancel   |
| Missing Values                      | Help     |
| Exclude cases test-by-test          |          |
| O Exclude cases listwise            |          |
|                                     |          |

ومن خلال الضغط على Continue يتم الرجوع مجددا إلى مربع الحوار الرئيسي، الذي يتم فيه الضغط على OK فتظهر النتائج كما هو موضح في الشكل الموالي:

حيث يحوي هذا الشكل على ثلاثة جداول الأول يتعلق بعرض عدد من الإحصاءات الوصفية من متوسط وانحراف معياري، وأصغر قيمة وأكبر قيمة، أما الجدول الثاني فيحتوي على عرض للعينات الثلاثة من حيث عدد المشاهدات ومتوسط الرتب

أما الجدول الثالث فيحتوي على نتائج اختبار Kruskal-Wallis، حيث تظهر معنوية الاختبار المحددة ضمن الإطار، وهي عند القيمة 0.01 وهي أقل من 0.05، وبالتالي رفض فرضية العدم وقبول الفرضية البديلة، ومنه فإن وسيط المجتمعات المسحوب منها العينات غير متساوي، وعليه فإن
هناك على الأقل فرق بين زوجين من المجموعات، ولتحديد أي زوجين بينهما فرق يمكن من خلال إجراء اختبار مان ويتيني Mann-Whitney U لعينتين مستقلتين كما سبق إجراؤه في العنصر السابق.

| 🚰 Output2 [Document2] - SPSS Viewer<br>File Edit View Data Transform Insert For                                                                                                    | mat Analyze Graphs                                                               | Utilities Window                                                                       | Help            |         |         |                         |
|----------------------------------------------------------------------------------------------------|----------------------------------------------------------------------------------|----------------------------------------------------------------------------------------|-----------------|---------|---------|-------------------------|
| 😕 🛛 🔮 🔍 🕞 🖬 🦘 🗐 🔚 🖗                                                                                                    | ) 6 🗸 🕂                                                                          |                                                                                        |                 |         |         |                         |
| + + + → ▲ □ <sup>+</sup> ♥ ♥                                                                                                    |                                                                                  |                                                                                        |                 |         |         |                         |
|                                                                                                    | <b>7 NFAL 10313</b>                                                              |                                                                                        |                 |         |         |                         |
| Image: Constraint of the second second s | [DataSet1]                                                                       | Descrip                                                                                | tive Statistics |         |         |                         |
|                                                                                                    |                                                                                  | Mean                                                                                   | Std. Deviation  | Minimum | Maximum |                         |
| anks                                                                                                    | variable                                                                         | 22 427.1818                                                                            | 225.52640       | 154.00  | 1048.00 |                         |
|                                                                                                    | factor                                                                           | 22 1.8182                                                                              | .85280          | 1.00    | 3.00    |                         |
|                                                                                                    | Kruskal-Wa                                                                       | Ranks                                                                                  |                 |         |         |                         |
|                                                                                                    | factor                                                                           | N Me                                                                                   | ean Rank        |         |         |                         |
|                                                                                                    | 2.00                                                                             | 6                                                                                      | 15.00           |         |         |                         |
|                                                                                                    | 3.00                                                                             | 6                                                                                      | 15.67           |         |         |                         |
|                                                                                                    | Total                                                                            | 22                                                                                     |                 |         |         |                         |
|                                                                                                    | Test Statis<br>Chi-Square<br>df<br>Asymp. Sig.<br>a. Kruskal Wa<br>b. Grouping V | iics <sup>a,b</sup><br>variable<br>9.232<br>2<br>.010<br>Illis Test<br>ariable: factor |                 |         |         |                         |
|                                                                                                    |                                                                                  |                                                                                        |                 |         |         | SPSS Processor is ready |
|                                                                                                    |                                                                                  |                                                                                        |                 |         |         |                         |

## المحاضرة الثانية عشر: الاختبارات اللامعلمية للعينات غير المستقلة

تشمل الاختبارات اللامعلمية للعينات غير المستقلة كلا من الاختبارات اللامعلمية لعينتين غير مستقلتين، والاختبارات اللامعلمية لأكثر من عينتين غير مستقلتين.

1-اختبار عينتين غير مستقلتين

إذا كان لدينا عينتين غير مستقلتين وأردنا إجراء اختبار لا معلمي وذلك لمعرفة هل هناك اختلاف بين العينتين أم لا ؟ يمكن إجراء ثلاثة اختبارات في هذه الحالة وهي:

- 1. اختبار وبلكسون Wilcoxon Test
  - 2. اختبار الإشارة Sign Test
  - 3. اختبار ماکنمار McNemar "38

وسيتم توضيح هذا الاختبار من خلال المثال الموالى: <sup>99</sup>

مثال: بافتراض أن لدينا عينة مكونة من 10 أشخاص تم قياس ضغط الدم لهم في بداية ونهاية فترة معينة فكانت النتائج كما يلي:

| Before | 110 | 120 | 115 | 130 | 118 | 120 | 130 | 110 | 140 | 130 |
|--------|-----|-----|-----|-----|-----|-----|-----|-----|-----|-----|
| After  | 110 | 120 | 130 | 110 | 140 | 120 | 110 | 150 | 130 | 140 |

والمطلوب اختبار الفرض العدمي الذي ينص على أن ضغط الدم قبل تعاطي الدواء مماثل لضغط الدم بعد تعاطي الدواء.

وبعد إدخال البيانات في شكل متغيرين اثنين وبنفس الاسمين كما في المثال، تظهر البيانات في نافدة عرض البيانات من برنامج SPSS كما يلي:

<sup>&</sup>lt;sup>98</sup> محمد عبد الفتاح مصطفى، مرجع سبق ذكره، ص: 54/ 108. <sup>99</sup> نفس المرجع السابق ونفس الصفحة.

| 🛃 *Untitle | *Untitled1 [DataSet0] - SPSS Data Editor |             |              |              |             |  |  |  |  |  |  |
|------------|------------------------------------------|-------------|--------------|--------------|-------------|--|--|--|--|--|--|
| File Edit  | View Data                                | Iransform / | Analyze Grap | hs Utilities | Window Help |  |  |  |  |  |  |
| 🗁 🔚 d      | 🗎 📴 🦘 (                                  | 🗏 🔶 🐜 🕻     | ? 👫 📲 🕯      | ≣ 🗄 ₫ 🖩      | F 📎 🖉       |  |  |  |  |  |  |
| 11 : after |                                          |             |              |              |             |  |  |  |  |  |  |
|            | before                                   | after       | var          | var          | var         |  |  |  |  |  |  |
| 1          | 110.00                                   | 110.00      |              |              |             |  |  |  |  |  |  |
| 2          | 120.00                                   | 120.00      |              |              |             |  |  |  |  |  |  |
| 3          | 115.00                                   | 130.00      |              |              |             |  |  |  |  |  |  |
| 4          | 130.00                                   | 110.00      |              |              |             |  |  |  |  |  |  |
| 5          | 118.00                                   | 140.00      |              |              |             |  |  |  |  |  |  |
| 6          | 120.00                                   | 120.00      |              |              |             |  |  |  |  |  |  |
| 7          | 130.00                                   | 110.00      |              |              |             |  |  |  |  |  |  |
| 8          | 110.00                                   | 150.00      |              |              |             |  |  |  |  |  |  |
| 9          | 140.00                                   | 130.00      |              |              |             |  |  |  |  |  |  |
| 10         | 130.00                                   | 140.00      |              |              |             |  |  |  |  |  |  |
| 11         |                                          |             |              |              |             |  |  |  |  |  |  |
| 10         |                                          |             |              |              |             |  |  |  |  |  |  |

ويتم إجراء اختبار عينتين مرتبطتين (Related Samples) في برنامج SPSS كما يلي:<sup>100</sup>

Analyze - Nonparametric Tests - 2 Related Samples ...

كما هو موضح في الشكل الموالي:

|       |        |        | Reports                   | > | I m |                |                    |
|-------|--------|--------|---------------------------|---|-----|----------------|--------------------|
| - 💼 🖂 |        | ,      | Descriptive Statistics    | > | 1   |                |                    |
|       | before | after  | Tables                    | > | Fr. | Var            | Var                |
| 1     | 110.00 | 110.00 | Compare Means             | > |     |                |                    |
| 2     | 120.00 | 120.00 | General Linear Model      | > |     |                |                    |
| 3     | 115.00 | 130.00 | Generalized Linear Models | > |     |                |                    |
| 4     | 130.00 | 110.00 | Mixed Models              | > |     |                |                    |
| 5     | 118.00 | 140.00 | Correlate                 | 5 |     |                |                    |
| 6     | 120.00 | 120.00 | Passanian                 |   |     |                |                    |
| 7     | 130.00 | 110.0( | Regression                | ' |     |                |                    |
| 8     | 110.00 | 150.00 | Loglinear                 | > |     |                |                    |
| 9     | 140.00 | 130.0( | Classify                  | > |     |                |                    |
| 10    | 130.00 | 140.00 | Data Reduction            | > |     |                | 1                  |
| 11    |        |        | Scale                     | > |     |                |                    |
| 12    |        |        | Nonparametric Tests       | > |     | Chi-Square     |                    |
| 13    |        |        | Time Series               | > |     | Binomial       |                    |
| 14    | 2.2    |        | Survival                  | > |     | Runs           |                    |
| 15    |        |        | Multiple Perpopre         |   |     | 1. Sample K-S  | e                  |
| 17    |        |        | Miniple Response          |   |     | 1-balliple K-b | hin<br>A Canadataa |
| 10    |        |        | Wissing value Analysis    |   |     | 2 Independen   | it samples         |
| 10    |        |        | Complex Samples           | > |     | K Independer   | nt Samples         |
| 20    |        |        | Quality Control           | > |     | 2 Related Sam  | nples              |
| 20    |        |        | ROC Curve                 |   |     | K Related San  | nples              |
| 20    |        | : Feg  |                           |   | -   |                | 1                  |

فيظهر مربع الحوار الرئيسي الموالي، الذي يتم فيه نقل المتغيرين before وafter إلى الخانة Test Pair(s) List، بالإضافة إلى اختيار الاختبار Wilcoxon من الإطار Test Type.

| before             | Test Pair(s) List:   | ОК     |
|--------------------|----------------------|--------|
| 🔗 after            | perore-marce         | Paste  |
|                    |                      | Reset  |
|                    |                      | Cancel |
|                    |                      | Help   |
| Current Selections | Test Type            |        |
| Variable 1:        | Wilcoxon Sign Mc     | Nemar  |
| Variable 2:        | Marginal Homogeneity |        |

كما يمكن اختيار الإحصاءات المطلوبة، وأسلوب التعامل مع القيم المفقودة من خلال الضغط

على Options، فيظهر مربع الحوار الموالى، الذي تتم فه هذه الاختيارات.

| Two-Related-Samples: Options                          | ×                  |
|-------------------------------------------------------|--------------------|
| Statistics<br>Descriptive Quartiles                   | Continue<br>Cancel |
| Missing Values                                        | Help               |
| Exclude cases test-by-test     Exclude cases listwise |                    |
|                                                       |                    |

وبالضغط على Continue يتم الرجوع إلى مربع الحوار الرئيسي، ومن خلال الضغط على OK تظهر النتائج كما هو موضح في الشكل الموالي:

حيث يحوي هذا الشكل على ثلاثة جداول الأول يتعلق بعرض عدد من الإحصاءات الوصفية من متوسط وانحراف معياري، وأصغر قيمة وأكبر قيمة، أما الجدول الثاني فيحتوي على عرض لرتب العينتين. أما الجدول الثالث فيحتوي على نتائج اختبار Wilcoxon، حيث تظهر معنوية الاختبار المحددة ضمن الإطار عند القيمة 0.553 وهي أكبر من 0.025 (الاختبار من طرفين Tailed-2)، وعليه قبول الفرض العدمي، أي أن ضغط الدم قبل تعاطي الدواء مماثل لضغط الدم بعد تعاطي الدواء.

|                                                       | 🍳 🌢 👫 🛊                                                                |                                                                                                    |                                                                                 |                                                                                               |                            |                                |
|-------------------------------------------------------|------------------------------------------------------------------------|----------------------------------------------------------------------------------------------------|---------------------------------------------------------------------------------|-----------------------------------------------------------------------------------------------|----------------------------|--------------------------------|
| · • + - ▲ 🗆 🕈 🖫 🖳                                     | UptoSot0                                                               |                                                                                                    |                                                                                 |                                                                                               |                            |                                |
| 🔁 Output<br>🕼 Log                                     | [DataGet0]                                                             |                                                                                                    |                                                                                 |                                                                                               |                            |                                |
|                                                       |                                                                        |                                                                                                    |                                                                                 |                                                                                               |                            |                                |
| ♦ Title Notes                                         |                                                                        |                                                                                                    | Descrip                                                                         | otive Statistics                                                                              |                            |                                |
| - Active Dataset                                      |                                                                        | N                                                                                                    | Mean                                                                            | Std. Deviation                                                                                | Minimum                    | n Maximum                      |
| Descriptive Statistics     Wilcovon Signed Panks Test | before                                                                 | 10                                                                                                    | 122.3000                                                                        | 9.86633                                                                                       | 3 110.00                   | 0 140.00                       |
| - P Title                                             | atter                                                                  | 10                                                                                                    | 126.0000                                                                        | 14.2984                                                                                       | 110.00                     | 0 150.00                       |
|                                                       |                                                                        |                                                                                                    |                                                                                 | Ranks                                                                                         |                            |                                |
|                                                       |                                                                        |                                                                                                    |                                                                                 |                                                                                               |                            |                                |
|                                                       |                                                                        |                                                                                                    |                                                                                 | Ranks                                                                                         |                            |                                |
|                                                       |                                                                        |                                                                                                    |                                                                                 | Ranks                                                                                         | lean Rank                  | Sum of Ranks                   |
|                                                       | after - be                                                             | fore Nega<br>Posit                                                                                                    | tive Ranks                                                                      | Ranks<br>N 1<br>3ª                                                                            | Alean Rank<br>3.50         | Sum of Ranks<br>10.50          |
|                                                       | after - be                                                             | fore Nega<br>Posit<br>Ties                                                                                                    | tive Ranks<br>ive Ranks                                                         | N         I           3ª         3ª           4 <sup>b</sup> 3 <sup>c</sup>                   | Alean Rank<br>3.50<br>4.38 | Sum of Ranks<br>10.50<br>17.50 |
|                                                       | after - be                                                             | fore Nega<br>Posit<br>Ties<br>Total                                                                                               | tive Ranks<br>ive Ranks                                                         | N         I           3 <sup>8</sup> 4 <sup>b</sup> 3 <sup>c</sup> 10                         | Mean Rank<br>3.50<br>4.38  | Sum of Ranks<br>10.50<br>17.50 |
|                                                       | after - be<br>a. afte                                                  | fore Nega<br>Posit<br>Ties<br>Total<br>er < before                                                                                | tive Ranks<br>ive Ranks                                                         | N         I           3 <sup>a</sup> 4 <sup>b</sup> 3 <sup>c</sup> 10                         | lean Rank<br>3.50<br>4.38  | Sum of Ranks<br>10.50<br>17.50 |
|                                                       | after - be<br>a. afte<br>b. afte                                       | fore Nega<br>Posit<br>Ties<br>Total<br>er < before<br>er > before                                                                 | tive Ranks<br>ive Ranks                                                         | N         I           3 <sup>8</sup> 4 <sup>b</sup> 3 <sup>c</sup> 10                         | Mean Rank<br>3.50<br>4.38  | Sum of Ranks<br>10.50<br>17.50 |
|                                                       | after - be<br>a. afte<br>b. afte<br>c. afte                            | fore Nega<br>Posit<br>Ties<br>Total<br>er < before<br>er > before<br>er = before                                                  | tive Ranks<br>ive Ranks                                                         | N         I           3 <sup>a</sup> 4 <sup>b</sup> 3 <sup>c</sup> 10                         | Ilean Rank<br>3.50<br>4.38 | Sum of Ranks<br>10.50<br>17.50 |
|                                                       | after - be<br>a. afte<br>b. afte<br>c. afte                            | fore Nega<br>Posit<br>Ties<br>Total<br>er < before<br>er > before<br>er = before                                                  | tive Ranks<br>ive Ranks                                                         | N         I           3 <sup>a</sup> 4 <sup>b</sup> 3 <sup>c</sup> 10                         | Ilean Rank<br>3.50<br>4.38 | Sum of Ranks<br>10.50<br>17.50 |
|                                                       | after - be<br>a. afte<br>b. afte<br>c. afte                            | fore Nega<br>Posit<br>Ties<br>Total<br>er < before<br>er > before<br>er = before                                                  | tive Ranks<br>ive Ranks                                                         | N         I           3ª         3ª           4 <sup>b</sup> 3°           10         10       | Ilean Rank<br>3.50<br>4.38 | Sum of Ranks<br>10.50<br>17.50 |
|                                                       | after - be<br>a. afte<br>b. afte<br>c. afte                            | fore Nega<br>Posit<br>Ties<br>Total<br>er < before<br>er > before<br>er = before<br>Test Stati                                    | tive Ranks<br>ive Ranks<br>stics <sup>b</sup>                                   | N         I           3 <sup>a</sup> 4 <sup>b</sup> 3 <sup>c</sup> 10                         | Mean Rank<br>3.50<br>4.38  | Sum of Ranks<br>10.50<br>17.50 |
|                                                       | after - be<br>a. afte<br>b. afte<br>C. afte                            | fore Nega<br>Posit<br>Ties<br>Total<br>er < before<br>er > before<br>er = before<br><b>Test Stati</b>                             | tive Ranks<br>ive Ranks<br>stics <sup>b</sup><br>after - befr                   | N         I           3 <sup>a</sup> 4 <sup>b</sup> 3 <sup>c</sup> 10                         | Ilean Rank<br>3.50<br>4.38 | Sum of Ranks<br>10.50<br>17.50 |
|                                                       | after - be<br>a. afte<br>b. afte<br>c. afte                            | fore Nega<br>Posit<br>Ties<br>Total<br>er < before<br>er > before<br>er > before<br><b>Test Stati</b><br>Sig. (2-tailed)          | tive Ranks<br>ive Ranks<br>stics <sup>b</sup><br>after - befr                   | Ranks<br>N 1<br>3 <sup>a</sup> 4 <sup>b</sup> 3 <sup>c</sup> 10<br>000<br>000<br>000<br>553   | Mean Rank<br>3.50<br>4.38  | Sum of Ranks<br>10.50<br>17.50 |
|                                                       | after - be<br>a. afte<br>b. afte<br>c. afte<br>Z<br>Asymp. S<br>a. Bas | fore Nega<br>Posit<br>Ties<br>Total<br>er < before<br>er > before<br>er > before<br>Test Stati<br>Gig. (2-tailed)<br>sed on negat | tive Ranks<br>ive Ranks<br>stics <sup>b</sup><br>after - bef<br>c<br>ive ranks. | N         I           3 <sup>a</sup> 4 <sup>b</sup> 3 <sup>c</sup> 10           10         53 | Mean Rank<br>3.50<br>4.38  | Sum of Ranks<br>10.50<br>17.50 |

## 2-اختبار أكثر من عينتين غير مستقلتين

أن اختبار Mann-Whitney هو نسخة لا معلمية لاختبار T لعينتين مستقلتين وأن اختبار Kruskall-Wallis هو اختبار لا معلمي لتحليل التباين لمعيار واحد One- Way ANOVA. أما في حالة اختبار عينتين غير مستقلتين فيستعمل اختبار T لذلك وفي حالة عدم تحقق الشروط اللازمة لاختبار T أو أن البيانات عبارة عن رتب Ranks في هذه الحالة يمكن إجراء أحد الاختبارت اللامعلمية التالية التي يوفرها برنامج SPSS:

- 1. اختبار Friedman
- 2. اختبار Kendall's W
- <sup>101</sup>" Cochran's Q اختبار.3

وسيتم توضيح هذا الختبار من خلال المثال الموالي:<sup>102</sup> مثال: بفرض لدينا نتائج ثلاثة معالجات كما يلي:

| Α | 400 | 160 | 160 | 120 | 84  | 35 | 22 | 20 | 18 |
|---|-----|-----|-----|-----|-----|----|----|----|----|
| В | 321 | 104 | 65  | 57  | 46  | 16 | 15 | 10 | 7  |
| С | 621 | 241 | 221 | 206 | 140 | 25 | 22 | 21 | 23 |

والمطلوب اختبار الفرضين التاليين عند مستوى معنوية 5%:

الفرض العدمي: المعالجات الثلاثة متطابقة

الفرض البديل: يوجد على الأقل معالجة واحدة مختلفة.

وبعد إدخال البيانات في شكل المتغيرات الثلاثة وبنفس الرموز كما في المثال، تظهر البيانات في نافدة عرض البيانات من برنامج SPSS كما يلي:

| 🛃 *Untitle<br>File Edit | 🚰 *Untitled3 [DataSet2] - SPSS Data Editor<br>File Edit View Data Transform Analyze Graphs Utilities Window Help |        |        |     |     |  |  |  |  |  |  |  |
|-------------------------|----------------------------------------------------------------------------------------------------|--------|--------|-----|-----|--|--|--|--|--|--|--|
| 🕞 📙 d                   | 🗁 🖬 📇 🐨 <table-cell-rows> 📾 🔶 🐜 🖗 👫 👬 🛗 🏥 🎰 🧮 🐼 🔕 🌰</table-cell-rows>                                            |        |        |     |     |  |  |  |  |  |  |  |
| 10:c                    |                                                                                                    |        |        |     |     |  |  |  |  |  |  |  |
|                         | a                                                                                                    | b      | С      | var | var |  |  |  |  |  |  |  |
| 1                       | 400.00                                                                                                    | 321.00 | 621.00 |     |     |  |  |  |  |  |  |  |
| 2                       | 160.00                                                                                                    | 104.00 | 241.00 |     |     |  |  |  |  |  |  |  |
| 3                       | 160.00                                                                                                    | 65.00  | 221.00 |     |     |  |  |  |  |  |  |  |
| 4                       | 120.00                                                                                                    | 57.00  | 406.00 |     |     |  |  |  |  |  |  |  |
| 5                       | 84.00                                                                                                    | 46.00  | 140.00 |     |     |  |  |  |  |  |  |  |
| 6                       | 35.00                                                                                                    | 16.00  | 25.00  |     |     |  |  |  |  |  |  |  |
| 7                       | 22.00                                                                                                    | 15.00  | 22.00  |     |     |  |  |  |  |  |  |  |
| 8                       | 20.00                                                                                                    | 10.00  | 21.00  |     |     |  |  |  |  |  |  |  |
| 9                       | 18.00                                                                                                    | 7.00   | 23.00  |     |     |  |  |  |  |  |  |  |
| 10                      |                                                                                                    |        |        |     |     |  |  |  |  |  |  |  |
| 11                      |                                                                                                    |        |        |     |     |  |  |  |  |  |  |  |

<sup>101</sup> المعهد العربي للتدريب والبحوث الإحصائي، مرجع سبق ذكره، ص: 188- 189.

<sup>102</sup> محد عبد الفتاح مصطفى، مرجع سبق ذكره، ص: 75/ 108.

كما يتم إجراء اختبار عينتين مرتبطتين (K Related Samples) كما يلي:

Analyze – Nonparametric Tests – K Related Samples ...

كما هو موضح في الشكل الموالي:

| le Edit | View Data | Transform A | nalyze Graphs Utilities Wind | dow H | Help             |       |
|---------|-----------|-------------|------------------------------|-------|------------------|-------|
| > 🖪 🗄   | h 📴 😽 🖩   | ) 🚸 🐜       | Reports                      | >     | •                |       |
| :c      |           |             | Descriptive Statistics       | >     |                  |       |
| I       | a         | b           | Tables                       | >     | Var              | Var   |
| 1       | 400.00    | 321.0(      | Compare Means                | >     |                  |       |
| 2       | 160.00    | 104.00      | General Linear Model         | >     |                  |       |
| 3       | 160.00    | 65.00       | Generalized Linear Models    | >     |                  |       |
| 4       | 120.00    | 57.00       | Mixed Models                 | >     |                  |       |
| 5       | 84.00     | 46.0(       | Correlate                    | >     |                  |       |
| 6       | 35.00     | 16.00       | Regression                   |       |                  |       |
| 7       | 22.00     | 15.00       | Leellees                     | ,     |                  |       |
| 8       | 20.00     | 10.00       | Loginear                     | 1     |                  |       |
| 9       | 18.00     | 7.0(        | Classify                     | >     |                  |       |
| 10      |           |             | Data Reduction               | >     |                  |       |
| 11      |           |             | Scale                        | >     |                  |       |
| 12      |           |             | Nonparametric Tests          | >     | Chi-Square       |       |
| 13      |           |             | Time Series                  | >     | Binomial         |       |
| 14      |           |             | Survival                     | >     | Runs             |       |
| 15      |           |             | Multiple Response            |       | 1-Sample K-S     |       |
| 10      |           |             | Missing Value Analysis       | 250   | 2 Independent Co |       |
| 10      |           |             | wissing value Analysis       |       | 2 independent Sa | mpies |
| 10      |           |             | Complex Samples              | >     | K Independent Sa | mples |
| 20      |           |             | Quality Control              | >     | 2 Related Sample | 5     |
| 20      |           |             | ROC Curve                    |       | K Related Sample | s     |
| 21      |           |             | 1                            | 12    |                  |       |

فيظهر مربع الحوار الرئيسي الموالي، الذي يتم فيه نقل المتغيرات a, b, c إلى الخانة Test

Variable، مع اختيار الاختبار Friedman.

|           | Test Variables:                       | ОК     |
|-----------|---------------------------------------|--------|
|           | a a a a a a a a a a a a a a a a a a a | Paste  |
|           |                                       | Reset  |
|           |                                       | Cancel |
|           |                                       | Help   |
| Test Type |                                       | Exact  |

<sup>103</sup> المعهد العربي للتدريب والبحوث الإحصائي، مرجع سبق ذكره، ص: 189.

كما يمكن اختيار الإحصاءات اللازمة من خلال الضغط على Statistics فيظهر مربع الحوار الموالي، وفيه يتم تحديد الإحصاءات اللازمة.

| Several Related Sampl | es: Statistics $\times$ |
|-----------------------|-------------------------|
| Descriptive           | Continue                |
| Quartiles             | Cancel                  |
|                       | Help                    |
|                       |                         |

وبالضغط على Continue يتم الرجوع إلى مربع الحوار الرئيسي، الذي يتم فيه النقر على OK فتظهر النتائج كما يلى:

| 🔁 Output3 [Document3] - SPSS Viewer<br>File Edit View Data Transform Insert Format Analyze Graphs Utilities Window Help                                                                                                    |                        |                                |                       |                |         |         |
|----------------------------------------------------------------------------------------------------|------------------------|--------------------------------|-----------------------|----------------|---------|---------|
| 😕 🔚 🚔 🔍 🕒 📴 🦘 🔲 🀜 🕼 🤇                                                                                                    | ) 🌢 🚂 🔶                |                                |                       |                |         |         |
| + + + - 📥 🗔 🛬 🖳                                                                                                    |                        |                                |                       |                |         |         |
| Cutput     Cog     Cog     Par Tests     Pi     Cog     Tite     Constraint     Active Dataset     Constraint     Constraint     Constr | → NPar T<br>[DataSet2] | ests                           |                       |                |         |         |
| Title Descriptive Statistics                                                                                                    |                        |                                |                       |                |         |         |
| Ranks                                                                                                    |                        | N                              | Mean                  | Std. Deviation | Minimum | Maximum |
|                                                                                                    | a                      | 9                              | 113.2222              | 122.32925      | 18.00   | 400.00  |
|                                                                                                    | D                      | 9                              | 71.2222               | 99.00982       | 7.00    | 321.00  |
|                                                                                                    | c                      | 9                              | 191.1111              | 209.27461      | 21.00   | 621.00  |
|                                                                                                    | Friedm                 | an Tes                         | t                     |                |         |         |
|                                                                                                    |                        |                                |                       |                |         |         |
| Mean Rank           a         2.17           b         1.00           c         2.83                                                                                                    |                        |                                |                       |                |         |         |
| Test Statistics <sup>a</sup>                                                                                                    |                        |                                |                       |                |         |         |
|                                                                                                    | df<br>Asymp.<br>a. Fri | iare 15<br>Sig.<br>iedman Test | 9<br>943<br>2<br>.000 |                |         |         |

من خلال النتائج أعلاه يظهر أن هناك ثلاثة جداول الأول لعرض الإحصاءات الوصفية من المتوسط الحسابي، الانحراف المعياري، وأصغر قيمة، وأكبر قيمة، أما الجدول الثاني فيحتوي على متوسط الرتب لكل مجموعة، أما الجدول الثالث فيحتوي على نتائج اختبار Friedman، حيث يظهر أن معنوية الاختبار المحددة ضمن الإطار هي 0.000 وهي أقل من 0.5، وعليه يتم رفض الفرض العدمي وقبول الفرض البديل، أي أنه يوجد على الأقل معالجة واحدة مختلفة، ومنه يمكن مواصلة الاختبار للتعرف على أي معالجتين تختلف فيما بينها، وهذا من خلال اختبار عينتين غير مستقلتين (اختبار الختبار التعرف) كما تم في العنصر السابق.

- 1- أبو سريع رضا عبد الله، "تحليل البيانات باستخدام برنامج SPSS"، دار الفكر ناشرون وموزعون، عمان، 2004.
- 2- أبو صالح محمد صبحي، الناصر أمجد ضيف الله، "دليل التحليل الإحصائي باستخدام SPSS"، دار اليازوري العلمية للنشر والتوزيع، عمان الأردن،2011.
- 3- أبو صالح محمد صبحي، عوض عدنان محمد، "مقدمة في الإحصاء: مبادئ وتحليل باستخدام SPSS"، دار المسيرة للنشر والتوزيع، عمان الأردن، 2008، الطبعة الرابعة.
- 4- البياتي محمود مهدي، "تحليل البيانات الإحصائية باستخدام البرنامج الإحصائي SPSS << a style="text-align: center;">< a style="text-align: center;"></a style="text-align: center;"></a style="text-align: center;"></a style: center;"></a style="text-alig
- 5- السواعي خالد محد، "مدخل إلى تحليل البيانات باستخدام SPSS"، عالم الكتب الحديث، اربد الأردن،2011.
- 6- العتوم شفيق، "طرق الإحصاء: تطبيقات اقتصادية وإدارية باستخدام SPSS"، دار المناهج للنشر والتوزيع، عمان الأردن، 2008.
- 7- المعهد العربي للتدريب والبحوث الإحصائي، "دليلك إلى ..البرنامج الإحصائي SPSS: الإصدار العاشر Version10"، بغداد، 2003.
- 8- النجار نبيل جمعة صالح، "الإحصاء في التربية والعلوم الإنسانية مع تطبيقات برمجية SPSS"، دار الحامد للنشر والتوزيع، عمان الأردن، 2010.
- 9- باهي مصطفى حسين، سالم أحمد عبد الفتاح، عبد العزيز محمد فوزي عبد الله، محمد هيثم عبد المجيد، "الإحصاء التطبيقي باستخدام الحزم الجاهزة STAT & SPSS"، مكتبة الأنجلو المصرية، 2006.
- 10-جودة محفوظ أحمد، "ا**لتحليل الإحصائي الأساسي باستخدام SPSS"**، دار وائل للنشر والتوزيع، عمان الأردن، 2008.
- 11- كلية العلوم الاقتصادية والعلوم التجارية وعلوم التسيير، جامعة مصطفى اسطمبولي معسكر، "مواعمة عرض تكوين ماستر أكاديمي-عنوان الماستر: التسيير العمومي"، وزارة التعليم العالى والبحث العلمي، الجمهورية الجزائرية الديمقر اطية الشعبية، 2017/2016.
- 12- محمد عبد الفتاح مصطفى، "SPSS for Beginners: lesson 9"، على الرابط (تاريخ الطلاع: 2017/10/8 على: 12:48):

https://www.google.com/url?sa=t&rct=j&q=&esrc=s&source=web&cd=6&ved=0ahUKEwjJg9mbuDWAhVKOMAKHcAdAbwQFgg1MAU&url=https%3A%2F%2Ffaculty.psau.edu.sa%2Ffiledownload %2Fdoc-8-pdf-2cd6afecab6cf4f86b40d7b9ded667e0-original.pdf&usg=AOvVaw3Tbg1IeIXLT-IZwliAFbFp